INGOLD Leading Process Analytics

# Mode d'emploi

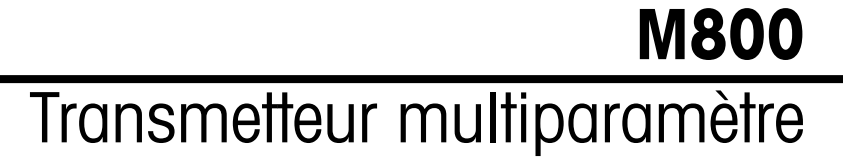

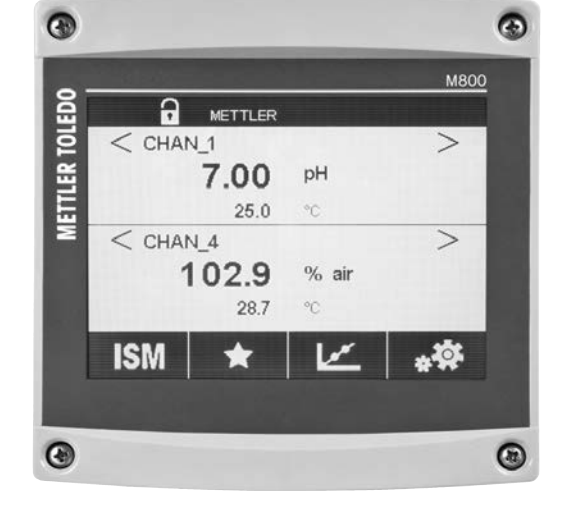

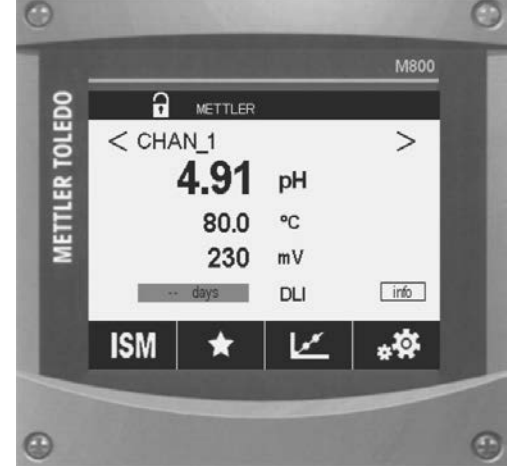

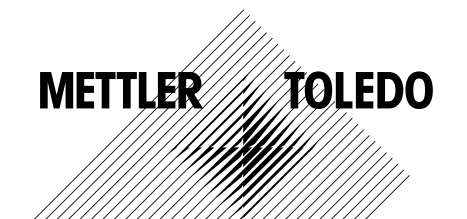

# Manuel d'instruction Transmetteur multiparamètre M800

## Contenu

| Consi      | gnes de s      | écurité                                                                                                    |
|------------|----------------|----------------------------------------------------------------------------------------------------|
| 2.1        | Définitio      | n des symboles et désignations présents sur l'équipement et dans la documentation                          |
| 2.2        | Mise au        | rebut adéquate de l'instrument                                                                             |
| Dráco      | ntation d      |                                                                                                    |
| 2 1        |                |                                                                                                    |
| 3.1        |                | Iseliule<br>Madile è l'usie                                                                                |
|            | 3.1.1          |                                                                                                    |
| <u> </u>   | 3. I.Z         |                                                                                                    |
| 3.Z        | Amenag         |                                                                                                    |
|            | 3.2.1          |                                                                                                    |
| <u></u>    | J.Z.Z          |                                                                                                    |
| 3.3        |                | de mesule                                                                                                  |
|            | 3.3.1          | Ouvin la lenere du graphique                                                                               |
|            | 3.3.Z          | Paranelies à amérique au graphique                                                                         |
| <b>2</b> 4 | 3.3.3          |                                                                                                    |
| 3.4        |                |                                                                                                    |
|            | 3.4.1          |                                                                                                    |
|            | 3.4.2          | Commandes                                                                                                  |
|            | 3.4.3          | Salsie des donnees                                                                                         |
|            | 3.4.4          | Menus de Selection                                                                                         |
|            | J.4.5          | Bolie de alalogue « Save changes »                                                                         |
|            | 3.4.6          | Mors de passe                                                                                              |
|            | 3.4.7          | ECTON                                                                                                    |
| Instru     | ctions d'i     | nstallation                                                                                                |
| 4.1        | Déballa        | ge et contrôle de l'équipement                                                                             |
| 4.2        | Montag         | e des modèles 1/2 DIN (boîtier en PC)                                                                      |
|            | 4.2.1          | Dimensions du modèle 1/2 DIN (boîtier en PC)                                                               |
|            | 4.2.2          | Procédure de montage – modèle 1/2 DIN                                                                      |
|            |                | (boîtier en PC)                                                                                            |
|            | 4.2.3          | Nodèle 1/2 DIN (boîtier en PC) – montage sur panneau                                                       |
|            | 4.2.4          | Modèle 1/2 DIN – montage mural                                                                             |
|            | 4.2.5          | Modèle 1/2 DIN (boîtier en PC) – montage sur conduite                                                      |
| 4.3        | Montag         | e du modèle en acier inoxydable                                                                            |
|            | 4.3.1          | Dimensions du modèle en acier inoxydable                                                                   |
|            | 4.3.2          | Procédure de montage – modèle en acier inoxydable                                                          |
|            | 4.3.3          | Modèle en acier inoxydable – montage mural                                                                 |
|            | 4.3.4          | Modèle en acier inoxydable – montage sur conduite                                                          |
| 4.4        | Raccord        | lement électrique                                                                                          |
| 4.5        | Définitio      | n du terminal                                                                                              |
|            | 4.5.1          | M800 monovoje                                                                                              |
|            |                | 4.5.1.1 Sonde de turbidité InPro 8000                                                                      |
|            | 4.5.2          | M800 2 voies                                                                                               |
|            | 4.5.3          | M800 4 voies                                                                                               |
|            | 4.5.4          | M800 1 voie : TB2 – Sondes analogiques de conductivité 2e/4e                                               |
|            | 4.5.5          | M800 1 voie : TB2 – Électrodes analogiques pour le pH/redox                                                |
|            | 4.5.6          | M800 1 voie : TB2 – Sondes analogiques à oxygène                                                           |
|            | 4.5.7          | M800 2 et 4 voies : TB2 et TB4 – Affectation des terminaux pour les sondes ISM d'oxvaène optique.          |
|            |                | de CO <sub>2</sub> hi, UniCond2e, UniCond4e et 5000TOCi                                                    |
|            | 4.5.8          | M800 2 et 4 voies : TB2 et TB4 – Affectation des terminaux pour les sondes ISM d'ozone, de CO              |
|            |                | d'oxyaène ampérométriques, de conductivité à 4 électrodes et les électrodes de pH                          |
|            | 4.5.9          | M800 1 voie : TB3 – Affectation des terminaux pour les sondes ISM d'oxygène optique, de CO <sub>2</sub> hi |
|            |                | UniCond2e et UniCond4e                                                                                     |
|            | 4.5.10         | M800 1 voie : TB3 – Affectation des terminaux pour les sondes ISM de turbidité et les électrodes ISM de pH |
|            | 4511           | M800 2 et 4 voies Fau · TB3 – Affectation des terminaux pour les conteurs de débit                         |
| 46         | Conney         | ion du conteur de débit                                                                                    |
| 1.0        | 461            | Kit de câblage d'entrée du capteur de débit                                                                |
|            | 462            | Composition du kit                                                                                         |
|            | 4.0.2          | Côblage d'un contour de débit pour les sondes compatibles                                                  |
|            | 163            |                                                                                                    |
|            | 4.6.3          | Cablage a un capieur de débit de tros « High » (Haut)                                                      |
|            | 4.6.3<br>4.6.4 | Câblage pour les capteurs de débit de type « High » (Haut)                                                 |

| 5.1     | Mise en service du transmetteur                                                     |       |
|---------|-------------------------------------------------------------------------------------|-------|
| 5.2     | Mise hors service du transmetteur                                                   |       |
| Install | llation guidée                                                                      |       |
| Étalon  | nnage                                                                               |       |
| 7.1     | Étalonnage de la sonde                                                              |       |
| 7.2     | Étalonnage des sondes UniCond2e et UniCond4e (Sondes ISM uniquement)                |       |
|         | 7.2.1 Étalonnage de la conductivité des sondes UniCond2e et UniCond4e               |       |
|         | 7.2.1.1 Étalonnage en un point                                                      |       |
|         | 7.2.1.2 Étalonnage en deux points                                                   |       |
|         | 7.2.1.3 Étalonnage procédé                                                          |       |
|         | 7.2.2 Étalonnage de la température des sondes UniCond2e et UniCond4e                |       |
|         | 7.2.2.1 Étalonnage en un point                                                      |       |
|         | 7.2.2.2 Étalonnage en deux points                                                   |       |
| 7.3     | Étalonnage des sondes Cond2e ou Cond4e                                              |       |
|         | 7.3.1 Étalonnage en un point                                                        |       |
|         | 7.3.2 Étalonnage en deux points                                                     |       |
|         | 7.3.3 Étalonnage procédé                                                            |       |
| 7.4     | Étalonnage du pH                                                                    |       |
|         | 7.4.1 Étalonnage en un point                                                        |       |
|         | 7.4.2 Étalonnage en deux points                                                     |       |
|         | 7.4.3 Étalonnage procédé                                                            |       |
| 7.5     | Étalonnage redox des électrodes de pH                                               |       |
| 7.6     | Étalonnage de sondes à oxygène ampérométriques                                      |       |
|         | 7.6.1 Étalonnage en un point                                                        |       |
|         | 7.6.2 Étalonnage procédé                                                            |       |
| 7.7     | Étalonnage des sondes à oxygène optiques (Sondes ISM uniquement)                    |       |
|         | 7.7.1 Étalonnage en un point                                                        |       |
|         | 7.7.2 Étalonnage en deux points                                                     |       |
|         | 7.7.3 Étalonnage procédé                                                            |       |
| 7.8     | Étalonnage des sondes de dioxyde de carbone dissous (Sondes ISM uniquement)         |       |
|         | 7.8.1 Étalonnage en un point                                                        |       |
|         | 7.8.2 Étalonnage en deux points                                                     |       |
|         | 7.8.3 Étalonnage procédé                                                            |       |
| 7.9     | Étalonnage des sondes de conductivité thermique du CO2 (CO2 hi) (Sondes ISM uniquer | nent) |
|         | 7.9.1 Étalonnage en un point                                                        | -     |
|         | 7.9.2 Étalonnage procédé                                                            |       |
| 7.10    | Étalonnage des sondes à ozone (Sondes ISM uniquement)                               |       |
|         | 7.10.1 Étalonnage en un point                                                       |       |
|         | 7.10.2 Étalonnage procédé                                                           |       |
| 7.11    | Étalonnage des capteurs de débit (Sondes ISM uniquement)                            |       |
|         | 7.11.1 Étalonnage en un point                                                       |       |
|         | 7.11.2 Étalonnage en deux points                                                    |       |
| 7.12    | Étalonnage de la turbidité (InPro 8000)                                             |       |
|         | 7.12.1 Étalonnage multipoint                                                        |       |
|         | 7.12.2 Etalonnage procédé                                                           |       |
|         | 7.12.3 Etalonnage in situ                                                           |       |
| _       | 7.12.4 Etalonnage manuel (Modifier)                                                 |       |
| 7.13    | Etalonnage de la turbidité (InPro 8600 i)                                           |       |
|         | 7.13.1 Etalonnage procédé                                                           |       |
| 7.14    | Vérification de la sonde                                                            |       |
| 7.15    | Modification des constantes d'étalonnage des capteurs de débit                      |       |
| 7.16    | Etalonnage électronique des sondes UniCond2e                                        |       |
| 7.17    | Etalonnage du transmetteur                                                          |       |
|         | /.I/.I Resistance (sondes analogiques uniquement)                                   |       |
|         | 7.17.2 Iempérature (sondes analogiques uniquement)                                  |       |
|         | 7.17.3 lension                                                                      |       |
|         | /.1/.4 Courant                                                                      |       |
|         | /.1/.5 Rg                                                                           |       |
|         | /.1/.6 Rr                                                                           |       |
|         | 7.17.7 Etalonnage du débitmètre                                                     |       |
| 7.18    | Vérification du débitmètre                                                          |       |
| 7.19    | Etalonnage des sorties analogiques                                                  |       |
| 7.20    | Etalonnage des entrées analogiques                                                  |       |
| 7 21    | Maintenance                                                                         |       |

| Config | guration                                                                                |       |
|--------|-----------------------------------------------------------------------------------------|-------|
| 8.1    |                                                                                         |       |
|        | 8.1.1 Config des voles                                                                  |       |
|        | 8.1.2 Mesures derivees                                                                  |       |
|        | 8.1.2.1 Mesure du pourcentage de rejet                                                  |       |
|        | 8.1.2.2 pH calcule (applications pour centrales electriques uniquement)                 |       |
|        | 8.1.2.3 CO <sub>2</sub> calcule (applications pour centrales electriques uniquement)    |       |
|        | 8.1.3 Mode d'affichage                                                                  |       |
|        | 8.1.4 Définition des paramètres                                                         |       |
|        | 8.1.4.1 Paramètres de conductivité                                                      |       |
|        | 8.1.4.2 Paramètres de pH                                                                |       |
|        | 8.1.4.3 Paramètres de mesure de l'oxygène basés sur des sondes ampérométr               | iques |
|        | 8.1.4.4 Paramètres de mesure de l'oxygène basés sur des sondes optiques                 |       |
|        | 8.1.4.5 Paramètres du dioxyde de carbone dissous                                        |       |
|        | 8.1.4.6 Paramètres de mesure de la conductivité thermique du CO <sub>2</sub> dissous hi |       |
|        | 8.1.4.7 Paramètres de mesure du COT                                                     |       |
|        | 8.1.4.8 Paramètres de mesure du débit                                                   |       |
|        | 8.1.4.9 Paramètres des sondes de turbidité (InPro 8000)                                 |       |
|        | 8.1.4.10 Paramètres des sondes de turbidité (InPro 8600i)                               |       |
|        | 8.1.4.11 Capacité de déionisation (DI-Cap™)                                             |       |
|        | 8.1.5 Table de la courbe de concentration                                               |       |
| 8.2    | Source de température (sondes analogiques uniquement)                                   |       |
| 8.3    | Sorties analogiques                                                                     |       |
| 8.4    | Valeurs de consigne                                                                     |       |
| 8.5    | Configuration d'ISM (sondes ISM uniquement)                                             |       |
|        | 8.5.1 Dispositif de contrôle de la sonde                                                |       |
|        | 8.5.2 Nombre maximum de cycles NEP                                                      |       |
|        | 8.5.3 Nombre maximum de cycles SEP                                                      |       |
|        | 8.5.4 Nombre maximum de cycles d'autoclavage                                            |       |
|        | 8.5.5 Aiustement de la tension DLI                                                      |       |
|        | 8.5.6 Paramètres du cycle SAN                                                           |       |
|        | 8.5.7 Réinitialisation des compteurs des sondes UniCond2e                               |       |
|        | 8.5.8 Définition de l'intervalle d'étalonnage des sondes UniCond2e                      |       |
| 86     |                                                                                         |       |
| 87     | ISM / Alarme canteur                                                                    |       |
| 8.8    |                                                                                         |       |
| 8 Q    | Configuration de l'affichage                                                            |       |
| 8 10   | Entrées numériques                                                                      |       |
| 8 1 1  | Svetàme                                                                                 |       |
| 0.11   | Dégulateur DID                                                                          |       |
| 0.12   |                                                                                         |       |
| 0.13   | Selvice                                                                                 |       |
|        | 8.13.1 Regidge des sonies analogiques                                                   |       |
|        | 8.13.2 Lecture des sorties analogiques                                                  |       |
|        | 8.13.3 Lecture des entrées analogiques                                                  |       |
|        | 8.13.4 Réglage des relais                                                               |       |
|        | 8.13.5 Lecture des relais                                                               |       |
|        | 8.13.6 Lecture des entrées numériques                                                   |       |
|        | 8.13.7 Mémoire                                                                          |       |
|        | 8.13.8 Écran                                                                            |       |
|        | 8.13.9 Étalonnage du clavier tactile                                                    |       |
|        | 8.13.10 Diagnostic des voies                                                            |       |
| 8.14   | Assistance technique                                                                    |       |
| 8.15   | Gestion des utilisateurs                                                                |       |
| 8.16   | RAZ                                                                                     |       |
|        | 8.16.1 Réinitialisation du système                                                      |       |
|        | 8.16.2 Réinitialisation de l'étalonnage des sondes optiques à oxygène dissous           |       |
|        | 8.16.3 Réinitialisation de l'étalonnage des sondes UniCond2e                            |       |
|        | 8.16.4 Réinitialisation du débit cumulé                                                 |       |
|        | 8.16.5 Réinitialisation de la mesure du CO <sub>2</sub> hi                              |       |
|        | 8.16.6 Réinitialisation de la sonde de turbidité                                        |       |
| 8,17   | Sortie RS485                                                                            |       |
| 5.17   | 8 17 1 Configuration de la sortie de l'imprimante                                       |       |
|        | 8 17 2 Configuration du journal de données                                              |       |
|        |                                                                                         |       |

| 9  | ISM_   |                                                                                                    | 124              |  |  |  |  |  |
|----|--------|----------------------------------------------------------------------------------------------------|------------------|--|--|--|--|--|
|    | 9.1    | iMonitor                                                                                                    | 124              |  |  |  |  |  |
|    | 9.2    | Messages                                                                                                    | 125              |  |  |  |  |  |
|    | 9.3    | Diagnostics ISM                                                                                                    | 125              |  |  |  |  |  |
|    |        | 9.3.1 Electrodes pH/redox et sondes à oxygène, ozone et Cond4e                                                         | _125             |  |  |  |  |  |
|    | ~ .    | 9.3.2 Sondes UniCond2e ef UniCond4e                                                                                    | _126             |  |  |  |  |  |
|    | 9.4    | Donnees d'étaionnage                                                                                                   | 126              |  |  |  |  |  |
|    |        | 9.4.1 Donnees a elalonnage de louies les sondes ISM (excepte les sondes Uniconaze el Unicona4e)                        | 120              |  |  |  |  |  |
|    | 0.5    |                                                                                                    | 12/              |  |  |  |  |  |
|    | 9.0    |                                                                                                    | 120              |  |  |  |  |  |
|    | 9.0    | lournal de bord                                                                                                    | 120              |  |  |  |  |  |
| 10 | Acciet |                                                                                                    | 120              |  |  |  |  |  |
| 10 | 10 1   | Assistants config                                                                                                    | 129              |  |  |  |  |  |
|    | 10.2   | Accès aux favoris                                                                                                    | 129              |  |  |  |  |  |
|    | Maint  | NRRRAD                                                                                                    | 120              |  |  |  |  |  |
|    | 1111   | Nottovago du pappogu avant                                                                                             | 130              |  |  |  |  |  |
|    | 11.1   |                                                                                                    | _130             |  |  |  |  |  |
| 12 | Histor | ique du logiciel                                                                                                    | _130             |  |  |  |  |  |
|    | 12.1   | M800 Procédé                                                                                                    | _130             |  |  |  |  |  |
|    | 12.2   |                                                                                                    | 130              |  |  |  |  |  |
| 13 | Dépan  | nage                                                                                                    | 131              |  |  |  |  |  |
|    | 13.1   | Liste des messages d'erreur, des avertissements et des alarmes relatifs à la conductivité (résistivité)                | 101              |  |  |  |  |  |
|    | 12.2   | Liste des massages d'arrour, des quartissements et des glarmes relatifs à la conductivité (résistivité) des condes ISM | _ I S I<br>1 2 2 |  |  |  |  |  |
|    | 13.2   | Liste des messages d'erreur, des avertissements et des alarmes relatifs au pH                                          | 132              |  |  |  |  |  |
|    | 10.0   | 13.3.1 Électrodes de nH souf celles à double membrane                                                                  | 132              |  |  |  |  |  |
|    |        | 13.3.2 Électrodes de pH à double membrane (pH/pNg)                                                                     | 133              |  |  |  |  |  |
|    |        | 13.3.3 Messages redox                                                                                                  | 133              |  |  |  |  |  |
|    |        | 13.3.4 Message ISM 2.0 pH                                                                                              | 134              |  |  |  |  |  |
|    | 13.4   | Liste des messages d'erreur, des avertissements et des alarmes relatifs à l'O2 ampérométrique                          | 134              |  |  |  |  |  |
|    |        | 13.4.1 Sondes de mesure de l'oxygène en forte concentration                                                            | 134              |  |  |  |  |  |
|    |        | 13.4.2 Sondes de mesure de l'oxygène en faible concentration                                                           | _135             |  |  |  |  |  |
|    |        | 13.4.3 Sondes de mesure de l'oxygène à l'état de traces                                                                | 135              |  |  |  |  |  |
|    | 13.5   | Signalement des avertissements et des alarmes                                                                          | _136             |  |  |  |  |  |
|    |        | 13.5.1 Signalement des avertissements                                                                                  | 136              |  |  |  |  |  |
|    |        | 13.5.2 Signalement des diarmes                                                                                         | _13/             |  |  |  |  |  |
| 14 | Référe | nces de commande                                                                                                    | 138              |  |  |  |  |  |
|    | 14.1   | Aperçu du transmetteur                                                                                                 | 138              |  |  |  |  |  |
|    | 14.2   | Accessoires et pièces détachées                                                                                        | _138             |  |  |  |  |  |
| 15 | Carac  | éristiques techniques                                                                                                  | 139              |  |  |  |  |  |
|    | 15.1   | Caractéristiques générales                                                                                             | _139             |  |  |  |  |  |
|    | 15.2   | Caractéristiques électriques                                                                                           | _142             |  |  |  |  |  |
|    | 15.3   |                                                                                                    | _143             |  |  |  |  |  |
|    |        | 15.3.1 Modeles en polycarbonate (PC)                                                                                   | _143             |  |  |  |  |  |
|    | 15 /   | 15.3.2 Modeles en acier inoxyaable                                                                                     | 143              |  |  |  |  |  |
|    | 10.4   |                                                                                                    | 143              |  |  |  |  |  |
|    | 10.0   | 15.5.1 Plaque d'identification du M800 versions 2 et 4 voies                                                           | _ 144<br>]///    |  |  |  |  |  |
|    |        | 15.5.2 Plaque d'identification du M800 modèles 1 voie                                                                  | 145              |  |  |  |  |  |
| 10 | 0      |                                                                                                    |                  |  |  |  |  |  |
| 10 | Garan  | ne                                                                                                    | 146              |  |  |  |  |  |

#### Tableaux de tampons 17

| 7 Ta | ableaux de tampons                                       | 147 |
|------|----------------------------------------------------------|-----|
| 17   | 7.1 Tampons pH standard                                  | 147 |
|      | 17.1.1 Mettler-9                                         | 147 |
|      | 17.1.2 Mettler-10                                        | 148 |
|      | 17.1.3 Tampons techniques NIST                           | 148 |
|      | 17.1.4 Tampons standard NIST (DIN et JIS 19266: 2000–01) | 149 |
|      | 17.1.5 Tampons Hach                                      | 149 |
|      | 17.1.6 Tampons Ciba (94)                                 | 150 |
|      | 17.1.7 Merck Titrisole, Riedel-de-Haën Fixanale          | 150 |
|      | 17.1.8 Tampons WTW                                       | 151 |
|      | 17.1.9 Tampons JIS Z 8802                                | 151 |
| 17   | 7.2 Tampons pour électrode de pH à double membrane       | 152 |
|      | 17.2.1 Tampons pH/pNa Mettler (Na+ 3,9M)                 | 152 |

# Introduction

1

Utilisation prévue – Le transmetteur multiparamètre M800 est un instrument de procédé en ligne qui permet de mesurer différentes caractéristiques des fluides et des gaz, notamment la conductivité, l'oxygène dissous, l'O<sub>2</sub> gazeux, l'ozone dissous, le CO<sub>2</sub> dissous, le pH/redox, le débit et la turbidité. Le M800 existe en plusieurs versions. La version indique le nombre et le type de paramètres de mesures couverts. Le numéro de la version est indiqué sur l'étiquette du transmetteur.

Le modèle M800 avec boîtier hygiénique en acier inoxydable poli est conçu pour les applications des secteurs pharmaceutiques, biotechnologiques et agroalimentaires.

## Guide de sélection des paramètres M800 pour les versions à 2 et 4 voies

Ces modèles sont compatibles avec les capteurs de débit et les sondes ISM™ (numériques) suivantes.

|                                  | E                      | au                     | Procédé <sup>1)</sup>    |                          |  |
|----------------------------------|------------------------|------------------------|--------------------------|--------------------------|--|
| Paramètre                        | 2 voies                | 4 voies                | 2 voies                  | 4 voies                  |  |
| pH/redox                         | •                      | •                      | •                        | •                        |  |
| pH/pNa                           | _                      | _                      | •                        | •                        |  |
| UniCond™ 2-e                     | •                      | •                      | •                        | •                        |  |
| Conductivité 4-e                 | •                      | •                      | •                        | •                        |  |
| Oxygène dissous amp.             | -/•/- <sup>3)</sup>    | -/•/- <sup>3)</sup>    | • / • / • <sup>2</sup> ) | • / • / • <sup>2</sup> ) |  |
| ppm/ppb/traces                   |                        |                        |                          |                          |  |
| Oxygène amp. en phase            | $-/ \bullet / - ^{3)}$ | $-/ \bullet / - ^{3)}$ | • / • / • <sup>2</sup> ) | • / • / • <sup>2</sup> ) |  |
| gazeuse ppm/ppb/traces           |                        |                        |                          |                          |  |
| Oxygène dissous optique          | • 3)                   | • 3)                   | • 2), 4)                 | • 2), 4)                 |  |
| CO₂ dissous (InPro™ 5000i)       | -                      | _                      | •                        | •                        |  |
| CO <sub>2</sub> hi (InPro 5500i) | _                      | _                      | • 4)                     | • 4)                     |  |
| СОТ                              | •                      | •                      | _                        | _                        |  |
| Ozone dissous                    | •                      | •                      | -                        | -                        |  |
| Débit                            | •                      | •                      | _                        | _                        |  |

1) Les modèles « Procédé » sont fournis avec un boîtier en polycarbonate (PC) ou en acier inoxydable.

2) Sondes INGOLD

3) Sondes THORNTON

4) 2 voies : une sonde à oxygène dissous optique ou une sonde CO<sub>2</sub> hi doit être connectée à la voie 2.
 4 voies : des sondes à oxygène dissous optique ou CO<sub>2</sub> hi doivent être connectées à la voie 2 et/ou 4.

## Guide de sélection des paramètres M800 pour la version à 1 voie

Ce modèle est compatible avec les sondes analogiques et ISM (numériques) suivantes.

|                                       | Procédé 1 voie 1)                    |                          |  |  |
|---------------------------------------|--------------------------------------|--------------------------|--|--|
| Paramètre                             | Analogique                           | ISM                      |  |  |
| pH/redox                              | •                                    | •                        |  |  |
| pH/pNa                                | _                                    | •                        |  |  |
| UniCond 2-e / UniCond 4-e             | -/-                                  | • / •                    |  |  |
| Conductivité 2-e / Conductivité 4-e   | • / •                                | - / •                    |  |  |
| Oxygène dissous amp.                  | • / • / • <sup>2</sup> )             | • / • / • <sup>2</sup> ) |  |  |
| ppm/ppb/traces                        |                                      |                          |  |  |
| Oxygène amp. en phase                 | • / • / • <sup>2</sup> )             | • / • / • <sup>2</sup> ) |  |  |
| gazeuse ppm/ppb/traces                |                                      |                          |  |  |
| Oxygène dissous optique               | _                                    | • 2)                     |  |  |
| CO <sub>2</sub> dissous (InPro 5000i) | _                                    | •                        |  |  |
| CO <sub>2</sub> hi (InPro 5500i)      | _                                    | •                        |  |  |
| Turbidité                             | <ul> <li>(rétrodiffusion)</li> </ul> | •                        |  |  |

1) Les modèles « Procédé » sont fournis avec un boîtier en PC ou en acier inoxydable.

2) Sondes INGOLD

L'écran tactile couleur affiche les données de mesure et de configuration. La structure du menu permet à l'opérateur de modifier tous les paramètres de fonctionnement via l'écran tactile. Une fonction de verrouillage des menus, protégée par mot de passe, est disponible et empêche l'utilisation non autorisée du transmetteur. Le transmetteur multiparamètre M800 peut être configuré afin de pouvoir utiliser jusqu'à huit sorties analogiques et/ou huit sorties de relais pour le contrôle des procédés.

Le transmetteur multiparamètre M800 est équipé d'une interface de communication USB. Cette interface permet de transférer et de télécharger la configuration du transmetteur via un ordinateur personnel (PC).

Cette description correspond à la version de progiciel V2.5 du M800 Eau et V2.7 du M800 Procédé. Les versions sont constamment mises à jour, sans avis préalable.

# 2 Consignes de sécurité

Ce manuel présente des informations relatives à la sécurité sous les désignations et les formats suivants.

## 2.1 Définition des symboles et désignations présents sur l'équipement et dans la documentation

**AVERTISSEMENT :** RISQUES DE BLESSURES CORPORELLES.

ATTENTION : risque de dommage ou de dysfonctionnement de l'appareil.

**REMARQUE :** information importante sur le fonctionnement.

Sur le transmetteur ou dans ce manuel : Attention et/ou autre risque éventuel, y compris risque d'électrocution (voir les documents connexes).

Vous trouverez ci-dessous la liste des consignes et avertissements de sécurité d'ordre général. Le non-respect de ces consignes risque d'endommager l'équipement et/ou de blesser l'opérateur.

- Le transmetteur M800 doit être installé et utilisé uniquement par du personnel familiarisé avec ce type d'équipement et qualifié pour ce travail.
- Le transmetteur M800 doit être utilisé uniquement dans les conditions de fonctionnement spécifiées (voir la section 15 « Caractéristiques techniques »).
- Le transmetteur M800 ne doit être réparé que par du personnel autorisé et formé à cet effet.
- À l'exception de l'entretien régulier et des procédures de nettoyage, conformément aux descriptions de ce manuel, il est strictement interdit d'intervenir sur le transmetteur M800 ou de le modifier.
- Mettler-Toledo décline toute responsabilité en cas de dommages occasionnés par des modifications non autorisées apportées au transmetteur.
- Respectez les avertissements, les alertes et les instructions signalés sur, et fournis avec, ce produit.
- Installez le matériel comme spécifié dans ce manuel d'instruction. Respectez les réglementations locales et nationales.
- Les protections doivent être systématiquement mises en place lors du fonctionnement normal.
- Toute autre utilisation de l'équipement que celle spécifiée par le fabricant peut rendre inopérante la protection fournie par celui-ci.

## **AVERTISSEMENTS :**

- L'installation de câbles de raccordement et l'entretien de ce produit nécessitent l'accès à des niveaux de tensions qui entraînent un risque d'électrocution.
- L'alimentation principale et les relais à contact raccordés sur une source électrique séparée doivent être déconnectés avant l'entretien.
- L'interrupteur ou le disjoncteur sera situé à proximité de l'équipement et à portée de l'OPÉRATEUR ; il sera signalé comme étant le dispositif de déconnexion de l'équipement.
- L'alimentation principale doit employer un interrupteur ou un disjoncteur comme dispositif de débranchement de l'équipement.
- L'installation électrique doit être conforme au Code électrique national américain et/ou toutes autres réglementations nationales ou locales en vigueur.

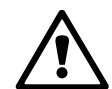

| Ċ          | REMARQUE : | ACTION DE COMMANDE DE RELAIS<br>Les relais du transmetteur M800 se désactivent toujours en cas de perte<br>d'alimentation, comme en état normal, quel que soit le réglage de l'état<br>du relais pour un fonctionnement sous tension. Configurez tout système<br>de contrôle utilisant ces relais en respectant une logique de sécurité absolue. |
|------------|------------|----------------------------------------------------------------------------------------------------|
| Ċ          | REMARQUE : | <b>PERTURBATIONS DU PROCÉDÉ</b><br>Étant donné que les conditions de procédé et de sécurité peuvent dépendre<br>du fonctionnement logique du transmetteur, fournissez les moyens appropriés pour<br>éviter toute interruption pendant le nettoyage ou le remplacement de la sonde, ou<br>pendant l'étalonnage de la sonde ou de l'instrument.    |
| Ċ <b>r</b> | REMARQUE : | ce produit est un 4 fils avec une sortie analogique active 4-20 mA.<br>Veuillez ne pas alimenter les terminaux 3 à 10 du TB1 et les terminaux 1 à 8<br>du TB3.                                                                                                    |

# 2.2 Mise au rebut adéquate de l'instrument

Lorsque le transmetteur n'est plus utilisé, respectez toutes les réglementations locales en matière d'environnement pour le jeter comme il convient.

# **3** Présentation de l'instrument

Les modèles M800 sont fournis :

- avec un boîtier 1/2 DIN en polycarbonate
- en acier inoxydable.

Les modèles M800 1/2 DIN en polycarbonate peuvent être montés sur un panneau, un mur ou une conduite. Les modèles M800 en acier inoxydable, quant à eux, peuvent être uniquement montés sur un mur ou une conduite.

## 3.1 Vue d'ensemble

## 3.1.1 Modèle à 1 voie

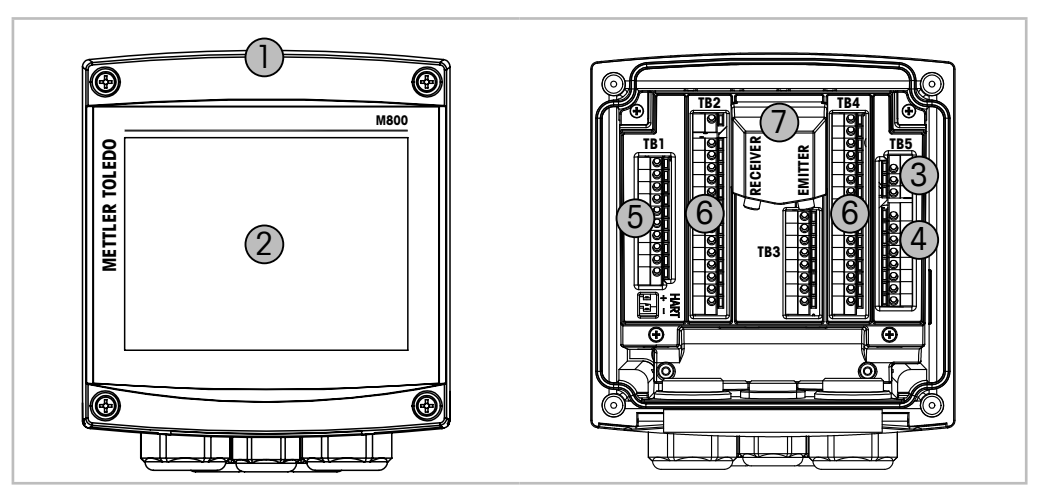

Fig. 1: Aperçu du modèle à une voie

- 1: Boîtier rigide en polycarbonate
- 2: Écran VGA tactile couleur
- 3: Terminaux d'alimentation
- 4: Terminaux de sortie relais
- 5: Terminaux des sorties analogiques/entrées numériques
- 6: Terminaux d'entrée de la sonde
- 7: Raccordement de la sonde de turbidité (InPro 8000)

## 3.1.2 Modèles à 2 et 4 voies

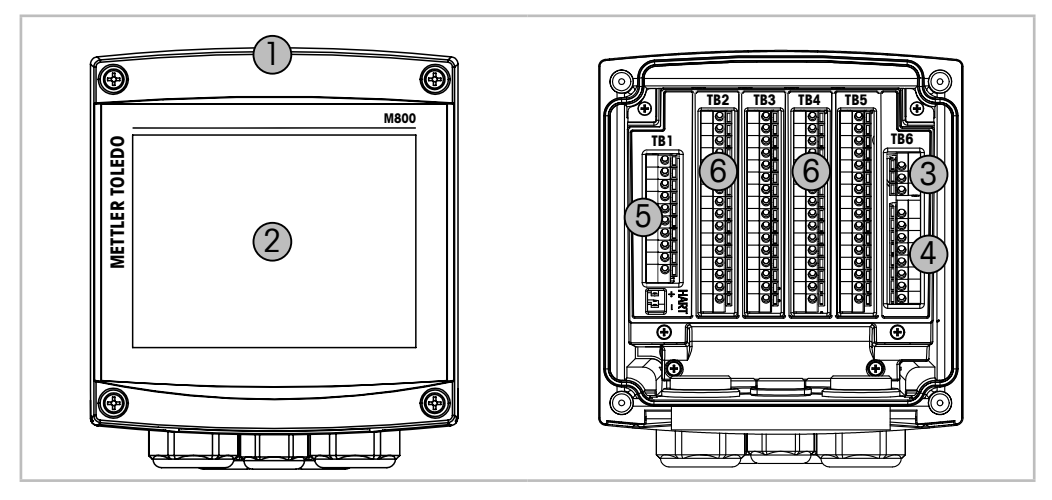

Fig. 2: Aperçu du modèle à une voie

- 1: Boîtier, en polycarbonate ou en acier inoxydable
- 2: Écran VGA tactile couleur
- 3: Terminaux d'alimentation
- 4: Terminaux de sortie relais
- 5: Terminaux des sorties analogiques/entrées numériques
- 6: Terminaux d'entrée de la sonde

## 3.2 Affichage

## 3.2.1 Écran d'accueil

Lorsque vous démarrez le M800, la fenêtre d'accueil suivante (écran de déconnexion) s'affiche automatiquement. Pour revenir à la fenêtre d'accueil depuis la fenêtre de menu, appuyez sur **a**. Le M800 quitte automatiquement la fenêtre de menu, ou tout autre écran de configuration, et revient à la fenêtre d'accueil au bout de 240 secondes si l'utilisateur n'a pas appuyé sur l'écran tactile.

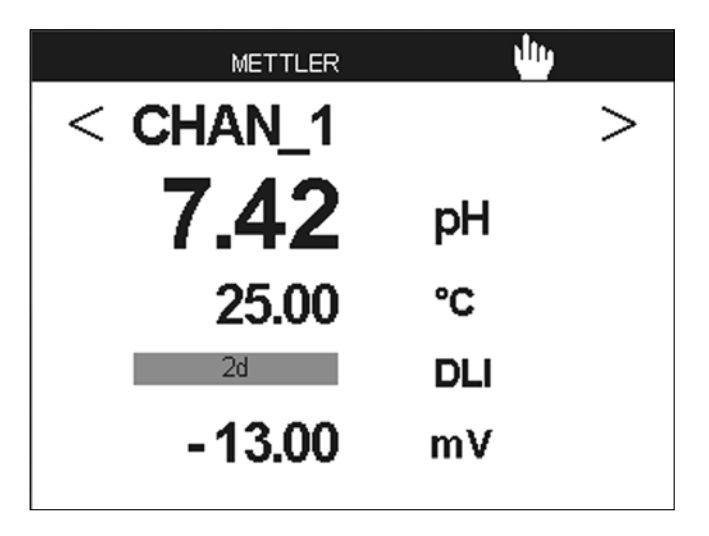

REMARQUE : Le bouton « Info » explique les informations de diagnostic.

## **3.2.2** Ouvrir la fenêtre de menu

Lorsque vous vous trouvez sur la fenêtre d'accueil (écran de déconnexion), appuyez sur l'écran pour ouvrir la fenêtre de menu. Pour revenir à la fenêtre de menu depuis d'autres menus, appuyez sur 🖄.

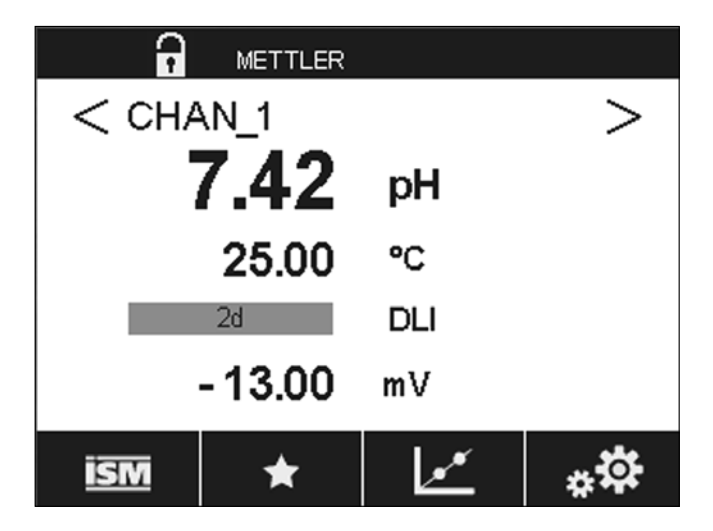

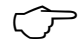

**REMARQUE** : Le bouton « Info » explique les informations de diagnostic.

## **3.3** Courbe de mesure

Chaque mesure peut être affichée sous forme de courbe sur une période donnée. Les valeurs mesurées seront placées sur l'axe des ordonnées et la période concernée sur l'axe des abscisses du graphique affiché. Une mesure réelle de la valeur sélectionnée s'affichera également sous forme numérique au-dessus du graphique. Cette valeur est actualisée toutes les secondes.

Le graphique affichera uniquement les valeurs comprises dans la plage minimum/maximum. Les valeurs en dehors de la plage de mesure ou les valeurs non valides ne seront pas affichées. L'axe des ordonnées affichera la valeur maximale de l'unité et sa plage de mesure ; l'unité de l'axe des abscisses indique « mins » pour les mesures relevées en moins d'une heure et « hrs » pour les mesures relevées dans une même journée. Il existe 4 échelles pour l'axe des abscisses/des ordonnées. La valeur maximale sur l'axe des ordonnées est exprimée avec une seule décimale.

## **3.3.1** Ouvrir la fenêtre du graphique

Depuis la fenêtre de menu, appuyez deux fois sur n'importe quelle ligne de valeur (1 voie, 2 voies, 4 mesures, 8 mesures) pour afficher la courbe de cette mesure.

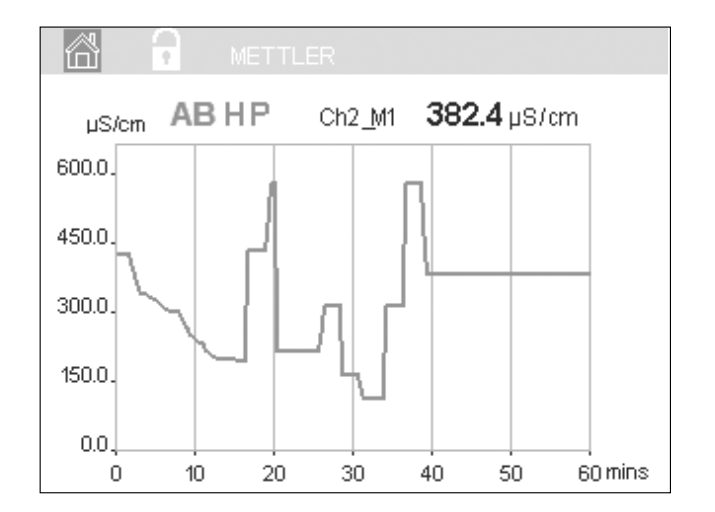

Lorsqu'une sonde est déconnectée/connectée, une fenêtre contextuelle s'affiche. Lorsque vous fermez cette fenêtre, vous revenez à la fenêtre de menu.

La barre rouge/jaune en haut de l'écran signale les messages reçus pendant l'affichage de la courbe. « H », « P », « AB » s'afficheront lorsque l'une de ces voies est en attente ou en cours d'utilisation.

18

## 3.3.2 Paramètres d'affichage du graphique

Pour modifier l'affichage du graphique, appuyez n'importe où sur le graphique pour afficher la fenêtre contextuelle des paramètres. Les paramètres sont définis par défaut, mais ils peuvent être modifiés lorsque plusieurs options sont disponibles.

Durée : bouton « Option ». Pour afficher la durée concernée (axe des abscisses)

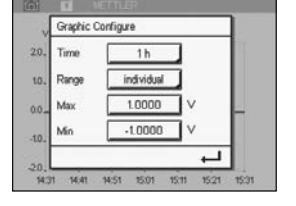

**REMARQUE :** 1 h signifie : 1 mesure enregistrée/15 secondes, soit au total 240 mesures relevées en 1 heure. 1 jour signifie : 1 mesure enregistrée/6 minutes,

soit au total 240 mesures relevées en 1 jour.

Plage : bouton « Option » Par défaut (valeur par défaut) Personnalisée

1 h (valeur par défaut)

1 jour

Lorsque le mode « Par défaut » est défini sur la valeur maximale ou minimale, cela indique la plage de mesure complète pour cette unité. Un bouton « Max » ou « Min » n'est pas affiché. Si le paramètre peut être sélectionné, l'utilisateur peut définir manuellement les réglages maximum et minimum.

- Max : bouton « Modifier ». Valeur maximale pour cette unité (axe des ordonnées). xxxxxx, virgule flottante.
- Min : bouton « Modifier ». Valeur minimale pour cette unité (axe des ordonnées). xxxxxx, virgule flottante. Valeur Max. > Valeur Min.
- **REMARQUE :** les paramètres définis pour les deux axes et les mesures correspondantes sont stockés dans la mémoire du transmetteur. Une panne de courant rétablit les paramètres par défaut.

## 3.3.3 Fermer la fenêtre du graphique

Appuyez sur 🖄 dans la fenêtre du graphique pour revenir à la fenêtre de menu.

**REMARQUE :** lorsqu'une sonde est déconnectée/connectée, une fenêtre contextuelle s'affiche. Lorsque vous fermez cette fenêtre, vous revenez à la fenêtre de menu.

## 3.4 Commandes et navigation

## 3.4.1 Structure du menu

Voici l'arborescence du menu du M800 :

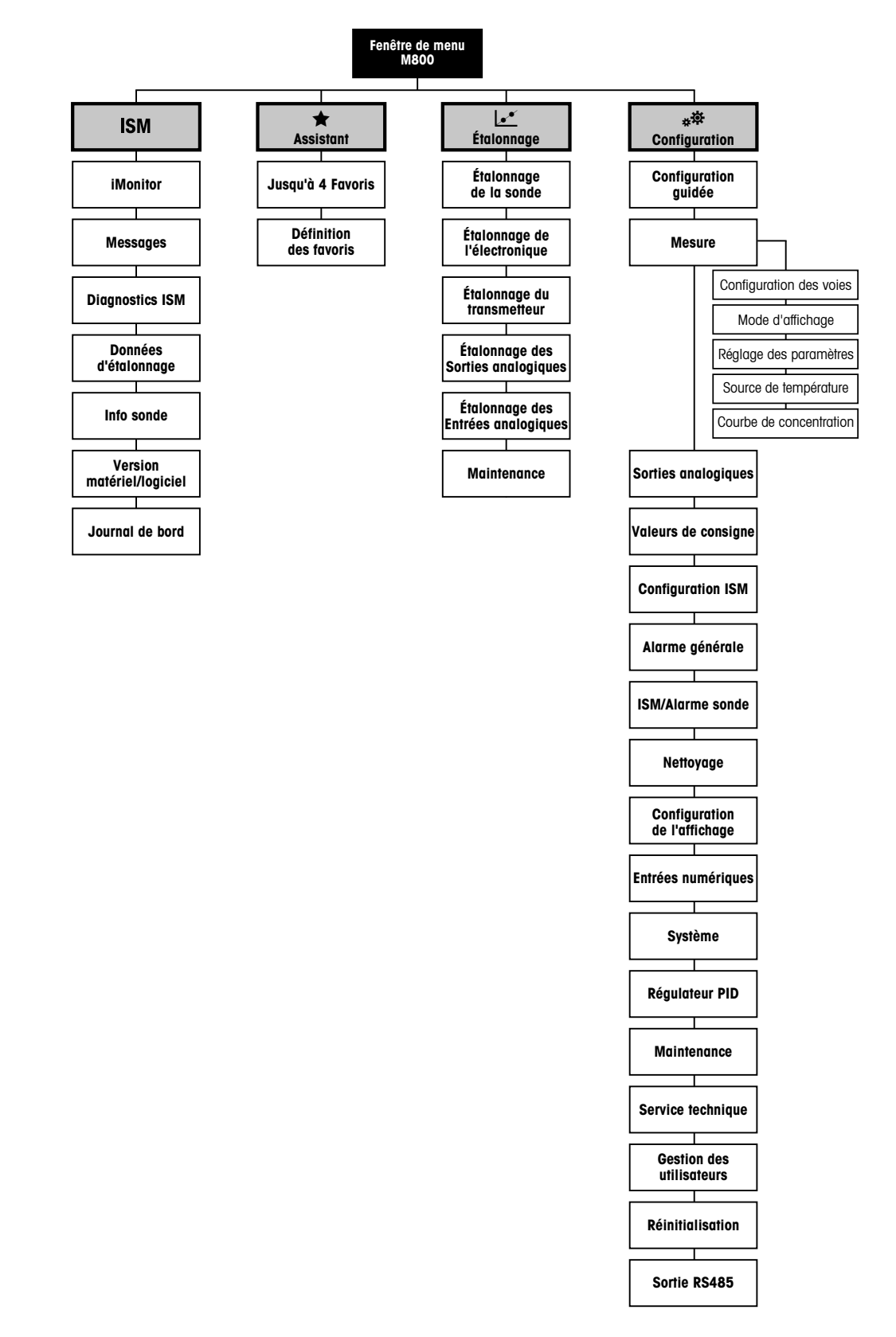

h

| 3.4.2 Commandes |
|-----------------|
|-----------------|

| Commande | Désignation                                                                                                    |
|----------|----------------------------------------------------------------------------------------------------|
| (hh)     | Accès à l'écran de menu                                                                                                    |
| 1        | Accès à l'écran d'accueil                                                                                                    |
| ISM      | Accès au menu ISM                                                                                                    |
| *        | Accès au menu Favoris                                                                                                    |
| Le.e.    | Accès au menu Étalonnage                                                                                                    |
| *\$      | Accès au menu Configuration                                                                                                  |
|          | Retour à la fenêtre de menu (voir la section 3.2.2 « Ouvrir la fenêtre de menu »)                                            |
|          | Accès au niveau de menu inférieur, par exemple ici iMonitor, Messages ou<br>Diagnostics ISM                                  |
| <b>←</b> | Retour au niveau de menu supérieur                                                                                           |
| <>       | Changement de page dans un même niveau de menu<br>2 et 4 voies : changement de voie.                                         |
| <b>ب</b> | Validation des valeurs et des options sélectionnées. Appuyez sur « ESC » si vous ne souhaitez pas conserver les changements. |

## 3.4.3 Saisie des données

Le transmetteur M800 présente un clavier qui vous permet de modifier les valeurs. Appuyez sur le bouton ← pour enregistrer la valeur concernée. Si vous souhaitez quitter le clavier sans modifier les données, appuyez sur le bouton « ESC ».

**REMARQUE :** il est possible de modifier l'unité de certaines valeurs. Dans ce cas, le clavier affiche un bouton avec un « U ». Pour choisir une autre unité pour la valeur saisie sur le clavier, appuyez sur le bouton « U ». Pour revenir en arrière, appuyez sur le bouton « 0-9 ».

**REMARQUE :** il est possible d'utiliser les lettres et/ou les nombres pour saisir certaines entrées. Dans ce cas, le clavier affiche un bouton « A,a,O ». Appuyez sur ce bouton pour basculer entre les majuscules, les minuscules et les nombres sur le clavier.

## 3.4.4 Menus de sélection

Quelques menus nécessitent la sélection d'un paramètre et/ou de données. Dans ce cas, le transmetteur affiche une fenêtre contextuelle. Appuyez sur le champ correspondant à la valeur pour sélectionner celle-ci. La fenêtre contextuelle se ferme et la valeur sélectionnée est enregistrée.

## 3.4.5 Boîte de dialogue « Save changes »

Plusieurs options sont proposées lorsque la boîte de dialogue « Saves changes » (enregistrer les modifications) s'affiche. « No » (non) efface les valeurs saisies, « Yes » (oui) enregistre les modifications effectuées et « Cancel » (annuler) vous permet de poursuivre la configuration.

## 3.4.6 Mots de passe

Le transmetteur M800 permet de verrouiller plusieurs menus. Si la fonction de verrouillage de sécurité du transmetteur est activée, un mot de passe doit être saisi afin d'accéder au menu. Voir la section 8.15 « Gestion des utilisateurs ».

## 3.4.7 Écran

**REMARQUE :** si une alarme se déclenche ou une erreur se produit, un bargraphe clignote sur l'écran du transmetteur M800. Ce bargraphe subsiste jusqu'à ce que la raison de son apparition ait été résolue (voir la section 13.5 « Signalement des avertissements et des alarmes »).

**REMARQUE :** pendant un étalonnage ou un cycle de nettoyage, ou lorsqu'une entrée numérique avec sortie analogique/relais/USB est en mode « Hold », un « H » clignote dans le coin supérieur droit de l'écran en face de la voie correspondante. Ce symbole reste visible pendant 20 secondes après la fin de l'étalonnage. Ce symbole demeure visible pendant 20 secondes supplémentaires après la fin de l'étalonnage ou d'un nettoyage. Il s'affiche aussi quand l'option Entrée numérique est désactivée.

# 4 Instructions d'installation

# 4.1 Déballage et contrôle de l'équipement

Examinez l'emballage d'expédition. S'il est endommagé, contactez immédiatement le transporteur pour connaître les instructions à suivre. Ne jetez pas l'emballage.

En l'absence de dommage apparent, ouvrez l'emballage. Vérifiez que tous les éléments apparaissant sur la liste de colisage sont présents.

Si des éléments manquent, avertissez-en immédiatement Mettler-Toledo.

## 4.2 Montage des modèles 1/2 DIN (boîtier en PC)

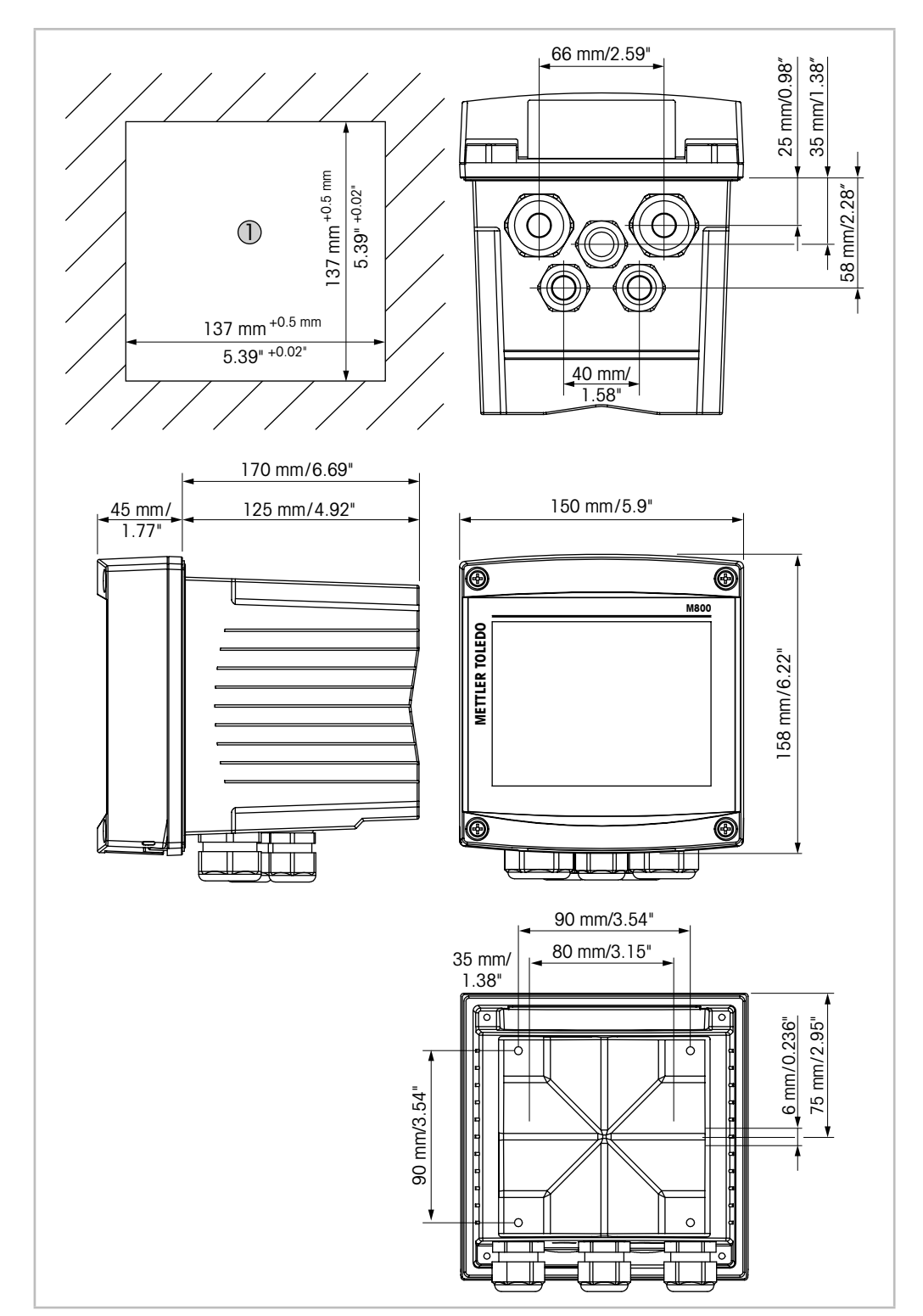

## 4.2.1 Dimensions du modèle 1/2 DIN (boîtier en PC)

Fig. 3: Dimensions du modèle 1/2 DIN (boîtier en PC)

1 Dimensions de la découpe du panneau

## 4.2.2 Procédure de montage – modèle 1/2 DIN (boîtier en PC)

Les modèles de transmetteur ½ DIN sont adaptés aux types de montage suivants : montage sur panneau, montage mural ou montage sur conduite. Pour un montage mural, l'intégralité du capot arrière est utilisée.

Le matériel de fixation pour montage sur panneau ou conduite doit être commandé. Reportez-vous à la section 14.2 « Accessoires et pièces détachées ».

## Assemblage

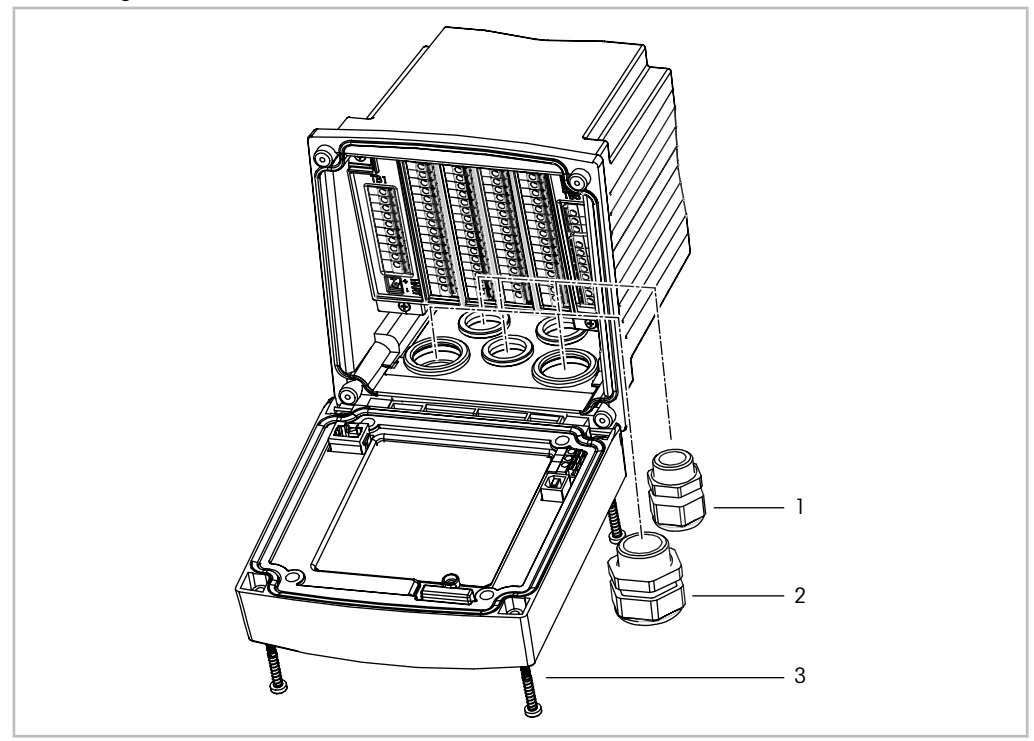

Fig. 4: Assemblage – modèle 1/2 DIN (boîtier en PC)

- 1 1 presse-étoupe M25 x 1,5
- 2 4 presse-étoupes M20 x 1,5
- 3 4 vis

## Généralités :

- Orientez le transmetteur de manière à diriger les presse-étoupes vers le bas.
- Les câbles acheminés à travers les presse-étoupes doivent convenir à une utilisation dans des zones humides.
- Pour obtenir une protection de boîtier IP66, tous les presse-étoupes doivent être en place.
   Utilisez uniquement un câble certifié UL, portant la mention « wet » (humide), « wet location » (zone humide) ou « outdoor » (extérieur), mesurant au minimum 6,6 mm de diamètre, employé dans la plage de serrage spécifié du dispositif de décharge de traction. N'utilisez pas de conduit en métal.
- Serrez les vis du panneau avant avec un couple de serrage de 2 Nm.

## 4.2.3 Modèle 1/2 DIN (boîtier en PC) – montage sur panneau

Pour garantir une bonne étanchéité, le panneau ou la porte doit être plat(e) et lisse. Les surfaces texturées ou rugueuses ne sont pas recommandées et risquent de limiter l'efficacité du joint fourni.

- Effectuez la découpe du panneau. Pour connaître les dimensions, reportez-vous à la section « Dimensions du modèle 1/2 DIN (boîtier en PC) » 4.2.1 « Dimensions du modèle 1/2 DIN (boîtier en PC) ».
  - Vérifiez que les surfaces avoisinant la découpe sont propres, lisses et exemptes de bavures.
- 2. Glissez le joint plat autour du transmetteur en partant du dos de l'appareil.
- 3. Placez le transmetteur dans le trou découpé. Vérifiez qu'il n'y a aucun écart entre le transmetteur et la surface du panneau.
- 4. Positionnez les deux supports de fixation de chaque côté du transmetteur, tel qu'illustré.
- 5. Tout en maintenant fermement le transmetteur dans le trou découpé, poussez les supports de fixation vers l'arrière du panneau.
- 6. Une fois les supports fixés, serrez-les contre le panneau à l'aide d'un tournevis. Pour obtenir un boîtier IP66, les deux fixations fournies doivent être fermement serrées pour garantir une bonne étanchéité entre le panneau du boîtier et le transmetteur.
  Le joint plat est alors comprimé entre le transmetteur et le panneau.

## 4.2.4 Modèle 1/2 DIN – montage mural

**DANGER ! Danger de mort par électrocution ou risque d'électrocution :** la profondeur maximale de vissage des orifices de fixation sur le boîtier est de 12 mm (0,47 pouce). Ne dépassez pas cette indication.

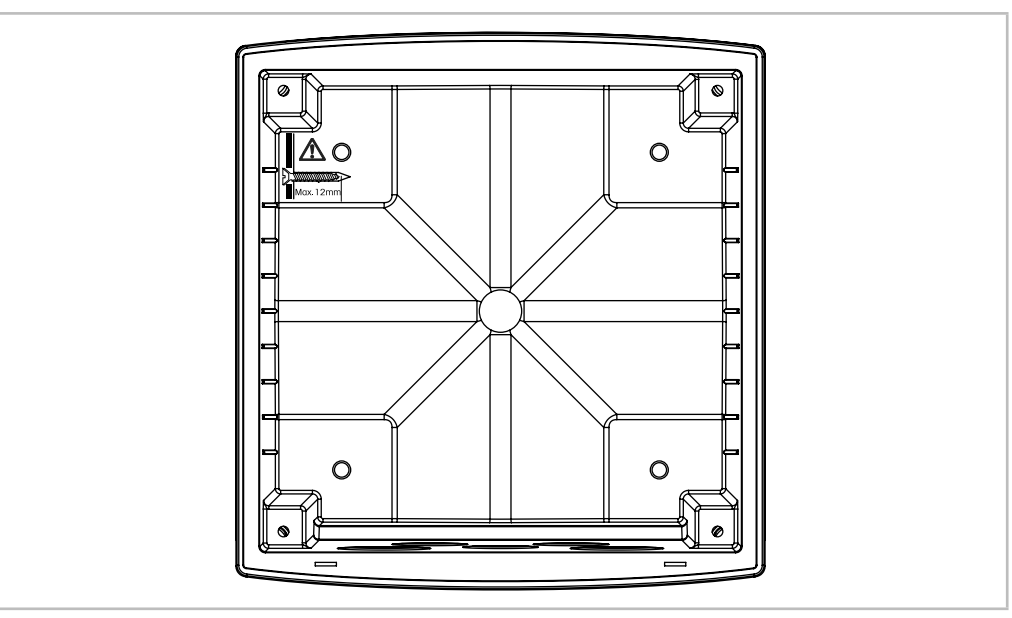

Fig. 5: Profondeur maximale de vissage

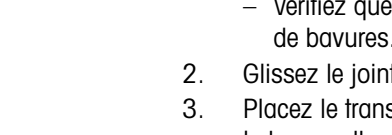

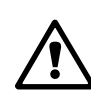

- 1. Procédez à l'installation du boîtier à l'aide du kit de montage mural. Ne dépassez pas cette profondeur de vissage.
- 2. Installez le boîtier sur le mur à l'aide du kit de montage mural. Fixez l'ensemble au mur à l'aide du matériel de fixation adapté à la surface. Vérifiez que le transmetteur est à niveau et solidement fixé au mur. Assurez-vous également d'avoir respecté l'espace de dégagement requis pour l'entretien et la maintenance du transmetteur. Orientez le transmetteur de façon à ce que les chemins de câble soient positionnés vers le bas.

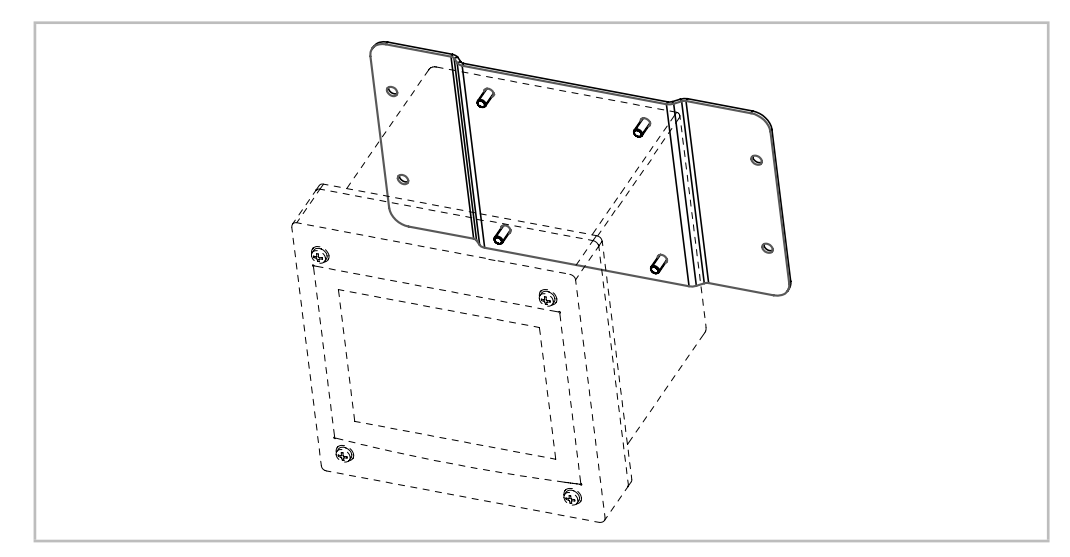

Fig. 6: Montage mural avec kit de montage mural – modèle 1/2 DIN (boîtier en PC)

## 4.2.5 Modèle 1/2 DIN (boîtier en PC) – montage sur conduite

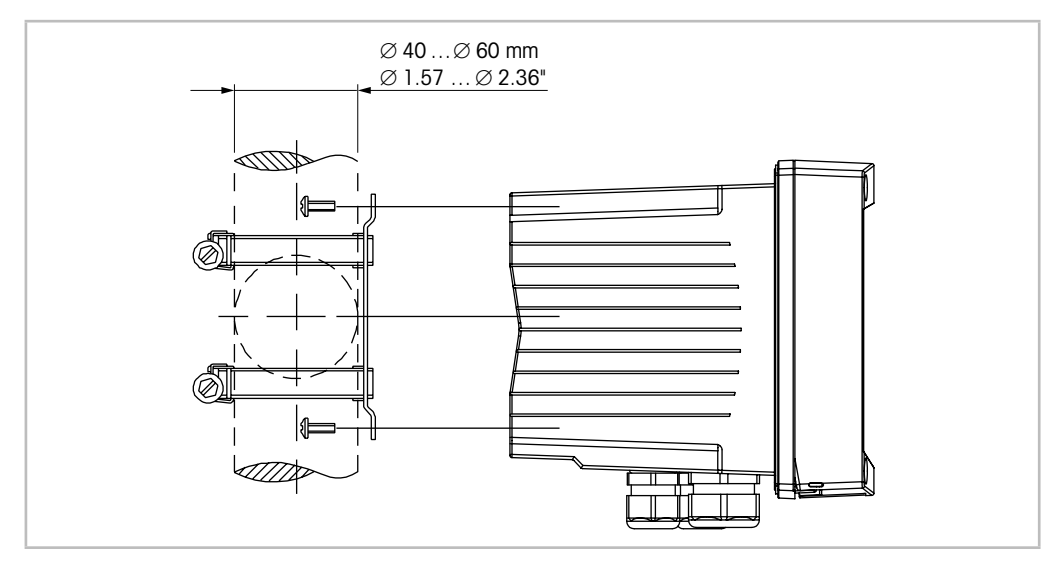

Fig. 7: Montage sur conduite – modèle 1/2 DIN (boîtier en PC)

- Utilisez uniquement les composants fournis par le fabricant pour installer le transmetteur M800 sur conduite. Pour connaître les références de commande, reportez-vous à la section 14.2 « Accessoires et pièces détachées ».
- Serrez les vis de fixation avec un couple de serrage de 2 à 3 Nm.

## 4.3 Montage du modèle en acier inoxydable

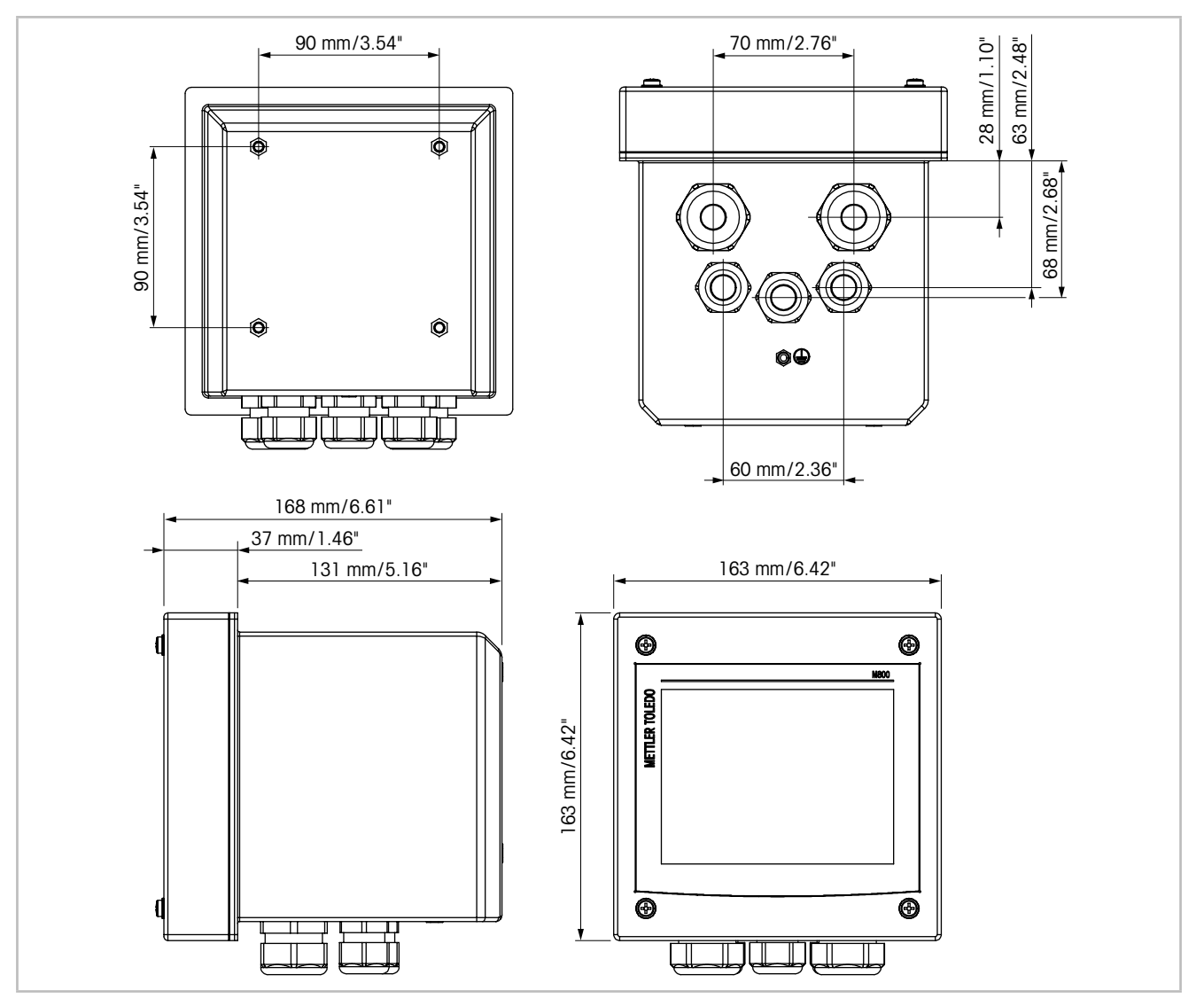

## 4.3.1 Dimensions du modèle en acier inoxydable

Fig. 8: Dimensions du modèle en acier inoxydable

## 4.3.2 Procédure de montage – modèle en acier inoxydable

Les modèles de transmetteur en acier inoxydable sont adaptés aux types de montage suivants : montage mural ou montage sur conduite. Pour un montage mural, l'intégralité du capot arrière est utilisée.

Le matériel de fixation pour un montage sur conduite doit être commandé. Reportez-vous à la section 14.2 « Accessoires et pièces détachées ».

## Assemblage

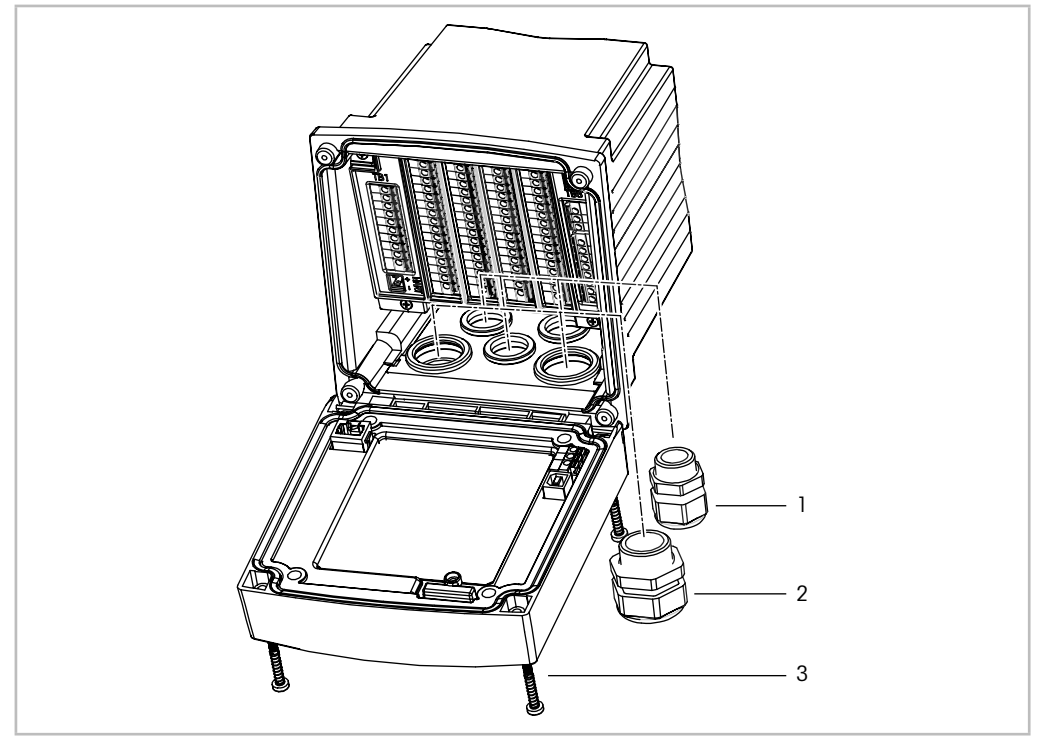

Fig. 9: Montage - modèle en acier inoxydable

- 1 1 presse-étoupe M25 x 1,5
- 2 4 presse-étoupes M20 x 1,5
- 3 4 vis

### Instructions générales :

- Orientez le transmetteur de façon à ce que les chemins de câble soient positionnés vers le bas.
- L'acheminement du câblage dans les chemins de câble doit être compatible avec un usage en zones humides.
- Pour obtenir une protection de boîtier IP66, tous les presse-étoupes doivent être en place.
   Pour obtenir une protection de boîtier IP66, tous les presse-étoupes doivent être en place.
   Utilisez uniquement des câbles certifiés UL, portant la mention « wet » (humide), « wet location » (zone humide) ou « outdoor » (extérieur), mesurant au minimum 6,6 mm de diamètre, employé dans la plage de serrage spécifié du dispositif de décharge de traction. N'utilisez pas de conduit en métal.

## 4.3.3 Modèle en acier inoxydable – montage mural

- 1. Procédez à l'installation du boîtier à l'aide du kit de montage mural. Ne dépassez pas cette profondeur de vissage.
- 2. Installez le boîtier sur le mur à l'aide du kit de montage mural. Fixez l'ensemble au mur à l'aide du matériel de fixation adapté à la surface. Vérifiez que le transmetteur est à niveau et solidement fixé au mur. Assurez-vous également d'avoir respecté l'espace de dégagement requis pour l'entretien et la maintenance du transmetteur. Orientez le transmetteur de façon à ce que les chemins de câble soient positionnés vers le bas.

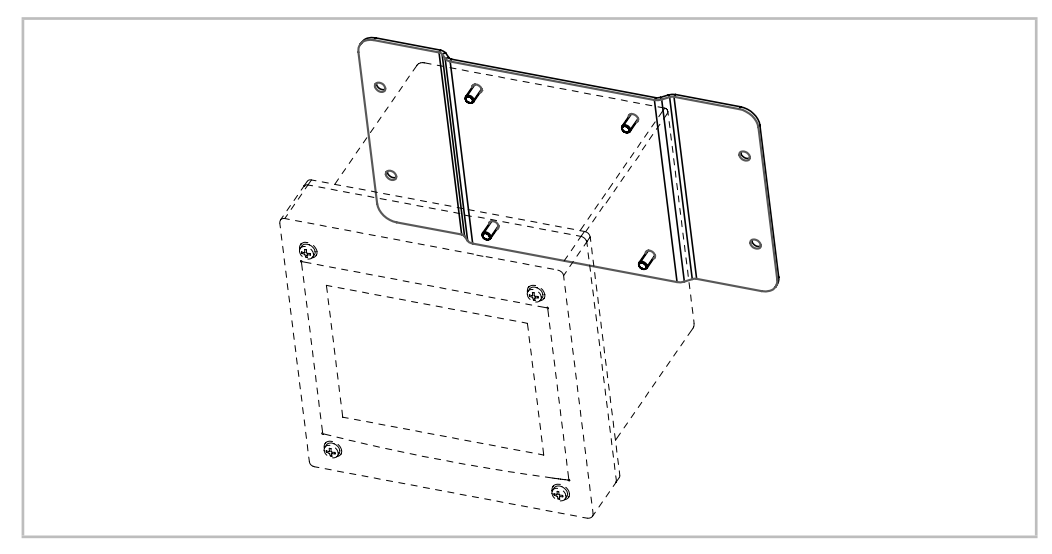

Fig. 10: Montage mural avec kit de montage mural – modèle en acier inoxydable (boîtier en PC)

## 4.3.4 Modèle en acier inoxydable – montage sur conduite

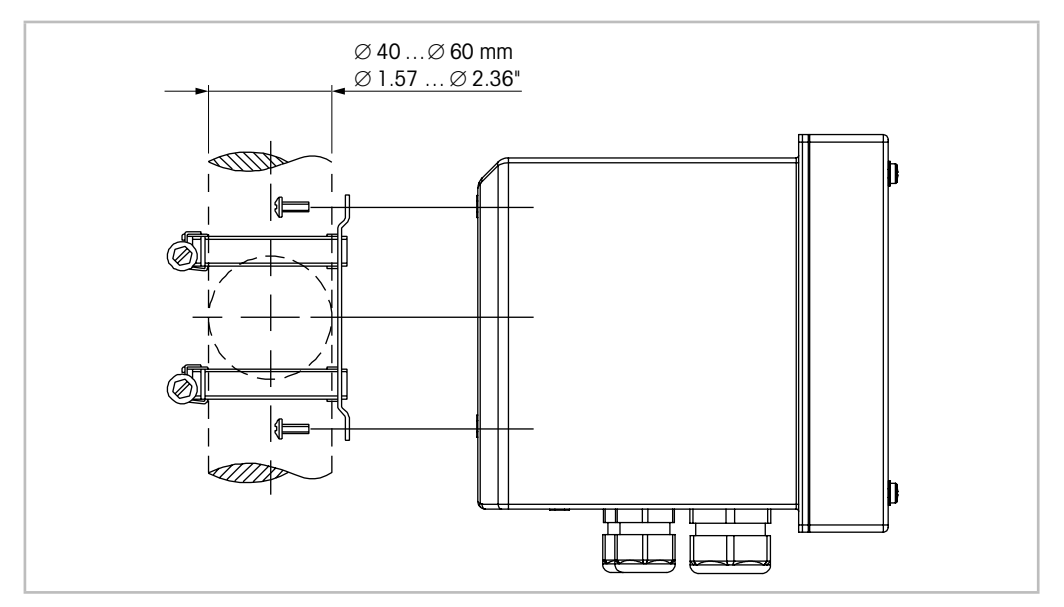

Fig. 11: Montage sur conduite – modèle en acier inoxydable

 Utilisez uniquement les composants fournis par le fabricant pour installer le transmetteur M800 sur conduite. Pour connaître les références de commande, reportez-vous à la section 14.2 « Accessoires et pièces détachées ».

## 4.4 Raccordement électrique

**DANGER ! Danger de mort par électrocution :** éteignez l'instrument lors du raccordement électrique.

REMARQUE : il s'agit d'un transmetteur à 4 fils équipé d'une sortie analogique active de 4-20 mA.
Ne branchez pas les bornes de sortie analogique (Aout). Ces dernières correspondent aux bornes 3 à 10 du bornier TB1 et, pour les modèles à 2 ou 4 voies, aux bornes 1 à 8 du bornier TB3.

Les borniers se situent à l'intérieur du boîtier.

Tous les transmetteurs M800 sont conçus pour être raccordés à une source d'alimentation de 20 à 30 V CC ou 100 à 240 V CA. Reportez-vous aux caractéristiques techniques pour connaître la puissance nominale requise, puis dimensionnez le câblage en conséquence.

Les borniers sont conçus pour recevoir des câbles monoconducteurs et des fils souples dotés d'une section de fils comprise entre 0,2 mm<sup>2</sup> et 1,5 mm<sup>2</sup> (16-24 AWG).

- 1. Coupez l'alimentation.
- 2. Branchez l'alimentation de la manière suivante :
  - 20 à 30 V CC : N (-) pour neutre et L (+) pour ligne
     Modèles à 1 voie au bornier TB5, modèles à 2 ou 4 voies au bornier TB6.
  - 100 à 240 V CA : N pour neutre et L pour ligne
  - Modèles à 1 voie au bornier TB5, modèles à 2 ou 4 voies au bornier TB6.
- Pour le modèle en acier inoxydable : reliez à la terre la borne de mise à la terre comme indiqué sur la Fig. 12, page 31. La section du fil de terre doit être supérieure à 0,8 mm<sup>2</sup> (18 AWG).
- 4. Branchez la sonde, les signaux de sortie analogique, les signaux d'entrée numérique et les signaux de sortie de relais conformément à la section 4.5 « Définition du terminal ».
- 5. Pour le modèle en acier inoxydable : vérifiez que le fil de terre interne entre le boîtier et le capot avant est bien connecté.

**DANGER ! Danger de mort par électrocution :** pour le boîtier en acier inoxydable, reliez à la terre la borne de mise à la terre. vérifiez que le fil de terre interne entre le boîtier et le capot avant est bien connecté.

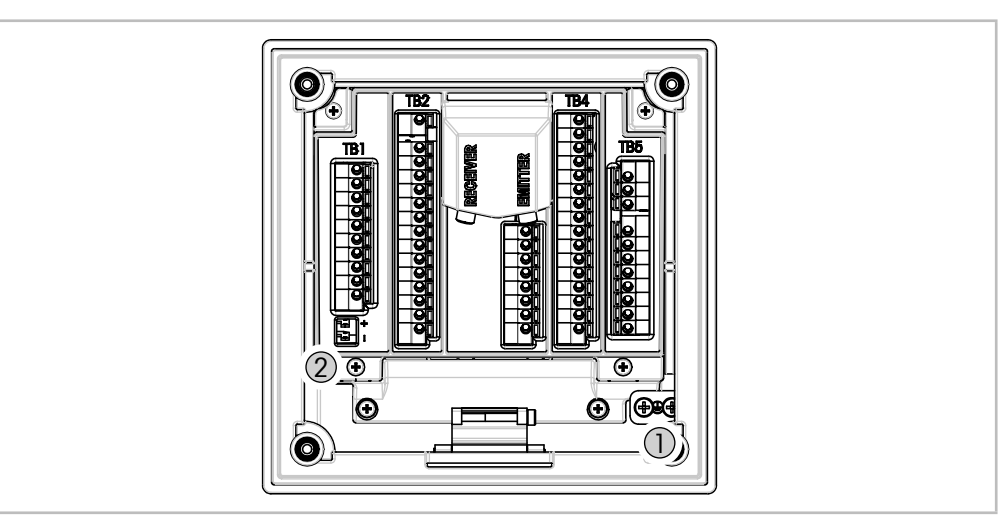

Fig. 12: Mise à la terre de la borne de mise à la terre et du fil de terre interne

- 1 Borne de mise à la terre
- 2 Borne de connexion du fil de terre interne entre le boîtier et le capot avant.

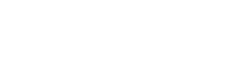

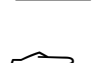

## 4.5 Définition du terminal

## 4.5.1 M800 monovoie

Connexions d'alimentation :

N (-) pour le neutre et L (+) pour le fil de ligne pour une source d'alimentation entre 20 et 30 V c.c. N pour le neutre et L pour le fil de ligne pour une source d'alimentation entre 100 et 240 V c.a.

Pour le modèle en acier inoxydable : reliez à la terre la borne de mise à la terre comme indiqué à la Fig. 12, page 31.

| Numéro du terminal | TB1    | TB2              | TB3    | TB4         | TB5         |
|--------------------|--------|------------------|--------|-------------|-------------|
|                    |        |                  |        |             | L (+)       |
|                    |        |                  |        |             | N (-)       |
|                    |        |                  |        |             | Terre       |
| 1                  | DI1+   |                  | 1-Wire | Al1+        | Relais1_NC  |
| 2                  | DI1-   |                  | GND5V  | AI1-        | Relais1_COM |
| 3                  | Aout1+ |                  | RS485B | DI4+        | Relais2_NO  |
| 4                  | Aout1- |                  | RS485A | DI4-        | Relais2_COM |
| 5                  | Aout2+ | Spécialement     | GND5V  | DI5+        | Relais3_NO  |
| 6                  | Aout2- | pour les sondes  | 5V     | DI5-        | Relais3_COM |
| 7                  | Aout3+ | analogiques.     | 24V    | DI6+        | Relais4_NO  |
| 8                  | Aout3– | Non utilisé avec | GND24V | DI6-        | Relais4_COM |
| 9                  | Aout4+ | les sondes ISM.  | n.a.   | Relais5_NO  | n.a.        |
| 10                 | Aout4– |                  | n.a.   | Relais5_COM | n.a.        |
| 11                 | n.a.   |                  | n.a.   | Relais6_NO  | n.a.        |
| 12                 | n.a.   |                  | n.a.   | Relais6_COM | n.a.        |
| 13                 | n.a.   |                  | n.a.   | Relais7_NO  | n.a.        |
| 14                 | n.a.   |                  | n.a.   | Relais7_COM | n.a.        |
| 15                 | n.a.   |                  | n.a.   | Relais8_NO  | n.a.        |
| 16                 | n.a.   |                  | n.a.   | Relais8_COM | n.a.        |

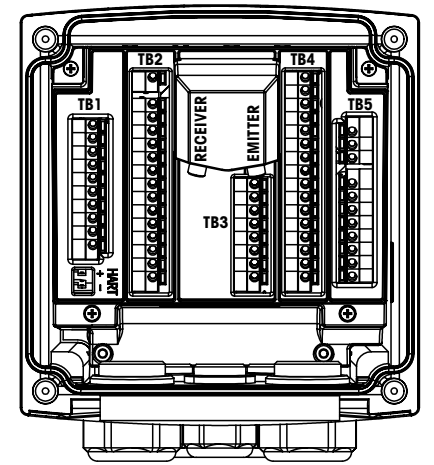

NO :normalement ouvert (contact ouvert si non actionné).

NC : normalement fermé (contact fermé si non actionné).

n.a.: indisponible

**REMARQUE :** ce produit est un 4 fils avec une sortie analogique active 4-20 mA. Veuillez ne pas alimenter les terminaux 3 à 10 du TB1.

## 4.5.1.1 Sonde de turbidité InPro 8000

Utilisez les deux connexions étiquetées « EMITTER » (émetteur) et « RECEIVER » (récepteur) pour connecter des sondes InPro 8000 METTLER TOLEDO uniquement. Des câbles de raccordement sont disponibles en diverses longueurs jusqu'à 170 m. Il n'est pas possible de mélanger les câbles de la sonde. Il est recommandé de visser à la main uniquement les deux connecteurs SMA du câble de la sonde sur les connecteurs du transmetteur.

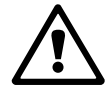

**ATTENTION :** ne coupez ni ne raccourcissez les câbles de fibre optique. Pour couper des câbles de fibre optique et assembler des connecteurs SMA, des outils spécifiques sont nécessaires. Si vous souhaitez utiliser des câbles de raccordement plus courts, consultez votre fournisseur METTLER TOLEDO.

Référez-vous au manuel d'instruction approprié pour obtenir des informations détaillées sur l'installation et les utilisations spécifiques de sondes à fibre optique.

## 4.5.2 M800 2 voies

Connexions d'alimentation :

**N** (-) pour le neutre et **L** (+) pour le fil de ligne pour une source d'alimentation entre 20 et 30 V c.c. **N** pour le neutre et **L** pour le fil de ligne pour une source d'alimentation entre 100 et 240 V c.a.

Pour le modèle en acier inoxydable : reliez à la terre la borne de mise à la terre comme indiqué à la Fig. 12, page 31.

| Numéro du<br>terminal | TB1    | TB2<br>(ISM 1/2 voies) | TB3       | TB4      | TB5         | TB6         |
|-----------------------|--------|------------------------|-----------|----------|-------------|-------------|
|                       |        |                        |           |          |             | L (+)       |
|                       |        |                        |           |          |             | N (–)       |
|                       |        |                        |           |          |             | Terre       |
| 1                     | DI1+   | DI2+                   | Aout5+    |          | Al1+        | Relais1_NC  |
| 2                     | DI1-   | DI2-                   | Aout5–    |          | AI1-        | Relais1_COM |
| 3                     | Aout1+ | 1-Wire_Ch1             | Aout6+    |          | DI4+        | Relais2_NO  |
| 4                     | Aout1- | GND5V_Ch1              | Aout6–    | <u> </u> | DI4-        | Relais2_COM |
| 5                     | Aout2+ | RS485B_Ch1             | Aout7+    | a        | DI5+        | Relais3_NO  |
| 6                     | Aout2– | RS485A_Ch1             | Aout7–    | St       | DI5-        | Relais3_COM |
| 7                     | Aout3+ | GND5V_Ch1              | Aout8+    | <u> </u> | DI6+        | Relais4_NO  |
| 8                     | Aout3– | 5V_Ch1                 | Aout8-    |          | DI6-        | Relais4_COM |
| 9                     | Aout4+ | 24V_Ch2                | Ain_Ch3   | ō        | Relais5_NO  | n.a.        |
| 10                    | Aout4– | GND24V_Ch2             | AJ_Ch3    | Z        | Relais5_COM | n.a.        |
| 11                    | n.a.   | 1-Wire_Ch2             | 5V_Ch3    |          | Relais6_NO  | n.a.        |
| 12                    | n.a.   | GND5V_Ch2              | GND5V_Ch3 |          | Relais6_COM | n.a.        |
| 13                    | n.a.   | RS485B_Ch2             | Bin_Ch4   |          | Relais7_NO  | n.a.        |
| 14                    | n.a.   | RS485A_Ch2             | BJ_Ch4    |          | Relais7_COM | n.a.        |
| 15                    | n.a.   | GND5V_Ch2              | 5V_Ch4    |          | Relais8_NC  | n.a.        |
| 16                    | n.a.   | 5V_Ch2                 | GND5V_Ch4 |          | Relais8_COM | n.a.        |

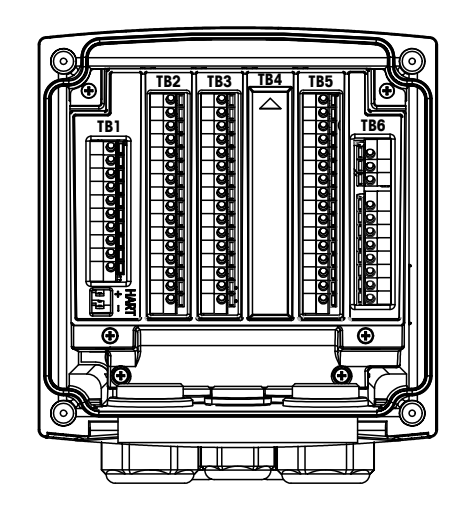

NO :normalement ouvert (contact ouvert si non actionné).

NC : normalement fermé (contact fermé si non actionné).

n.a.: indisponible

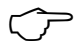

**REMARQUE :** ce produit est un 4 fils avec une sortie analogique active 4-20 mA. Veuillez ne pas alimenter les terminaux 3 à 10 du TB1 et les terminaux 1 à 8 du TB3.

## 4.5.3 M800 4 voies

Connexions d'alimentation :

N (-) pour le neutre et L (+) pour le fil de ligne pour une source d'alimentation entre 20 et 30 V c.c. N pour le neutre et L pour le fil de ligne pour une source d'alimentation entre 100 et 240 V c.a.

Pour le modèle en acier inoxydable : reliez à la terre la borne de mise à la terre comme indiqué à la Fig. 12, page 31.

| Numéro<br>du<br>terminal | TB1    | TB2<br>(ISM<br>1/2 voies) | TB3       | TB4<br>(ISM<br>3/4 voies) | TB5         | TB6         |
|--------------------------|--------|---------------------------|-----------|---------------------------|-------------|-------------|
|                          |        |                           |           |                           |             | L (+)       |
|                          |        |                           |           |                           |             | N (-)       |
|                          |        |                           |           |                           |             | Terre       |
| 1                        | DI1+   | DI2+                      | Aout5+    | DI3+                      | Al1+        | Relais1_NC  |
| 2                        | DI1-   | DI2-                      | Aout5-    | DI3-                      | AI1-        | Relais1_COM |
| 3                        | Aout1+ | 1-Wire_Ch1                | Aout6+    | 1-Wire_Ch3                | DI4+        | Relais2_NO  |
| 4                        | Aout1- | GND5V_Ch1                 | Aout6-    | GND5V_Ch3                 | DI4-        | Relais2_COM |
| 5                        | Aout2+ | RS485B_Ch1                | Aout7+    | RS485B_Ch3                | DI5+        | Relais3_NO  |
| 6                        | Aout2- | RS485A_Ch1                | Aout7-    | RS485A_Ch3                | DI5-        | Relais3_COM |
| 7                        | Aout3+ | GND5V_Ch1                 | Aout8+    | GND5V_Ch3                 | DI6+        | Relais4_NO  |
| 8                        | Aout3– | 5V_Ch1                    | Aout8-    | 5V_Ch3                    | DI6-        | Relais4_COM |
| 9                        | Aout4+ | 24V_Ch2                   | Ain_Ch5   | 24V_Ch4                   | Relais5_NO  | n.a.        |
| 10                       | Aout4– | GND24V_Ch2                | AJ_Ch5    | GND24V_Ch4                | Relais5_COM | n.a.        |
| 11                       | n.a.   | 1-Wire_Ch2                | 5V_Ch5    | 1-Wire_Ch4                | Relais6_NO  | n.a.        |
| 12                       | n.a.   | GND5V_Ch2                 | GND5V_Ch5 | GND5V_Ch4                 | Relais6_COM | n.a.        |
| 13                       | n.a.   | RS485B_Ch2                | Bin_Ch6   | RS485B_Ch4                | Relais7_NO  | n.a.        |
| 14                       | n.a.   | RS485A_Ch2                | BJ_Ch6    | RS485A_Ch4                | Relais7_COM | n.a.        |
| 15                       | n.a.   | GND5V_Ch2                 | 5V_Ch6    | GND5V_Ch4                 | Relais8_NC  | n.a.        |
| 16                       | n.a.   | 5V_Ch2                    | GND5V_Ch6 | 5V_Ch4                    | Relais8_COM | n.a.        |

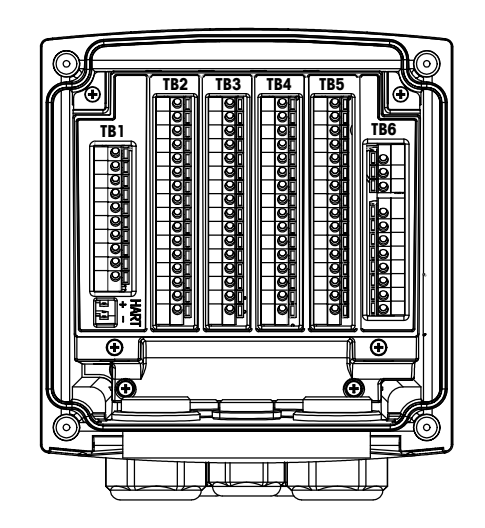

- NO: normalement ouvert (contact ouvert si non actionné).
- NC : normalement fermé (contact fermé si non actionné).
- n.a.: indisponible

**REMARQUE :** ce produit est un 4 fils avec une sortie analogique active 4-20 mA. Veuillez ne pas alimenter les terminaux 3 à 10 du TB1 et les terminaux 1 à 8 du TB3.

## 4.5.4 M800 1 voie : TB2 – Sondes analogiques de conductivité 2e/4e

|          | Cond 4-e ou 2-e                                |             |  |  |  |
|----------|------------------------------------------------|-------------|--|--|--|
| Terminal | Fonction                                       | Couleur     |  |  |  |
| 1        | Cnd int <sup>1</sup>                           | Blanc       |  |  |  |
| 2        | Non utilisé                                    | -           |  |  |  |
| 3        | Cnd ext1 <sup>1)</sup>                         | Blanc/bleu  |  |  |  |
| 4        | Cnd ext1                                       | -           |  |  |  |
| 5        | Non utilisé                                    | -           |  |  |  |
| 6        | Cnd ext2                                       | -           |  |  |  |
| 7        | Cnd int <sup>2 2)</sup>                        | Bleu        |  |  |  |
| 8        | Cnd ext2 (GND) 2)                              | Noir        |  |  |  |
| 9        | Non utilisé                                    | -           |  |  |  |
| 10       | Non utilisé                                    | -           |  |  |  |
| 11       | Non utilisé                                    | -           |  |  |  |
| 12       | Ret. capteur de température à résistance/terre | Blindage nu |  |  |  |
| 13       | Détection capteur de température               | Rouge       |  |  |  |
| 14       | Capteur de température                         | Vert        |  |  |  |
| 15       | Non utilisé                                    | -           |  |  |  |
| 16       | Sortie 5 V                                     | -           |  |  |  |

1) Pour les sondes de conductivité à 2 électrodes de fabricants tiers, un cavalier sera peut-être nécessaire entre les terminaux 1 et 3.

 Pour les sondes de conductivité à 2 électrodes de fabricants tiers, un cavalier sera peut-être nécessaire entre les terminaux 7 et 8.

# 4.5.5 M800 1 voie : TB2 – Électrodes analogiques pour le pH/redox

|          | pH                                |                         | Redox            |             |  |
|----------|-----------------------------------|-------------------------|------------------|-------------|--|
| Terminal | Fonction                          | Couleur 1 <sup>1)</sup> | Fonction         | Couleur     |  |
| 1        | Verre                             | Transparent             | Platine          | Transparent |  |
| 2        | Non utilisé                       | _                       | _                | -           |  |
| 3        | Non utilisé                       | _                       | _                | -           |  |
| 4        | Non utilisé                       | _                       | -                | _           |  |
| 5        | Non utilisé                       | _                       | _                | -           |  |
| 6        | Référence                         | Rouge                   | Référence        | Rouge       |  |
| 7        | Référence 2)                      | _                       | Référence 2)     | -           |  |
| 8        | Masse liquide 2)                  | Bleu 3)                 | Masse liquide 2) | -           |  |
| 9        | Non utilisé                       | _                       |                  |             |  |
| 10       | Blindage (Terre)                  | Vert/jaune              | Blindage (Terre) | Vert/jaune  |  |
| 11       | Non utilisé                       | _                       | -                | -           |  |
| 12       | Ret. capteur de température/terre | Blanc                   | -                | _           |  |
| 13       | Détection capteur de température  | _                       | -                | _           |  |
| 14       | Capteur de température            | Vert                    |                  |             |  |
| 15       | Non utilisé                       | -                       | -                | -           |  |
| 16       | Sortie 5 V                        |                         |                  | -           |  |

1) Fil gris non utilisé.

- 2) Installez un cavalier entre les terminaux 7 et 8 pour les sondes redox et les électrodes de pH sans masse liquide.
- 3) Fil bleu pour l'électrode avec masse liquide.
|          |                  | InPro 6800      | InPro 6900      | InPro 6950  |
|----------|------------------|-----------------|-----------------|-------------|
| Terminal | Fonction         | Couleur         | Couleur         | Couleur     |
| 1        | Non utilisé      | -               | -               | -           |
| 2        | Non utilisé      | _               | -               | -           |
| 3        | Anode            | Rouge           | Rouge           | Rouge       |
| 4        | Anode            | _ <sup>1)</sup> | - <sup>1)</sup> | -           |
| 5        | Référence        | _ <sup>1)</sup> | _ <sup>1)</sup> | Bleu        |
| 6        | Non utilisé      | -               | -               | -           |
| 7        | Non utilisé      | -               | -               | -           |
| 8        | Garde            | -               | Gris            | Gris        |
| 9        | Cathode          | Transparent     | Transparent     | Transparent |
| 10       | Blindage (terre) | Vert/jaune      | Vert/jaune      | Vert/jaune  |
| 11       | Non utilisé      | -               | -               | -           |
| 12       | Ret. NTC (terre) | Blanc           | Blanc           | Blanc       |
| 13       | Non utilisé      | -               | -               | -           |
| 14       | NTC              | Vert            | Vert            | Vert        |
| 15       | Non utilisé      | -               | -               | -           |
| 16       | Sortie 5 V       | -               | -               | -           |

4.5.6 M800 1 voie : TB2 – Sondes analogiques à oxygène

1) Installez le cavalier entre les terminaux 4 et 5 pour InPro 6800 et InPro 6900.

# 4.5.7 M800 2 et 4 voies : TB2 et TB4 – Affectation des terminaux pour les sondes ISM d'oxygène optique, de CO<sub>2</sub> hi, UniCond2e, UniCond4e et 5000TOCi

|          | TB2<br>(ISM 1/2<br>voies) | TB4<br>(ISM 3/4<br>voies) | Oxygène optique <sup>1)</sup> , CO <sub>2</sub> hi <sup>1)</sup> |                                           | UniCond2e <sup>2),</sup><br>UniCond4e <sup>2)</sup> ,<br>5000TOCi |
|----------|---------------------------|---------------------------|------------------------------------------------------------------|-------------------------------------------|-------------------------------------------------------------------|
| Terminal | Fonction                  | Fonction                  | Couleur<br>du fil des<br>câbles VP8                              | Couleur du<br>fil des câbles<br>5 broches | Couleur du fil<br>des câbles                                      |
| 1        | DI2+                      | DI6+                      | -                                                                | -                                         | -                                                                 |
| 2        | DI2-                      | DI6-                      | -                                                                | -                                         | -                                                                 |
| 3        | 1-Wire_Ch1                | 1-Wire_Ch3                | -                                                                | -                                         | -                                                                 |
| 4        | GND5V_Ch1                 | GND5V_Ch3                 | -                                                                | -                                         | -                                                                 |
| 5        | RS485B_Ch1                | RS485B_Ch3                | -                                                                | -                                         | Noir                                                              |
| 6        | RS485A_Ch1                | RS485A_Ch3                | -                                                                | -                                         | Rouge                                                             |
| 7        | GND5V_Ch1                 | GND5V_Ch3                 | -                                                                | -                                         | Blanc                                                             |
| 8        | 5V_Ch1                    | 5V_Ch3                    | -                                                                | -                                         | Bleu                                                              |
| 9        | 24V_Ch2                   | 24V_Ch4                   | Gris                                                             | Marron                                    | -                                                                 |
| 10       | GND24V_Ch2                | GND24V_Ch4                | Bleu                                                             | Noir                                      | -                                                                 |
| 11       | 1-Wire_Ch2                | 1-Wire_Ch4                | -                                                                | -                                         | -                                                                 |
| 12       | GND5V_Ch2                 | GND5V_Ch4                 | Vert/jaune                                                       | Gris                                      | -                                                                 |
| 13       | RS485B_Ch2                | RS485B_Ch4                | Marron                                                           | Bleu                                      | Noir                                                              |
| 14       | RS485A_Ch2                | RS485A_Ch4                | Rose                                                             | Blanc                                     | Rouge                                                             |
| 15       | GND5V_Ch2                 | GND5V_Ch4                 | -                                                                | Jaune                                     | Blanc                                                             |
| 16       | 5V_Ch2                    | 5V_Ch4                    | -                                                                | -                                         | Bleu                                                              |

1) Une sonde d'oxygène optique ou de conductivité thermique du CO<sub>2</sub> peut être connectée aux terminaux TB2 et TB4.

2) Fil transparent non connecté.

# 4.5.8 M800 2 et 4 voies : TB2 et TB4 – Affectation des terminaux pour les sondes ISM d'ozone, de CO<sub>2</sub>, d'oxygène ampérométriques, de conductivité à 4 électrodes et les électrodes de pH

|          | TB2<br>(ISM 1/2 voies) | TB4<br>(ISM 3/4 voies) | pH, oxygène amp., cond 4e, CO $_2$ et ozone |
|----------|------------------------|------------------------|---------------------------------------------|
| Terminal | Fonction               | Fonction               | Couleur du fil des câbles                   |
| 1        | DI2+                   | DI6+                   | _                                           |
| 2        | DI2-                   | DI6-                   | _                                           |
| 3        | 1-Wire_Ch1             | 1-Wire_Ch3             | Transparent (âme du câble)                  |
| 4        | GND5V_Ch1              | GND5V_Ch3              | Rouge                                       |
| 5        | RS485B_Ch1             | RS485B_Ch3             | -                                           |
| 6        | RS485A_Ch1             | RS485A_Ch3             | -                                           |
| 7        | GND5V_Ch1              | GND5V_Ch3              | _                                           |
| 8        | 5V_Ch1                 | 5V_Ch3                 | _                                           |
| 9        | 24V                    | 24V                    | -                                           |
| 10       | GND24V                 | GND24V                 | -                                           |
| 11       | 1-Wire_Ch2             | 1-Wire_Ch4             | Transparent (âme du câble)                  |
| 12       | GND5V_Ch2              | GND5V_Ch4              | Rouge                                       |
| 13       | RS485B_Ch2             | RS485B_Ch4             | _                                           |
| 14       | RS485A_Ch2             | RS485A_Ch4             | _                                           |
| 15       | GND5V_Ch2              | GND5V_Ch4              | _                                           |
| 16       | 5V_Ch2                 | 5V_Ch4                 | -                                           |

### 4.5.9 M800 1 voie : TB3 – Affectation des terminaux pour les sondes ISM d'oxygène optique, de CO<sub>2</sub> hi, UniCond2e et UniCond4e

|          | твз         | Oxygène optique, CO $_2$ hi      |                                           | UniCond2e <sup>1)</sup> ,<br>UniCond4e <sup>1)</sup> |
|----------|-------------|----------------------------------|-------------------------------------------|------------------------------------------------------|
| Terminal | Fonction    | Couleur du fil<br>des câbles VP8 | Couleur du fil<br>des câbles 5<br>broches | Couleur du fil<br>des câbles                         |
| 1        | 1-Wire      | -                                | -                                         | -                                                    |
| 2        | GND5V       | -                                | Jaune                                     | -                                                    |
| 3        | RS485B      | Marron                           | Bleu                                      | Noir                                                 |
| 4        | RS485A      | Rose                             | Blanc                                     | Rouge                                                |
| 5        | GND5V       | Vert/jaune                       | Gris                                      | Blanc                                                |
| 6        | 5V          | -                                | -                                         | Bleu                                                 |
| 7        | 24V         | Gris                             | Marron                                    | -                                                    |
| 8        | GND24V      | Bleu                             | Noir                                      | -                                                    |
| 9        | Non utilisé | -                                | -                                         | -                                                    |
| 10       | Non utilisé | -                                | -                                         | -                                                    |
| 11       | Non utilisé | -                                | -                                         | -                                                    |
| 12       | Non utilisé | -                                | -                                         | -                                                    |
| 13       | Non utilisé | -                                | -                                         | -                                                    |
| 14       | Non utilisé | -                                | -                                         | -                                                    |
| 15       | Non utilisé | -                                | -                                         | _                                                    |
| 16       | Non utilisé | -                                | -                                         | -                                                    |

1) Fil transparent non connecté.

#### 4.5.10 M800 1 voie : TB3 – Affectation des terminaux pour les sondes ISM de turbidité et les électrodes ISM de pH

|          | TB3         | pH, oxygène amp., CO <sub>2</sub><br>et conductivité 4e | Turbidité (InPro 8600 i/D1,<br>InPro 8600 i/D3) |
|----------|-------------|---------------------------------------------------------|-------------------------------------------------|
| Terminal | Fonction    | Câbles :<br>couleur du fil                              | Câbles :<br>couleur du fil                      |
| 1        | 1-Wire      | Transparent (âme du câble)                              |                                                 |
| 2        | GND5V       | Rouge                                                   | Jaune                                           |
| 3        | RS485B      | -                                                       | Bleu                                            |
| 4        | RS485A      | -                                                       | Blanc                                           |
| 5        | GND5V       | -                                                       | Gris                                            |
| 6        | 5V          | -                                                       | -                                               |
| 7        | 24V         | -                                                       | Marron                                          |
| 8        | GND24V      | -                                                       | Noir                                            |
| 9        | Non utilisé | -                                                       | -                                               |
| 10       | Non utilisé | -                                                       | -                                               |
| 11       | Non utilisé | -                                                       | -                                               |
| 12       | Non utilisé | -                                                       | -                                               |
| 13       | Non utilisé | -                                                       | -                                               |
| 14       | Non utilisé | -                                                       | -                                               |
| 15       | Non utilisé | _                                                       | -                                               |
| 16       | Non utilisé | -                                                       | -                                               |

1) Fil transparent non connecté.

# 4.5.11 M800 2 et 4 voies Eau : TB3 – Affectation des terminaux pour les capteurs de débit

|          | TB3                   | Débit « High », « Low »,<br>« Type2 » |
|----------|-----------------------|---------------------------------------|
| Terminal | Transmetteur          | Fonction                              |
| 1        | Aout5+                | -                                     |
| 2        | Aout5-                | -                                     |
| 3        | Aout6+                | -                                     |
| 4        | Aout6-                | -                                     |
| 5        | Aout7+                | -                                     |
| 6        | Aout7-                | -                                     |
| 7        | Aout8+                | -                                     |
| 8        | Aout8-                | -                                     |
| 9        | Ain_Ch3 / Ain_Ch5     | Entrée d'impulsion du débit           |
| 10       | AJ_Ch3 / AJ_Ch5       | +10 V c.c                             |
| 11       | 5V_Ch3 / 5V_Ch5       | +5 V c.c                              |
| 12       | GND5V_Ch3 / GND5V_Ch5 | Terre                                 |
| 13       | Ain_Ch4 / Ain_Ch6     | Entrée d'impulsion du débit           |
| 14       | AJ_Ch4 / AJ_Ch6       | +10 V c.c                             |
| 15       | 5V_Ch4 / 5V_Ch6       | +5 V c.c                              |
| 16       | GND5V_Ch4 / GND5V_Ch6 | Terre                                 |

#### 4.6 Connexion du capteur de débit

Le transmetteur M800 est conçu pour fonctionner avec plusieurs types de capteurs. Ces capteurs requièrent différentes configurations de câblages. Vous trouverez ci-dessous les instructions pour le câblage de différents types de sondes METTLER TOLEDO Thornton afin de les utiliser avec le transmetteur. Veuillez vous renseigner auprès du fabricant si vous désirez raccorder des sondes non proposées par METTLER TOLEDO Thornton car certaines risquent de ne pas être compatibles.

#### 4.6.1 Kit de câblage d'entrée du capteur de débit

Ce kit contient des composants pouvant être nécessaires au niveau des terminaux d'entrée afin de conditionner les signaux de la sonde. Pour plus de détails à propos du câblage, reportez-vous aux sections suivantes ou au manuel d'instruction.

#### 4.6.2 Composition du kit

Ce kit contient les éléments suivants :

- 4 serre-fils
- 4 résistances 10K ohm pour utilisation avec les sondes de type Burket 8020 et 8030 et les sondes de la gamme GF Signet 2500.
- 4 résistances 1K ohm pour utilisation avec les sondes de la gamme Data Industrial 200 et les sondes de type à insertion Fluidyne
- 4 condensateurs 0,33 uF 50 V pour utilisation avec des sondes de type Berket 8020 et 8030, des sondes des gammes Data Industrial 200 et 4000, des sondes de la gamme GF Signet 2500, des capteurs de débit sanitaire de type à turbines, des sondes de type à insertion Fluidyne et des sondes de type Vortex Racine Federated (auparavant Asahi/America).

#### 4.6.3 Câblage d'un capteur de débit pour les sondes compatibles

Les sections suivantes fournissent des informations sur le câblage pour connecter divers capteurs de débit au transmetteur M800. Lorsque vous réglez le capteur de débit dans le menu « Configuration » du transmetteur, la première invite vous demande de sélectionner le TYPE de capteur de débit à connecter.

Les trois choix suivants sont disponibles :

- « High » : tous les capteurs de débit figurant à la section 4.4.4
- « Low » : capteurs de débit Signet P515 uniquement, figurant à la section 4.4.5
- « Type 2 » : capteurs de débit Asahi, figurant à la section 4.4.6

#### 4.6.4 Câblage pour les capteurs de débit de type « High » (Haut)

Les informations suivantes sont utilisées lors de la connexion de capteurs de débit inline à effet Hall 5 V.c.c. (type Burkert 8020 et 8030). **Modèles THORNTON 33901 à 33935.** 

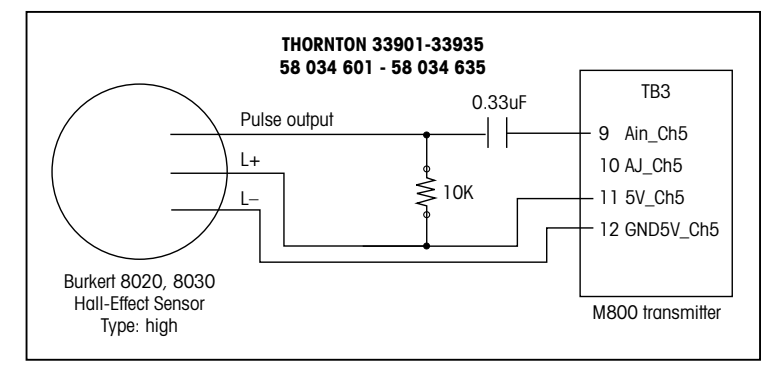

Rallonge non fournie. Utilisez une paire torsadée à deux conducteurs avec blindage, calibre 22 AWG (Belden 8451 ou équivalent), de 305 m max.

Les informations de câblage suivantes sont utilisées lors de la connexion de capteurs de débit magnétiques à hélice Badger (anciennement Data Industrial 200).

# Modèles THORNTON 33142 à 33145, 33159 à 33162 et 33273.

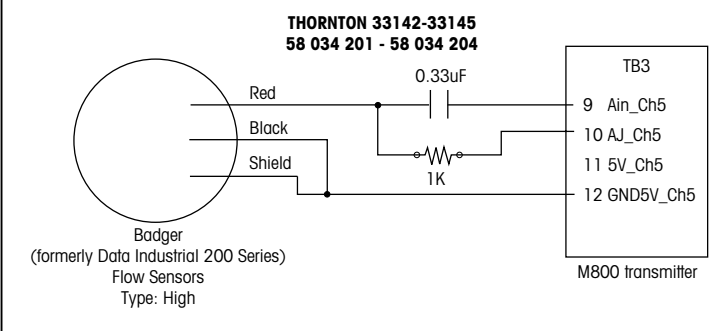

Rallonge fournie avec la sonde. Utilisez une paire torsadée à deux conducteurs avec blindage, calibre 20 AWG (Belden 9320 ou équivalent) pour augmenter la longueur à 610 m max.

Les informations de câblage suivantes sont utilisées lors de la connexion de capteurs de débit magnétiques à hélice Badger (anciennement Data Industrial 4000). Modèles THORNTON 33174 à 33177, 33171 et 33172.

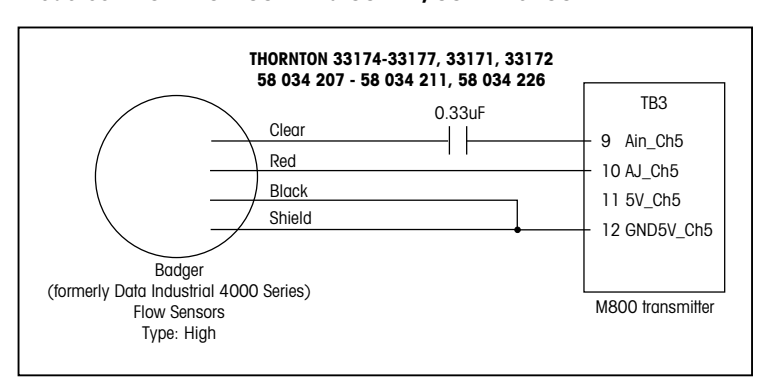

Rallonge de 6,1 m fournie avec la sonde. Utilisez un câble à trois conducteurs avec blindage, calibre 20 AWG (Belden 9364 ou équivalent) pour augmenter la longueur à 610 m max.

Les informations de câblage suivantes sont utilisées lors de la connexion d'un capteur de débit à effet Hall centrifuge plane (gamme GF Signet 2500). **Modèles THORNTON 33282, 33285, 33287, 33298 à 33305.** 

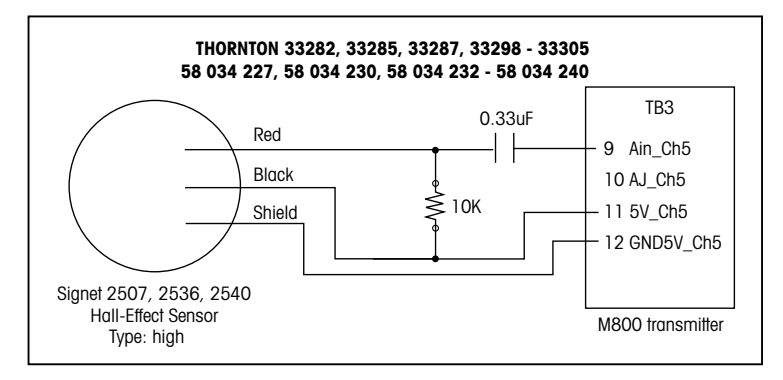

Rallonge de 7,6 m fournie avec la sonde. Utilisez une paire torsadée à deux conducteurs avec blindage, calibre 22 AWG (Belden 8451 ou équivalent) pour augmenter la longueur à 305 m max.

Les informations de câblage suivantes sont utilisées lors de la connexion de capteurs de débit sanitaires à turbines. Modèles THORNTON 33336 à 33377 (Hoffer) et 33441 à 33450 (Sponsler).

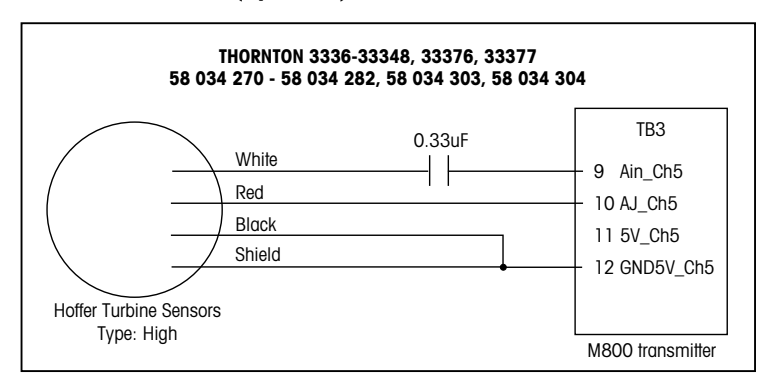

Rallonge de 6,1 m fournie avec la sonde. Utilisez un câble à trois conducteurs avec blindage, calibre 20 AWG (Belden 9364 ou équivalent) pour augmenter la longueur à 915 m max.

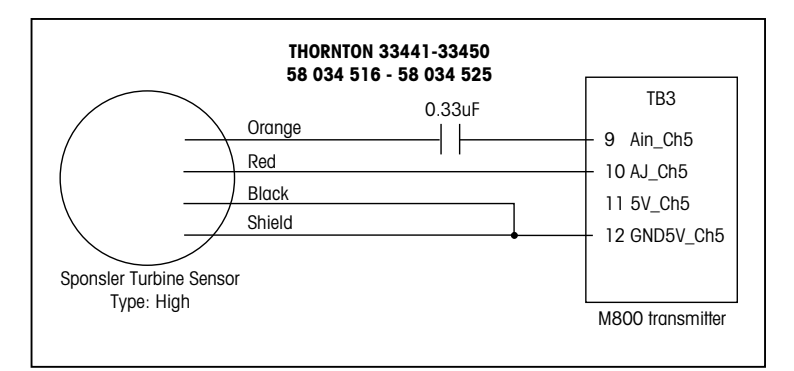

Rallonge de 6,1 m fournie avec la sonde. Utilisez un câble à trois conducteurs avec blindage, calibre 20 AWG (Belden 9364 ou équivalent) pour augmenter la longueur à 915 m max.

Les informations de câblage suivantes sont utilisées lors de la connexion d'un capteur de débit de type à insertion Spirax Sarco/Emco (anciennement Fluidyne). Modèles THORNTON 33358 à 33375.

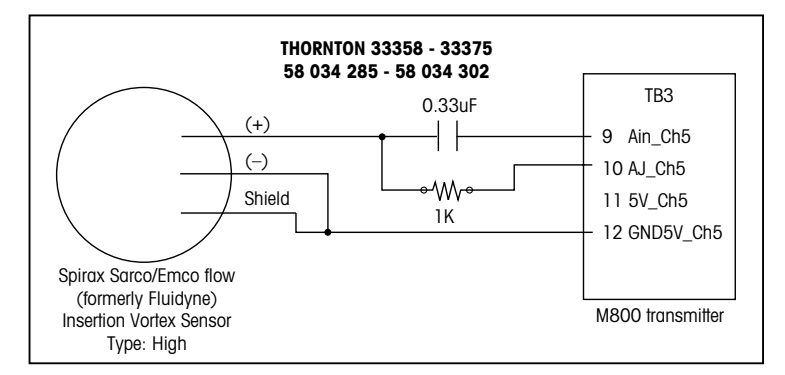

Rallonge non fournie. Utilisez une paire torsadée à deux conducteurs avec blindage, calibre 20 AWG (Belden 9320 ou équivalent) pour augmenter la longueur à 610 m max.

#### 4.6.5 Câblage pour les capteurs de débit de type « Low » (Bas)

Les informations de câblage suivantes sont utilisées lors de la connexion de capteurs de débit (GF Signet 515). **Modèles THORNTON 33189, 33193, 33195, 33196 et 33229.** 

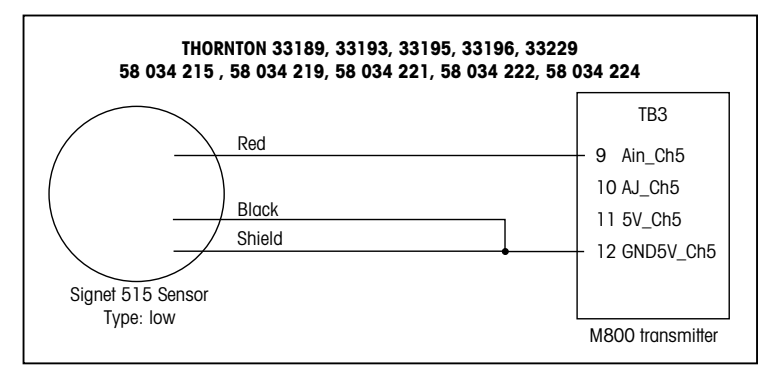

Rallonge non fournie. Utilisez une paire torsadée à deux conducteurs avec blindage, calibre 22 AWG (Belden 8451 ou équivalent), longueur de 61 m max.

#### 4.6.6 Câblage pour les capteurs de débit « Type 2 »

Les informations de câblage suivantes sont utilisées lors de la connexion de capteurs de débit à effet Vortex Racine Federated (anciennement Asahi/America). **Modèles THORNTON 33308** à **33335.** 

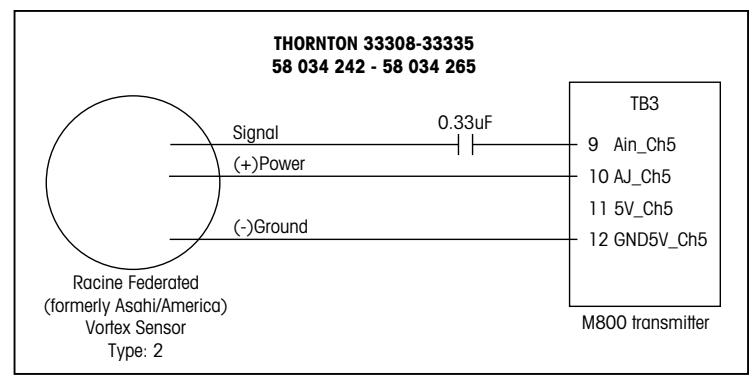

Rallonge non fournie. Utilisez un câble à trois conducteurs avec blindage, calibre 20 AWG (Belden 9364 ou équivalent) de 305 m de long au maximum.

## 5 Mise en service ou hors service du transmetteur

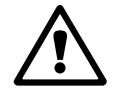

#### 5.1 Mise en service du transmetteur

Une fois le transmetteur branché au circuit d'alimentation, il est activé dès la mise sous tension du circuit.

#### 5.2 Mise hors service du transmetteur

Déconnectez d'abord l'appareil de la source d'alimentation principale, puis débranchez toutes les autres connexions électriques. Retirez l'appareil du panneau. Utilisez les instructions d'installation de ce manuel comme référence pour démonter le matériel de fixation.

Tous les paramètres du transmetteur stockés en mémoire sont conservés après sa mise hors tension.

6

## Installation guidée

**REMARQUE :** n'utilisez pas le menu Configuration guidée après la configuration du transmetteur, car certains réglages (configuration de sortie analogique, par ex.) risqueraient d'être réinitialisés.

Lisez les explications suivantes pour en savoir plus sur les différents réglages compris dans la configuration guidée.

Sélectionnez la **voie** que vous souhaitez configurer ainsi que le paramètre situé sur la même ligne.

Lorsque « Auto » est sélectionné, le transmetteur M800 reconnaît automatiquement le type de sonde. La voie peut également être définie sur un certain paramètre de mesure, selon le type de transmetteur. Pour en savoir plus, reportez-vous à la section 8.1.1 « Config des voies ».

Appuyez sur le bouton correspondant à la mesure **M1** pour configurer la mesure. Pour plus d'informations sur les options de configuration, reportez-vous à la section 8.1.1 « Config des voies ».

**REMARQUE :** si vous avez sélectionné la configuration guidée pour configurer un capteur de débit, vous pouvez saisir le facteur d'étalonnage du capteur indiqué sur l'étiquette du capteur ou du certificat. Appuyez alors sur le bouton « Cal Factor ». Pour les capteurs de type « High » et « Low », vous pouvez également saisir la pente et le décalage. Dans le cas d'un capteur « Type2 », vous pouvez saisir la pente ainsi qu'une table de valeurs K et F.

Affectez le signal de sortie **Aout'X'** à la mesure correspondante en appuyant sur « Yes ». Pour plus d'informations sur la configuration du signal de sortie analogique, reportez-vous à la section 8.3 « Sorties analogiques ».

Saisissez la valeur minimale, qui correspond à la valeur de début de la plage de sortie analogique.

Saisissez la **valeur maximale**, qui correspond à la valeur de fin de la plage du signal de sortie analogique.

Des paramètres supplémentaires peuvent être définis en accédant à la page suivante du menu.

| I CONFIG \ Guided Setup |           |   |  |  |  |
|-------------------------|-----------|---|--|--|--|
| Set Point1              | Yes       |   |  |  |  |
| Туре                    | High      |   |  |  |  |
| High                    | 7.5000 pH |   |  |  |  |
| Relay                   | #3        |   |  |  |  |
| -                       |           |   |  |  |  |
| < 212                   | >         | ţ |  |  |  |

Affectez la valeur de consigne (**Set Point 'X'**) à la mesure correspondante en appuyant sur « Yes ». Pour plus d'informations sur la configuration de la valeur de consigne, reportez-vous à la section 8.4 « Valeurs de consigne ».

Sélectionnez le type de la valeur de consigne (Type).

Le type de la valeur de consigne peut être « Haut », « Bas », « Between » (entre), « Outside » (extérieur) ou « Off » (désactivé). Une valeur réglée sur « Outside » déclenchera une alarme dès que la mesure dépasse sa limite maximale ou minimale. Une valeur réglée sur « Between » déclenchera une alarme dès que la mesure se trouve entre sa limite maximale et sa limite minimale.

**REMARQUE :** si le type de la valeur de consigne n'est pas réglé sur « Désactivé », vous pouvez définir des paramètres supplémentaires. Voir la description suivante.

En fonction du type de valeur de consigne sélectionné, vous pouvez saisir les valeurs en fonction des limites.

Sélectionnez le relais souhaité qui sera activé si les conditions définies sont remplies en appuyant sur le champ **Relais**. Si le relais choisi est utilisé pour une autre tâche, le transmetteur affiche le message « Relay Conflict » (conflit de relais).

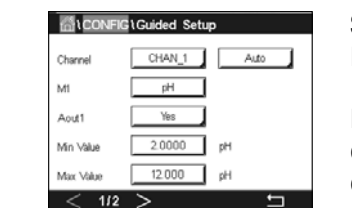

Pour quitter le menu des réglages de la Configuration guidée, appuyez sur . Pour revenir à la fenêtre de menu (voir la section 3.2 « Affichage »), appuyez sur . Le M800 ouvrira la boîte de dialogue « Enregistrer Modif » (enregistrer les modifications).

# 7 Étalonnage

Pour consulter la structure du menu, reportez-vous à la section 3.4.1 « Structure du menu ».

CHEMIN D'ACCÈS : 🗥 \ Cal

**REMARQUE :** Durant l'étalonnage, les sorties de la voie correspondante conservent leurs valeurs actuelles pendant 20 secondes après la fermeture du menu Étalonnage. Un « H » clignote dans le coin supérieur droit de l'écran lorsque les sorties sont en mode « Maintien ». Reportez-vous aux sections 8.3 « Sorties analogiques » et 8.4 « Valeurs de consigne » pour modifier le mode « Hold » des sorties.

**REMARQUE :** Sondes ISM : « Ajuster » détecte les écarts, réajuste la sonde et stocke les écarts dans l'historique d'étalonnage de la sonde. « Étalonner » détecte les écarts, ne réajuste pas la sonde, mais stocke les écarts dans l'historique d'étalonnage de la sonde. Sondes analogiques : « Enregistrer » permet d'étalonner la sonde. Les valeurs réelles peuvent

être affichées tant que la sonde est branchée.

#### 7.1 Étalonnage de la sonde

CHEMIN D'ACCÈS : 🗥 \ Cal \ Calibrer capteur

Sélectionnez la voie (Chan) que vous souhaitez étalonner.

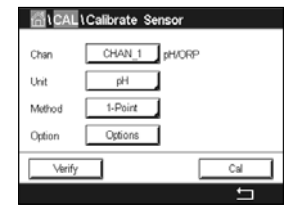

**REMARQUE :** Durant l'étalonnage de la sonde, les sorties conservent leurs valeurs actuelles pendant 20 secondes après la fermeture du menu Étalonnage. Un « H » clignote dans le coin supérieur droit de l'écran lorsque les sorties sont en mode « Maintien ». Reportez-vous aux sections 8.3 « Sorties analogiques » et 8.4 « Valeurs de consigne » pour modifier le mode « Maintien » des sorties.

Lisez les explications suivantes pour en savoir plus sur les options et la procédure d'étalonnage.

#### 7.2 Étalonnage des sondes UniCond2e et UniCond4e (Sondes ISM uniquement)

#### 7.2.1 Étalonnage de la conductivité des sondes UniCond2e et UniCond4e

Le M800 permet de réaliser un étalonnage en un ou deux points ou un étalonnage procédé de la conductivité ou de la résistivité des sondes à deux ou quatre électrodes.

**REMARQUE :** les résultats varient en fonction des méthodes, des instruments d'étalonnage

et/ou de la qualité des références utilisés lors de l'étalonnage d'une sonde de conductivité.

**REMARQUE :** pour la réalisation des mesures, il convient de prendre en compte la compensation de température pour l'application telle qu'elle est définie dans les réglages de conductivité, et non la compensation de température sélectionnée lors de la procédure d'étalonnage (voir également la section 8.1.4.1 « Paramètres de conductivité » ; CHEMIN D'ACCÈS : CONFIG\Mes\Paramétrage).

Ouvrez le menu « Calibrer Capteur » (étalonnage de la sonde) (voir la section 7.1 « Étalonnage de la sonde » ; CHEMIN D'ACCÈS : 🗥 \ Cal \ Calibrer capteur) et choisissez la voie à étalonner.

Vous pouvez accéder aux menus suivants :

- **Unité :** Choisissez entre l'unité de conductivité (S/cm) et l'unité de résistivité (Ω-cm).
- Méthode : Sélectionnez la procédure d'étalonnage de votre choix. Vous pouvez choisir entre étalonnage en 1 point, étalonnage en 2 points ou étalonnage procédé.
- **Options :** Sélectionnez le mode de compensation de votre choix pour la procédure d'étalonnage.
  - Vous pouvez choisir entre « Aucune », « Standard », « Light 84 », « Std 75 °C », « Linéaire 25 °C » (linéaire 25 °C), « Linéaire 20 °C », « Glycol.5 », « Glycol.1 », « Cation », « Alcool » et « NH<sub>3</sub> » (ammoniaque).
  - Avec « Aucune », la valeur de conductivité mesurée n'est pas compensée. La valeur non compensée sera affichée et traitée.
  - La compensation « Standard » comprend une compensation des effets de la pureté élevée non linéaire ainsi que des impuretés des sels neutres traditionnels. Elle est conforme aux normes ASTM D1125 et D5391.
  - La compensation « Light 84 » correspond aux résultats des recherches sur l'eau pure du Dr T.S. Light publiées en 1984. À n'employer que si votre établissement a établi des normes sur la base de ce travail.
  - L'option de compensation « Std 75 °C » est l'algorithme de compensation standard avec la référence de 75 °C. Cette compensation peut être privilégiée pour la mesure de l'eau ultrapure (UPW) à une température élevée (la résistivité de l'eau ultrapure compensée à 75 °C est 2,4818 Mohm-cm).
  - La compensation « Linéaire 25 °C » ajuste la lecture au moyen d'un coefficient ou facteur exprimé en « % par °C » (écart par rapport à 25 °C). À n'utiliser que si la solution a un coefficient de température linéaire bien défini. La valeur usine par défaut est de 2,0 %/°C. 2,4818 Mohm-cm).
  - La compensation « Linéaire 20 °C » ajuste la lecture au moyen d'un coefficient ou facteur exprimé en « % par °C » (écart par rapport à 20 °C). À n'utiliser que si la solution a un coefficient de température linéaire bien défini. La valeur usine par défaut est de 2,0 %/°C.
  - La compensation « Glycol.5 » correspond aux caractéristiques thermiques de 50 % d'éthylène glycol dans de l'eau. Les mesures compensées basées sur cette solution peuvent dépasser 18 Mohm-cm.
  - La compensation « Glycol1 » correspond aux caractéristiques thermiques de l'éthylène glycol 100 %. Les mesures compensées peuvent largement dépasser 18 Mohm-cm.
  - La compensation « Cation » est utilisée dans des applications de l'industrie de l'énergie afin de mesurer l'échantillon après un échangeur cationique. Elle tient compte des effets de la température sur la dissociation de l'eau pure en présence d'acides.
  - La compensation « Alcool » correspond aux caractéristiques thermiques d'une solution contenant 75 % d'alcool isopropylique dans l'eau pure. Les mesures compensées basées sur cette solution peuvent dépasser 18 Mohm-cm.
  - La compensation « NH<sub>3</sub> » est utilisée pour les applications de l'industrie de l'énergie pour la conductivité spécifique mesurée sur des échantillons grâce à un traitement avec de l'eau contenant de l'ammoniaque et/ou de l'ETA (éthanolamine). Elle tient compte des effets de la température sur la dissociation de l'eau pure en présence de ces bases.

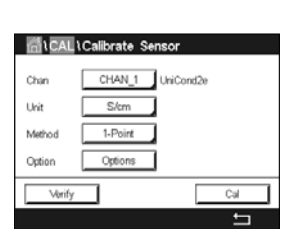

**REMARQUE :** si vous avez sélectionné le mode de compensation « Linéaire 25 °C » ou « Linéaire 20 °C », vous pouvez modifier le coefficient d'ajustement de la valeur. Dans ce cas, un champ de saisie supplémentaire s'affichera.

Les modifications prennent effet lorsque vous quittez le mode d'étalonnage. Une fois le mode d'étalonnage fermé, les valeurs définies dans le menu Configuration sont de nouveau valides.

#### 7.2.1.1 Étalonnage en un point

Sélectionnez la procédure d'étalonnage en 1 point (voir la section 7.2.1 « Étalonnage de la conductivité des sondes UniCond2e et UniCond4e »). Avec les sondes à deux ou quatre électrodes, un étalonnage en un point correspond à un étalonnage de la pente. La procédure suivante décrit la méthode d'étalonnage avec une sonde à deux électrodes. L'étalonnage avec une sonde à quatre électrodes doit être adapté en conséquence.

Appuyez sur le bouton « Cal » pour lancer l'étalonnage.

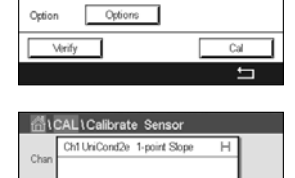

AL\Calibrate Sen

1 Init

Placez l'électrode dans la solution de référence et appuyez sur le bouton « Suivant ».

| <u>ត</u> រ | CAL\Calibrate Sensor        |     |
|------------|-----------------------------|-----|
| Chan       | Ch1 UniCond2e 1-point Slope | ]   |
| Lisit      | Point1 228.4 nS/cm          |     |
| Matha      | 11.223                      |     |
| IVIEU IO   | 11.223 ps/cm                |     |
| Option     |                             |     |
|            | Cancel Back Next            |     |
|            |                             | ÷ – |

La deuxième valeur affichée à l'écran est celle mesurée par le transmetteur et la sonde dans les unités sélectionnées par l'utilisateur.

Appuyez sur le champ **Point1** pour saisir la valeur du point d'étalonnage. Un clavier apparaît pour modifier la valeur. Appuyez sur le bouton ← pour modifier la valeur concernée.

$$\widehat{\mathcal{T}}$$

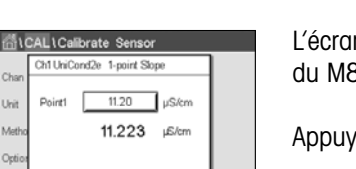

Nevt

Chur Cht UniCont2e Sensor Chur Sope 0.0998 Metro Offset -0.0000 Option **REMARQUE :** pour choisir une autre unité pour la valeur saisie sur le clavier, appuyez sur le bouton « U ». Pour revenir en arrière, appuyez sur le bouton « 0-9 ».

L'écran affiche la valeur saisie pour la solution de référence (1 re ligne) et la valeur mesurée du M800 (2e ligne).

Appuyez sur « Suivant » pour lancer le calcul des résultats de l'étalonnage.

L'écran indique la valeur de la pente et du décalage comme résultats de l'étalonnage.

Appuyez sur « SaveCal » pour appliquer la nouvelle valeur d'étalonnage calculée et la stocker dans l'historique d'étalonnage de la sonde. Appuyez sur « Annuler » pour annuler l'étalonnage.

Utilisez la flèche de retour pour revenir à l'étape précédente de la procédure d'étalonnage.

Si vous sélectionnez « Enregistrer », l'écran affiche le message « Calibration Saved Successfully! » (Sauvegarde de l'étalonnage réussie !). Dans tous les cas, le message « Veuillez réinstaller la sonde » s'affiche. Lorsque vous appuyez sur « Fait », le M800 revient au menu Étalonnage de la sonde.

#### 7.2.1.2 Étalonnage en deux points

Sélectionnez la procédure d'étalonnage en 2 points. Avec les sondes à quatre électrodes, un étalonnage en deux points correspond à un étalonnage de la pente et du décalage. La procédure suivante décrit la méthode d'étalonnage avec une sonde à quatre électrodes.

| Unan   | CHAN_1  | UniCond2e |  |
|--------|---------|-----------|--|
| Unit   | S/cm    |           |  |
| Method | 2-Point |           |  |
| Option | Options |           |  |

Appuyez sur le bouton « Cal » pour lancer l'étalonnage.

| 100.2  | 201 Collingto Concer                           |  |
|--------|------------------------------------------------|--|
|        | CAL (Calibrate Sensor<br>Ch1 UniCond2e 2-point |  |
| Chan   |                                                |  |
| Unit   | Press "Next" when sensor is in                 |  |
| Metho  | solution 1                                     |  |
| Option |                                                |  |
|        | Cancel                                         |  |

Placez l'électrode dans la première solution de référence et appuyez sur « Suivant ».

d'étalonnage afin d'éviter toute contamination des solutions de référence.

🖞 \CAL \Calibrate Sensor 2e 2-p 11.20 Doint µS/cm Met 105.41 r6/cm

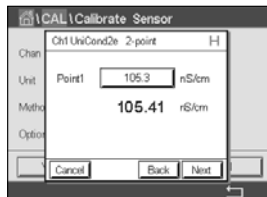

AL\Calibrate Senso 610 CM UNIC nd2e 2-pc Uni Me

CAL LCall Point2 12.88 uS/cm Unit 11.200 µ£/cn Met Back Next

La deuxième valeur affichée à l'écran est celle mesurée par le transmetteur et la sonde dans les unités sélectionnées par l'utilisateur.

ATTENTION : rincez les sondes avec une solution aqueuse de pureté élevée entre les points

Appuyez sur le champ **Point1** pour saisir le point d'étalonnage. Un clavier apparaît pour modifier la valeur. Appuyez sur ← pour accepter la valeur.

**REMARQUE**: pour choisir une autre unité pour la valeur saisie sur le clavier, appuyez sur le bouton « U ». Pour revenir en arrière, appuyez sur le bouton « 0-9 ».

L'écran affiche la valeur saisie pour la première solution de référence (1 re ligne) et la valeur mesurée du M800 (2e ligne). Appuyez sur « Suivant » pour poursuivre l'étalonnage.

Placez l'électrode dans la deuxième solution de référence et appuyez sur « Suivant ».

La deuxième valeur affichée à l'écran est celle mesurée par le transmetteur et la sonde dans les unités sélectionnées par l'utilisateur.

Appuyez sur le champ **Point2** pour saisir le point d'étalonnage. Un clavier apparaît pour modifier la valeur. Appuyez sur ← pour accepter la valeur.

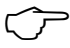

| ALL Calibrate Sensor |                       |   |  |  |  |
|----------------------|-----------------------|---|--|--|--|
| Chan                 | Ch1 UniCond2e 2-point |   |  |  |  |
| Unit                 | Point2 11.10 µS/cm    |   |  |  |  |
| Metho                | 11.200 µS/cm          |   |  |  |  |
| Option               |                       |   |  |  |  |
|                      | Cancel Back Next      | - |  |  |  |
|                      |                       | 5 |  |  |  |

| <u>ត</u> ្រុ | CAL \ Cali | ibrate Sensor |   |
|--------------|------------|---------------|---|
| Char         | Ch1 UniCo  | ond2e 2-point |   |
| Unit         | Slope      | 0.0998        |   |
| Metho        | Offset     | -0.0070       |   |
| Option       |            |               |   |
|              | Cancel     | SaveCal Back  |   |
|              |            |               | 5 |

| al CAL \ Calibrate Sensor |                                                        |  |  |
|---------------------------|--------------------------------------------------------|--|--|
|                           | Ch1 UniCond2e 2-point                                  |  |  |
| Chan<br>Unit<br>Metho     | Calibration Saved Successfully! Re-<br>install sensor. |  |  |
| Option                    | Done                                                   |  |  |

**REMARQUE :** pour choisir une autre unité pour la valeur saisie sur le clavier, appuyez sur le bouton « U ». Pour revenir en arrière, appuyez sur le bouton « 0-9 ».

L'écran affiche la valeur saisie pour la deuxième solution de référence (1 re ligne) et la valeur mesurée du M800 (2e ligne).

Appuyez sur « Suivant » pour lancer le calcul des résultats de l'étalonnage.

L'écran indique la valeur de la pente et du décalage comme résultats de l'étalonnage.

Appuyez sur « SaveCal » pour appliquer la nouvelle valeur d'étalonnage calculée et la stocker dans l'historique d'étalonnage de la sonde. Appuyez sur « Annuler » pour annuler l'étalonnage.

Utilisez la flèche de retour pour revenir à l'étape précédente de la procédure d'étalonnage.

Si vous sélectionnez « Enregistrer », l'écran affiche le message « Calibration Saved Successfully! » (Sauvegarde de l'étalonnage réussie !). Dans tous les cas, le message « Veuillez réinstaller la sonde » s'affiche. Lorsque vous appuyez sur « Fait », le M800 revient au menu Étalonnage de la sonde.

#### 7.2.1.3 Étalonnage procédé

Sélectionnez la procédure d'étalonnage « Process » (voir la section 7.2.1 « Étalonnage de la conductivité des sondes UniCond2e et UniCond4e »). Avec les sondes à deux ou guatre électrodes, un étalonnage procédé correspond toujours à un étalonnage de la pente. La procédure suivante décrit la méthode d'étalonnage avec une sonde à deux électrodes. L'étalonnage avec une sonde à quatre électrodes doit être adapté en conséquence.

Appuyez sur le bouton « Cal » pour lancer l'étalonnage.

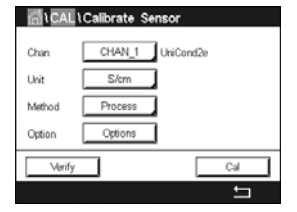

to capture the measure 3.281 µS/cm

Prélevez un échantillon et appuyez de nouveau sur ← pour mémoriser la mesure actuelle. Pour indiquer que le procédé d'étalonnage est en cours, un « P » clignote dans la fenêtre d'accueil et la fenêtre de menu si la voie concernée est sélectionnée dans la fenêtre.

| 6     | METTLER |       |   |
|-------|---------|-------|---|
| < CH4 | AN_1    |       | > |
|       | 4.42    | µS/cm |   |
|       | 12.82   | °C    |   |
|       | 226.1   | KΩ-cm |   |
|       | 55.1    | ٩F    |   |
| ism   | *       | 12    |   |

3.275 3.281 ۸au Après avoir déterminé la valeur de conductivité de l'échantillon, appuyez à nouveau sur l'icône de l'étalonnage dans la fenêtre de menu (voir la section 3.4.2 « Commandes »).

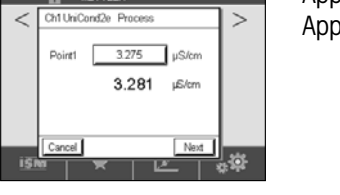

Appuyez sur le champ **Point1** pour saisir la valeur de conductivité de l'échantillon. Appuyez sur « Suivant » pour lancer le calcul des résultats de l'étalonnage.

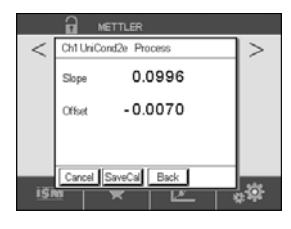

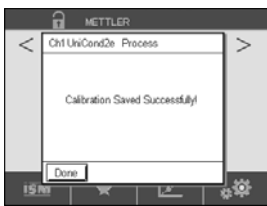

L'écran indique la valeur de la pente et du décalage comme résultats de l'étalonnage.

Appuyez sur « SaveCal » pour appliquer la nouvelle valeur d'étalonnage calculée et la stocker dans l'historique d'étalonnage de la sonde. Appuyez sur « Annuler » pour annuler l'étalonnage.

Utilisez la flèche de retour pour revenir à l'étape précédente de la procédure d'étalonnage.

Si vous sélectionnez « Enregistrer », l'écran affiche le message « Calibration Saved Successfully! » (Sauvegarde de l'étalonnage réussie !). Lorsque vous appuyez sur « Fait », le M800 revient à la fenêtre de menu.

#### 7.2.2 Étalonnage de la température des sondes UniCond2e et UniCond4e

Le M800 permet de réaliser un étalonnage en un ou deux points de la température des sondes UniCond2e et UniCond4e.

Ouvrez le menu « Calibrer Capteur » (étalonnage de la sonde) (voir la section 7.1 « Étalonnage de la sonde » ; CHEMIN D'ACCÈS : 🗥 \ Cal \ Calibrer capteur) et choisissez la voie à étalonner.

Vous pouvez accéder aux menus suivants :

| ៉ៅICAL | Calibrate Senso | or      |
|--------|-----------------|---------|
| Chan   | CHAN_1 Un       | iCond2e |
| Unit   | °C              |         |
| Method | 1-Point         | Slope   |
|        |                 |         |
| Verify |                 | Cal     |
|        |                 | 5       |

**Unité :** Choisissez l'unité de température (°C ou °F).

Méthode : Sélectionnez la procédure d'étalonnage de votre choix. Vous pouvez choisir entre étalonnage en 1 point et étalonnage en 2 points.

#### 7.2.2.1 Étalonnage en un point

Sélectionnez la procédure d'étalonnage en 1 point. Avec les sondes à deux ou quatre électrodes, un étalonnage de la température en un point correspond à un étalonnage de la pente ou du décalage. La procédure suivante décrit la méthode d'étalonnage avec une sonde à deux électrodes. L'étalonnage avec une sonde à quatre électrodes doit être adapté en conséquence.

| Chan   | CHAN_1  | UniCond2e |      |
|--------|---------|-----------|------|
| Unit   | *C      | 1         |      |
| Method | 1-Point | ' Slope   | lope |
|        |         | Offset    | _    |

Appuyez sur le champ de saisie droit **Method** (méthode). Choisissez entre un étalonnage de la pente (« Slope ») ou du décalage (« Offset ») en appuyant sur le champ correspondant.

| Chan   | CHAN_1  | IniCond2e |        |   |
|--------|---------|-----------|--------|---|
| Unit   | °C .    |           |        |   |
| Method | 1-Point |           | Offset | ٦ |

Appuyez sur le bouton « Cal » pour lancer l'étalonnage.

#### Transmetteur M800

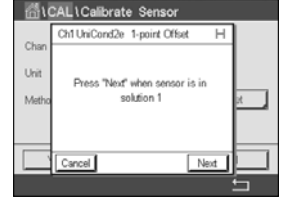

| <u>ה</u> ו | CAL\Calibrate Sensor          |     |
|------------|-------------------------------|-----|
| ~          | Ch1UniCond2e 1-point Offset H | ]   |
| Unan       |                               |     |
| Unit       | Point1 25.00 °C               |     |
| Metho      | 25.69 °C                      | н., |
|            |                               |     |
| _          |                               |     |
| Ľ          | Cancel Back Next              |     |
|            |                               | ÷ – |

Placez l'électrode dans la solution de référence et appuyez sur le bouton « Suivant ».

Appuyez sur le champ **Point1** pour saisir la valeur du point d'étalonnage.

La deuxième valeur affichée à l'écran est celle mesurée par le transmetteur et la sonde.

Un clavier apparaît pour modifier la valeur. Appuyez sur - pour accepter la valeur.

| <u>គ</u> ីរ( | CAL\Calibrate Sensor          |          |
|--------------|-------------------------------|----------|
|              | Ch1UniCond2e 1-point Offset H |          |
| Unan         |                               |          |
| Unit         | Point1 25.70 °C               |          |
| Metho        | 25.69 °C                      | x.       |
|              |                               |          |
|              |                               | <u> </u> |
|              | Cancel Back Next              |          |
|              |                               |          |

L'écran affiche la valeur saisie pour la solution de référence (1 re ligne) et la valeur mesurée du M800 (2e ligne).

Appuyez sur « Suivant » pour lancer le calcul des résultats de l'étalonnage.

| <b>二</b> (1) | CAL \ Calibra | ate Sensor        |   |    |
|--------------|---------------|-------------------|---|----|
|              | Ch1 UniCond2  | 2e 1-point Offset | Н |    |
| Unit         | Slope         | 1.0000            |   |    |
| Metho        | Offset        | 0.0487            |   | x, |
|              |               |                   |   |    |
|              | Cancel Sav    | veCal Back        |   |    |
|              |               |                   |   | 5  |

| <u>ا</u> ش | CAL\Calibrate Sensor                                   |          |
|------------|--------------------------------------------------------|----------|
| Chan       | Ch1 UniCond2e 1-point Offset                           |          |
| Unit       | Calibration Saved Successfullyl Re-<br>install sensor. | <i>.</i> |
|            | Done                                                   |          |

L'écran indique la valeur de la pente et du décalage comme résultats de l'étalonnage.

Appuyez sur « SaveCal » pour appliquer la nouvelle valeur d'étalonnage calculée et la stocker dans l'historique d'étalonnage de la sonde. Appuyez sur « Annuler » pour annuler l'étalonnage.

Utilisez la flèche de retour pour revenir à l'étape précédente de la procédure d'étalonnage.

Si vous sélectionnez « Enregistrer », l'écran affiche le message « Calibration Saved Successfully! » (Sauvegarde de l'étalonnage réussie !). Dans tous les cas, le message « Veuillez réinstaller la sonde » s'affiche. Lorsque vous appuyez sur « Fait », le M800 revient au menu Étalonnage de la sonde.

## 7.2.2.2 Étalonnage en deux points

Sélectionnez la procédure d'étalonnage en 2 points (voir la section 7.2.2 « Étalonnage de la température des sondes UniCond2e et UniCond4e »). Avec les sondes à deux ou quatre électrodes, un étalonnage en deux points correspond à un étalonnage de la pente ou du décalage. La procédure suivante décrit la méthode d'étalonnage avec une sonde à deux électrodes. L'étalonnage avec une sonde à quatre électrodes doit être adapté en conséquence.

Chan CHAN\_1 UniCond2e Unit <u>C</u> Method <u>2-Point</u> Cal

Chun Chillocado 2-paint H Unit Metho Cancel Net Net Appuyez sur le bouton « Cal » pour lancer l'étalonnage.

Placez l'électrode dans la première solution de référence et appuyez sur « Suivant ».

#### Transmetteur M800

| <b>靣</b> ( | CAL\Calibrate Sensor  |   |
|------------|-----------------------|---|
| Char       | Ch1 UniCond2e 2-point |   |
| Unit       | Point1 25.70 °C       |   |
| Metho      | 4.99 ℃                |   |
|            |                       |   |
|            | Cancel Back Next      |   |
|            |                       | 5 |

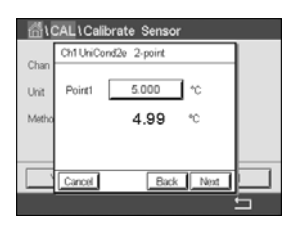

La deuxième valeur affichée à l'écran est celle mesurée par le transmetteur et la sonde dans les unités sélectionnées par l'utilisateur.

Appuyez sur le champ **Point1** pour saisir le point d'étalonnage. Un clavier apparaît pour modifier la valeur. Appuyez sur ← pour accepter la valeur.

L'écran affiche la valeur saisie pour la première solution de référence (1 re ligne) et la valeur mesurée du M800 (2e ligne).

Appuyez sur « Suivant » pour poursuivre l'étalonnage.

AL\Calibrate Sensor "Next" when sensor is in Met solution 2

Placez l'électrode dans la deuxième solution de référence et appuyez sur « Suivant ».

| ក្រាំង | CAL\Calibrate Sensor   |   |
|--------|------------------------|---|
| Chan   | Ch1UniCond2e 2-point H |   |
| Unit   | Point2 50.00 *C        |   |
| Metho  | 46.38 *                |   |
|        |                        |   |
|        | Cancel Back Next       |   |
|        |                        | 5 |

La deuxième valeur affichée à l'écran est celle mesurée par le transmetteur et la sonde dans les unités sélectionnées par l'utilisateur.

Appuyez sur le champ **Point2** pour saisir le point d'étalonnage. Un clavier apparaît pour modifier la valeur. Appuyez sur ← pour accepter la valeur.

|       | SAL (Calibrate Sensor   |   |
|-------|-------------------------|---|
| Chan  | Ch1 UniCond2e 2-point H |   |
| Unit  | Point2 46.35 °C         |   |
| Metho | 46.38 °≎                |   |
|       |                         |   |
|       | Cancel Back Next        |   |
|       |                         | 5 |
|       |                         |   |

L'écran affiche la valeur saisie pour la deuxième solution de référence (1 re ligne) et la valeur mesurée du M800 (2e ligne).

Appuyez sur « Suivant » pour lancer le calcul des résultats de l'étalonnage.

| <b>茴</b> \( | CAL \ Cali | brate Sensor |   |   |
|-------------|------------|--------------|---|---|
| ~           | Ch1 UniCo  | nd2e 2-point | н |   |
| Unit        | Slope      | 0.9991       |   |   |
| Metho       | Offset     | 0.9123       |   |   |
|             |            |              |   |   |
|             | Cancel     | SaveCal Back |   |   |
|             |            |              |   | 5 |

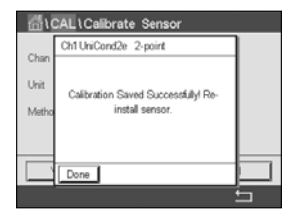

L'écran indique la valeur de la pente et du décalage comme résultats de l'étalonnage.

Appuyez sur « SaveCal » pour appliquer la nouvelle valeur d'étalonnage calculée et la stocker dans l'historique d'étalonnage de la sonde. Appuyez sur « Annuler » pour annuler l'étalonnage.

Utilisez la flèche de retour pour revenir à l'étape précédente de la procédure d'étalonnage.

Si vous sélectionnez « Enregistrer », l'écran affiche le message « Calibration Saved Successfully! » (Sauvegarde de l'étalonnage réussie !). Dans tous les cas, le message « Veuillez réinstaller la sonde » s'affiche. Lorsque vous appuyez sur « Fait », le M800 revient au menu Étalonnage de la sonde.

## 7.3 Étalonnage des sondes Cond2e ou Cond4e

CHEMIN D'ACCÈS : 🗥 \ Cal \ Calibrer capteur

Le M800 permet de réaliser un étalonnage en un ou deux points ou un étalonnage procédé de la conductivité ou de la résistivité des sondes à deux ou quatre électrodes.

**REMARQUE :** les résultats varient en fonction des méthodes, des instruments d'étalonnage et/ou de la qualité des références utilisés lors de l'étalonnage d'une sonde de conductivité.

**REMARQUE :** pour la réalisation des mesures, il convient de prendre en compte la compensation de température pour l'application telle qu'elle est définie dans les réglages de conductivité, et non la compensation de température sélectionnée lors de la procédure d'étalonnage (voir également la section 8.1.4.1 « Paramètres de conductivité »).

Vous pouvez accéder aux menus suivants :

| Unité : | Choisissez entre l'unité de conductivité ou de résistivité. |
|---------|-------------------------------------------------------------|
|---------|-------------------------------------------------------------|

- Méthode : Sélectionnez la procédure d'étalonnage de votre choix (1 point, 2 points ou procédé).
- **Options :** Sélectionnez le mode de compensation de la température de votre choix pour la procédure d'étalonnage.

**REMARQUE :** si vous avez sélectionné le mode de compensation « Linéaire 25 °C » ou « Linéaire 20 °C », vous pouvez modifier le coefficient d'ajustement de la valeur.

Les modifications prennent effet lorsque vous quittez le mode d'étalonnage. Une fois le mode d'étalonnage fermé, les valeurs définies dans le menu Configuration sont de nouveau valides.

#### 7.3.1 Étalonnage en un point

Avec les sondes à deux ou quatre électrodes, un étalonnage en un point correspond à un étalonnage de la pente. La procédure suivante décrit la méthode d'étalonnage avec une sonde à deux électrodes. L'étalonnage avec une sonde à quatre électrodes doit être adapté en conséquence.

Chan CHAN 1 Conde Unit Skm Method 1-Point Option Options Verify Cal

Appuyez sur le bouton « Cal » pour lancer l'étalonnage.

Placez l'électrode dans la solution de référence et appuyez sur « Suivant ».

Saisissez la valeur du point d'étalonnage (Point1).

Appuyez sur « Suivant » pour lancer le calcul des résultats de l'étalonnage.

L'écran indique la valeur de la pente et du décalage comme résultats de l'étalonnage.

Pour les sondes ISM, appuyez sur :« Ajuster » pour détecter les écarts, réajuster la sonde et stocker les écarts dans l'historique d'étalonnage de la sonde. « Étalonner » pour détecter les écarts et les stocker dans l'historique d'étalonnage de la sonde (aucun réajustement n'est effectué). « Annuler » pour annuler l'étalonnage. Pour les sondes analogiques, appuyez sur : « SaveCal » pour effectuer un étalonnage. Il est possible d'afficher les coefficients d'étalonnage lorsque la sonde est connectée au transmetteur. « Annuler » pour annuler l'étalonnage.

Si vous sélectionnez « Ajuster », « Calibrer » ou « Enregistrer », l'écran affiche le message « Calibration Saved Successfully! » (Sauvegarde de l'étalonnage réussie !). Dans tous les cas, le message « Veuillez réinstaller la sonde » s'affiche.

55

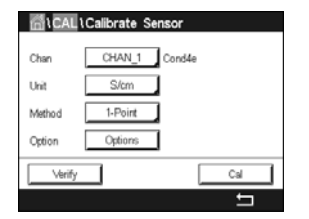

#### 7.3.2 Étalonnage en deux points

Avec les sondes à deux ou quatre électrodes, un étalonnage en deux points correspond à un étalonnage de la pente et du décalage. La procédure suivante décrit la méthode d'étalonnage avec une sonde à deux électrodes. L'étalonnage avec une sonde à quatre électrodes doit être adapté en conséquence.

Appuyez sur le bouton « Cal » pour lancer l'étalonnage.

Placez l'électrode dans la première solution de référence et appuyez sur « Suivant ».

ATTENTION : rincez les sondes avec une solution aqueuse de pureté élevée entre les points d'étalonnage afin d'éviter toute contamination des solutions de référence.

Saisissez la valeur du premier point d'étalonnage (Point1).

Appuyez sur « Suivant » pour poursuivre l'étalonnage.

Placez l'électrode dans la deuxième solution de référence et appuyez sur « Suivant ».

Saisissez la valeur du deuxième point d'étalonnage (Point2).

Appuyez sur « Suivant » pour lancer le calcul des résultats de l'étalonnage.

L'écran indique la valeur de la pente et du décalage comme résultats de l'étalonnage.

Pour les sondes ISM, appuyez sur : « Ajuster » pour détecter les écarts, réajuster la sonde et stocker les écarts dans l'historique d'étalonnage de la sonde. « Étalonner » pour détecter les écarts et les stocker dans l'historique d'étalonnage de la sonde (aucun réajustement n'est effectué). « Annuler » pour annuler l'étalonnage. Pour les sondes analogiques, appuyez sur : « SaveCal » pour effectuer un étalonnage. Il est possible d'afficher les coefficients d'étalonnage lorsque la sonde est connectée au transmetteur. « Annuler » pour annuler l'étalonnage.

Si vous sélectionnez « Ajuster », « Calibrer » ou « Enregistrer », l'écran affiche le message « Calibration Saved Successfully! » (Sauvegarde de l'étalonnage réussie !). Dans tous les cas, le message « Veuillez réinstaller la sonde » s'affiche.

#### 7.3.3 Étalonnage procédé

Avec les sondes à deux ou quatre électrodes, un étalonnage procédé correspond toujours à un étalonnage de la pente. La procédure suivante décrit la méthode d'étalonnage avec une sonde à deux électrodes. L'étalonnage avec une sonde à quatre électrodes doit être adapté en conséquence.

| ∰≀CAL  | Calibrate Sensor |  |
|--------|------------------|--|
| Chan   | CHAN_1 Cond4e    |  |
| Unit   | S/cm             |  |
| Method | Process          |  |
| Option | Options          |  |
| Verify | Cal              |  |
|        | 5                |  |

Appuyez sur le bouton « Cal » pour lancer l'étalonnage.

Prélevez un échantillon et appuyez de nouveau sur ← pour mémoriser la mesure actuelle. Pour indiquer que le procédé d'étalonnage est en cours, un « P » clignote dans la fenêtre d'accueil et la fenêtre de menu si la voie concernée est sélectionnée dans la fenêtre.

Après avoir déterminé la valeur de conductivité de l'échantillon, appuyez à nouveau sur l'icône de l'étalonnage dans la fenêtre de menu.

Saisissez la valeur de conductivité de l'échantillon. Appuyez sur « Suivant » pour lancer le calcul des résultats de l'étalonnage.

L'écran indique la valeur de la pente et du décalage comme résultats de l'étalonnage.

Pour les sondes ISM, appuyez sur : « Ajuster » pour détecter les écarts, réajuster la sonde et stocker les écarts dans l'historique d'étalonnage de la sonde. Appuyez sur « Étalonner » pour détecter les écarts et les stocker dans l'historique d'étalonnage de la sonde (aucun réajustement n'est effectué). Appuyez sur « Annuler » pour annuler l'étalonnage. Pour les sondes analogiques, appuyez sur « SaveCal » pour effectuer un étalonnage. Les valeurs calculées peuvent être affichées tant que la sonde est connectée au transmetteur. Appuyez sur « Annuler » pour annuler l'étalonnage.

Si vous sélectionnez « Ajuster », « Calibrer » ou « Enregistrer », l'écran affiche le message « Calibration Saved Successfully! » (Sauvegarde de l'étalonnage réussie !). Dans tous les cas, le message « Veuillez réinstaller la sonde » s'affiche.

## 7.4 Étalonnage du pH

CHEMIN D'ACCÈS : 🗥 \ Cal \ Calibrer capteur

Pour les électrodes de pH, le transmetteur M800 permet de réaliser des étalonnages en un point, en deux points ou procédé avec 9 jeux de tampons prédéfinis ou une saisie manuelle. Les valeurs de tampons font référence à une température de 25 °C. Pour étalonner l'instrument avec reconnaissance automatique du tampon, vous avez besoin d'une solution tampon pH standard correspondant à l'une de ces valeurs. Sélectionnez le tableau de tampons adéquat avant de procéder à l'étalonnage automatique (voir la section 17 « Tableaux de tampons »). La stabilité du signal de la sonde pendant l'étalonnage peut être contrôlée par l'utilisateur ou vérifiée automatiquement par le transmetteur (voir la section 8.1.4.2 « Paramètres de pH »).

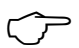

| Chan   | CHAN_1 pH | VORP |
|--------|-----------|------|
| Unit   | pH        |      |
| Method | 1-Point   |      |
| Option | Options   |      |
| Verify |           | Cal  |

**REMARQUE :** pour les électrodes de pH à double membrane (pH/pNa), seul le tampon Na+ 3,9M (voir la section 17.2.1 « Tampons pH/pNa Mettler (Na+ 3,9M) ») est disponible.

Vous pouvez accéder aux menus suivants :

Unité : sélectionnez °C, °F.\*

Méthode : Sélectionnez la procédure d'étalonnage de votre choix (1 point, 2 points ou procédé).

**Options :** Vous pouvez sélectionner le tampon utilisé pour l'étalonnage ainsi que la stabilité du signal de la sonde requise pendant l'étalonnage (voir aussi la section 8.1.4.2 « Paramètres de pH »). Les modifications prennent effet lorsque vous quittez le mode d'étalonnage. Une fois le mode d'étalonnage fermé, les valeurs définies dans le menu Configuration sont de nouveau valides.

\* seule la procédure en 1 point est disponible pour °C, °F

#### 7.4.1 Étalonnage en un point

Avec les électrodes de pH, un étalonnage en un point correspond à un étalonnage du décalage.

Appuyez sur le bouton « Cal » pour lancer l'étalonnage.

Chan CHAN\_1 pHORP Unit pH Pla Method 1-Puint Options Cat

ALCAL \Calibrate Se

Placez l'électrode dans la solution tampon et appuyez sur « Suivant ».

L'écran indique le tampon reconnu par le transmetteur (**Point1**), ainsi que la valeur mesurée.

Le M800 contrôle la stabilité du signal de mesure et agit dès que le signal est suffisamment stable.

58

**REMARQUE :** si l'option « Stabilité » est définie sur « Manuel », appuyez sur « Suivant » une fois que le signal de mesure est suffisamment stable pour continuer l'étalonnage.

Le transmetteur affiche la valeur pour la pente et pour le décalage comme résultat de l'étalonnage.

Pour les sondes ISM, appuyez sur : « Ajuster » pour détecter les écarts, réajuster la sonde et stocker les écarts dans l'historique d'étalonnage de la sonde. Appuyez sur « Étalonner » pour détecter les écarts et les stocker dans l'historique d'étalonnage de la sonde (aucun réajustement n'est effectué). Appuyez sur « Annuler » pour annuler l'étalonnage. Pour les sondes analogiques, appuyez sur « SaveCal » pour effectuer un étalonnage. Les valeurs calculées peuvent être affichées tant que la sonde est connectée au transmetteur. Appuyez sur « Annuler » pour annuler l'étalonnage.

Si vous sélectionnez « Ajuster », « Calibrer » ou « Enregistrer », l'écran affiche le message « Calibration Saved Successfully! » (Sauvegarde de l'étalonnage réussie !). Dans tous les cas, le message « Veuillez réinstaller la sonde » s'affiche.

Le bouton « ReCal » s'applique à l'étalonnage en un point, en deux points et procédé, en fonction de la version de l'électrode de pH.

#### 7.4.2 Étalonnage en deux points

Avec les électrodes de pH, un étalonnage en deux points correspond à un étalonnage de la pente et du décalage.

| 습\CAL  | \Calibrate Sens | or    |
|--------|-----------------|-------|
| Chan   | CHAN_1 pt       | H/ORP |
| Unit   | pH              |       |
| Method | 2-Point         |       |
| Option | Options         |       |
| Verify |                 | Cal   |
|        |                 | t     |

Appuyez sur « Cal » pour lancer l'étalonnage.

Placez l'électrode dans la solution tampon 1 et appuyez sur « Suivant ».

L'écran indique le tampon reconnu par le transmetteur (**Point1**), ainsi que la valeur mesurée.

Le M800 contrôle la stabilité du signal de mesure et agit dès que le signal est suffisamment stable.

**REMARQUE :** si l'**option** « Stabilité » est définie sur « Manuel », appuyez sur « Suivant » une fois que le signal de mesure est suffisamment stable pour continuer l'étalonnage.

Le transmetteur vous invite à placer l'électrode dans la deuxième solution tampon.

Appuyez sur le bouton « Suivant » pour continuer l'étalonnage.

L'écran indique le tampon reconnu par le transmetteur (Point2), ainsi que la valeur mesurée.

Le M800 contrôle la stabilité du signal de mesure et agit dès que le signal est suffisamment stable.

**REMARQUE :** si l'option « Stabilité » est définie sur « Manuel », appuyez sur « Suivant » une fois que le signal de mesure est suffisamment stable pour continuer l'étalonnage.

Le transmetteur affiche la valeur pour la pente et pour le décalage comme résultat de l'étalonnage.

Pour les sondes ISM, appuyez sur : « Ajuster » pour détecter les écarts, réajuster la sonde et stocker les écarts dans l'historique d'étalonnage de la sonde. Appuyez sur « Étalonner » pour détecter les écarts et les stocker dans l'historique d'étalonnage de la sonde (aucun réajustement n'est effectué). Appuyez sur « Annuler » pour annuler l'étalonnage. Pour les sondes analogiques, appuyez sur « SaveCal » pour effectuer un étalonnage. Les valeurs calculées peuvent être affichées tant que la sonde est connectée au transmetteur. Appuyez sur « Annuler » pour annuler l'étalonnage.

Si vous sélectionnez « Ajuster », « Calibrer » ou « Enregistrer », l'écran affiche le message « Calibration Saved Successfully! » (Sauvegarde de l'étalonnage réussie !). Dans tous les cas, le message « Veuillez réinstaller la sonde » s'affiche.

#### 7.4.3 Étalonnage procédé

Avec les électrodes de pH, un étalonnage procédé correspond à un étalonnage du décalage.

CAL \Calibrate Sens CHAN 1 BH/ORF Methor Process

Appuyez sur « Cal » pour lancer l'étalonnage.

Prélevez un échantillon et appuyez de nouveau sur ← pour mémoriser la mesure actuelle. Pour indiquer que le procédé d'étalonnage est en cours, un « P » clignote dans la fenêtre d'accueil et de menu si la voie concernée est sélectionnée dans la fenêtre.

Une fois le pH de l'échantillon déterminé, appuyez de nouveau sur l'icône de l'étalonnage dans la fenêtre de menu.

Saisissez la valeur du pH de l'échantillon. Appuyez sur « Suivant » pour lancer le calcul des résultats de l'étalonnage.

L'écran indique la valeur de la pente et du décalage comme résultats de l'étalonnage.

Pour les sondes ISM, appuyez sur : « Ajuster » pour détecter les écarts, réajuster la sonde et stocker les écarts dans l'historique d'étalonnage de la sonde. Appuyez sur « Étalonner » pour détecter les écarts et les stocker dans l'historique d'étalonnage de la sonde (aucun réajustement n'est effectué). Appuyez sur « Annuler » pour annuler l'étalonnage. Pour les sondes analogiques, appuyez sur « SaveCal » pour effectuer un étalonnage. Les valeurs calculées peuvent être affichées tant que la sonde est connectée au transmetteur. Appuyez sur « Annuler » pour annuler l'étalonnage.

Si vous sélectionnez « Ajuster », « Calibrer » ou « Enregistrer », l'écran affiche le message « Calibration Saved Successfully! » (Sauvegarde de l'étalonnage réussie !). Dans tous les cas, le message « Veuillez réinstaller la sonde » s'affiche.

#### 7.5 Étalonnage redox des électrodes de pH

CHEMIN D'ACCÈS : 🗥 \ Cal \ Calibrer capteur

Pour les électrodes de pH avec masse liquide basée sur la technologie ISM, le transmetteur M800 vous permet d'effectuer un étalonnage redox en plus de l'étalonnage de pH.

**REMARQUE :** si vous choisissez l'étalonnage redox, les paramètres définis pour le pH (voir la section 8.1.4.2 « Paramètres de pH ») ne seront pas pris en compte. Pour les électrodes de pH, le transmetteur M800 permet de réaliser un étalonnage redox en un point.

Vous pouvez accéder aux menus suivants :

Sélectionnez « ORP » en appuyant sur le champ correspondant. Unité : Méthode: « 1-Point » s'affiche.

Appuyez sur le bouton « Cal » pour lancer l'étalonnage.

Saisissez la valeur du premier point d'étalonnage (Point1).

Appuyez sur « Suivant » pour lancer le calcul des résultats de l'étalonnage.

L'écran indique la valeur de la pente et du décalage comme résultats de l'étalonnage.

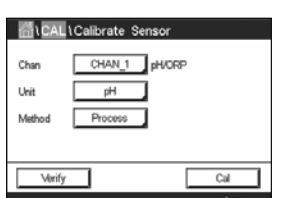

Unit

CAL \ Calibrate

Unit Methor N 1 02 h

Pour les sondes ISM, appuyez sur : « Ajuster » pour détecter les écarts, réajuster la sonde et stocker les écarts dans l'historique d'étalonnage de la sonde. Appuyez sur « Étalonner » pour détecter les écarts et les stocker dans l'historique d'étalonnage de la sonde (aucun réajustement n'est effectué). Appuyez sur « Annuler » pour annuler l'étalonnage. Pour les sondes analogiques, appuyez sur « SaveCal » pour effectuer un étalonnage. Les valeurs calculées peuvent être affichées tant que la sonde est connectée au transmetteur. Appuyez sur « Annuler » pour annuler l'étalonnage.

Si vous sélectionnez « Ajuster », « Calibrer » ou « Enregistrer », l'écran affiche le message « Calibration Saved Successfully! » (Sauvegarde de l'étalonnage réussie !). Dans tous les cas, le message « Veuillez réinstaller la sonde » s'affiche.

#### 7.6 Étalonnage de sondes à oxygène ampérométriques

CHEMIN D'ACCÈS : 🗥 \ Cal \ Calibrer capteur

Le M800 permet de réaliser un étalonnage en un point ou un étalonnage procédé des sondes à oxygène ampérométriques.

**REMARQUE :** avant d'exécuter l'étalonnage à l'air, pour une précision maximale, vous devez saisir la pression barométrique et l'humidité relative, comme indiqué dans la section 8.1.4.3 « Paramètres de mesure de l'oxygène basés sur des sondes ampérométriques ».

Vous pouvez accéder aux menus suivants :

- **Unité :** Vous pouvez choisir entre plusieurs unités pour l'oxygène dissous et l'oxygène gazeux.
- Méthode : Sélectionnez la procédure d'étalonnage de votre choix (1 point ou procédé).
  Options : Si vous avez choisi la méthode « 1-point », la pression d'étalonnage, l'humidité relative et pour l'étalonnage de la pente le mode de stabilité du signal de la sonde pendant l'étalonnage peuvent être sélectionnés. Pour la méthode « Process », vous pouvez modifier la pression du procédé, la pression de l'étalonnage et le paramètre « PressCal/Proc ». Voir aussi la section 8.1.4.3 « Paramètres de mesure de l'oxygène basés sur des sondes ampérométriques ». Les modifications prennent effet lorsque vous quittez le mode d'étalonnage. Une fois le mode d'étalonnage fermé, les valeurs définies dans le menu Configuration sont de nouveau valides.

#### 7.6.1 Étalonnage en un point

Un étalonnage en un point des sondes à oxygène correspond toujours à un étalonnage de la pente en un point (autrement dit à l'air) ou un étalonnage zéro (décalage). Un étalonnage de la pente en un point est effectué dans l'air et un étalonnage du décalage en un point est réalisé à 0 ppb d'oxygène. L'étalonnage zéro pour l'oxygène dissous est possible mais normalement il n'est pas recommandé car il est extrêmement difficile d'atteindre un état à oxygène zéro. Il n'est conseillé de procéder à un étalonnage au point zéro que si un haut degré de précision est exigé à des concentrations d'oxygène faibles (inférieures à 5 % de l'air).

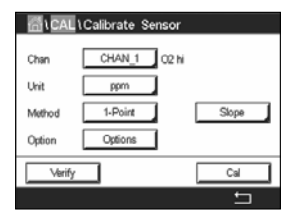

Choisissez entre un étalonnage de la pente (« Slope ») ou du décalage (« Offset ») en appuyant sur le champ correspondant.

Appuyez sur le bouton « Cal » pour lancer l'étalonnage.

**REMARQUE :** si les tensions de polarisation pour le mode Mesure et le mode Étalonnage sont différentes, le transmetteur attend 120 secondes avant de commencer l'étalonnage. Dans ce cas, le transmetteur continuera également de fonctionner 120 secondes après la fin de l'étalonnage, jusqu'à ce qu'il passe en mode « Maintien », avant de revenir au mode Mesure.

Placez la sonde dans l'air ou dans le gaz d'étalonnage, puis appuyez sur le bouton « Suivant ».

Saisissez la valeur du point d'étalonnage (Point1).

Le M800 contrôle la stabilité du signal de mesure et agit dès que le signal est suffisamment stable.

**REMARQUE :** si l'**option** « Stabilité » est définie sur « Manuel », appuyez sur « Suivant » une fois que le signal de mesure est suffisamment stable pour continuer l'étalonnage.

**REMARQUE :** le mode Auto n'est pas disponible pour l'étalonnage du décalage. Si vous avez sélectionné le mode Auto et êtes passé après d'un étalonnage de la pente à un étalonnage du décalage, le transmetteur réalisera l'étalonnage en mode Manuel.

Le transmetteur affiche la valeur pour la pente et pour le décalage comme résultat de l'étalonnage.

Pour les sondes ISM, appuyez sur : « Ajuster » pour détecter les écarts, réajuster la sonde et stocker les écarts dans l'historique d'étalonnage de la sonde. Appuyez sur « Étalonner » pour détecter les écarts et les stocker dans l'historique d'étalonnage de la sonde (aucun réajustement n'est effectué). Appuyez sur « Annuler » pour annuler l'étalonnage. Pour les sondes analogiques, appuyez sur « SaveCal » pour effectuer un étalonnage. Les valeurs calculées peuvent être affichées tant que la sonde est connectée au transmetteur. Appuyez sur « Annuler » pour annuler l'étalonnage.

Si vous sélectionnez « Ajuster », « Calibrer » ou « Enregistrer », l'écran affiche le message « Calibration Saved Successfully! » (Sauvegarde de l'étalonnage réussie !). Dans tous les cas, le message « Veuillez réinstaller la sonde » s'affiche.

#### 7.6.2 Étalonnage procédé

Un étalonnage procédé des sondes à oxygène correspond à un étalonnage de la pente ou du décalage.

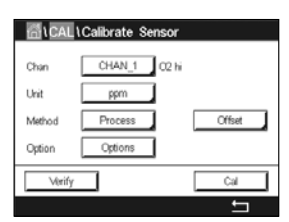

Choisissez entre un étalonnage de la pente (« Slope ») ou du décalage (« Offset ») en appuyant sur le champ correspondant.

Appuyez sur le bouton « Cal » pour lancer l'étalonnage.

Prélevez un échantillon et appuyez de nouveau sur ← pour mémoriser la mesure actuelle. Pour indiquer que le procédé d'étalonnage est en cours, un « P » clignote dans la fenêtre d'accueil et la fenêtre de menu si la voie concernée est sélectionnée dans la fenêtre.

Après avoir déterminé la concentration d'oxygène de l'échantillon, appuyez à nouveau sur l'icône de l'étalonnage dans la fenêtre de menu.

Saisissez la concentration d'oxygène de l'échantillon. Appuyez sur « Suivant » pour lancer le calcul des résultats de l'étalonnage.

L'écran indique la valeur de la pente et du décalage comme résultats de l'étalonnage.

in \CAL \Calib

Methor

CHAN 2 C2 net

ppm

1-Point

Pour les sondes ISM, appuyez sur : « Ajuster » pour détecter les écarts, réajuster la sonde et stocker les écarts dans l'historique d'étalonnage de la sonde. Appuyez sur « Étalonner » pour détecter les écarts et les stocker dans l'historique d'étalonnage de la sonde (aucun réajustement n'est effectué). Appuyez sur « Annuler » pour annuler l'étalonnage. Pour les sondes analogiques, appuyez sur « SaveCal » pour effectuer un étalonnage. Les valeurs calculées peuvent être affichées tant que la sonde est connectée au transmetteur. Appuyez sur « Annuler » pour annuler l'étalonnage.

Si vous sélectionnez « Ajuster », « Calibrer » ou « Enregistrer », l'écran affiche le message « Calibration Saved Successfully! » (Sauvegarde de l'étalonnage réussie !).

#### 7.7 Étalonnage des sondes à oxygène optiques (Sondes ISM uniquement)

CHEMIN D'ACCÈS : 🗥 \ Cal \ Calibrer capteur

L'étalonnage de l'oxygène de sondes optiques est un étalonnage en deux points, un étalonnage de procédé ou un étalonnage en un point, en fonction du modèle de sonde connecté au transmetteur.

**REMARQUE :** avant d'exécuter l'étalonnage à l'air, pour une précision maximale, vous devez saisir la pression barométrique et l'humidité relative, comme indiqué dans la section 8.1.4.4 « Paramètres de mesure de l'oxygène basés sur des sondes optiques ».

Vous pouvez accéder aux menus suivants :

- **Unité :** Vous pouvez choisir entre plusieurs unités. Les unités sont affichées pendant l'étalonnage.
- **Méthode :** Sélectionnez la procédure d'étalonnage de votre choix (1 point, 2 points ou procédé).
- **Options :** Si vous avez choisi la méthode « 1-point », vous pouvez sélectionner la pression d'étalonnage, l'humidité relative et le mode de stabilité du signal de la sonde pendant l'étalonnage. Pour la méthode « Process », vous pouvez modifier la pression du procédé, la pression de l'étalonnage, le paramètre « ProcCalPress » et le mode de l'étalonnage procédé. Voir aussi la section 8.1.4.4 « Paramètres de mesure de l'oxygène basés sur des sondes optiques ». Les modifications prennent effet lorsque vous quittez le mode d'étalonnage. Une fois le mode d'étalonnage fermé, les valeurs définies dans le menu Configuration sont de nouveau valides.

#### 7.7.1 Étalonnage en un point

Généralement, un étalonnage en un point est effectué dans l'air. Il est néanmoins possible d'utiliser d'autres gaz ou solutions d'étalonnage.

L'étalonnage d'une sonde optique est toujours un étalonnage de la phase du signal de fluorescence en direction de la référence interne. Pendant un étalonnage en un point, la phase à ce point est mesurée puis extrapolée sur la plage de mesure.

| ៍ៅCAL  | Calibrate Sensor |   |
|--------|------------------|---|
| Chan   | CHAN_2 02 opt.   |   |
| Unit   | ppm              |   |
| Method | 1-Point          |   |
| Option | Options          |   |
| Verify | Cal              |   |
|        | ÷                | נ |

Appuyez sur le bouton « Cal » pour lancer l'étalonnage.

Placez la sonde dans l'air ou dans le gaz d'étalonnage, puis appuyez sur le bouton « Suivant ».

Saisissez la valeur du point d'étalonnage (Point1).

Le M800 contrôle la stabilité du signal de mesure et agit dès que le signal est suffisamment stable.

**REMARQUE :** si l'option « Stabilité » est définie sur « Manuel », appuyez sur « Suivant » une fois que le signal de mesure est suffisamment stable pour continuer l'étalonnage.

Le transmetteur présente les valeurs pour la phase de la sonde à 100 % d'air (P100) et à 0 % d'air (P0) comme le résultat de l'étalonnage.

Appuyez sur « Ajuster » pour détecter les écarts, réajuster la sonde et stocker les écarts dans l'historique d'étalonnage de la sonde. Appuyez sur « Étalonner » pour détecter les écarts et les stocker dans l'historique d'étalonnage de la sonde (aucun réajustement n'est effectué). Appuyez sur « Annuler » pour annuler l'étalonnage.

Si vous sélectionnez « Ajuster » ou « Calibrer », l'écran affiche le message « Calibration Saved Successfully! » (Sauvegarde de l'étalonnage réussie !). Dans tous les cas, le message « Veuillez réinstaller la sonde » s'affiche.

#### 7.7.2 Étalonnage en deux points

L'étalonnage d'une sonde optique est toujours un étalonnage de la phase du signal de fluorescence en direction de la référence interne. Un étalonnage en deux points est une combinaison d'un premier étalonnage à l'air (100 %), au cours duquel une nouvelle phase P100 est mesurée, et d'un étalonnage à l'azote (0 %) au cours duquel une nouvelle phase P0 est mesurée. Cette routine d'étalonnage donne la courbe d'étalonnage la plus précise sur toute la plage de mesure.

Appuyez sur « Cal » pour lancer l'étalonnage.

Placez la sonde dans l'air ou dans le gaz d'étalonnage, puis appuyez sur le bouton « Suivant ».

Saisissez la valeur du premier point d'étalonnage (Point1).

Le M800 contrôle la stabilité du signal de mesure et agit dès que le signal est suffisamment stable.

**REMARQUE :** si l'option « Stabilité » est définie sur « Manuel », appuyez sur « Suivant » une fois que le signal de mesure est suffisamment stable pour continuer l'étalonnage.

Le transmetteur vous invite à changer de gaz.

Appuyez sur le bouton « Suivant » pour continuer l'étalonnage.

Le M800 contrôle la stabilité du signal de mesure et agit dès que le signal est suffisamment stable.

**REMARQUE :** si l'option « Stabilité » est définie sur « Manuel », appuyez sur « Suivant » une fois que le signal de mesure est suffisamment stable pour continuer l'étalonnage.

Le transmetteur présente les valeurs pour la phase de la sonde à 100 % d'air (P100) et à 0 % d'air (P0) comme le résultat de l'étalonnage.

Appuyez sur « Ajuster » pour détecter les écarts, réajuster la sonde et stocker les écarts dans l'historique d'étalonnage de la sonde. Appuyez sur « Étalonner » pour détecter les écarts et les stocker dans l'historique d'étalonnage de la sonde (aucun réajustement n'est effectué). Appuyez sur « Annuler » pour annuler l'étalonnage.

Si vous sélectionnez « Ajuster » ou « Calibrer », l'écran affiche le message « Calibration Saved Successfully! » (Sauvegarde de l'étalonnage réussie !). Dans tous les cas, le message « Veuillez réinstaller la sonde » s'affiche.

#### Chan CHAN 2 O2 opt Unt Sair Muthod Process Option Options Cut

## 7.7.3 Étalonnage procédé

Appuyez sur « Cal » pour lancer l'étalonnage.

Prélevez un échantillon et appuyez de nouveau sur ← pour mémoriser la mesure actuelle. Pour indiquer que le procédé d'étalonnage est en cours, un « P » clignote dans la fenêtre d'accueil et de menu si la voie concernée est sélectionnée dans la fenêtre.

Après avoir déterminé la concentration d'oxygène de l'échantillon, appuyez sur l'icône de l'étalonnage dans la fenêtre de menu.

Saisissez la concentration d'oxygène de l'échantillon. Appuyez sur « Suivant » pour lancer le calcul des résultats de l'étalonnage.

L'écran présente désormais les valeurs pour la phase de la sonde à 100 % d'air (P100) et à 0 % d'air (P0).

Appuyez sur « Ajuster » pour détecter les écarts, réajuster la sonde et stocker les écarts dans l'historique d'étalonnage de la sonde. Appuyez sur « Étalonner » pour détecter les écarts et les stocker dans l'historique d'étalonnage de la sonde (aucun réajustement n'est effectué). Appuyez sur « Annuler » pour annuler l'étalonnage.

**REMARQUE :** si vous avez sélectionné « Scaling » (mise à l'échelle) pour l'étalonnage procédé (voir la section 8.1.4.4 « Paramètres de mesure de l'oxygène basés sur des sondes optiques »), les valeurs d'étalonnage ne sont pas enregistrées dans l'historique d'étalonnage.

Si vous sélectionnez « Ajuster » ou « Calibrer », l'écran affiche le message « Calibration Saved Successfully! » (Sauvegarde de l'étalonnage réussie !).

# 7.8 Étalonnage des sondes de dioxyde de carbone dissous (Sondes ISM uniquement)

Pour les sondes de dioxyde de carbone  $(CO_2)$  dissous, le transmetteur M800 propose un étalonnage en un point, en deux points ou procédé. Pour l'étalonnage en un point ou en deux points, il est possible d'utiliser la solution avec pH = 7,00 et/ou pH = 9,21 du tampon standard Mettler – 9 (voir aussi la section 8.1.4.5 « Paramètres du dioxyde de carbone dissous ») ou de saisir une valeur de tampon manuellement.

Vous pouvez accéder aux menus suivants :

- **Unité :** Vous pouvez choisir entre plusieurs unités pour la pression partielle et le dioxyde de carbone dissous.
- Méthode : Sélectionnez la procédure d'étalonnage de votre choix (1 point ou procédé).

**Options :** Vous pouvez sélectionner le tampon utilisé pour l'étalonnage ainsi que la stabilité du signal de la sonde requise pendant l'étalonnage (voir aussi la section 8.1.4.5 « Paramètres du dioxyde de carbone dissous »). Les modifications prennent effet lorsque vous quittez le mode d'étalonnage. Une fois le mode d'étalonnage fermé, les valeurs définies dans le menu Configuration sont de nouveau valides.

| Chan   | CHAN_1 C | Qa |  |
|--------|----------|----|--|
| Unit   | pH       |    |  |
| Method | 1-Point  |    |  |
| Option | Options  |    |  |

#### 7.8.1 Étalonnage en un point

Avec les sondes de CO<sub>2</sub>, un étalonnage en un point correspond à un étalonnage du décalage.

Appuyez sur le bouton « Cal » pour lancer l'étalonnage.

Placez l'électrode dans la solution tampon et appuyez sur « Suivant ».

L'écran indique le tampon reconnu par le transmetteur (Point1), ainsi que la valeur mesurée.

Le M800 contrôle la stabilité du signal de mesure et agit dès que le signal est suffisamment stable.

**REMARQUE :** si l'**option** « Stabilité » est définie sur « Manuel », appuyez sur « Suivant » une fois que le signal de mesure est suffisamment stable pour continuer l'étalonnage.

Le transmetteur affiche la valeur pour la pente et pour le décalage comme résultat de l'étalonnage.

Appuyez sur « Ajuster » pour détecter les écarts, réajuster la sonde et stocker les écarts dans l'historique d'étalonnage de la sonde. Appuyez sur « Étalonner » pour détecter les écarts et les stocker dans l'historique d'étalonnage de la sonde (aucun réajustement n'est effectué). Appuyez sur « Annuler » pour annuler l'étalonnage.

Si vous sélectionnez « Ajuster » ou « Calibrer », l'écran affiche le message « Calibration Saved Successfully! » (Sauvegarde de l'étalonnage réussie !). Dans tous les cas, le message « Veuillez réinstaller la sonde » s'affiche.

#### 7.8.2 Étalonnage en deux points

Avec les sondes de CO<sub>2</sub>, un étalonnage en deux points correspond à un étalonnage de la pente et du décalage.

| Chan   | CHAN_1 CO |     |
|--------|-----------|-----|
| Unit   | pH        |     |
| Method | 2-Point   |     |
| Option | Options   |     |
| Verify |           | Cal |

Appuyez sur « Cal » pour lancer l'étalonnage.

Placez l'électrode dans la solution tampon 1 et appuyez sur « Suivant ».

L'écran indique le tampon reconnu par le transmetteur (**Point1**), ainsi que la valeur mesurée.

Le M800 contrôle la stabilité du signal de mesure et agit dès que le signal est suffisamment stable.

**REMARQUE :** si l'**option** « Stabilité » est définie sur « Manuel », appuyez sur « Suivant » une fois que le signal de mesure est suffisamment stable pour continuer l'étalonnage.

Le transmetteur vous invite à placer l'électrode dans la deuxième solution tampon.

Appuyez sur le bouton « Suivant » pour continuer l'étalonnage.

L'écran indique le tampon reconnu par le transmetteur (Point2), ainsi que la valeur mesurée.

Le M800 contrôle la stabilité du signal de mesure et agit dès que le signal est suffisamment stable.

**REMARQUE :** si l'**option** « Stabilité » est définie sur « Manuel », appuyez sur « Suivant » une fois que le signal de mesure est suffisamment stable pour continuer l'étalonnage.

65

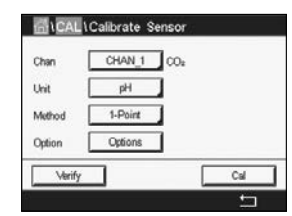

Le transmetteur affiche la valeur pour la pente et pour le décalage comme résultat de l'étalonnage.

Appuyez sur « Ajuster » pour détecter les écarts, réajuster la sonde et stocker les écarts dans l'historique d'étalonnage de la sonde. Appuyez sur « Étalonner » pour détecter les écarts et les stocker dans l'historique d'étalonnage de la sonde (aucun réajustement n'est effectué). Appuyez sur « Annuler » pour annuler l'étalonnage.

Si vous sélectionnez « Ajuster » ou « Calibrer », l'écran affiche le message « Calibration Saved Successfully! » (Sauvegarde de l'étalonnage réussie !). Dans tous les cas, le message « Veuillez réinstaller la sonde » s'affiche.

#### 7.8.3 Étalonnage procédé

Avec les sondes de CO<sub>2</sub>, un étalonnage procédé correspond à un étalonnage du décalage.

Appuyez sur « Cal » pour lancer l'étalonnage.

Prélevez un échantillon et appuyez de nouveau sur ← pour mémoriser la mesure actuelle. Pour indiquer que le procédé d'étalonnage est en cours, un « P » clignote dans la fenêtre d'accueil et de menu si la voie concernée est sélectionnée dans la fenêtre.

Après avoir déterminé la valeur correspondante de l'échantillon, appuyez à nouveau sur l'icône de l'étalonnage dans la fenêtre de menu.

Saisissez la valeur de l'échantillon. Appuyez sur « Suivant » pour lancer le calcul des résultats de l'étalonnage.

L'écran indique la valeur de la pente et du décalage comme résultats de l'étalonnage.

Appuyez sur « Ajuster » pour détecter les écarts, réajuster la sonde et stocker les écarts dans l'historique d'étalonnage de la sonde. Appuyez sur « Étalonner » pour détecter les écarts et les stocker dans l'historique d'étalonnage de la sonde (aucun réajustement n'est effectué). Appuyez sur « Annuler » pour annuler l'étalonnage. Si vous sélectionnez « Ajuster » ou « Étalonner », l'écran affiche le message « Sauvegarde de l'étalonnage réussie ! ».

7.9 Étalonnage des sondes de conductivité thermique du CO<sub>2</sub> (CO<sub>2</sub> hi) (Sondes ISM uniquement)

CHEMIN D'ACCÈS : H \ Cal \ Calibrer capteur

Le M800 permet de réaliser un étalonnage en un point à l'aide d'un gaz de référence (CO<sub>2</sub>) qui présente une valeur de pression partielle connue du dioxyde de carbone. Il permet également d'effectuer un étalonnage procédé sur la base d'un échantillon de procédé analysé.

**REMARQUE** : la sonde est conçue pour mesurer avec précision la pression partielle ou la concentration de  $CO_2$  en phase liquide uniquement ! En phase gazeuse, la sonde indiquera uniquement des valeurs correctes de la pression partielle du  $CO_2$  gazeux dans le menu d'étalonnage en un point.

Vous pouvez accéder aux menus suivants :

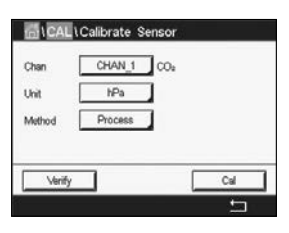

| ៏ដែ    | Calibrate Sense | or    |
|--------|-----------------|-------|
| Chan   | CHAN_2 CO       | De hi |
| Unit   | mbar            |       |
| Method | 1-Point         |       |
| Option | Options         |       |
| Verify |                 | Cal   |
|        |                 | ÷ 1   |

**Unit :** Vous pouvez choisir entre l'unité de pression et de concentration du CO<sub>2</sub>.

**Méthode/Options** : Sélectionnez la procédure d'étalonnage de votre choix (1 point ou procédé) et l'option de stabilité (manuel/auto).

Si vous avez choisi la méthode « 1-point », seules la pression d'étalonnage et le mode de stabilité du signal de la sonde pendant l'étalonnage peuvent être sélectionnées (la sonde s'attend à être placée dans un gaz d'étalonnage).

Pour la méthode « Process », seules les valeurs de concentration peuvent être choisies comme valeurs de pression ou de concentration (la sonde s'attend à être placée dans des liquides).

**REMARQUE :** avec le gaz de référence (CO<sub>2</sub>), utilisez l'étalonnage en un point. Avec des liquides, utilisez l'étalonnage procédé. Lorsque vous remplacez la MembraCap, effectuez toujours en premier lieu un étalonnage au gaz en un point. Les modifications prennent effet lorsque vous quittez le mode d'étalonnage. Une fois le mode Étalonnage fermé, les valeurs définies dans le menu Configuration sont de nouveau valides.

# Char Ch2 CCalibrate Sensor Char Ch2 COa N 1-point Char Ch2 COa N 1-point Char Ch2 COa N 1-point Ch2 Coa N 1-point Ch2 Coa

# 7.9.1 Étalonnage en un point

Avec la sonde de conductivité thermique, un étalonnage en un point correspond à un étalonnage de la pente. Appuyez sur le bouton « Cal » pour lancer l'étalonnage.

Exposez la sonde de conductivité thermique à un gaz de référence dont la concentration en CO<sub>2</sub> est connue, puis appuyez sur le bouton « Suivant ». Saisissez la valeur du point d'étalonnage (Point1) en mbar ou hPa.

Chan Ch2 COu N 1-point H Chan Point 1013 mbar Metric 1000.0 mbar Cotico Appuyez sur le bouton « Suivant » pour lancer le calcul des résultats de l'étalonnage.

|       | Ch2 CO <sub>4</sub> hi 1-p | point         | н   |
|-------|----------------------------|---------------|-----|
| hit l | Slope                      | ***** miv     |     |
| 1etho | BaseLine                   | <b>1</b> m/   |     |
| ption | Save                       | Adjust Calibr | ato |

L'écran indique la valeur de la pente et la valeur référence comme résultats de l'étalonnage. Appuyez sur « Ajuster » pour détecter les écarts, réajuster la sonde et stocker les écarts dans l'historique d'étalonnage de la sonde. Appuyez sur « Étalonner » pour détecter les écarts et les stocker dans l'historique d'étalonnage de la sonde (aucun réajustement n'est effectué). Appuyez sur « Annuler » pour annuler l'étalonnage. Si vous sélectionnez « Ajuster » ou « Étalonner », l'écran affiche le message « Sauvegarde de l'étalonnage réussie ! ».

#### 7.9.2 Étalonnage procédé

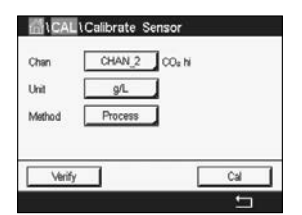

Avec la sonde de conductivité thermique, un étalonnage procédé correspond à un étalonnage de la pente.

Choisissez l'étalonnage procédé et l'unité souhaitée dans le menu Étalonnage. Appuyez sur le bouton « Cal » pour lancer l'étalonnage.

| <u></u> | CAL\Calibrate Sensor                  |   |
|---------|---------------------------------------|---|
|         | Ch2 CO <sub>2</sub> hi Process        |   |
| Chan    | Press "Enter" to capture the measured |   |
| Unit    | value                                 |   |
| Metho   | 20.00 a/L                             |   |
|         |                                       |   |
|         |                                       | _ |
|         | Cancel                                |   |
|         |                                       | _ |

Prélevez un échantillon et appuyez de nouveau sur ← pour mémoriser la mesure actuelle. Pour indiquer que le procédé d'étalonnage est en cours, un « P » clignote dans la fenêtre d'accueil et de menu si la voie concernée est sélectionnée dans la fenêtre.

Après avoir déterminé la valeur de CO<sub>2</sub> de l'échantillon, appuyez à nouveau sur l'icône de l'étalonnage dans la fenêtre de menu. Saisissez la valeur de CO<sub>2</sub> de l'échantillon.

Appuyez sur « Suivant » pour lancer le calcul des résultats de l'étalonnage.

L'écran indique la valeur de la pente et la valeur référence comme résultats de l'étalonnage.

< CH2 COL H Process Point1 22 00 g/L 20.00 g/L 15.02 × 200 g/L

Appuyez sur « Ajuster » pour détecter les écarts, réajuster la sonde et stocker les écarts dans l'historique d'étalonnage de la sonde. Appuyez sur « Étalonner » pour détecter les écarts et les stocker dans l'historique d'étalonnage de la sonde (aucun réajustement n'est effectué). Appuyez sur « Annuler » pour annuler l'étalonnage.

Si vous sélectionnez « Ajuster » ou « Calibrer », l'écran affiche le message « Calibration Saved Successfully! » (Sauvegarde de l'étalonnage réussie !).

#### 7.10 Étalonnage des sondes à ozone (Sondes ISM uniquement)

Le M800 permet de réaliser un étalonnage en un point ou un étalonnage procédé des sondes à ozone. L'étalonnage de l'ozone dissous doit être réalisé rapidement car l'ozone se décompose vite dans l'oxygène, en particulier dans un environnement chaud.

Ouvrez le menu « Calibrer Capteur » (voir la section 7.1 « Étalonnage de la sonde » ; CHEMIN D'ACCÈS : A Cal\Calibrer Capteur) et choisissez la voie à étalonner.

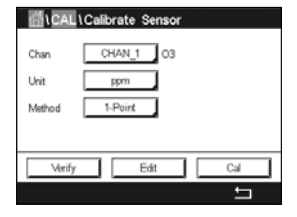

Vous pouvez accéder aux menus suivants :

Unité : Vous pouvez choisir entre plusieurs unités pour l'ozone dissous.Méthode : Sélectionnez la procédure d'étalonnage de votre choix (1 point ou procédé).

#### 7.10.1 Étalonnage en un point

Sélectionnez la méthode d'étalonnage en un point. Un étalonnage en un point des sondes à ozone correspond à un étalonnage zéro (décalage).

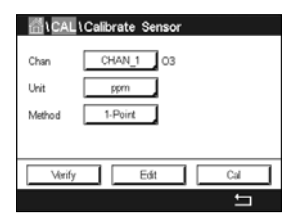

Appuyez sur le bouton « Cal » pour lancer l'étalonnage.

| <b>尚</b> い | CAL1Calibrate Sensor                                        |   |
|------------|-------------------------------------------------------------|---|
| Char       | Ch1 O3 1-point                                              |   |
| Unit       | Remove sensor from process, put<br>sensor in air or cal cas |   |
|            |                                                             |   |
| <u> </u>   | Cancel Next                                                 |   |
|            |                                                             | 5 |

Placez la sonde dans le gaz d'étalonnage (l'air, par exemple), puis appuyez sur le bouton « Suivant ».

| <b>鄙</b> い | CAL\Calibrate Sensor |           |
|------------|----------------------|-----------|
| Chan       | Ch1 O3 1-point       |           |
| Unit       | Point1 0.000 ppm     |           |
| Metho      | 0.013 ppm            |           |
|            |                      |           |
|            | Cancel Back Next     |           |
|            |                      | <u>ta</u> |

| <b>尚</b> い | CAL \ Calib | rate Sensor |      |   |
|------------|-------------|-------------|------|---|
|            | Ch1 O3 1-p  | oirt        |      |   |
| Chan       |             |             |      |   |
| Unit       | Point1      | 0.008 p     | m    |   |
| Metho      |             | 0.013 P     | m    |   |
|            |             |             |      |   |
|            |             |             | _    |   |
|            | Cancel      | Back        | Next |   |
|            |             |             |      | 5 |

La deuxième valeur affichée à l'écran est celle mesurée par le transmetteur et la sonde dans les unités sélectionnées par l'utilisateur.

Appuyez sur le champ **Point1** pour saisir la valeur du point d'étalonnage. Un clavier apparaît pour modifier la valeur. Appuyez sur ← pour accepter la valeur.

L'écran affiche la valeur saisie pour la solution de référence (1 re ligne) et la valeur mesurée du M800 (2e ligne).

Une fois le signal de mesure stable, appuyez sur le bouton « Suivant » pour continuer l'étalonnage.

| <b>二</b> 二 | CAL\Ce | librate Sens | or            |   |
|------------|--------|--------------|---------------|---|
|            | Ch1 O3 | 1-point      | Н             | 1 |
| Unit       | Slope  | - 0.1000     | 0 nA/ppb      |   |
| Metho      | Offset | -1.00        | 00 nA         |   |
|            | Save   | Adj          | ust Calibrate | ı |
|            | Cancel | Ba           | :k            |   |
|            |        |              |               | 5 |

L'écran indique la valeur de la pente et du décalage comme résultats de l'étalonnage.

Appuyez sur « Ajuster » pour détecter les écarts, réajuster la sonde et stocker les écarts dans l'historique d'étalonnage de la sonde. Appuyez sur « Étalonner » pour détecter les écarts et les stocker dans l'historique d'étalonnage de la sonde (aucun réajustement n'est effectué). Appuyez sur « Annuler » pour annuler l'étalonnage.

Utilisez la flèche de retour pour revenir à l'étape précédente de la procédure d'étalonnage

| <u>ا</u> ل | CAL\Calibrate Sensor                |   |
|------------|-------------------------------------|---|
| Chan       | Ch1 O3 1-point                      |   |
| Unit       | Calibration Saved Successfully! Re- |   |
| Metho      | install sensor.                     |   |
|            | Done                                |   |
|            |                                     | 5 |

Si vous sélectionnez « Ajuster » ou « Calibrer », l'écran affiche le message « Calibration Saved Successfully! » (Sauvegarde de l'étalonnage réussie !). Dans tous les cas, le message « Veuillez réinstaller la sonde » s'affiche. Lorsque vous appuyez sur le bouton « Fait », le M800 revient au menu Étalonnage.

#### 7.10.2 Étalonnage procédé

Sélectionnez la méthode d'étalonnage « Process ». Un étalonnage procédé des sondes à ozone correspond à un étalonnage de la pente ou du décalage.

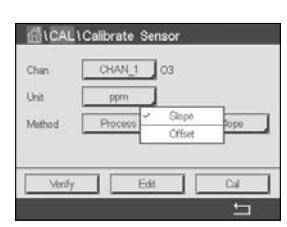

Sélectionnez la méthode d'étalonnage de votre choix.

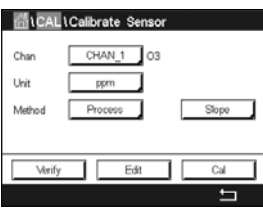

Appuyez sur « Cal » pour lancer l'étalonnage.

 Verify
 Edt
 Cat

 Image: Chi 03 Process Supe
 Chi 03 Process Supe

 Chan
 Press Tarter' to capture the measured value

 Unit
 0.1113 ppm

Prélevez un échantillon et appuyez de nouveau sur ← pour mémoriser la mesure actuelle. Un « P » clignotera dans la fenêtre de mesure pour indiquer qu'un étalonnage procédé est en cours. 0.113 0.113 Après avoir déterminé la valeur d'ozone de l'échantillon, appuyez sur l'icône de l'étalonnage pour terminer l'étalonnage procédé.

Appuyez sur le champ Point1 pour saisir la valeur d'ozone de l'échantillon. Appuyez sur 🛏 pour accepter la valeur.

Appuyez sur « Suivant » pour lancer le calcul des résultats de l'étalonnage.

|     | <b>a</b> * | ETTLER          |       |
|-----|------------|-----------------|-------|
| <   | Ch1 03 F   | Process Slope   | ] >   |
|     | Slope      | -0.10000 nA/ppb |       |
|     | Offset     | -1.000 nA       |       |
|     | Save       | Adjust          |       |
| ist | Cancel     | Back            | *\$\$ |

L'écran indique la valeur de la pente et du décalage comme résultats de l'étalonnage.

Appuvez sur « Ajuster » pour détecter les écarts, réajuster la sonde et stocker les écarts dans l'historique d'étalonnage de la sonde. Appuyez sur « Étalonner » pour détecter les écarts et les stocker dans l'historique d'étalonnage de la sonde (aucun régiustement n'est effectué). Appuyez sur « Annuler » pour annuler l'étalonnage.

Utilisez la flèche de retour pour revenir à l'étape précédente de la procédure d'étalonnage.

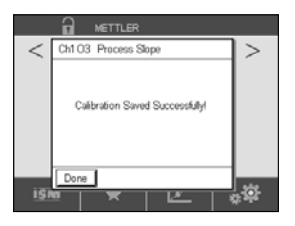

Si vous sélectionnez « Ajuster » ou « Calibrer », l'écran affiche le message « Calibration Saved Successfully! » (Sauvegarde de l'étalonnage réussie !). Lorsque vous appuyez sur le bouton « Fait », le M800 revient à la fenêtre de menu

#### 7.11 Étalonnage des capteurs de débit (Sondes ISM uniquement)

Le transmetteur M800 permet de réaliser un étalonnage en un ou deux points du capteur de débit, de modifier ou d'enregistrer les constantes d'étalonnage et de contrôler le signal du débit. La méthode la plus courante d'étalonnage pour les capteurs de débit consiste à saisir les constantes d'étalonnage adéquates du capteur à l'aide de la fonction « Edit » (modifier). Certains utilisateurs choisissent de réaliser un étalonnage en ligne du capteur de débit en procédant à un étalonnage en un ou deux points. Un système de référence externe est alors nécessaire. Lors de l'étalonnage en ligne d'un capteur de débit, les résultats varient en fonction des méthodes et des instruments d'étalonnage utilisés.

Ouvrez le menu « Calibrer Capteur » (étalonnage de la sonde) (voir la section 7.1 « Étalonnage de la sonde » ; CHEMIN D'ACCÈS : 🗥 Cal/Calibrer Capteur) et choisissez la voie à étalonner.

**REMARQUE :** la voie du capteur de débit « Type 2 » ne peut être sélectionnée. Le transmetteur M800 permet de saisir un tableau de facteurs K et F pendant la procédure de configuration guidée (voir la section 6 « Installation guidée »).

Sélectionnez la voie (modèle à quatre voies uniquement) et l'option d'étalonnage de votre choix. Les choix disponibles sont « GPM », « liters/minute » (litres/minute), « meters3/hour » (mètres cubes/heure), « ft/sec » (pieds/s) ou « meters/sec » (mètres/s) (pour un étalonnage du débit en un ou deux points), « Edit » (modifier) et « Verifier ». Appuvez sur [ENTER].

| Chan   | CHAN_5 Flow hi |
|--------|----------------|
| Unit   | GPM            |
| Method | 1-Point        |
|        |                |

Vous pouvez accéder aux menus suivants :

Unité : Vous pouvez choisir entre plusieurs unités de débit.

Définissez le débit souhaité, puis appuyez sur le bouton « Suivant ».

Sélectionnez la procédure d'étalonnage de votre choix (1 point ou 2 points). Méthode :

#### 7.11.1 Étalonnage en un point

Sélectionnez la méthode d'étalonnage « 1-Point ». Un étalonnage en un point d'un capteur de débit correspond à un étalonnage de la pente.

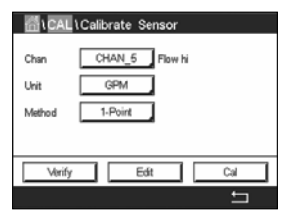

Appuyez sur « Cal » pour lancer l'étalonnage.

CAL \ Calibrate Sensor

| គីរ   | CAL\Calibrate Sensor  |  |
|-------|-----------------------|--|
| Chan  | Ch5 Flow hi 1-point H |  |
| Unit  | Point1 598.0 GPM      |  |
| Metho | 612.00 GPM            |  |
|       |                       |  |
|       | Cancel Back Next      |  |

| <u>ا</u> للہ ا | CAL \ Calib | orate Sensor |          |
|----------------|-------------|--------------|----------|
| Chan           | Ch5 Flow h  | ii 1-point   |          |
| Unit           | Point1      | 608.0 GPM    |          |
| Matha          |             | 612.00 GPM   |          |
| ryietrio       |             | 612.00 GPM   |          |
| _              |             |              |          |
|                | Cancel      | Back Next    |          |
|                |             |              | <u>-</u> |

SAL 1 Cali ate Sens 36 FI 1.0234 Slope Unit 0.0000 064 eCal Back

La deuxième valeur affichée à l'écran est celle mesurée par le transmetteur et la sonde dans les unités sélectionnées par l'utilisateur.

Appuyez sur le champ **Point1** pour saisir la valeur du point d'étalonnage. Un clavier apparaît pour modifier la valeur. Appuyez sur ← pour accepter la valeur.

L'écran affiche la valeur saisie pour le système de référence (1 re ligne) et la valeur mesurée du M800 (2e ligne).

Appuyez sur « Suivant » pour lancer le calcul des résultats de l'étalonnage.

L'écran indique la valeur de la pente et du décalage comme résultats de l'étalonnage.

En sélectionnant « Annuler », vous effacerez les valeurs saisies et le M800 reviendra au menu Étalonnage.

Utilisez la flèche de retour pour revenir à l'étape précédente de la procédure d'étalonnage.

Calibration Saved Successfully! Reinstal sense

Appuyez sur « Enregistrer » pour enregistrer les facteurs d'étalonnage.

Si vous sélectionnez « Enregistrer », l'écran affiche les messages « Calibration Saved Successfully! » (Sauvegarde de l'étalonnage réussie !) et « Please re-install sensor » (Veuillez réinstaller la sonde). Lorsque vous appuyez sur le bouton « Fait », le M800 revient au menu Étalonnage.

#### 7.11.2 Étalonnage en deux points

Sélectionnez la méthode d'étalonnage en deux points. Un étalonnage en deux points d'un capteur de débit calcule une nouvelle pente et un nouveau décalage.

Appuyez sur le bouton « Cal » pour lancer l'étalonnage.

Définissez le débit souhaité pour le premier point, puis appuyez sur le bouton « Suivant ».

Chan Ch5 Pow la 2-point Chan Ch5 Pow la 2-point Unit Point 0000 GPM Metra 70.353 GPM Cancel Back Next

CAL \Calibrate Sensor

L'écran affiche la valeur saisie pour le système de référence (1 re ligne) et la valeur mesurée du M800 (2e ligne).

Metro 70.353 GPM

se set flow rate2

Back N

70.10 GPM

Appuyez sur le bouton « Next » pour continuer l'étalonnage.

Définissez le débit souhaité pour le deuxième point, puis appuyez sur le bouton « Suivant ».

| <u></u> | CAL\Calibrate Sensor  |   |
|---------|-----------------------|---|
|         | Ch5 Flow hi 2-point H | ] |
| Unit    | Point2 0.000 GPM      |   |
| Metho   | 539.37 GPM            |   |
| Ĺ       | Cancel Back Next      |   |
|         |                       | 5 |
|         |                       |   |
| _       |                       |   |

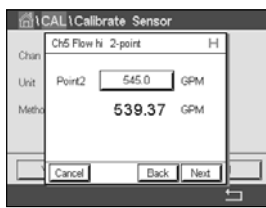

La deuxième valeur affichée à l'écran est celle mesurée par le transmetteur et la sonde dans les unités sélectionnées par l'utilisateur.

Appuyez sur le champ **Point2** pour saisir la valeur du point d'étalonnage. Un clavier apparaît pour modifier la valeur. Appuyez sur ← pour accepter la valeur.

L'écran affiche la valeur saisie pour le système de référence (1 re ligne) et la valeur mesurée du M800 (2e ligne).

Appuyez sur « Suivant » pour lancer le calcul des résultats de l'étalonnage.

| Chan          | Ch5 Flow hi 2-point    | Н    |  |
|---------------|------------------------|------|--|
| Unit<br>Metho | Please set flow rate1. |      |  |
|               | Cancel                 | Next |  |

La deuxième valeur affichée à l'écran est celle mesurée par le transmetteur et la sonde dans les unités sélectionnées par l'utilisateur.

Appuyez sur le champ **Point1** pour saisir la valeur du point d'étalonnage. Un clavier apparaît pour modifier la valeur. Appuyez sur ← pour accepter la valeur.
| <b>益</b> い | CAL\Calibrate Sens  | or |   |
|------------|---------------------|----|---|
| Char       | Ch5 Flow hi 2-point | Н  |   |
| Unit       | Slope 1.010         | 07 |   |
| Metho      | Offset -1.135       | 50 |   |
|            |                     |    |   |
|            | Cancel SaveCal Ba   | *  |   |
|            |                     | +  | - |

L'écran indique la valeur de la pente et du décalage comme résultats de l'étalonnage.

En sélectionnant « Annuler », vous effacerez les valeurs saisies et le M800 reviendra au menu Étalonnage.

Utilisez la flèche de retour pour revenir à l'étape précédente de la procédure d'étalonnage.

Appuyez sur « Enregistrer » pour enregistrer les facteurs d'étalonnage.

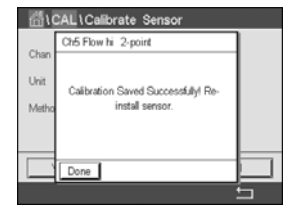

Si vous sélectionnez « Enregistrer », l'écran affiche les messages « Calibration Saved Successfully! » (Sauvegarde de l'étalonnage réussie !) et « Please re-install sensor » (Veuillez réinstaller la sonde). Lorsque vous appuyez sur le bouton « Fait », le M800 revient au menu Étalonnage.

# 7.12 Étalonnage de la turbidité (InPro 8000)

Ouvrez le menu « Calibrer Capteur » (voir la section 7.1 « Étalonnage de la sonde » ; CHEMIN D'ACCÈS : A\Cal\Calibrer Capteur).

| 后\CAL  | Calibrate Sensor   |   |
|--------|--------------------|---|
| Chan   | Turb. Turbidity    |   |
| Unit   | NTU                |   |
| Method | Muti-Point 2-Point |   |
|        |                    |   |
| Verify | Edit Cal           |   |
|        | É                  | ] |

Vous pouvez accéder aux menus suivants :

 Unité : Vous pouvez choisir entre plusieurs unités de turbidité.
 Méthode : Sélectionnez la procédure d'étalonnage de votre choix (multipoint, procédé ou in situ).

# 7.12.1 Étalonnage multipoint

Sélectionnez la méthode d'étalonnage « Multi-Point ». Sélectionnez un étalonnage en 2, 3, 4 ou 5 points à l'aide du deuxième bouton de la ligne. L'étalonnage multipoint correspond à un étalonnage de la pente et du décalage.

**REMARQUE :** l'étalonnage multipoint démarre toujours avec la plus forte concentration, par ex. la valeur de turbidité.

La procédure suivante décrit la méthode d'étalonnage en 2 points avec deux solutions de référence. La méthode d'étalonnage en 3, 4 ou 5 points fonctionne avec 3, 4 ou 5 solutions de référence respectivement.

Appuyez sur le bouton « Cal » pour lancer l'étalonnage.

|        | Calibrate Sensor |       |
|--------|------------------|-------|
| Chan   | Turb. Turbidity  |       |
| Unit   | NTU              |       |
| Method | Multi-Point 2    | Point |
|        |                  |       |
| Verify | Edit             | Cal   |
|        |                  | 5     |

Chan
Unit
Press "Next" when sensor is in
Netho
Carcel
Next

Placez la sonde dans la solution de référence qui présente la plus forte concentration, puis appuyez sur le bouton « Suivant ».

| <u>ី</u> ដែ | CAL \Calibrate Sensor |     |
|-------------|-----------------------|-----|
| Chan        | Turbidity Multi-Point | ]   |
| Unit        | Point2 0.000 NTU      |     |
| Metho       | 50.000 NTU            | int |
|             |                       |     |
|             | Cancel Back Next      |     |
|             |                       | 5   |

 $\bigcirc$ 

| <u> </u> | CAL1Calibrate Sensor  |       |
|----------|-----------------------|-------|
| Char     | Turbidity Multi-Point |       |
| Unit     | Point2 50.000 NTU     |       |
| Metho    | 50.000 NTU            | int _ |
|          |                       |       |
|          | Cancel Back Next      |       |
|          |                       | 5     |

La deuxième valeur affichée à l'écran est celle mesurée par le transmetteur et la sonde dans les unités sélectionnées par l'utilisateur.

Appuyez sur le champ Point2 pour saisir le point d'étalonnage. Un clavier apparaît pour modifier la valeur. Appuyez sur  $\leftarrow$  pour accepter la valeur.

**REMARQUE :** pour choisir une autre unité pour la valeur saisie sur le clavier, appuyez sur le bouton « U ». Pour revenir en arrière, appuyez sur le bouton « 0-9 ».

L'écran affiche la valeur saisie pour la solution de référence (1 re ligne) et la valeur mesurée du M800 (2e ligne).

Appuyez sur « Suivant » pour lancer le calcul des résultats de l'étalonnage.

Placez la sonde dans la solution de référence qui présente la plus faible concentration, puis appuyez sur le bouton « Next ».

| 읍)(   | CAL\Calibrate Sensor  |      |
|-------|-----------------------|------|
| ~     | Turbidity Multi-Point | ]    |
| Unit  | Point1 0.000 NTU      |      |
| Metho | 0.000 NTU             | irk. |
|       |                       |      |
|       | Cancel Back Next      |      |
|       |                       |      |

Appuyez sur le champ Point1 pour saisir la valeur du point d'étalonnage. Un clavier apparaît pour modifier la valeur. Appuyez sur ← pour accepter la valeur.

 $\bigcirc$ 

Clari Clari Unit Point 0.000 NTU Metho Carcel Back Nest **REMARQUE :** pour choisir une autre unité pour la valeur saisie sur le clavier, appuyez sur le bouton « U ». Pour revenir en arrière, appuyez sur le bouton « 0-9 ».

L'écran affiche la valeur saisie pour la solution de référence (1re ligne) et la valeur mesurée du M800 (2e ligne).

Appuyez sur « Suivant » pour lancer le calcul des résultats de l'étalonnage.

| <u>ី</u> ដែ | CAL  | Calibrate S       | ensor    |     |
|-------------|------|-------------------|----------|-----|
| Chan        | Turb | idity Multi-Point |          | 1   |
| Unan        | S1   | S=1000.0          | O=0.0000 |     |
| Unit        |      |                   |          |     |
| Metho       |      |                   |          | irt |
|             |      |                   |          |     |
|             | Car  | ncel SaveCal      | Back     |     |
|             |      |                   |          | ÷   |

L'écran indique la valeur de la pente et du décalage comme résultats de l'étalonnage. Appuyez sur le bouton « Enregistrer » pour enregistrer l'étalonnage. Appuyez sur « Annuler »

Appuyez sur le bouton « Enregistrer » pour enregistrer l'étaionnage. Appuyez sur « Annuier » pour mettre fin à l'étaionnage. Utilisez la flèche de retour pour revenir à l'étape précédente de la procédure d'étaionnage.

| Chan          | Turbidity Multi-Point                                  | -   |
|---------------|--------------------------------------------------------|-----|
| Unit<br>Metho | Calibration Saved Successfully! Re-<br>install sensor. | int |
|               | Done                                                   |     |

Si vous sélectionnez « Enregistrer », l'écran affiche le message « Calibration Saved Successfully! » (Sauvegarde de l'étalonnage réussie !). Dans tous les cas, le message « Veuillez réinstaller la sonde » s'affiche. Lorsque vous appuyez sur « Fait », le M800 revient au menu Étalonnage de la sonde.

#### 7.12.2 Étalonnage procédé

Sélectionnez la procédure d'étalonnage « Process » (voir la section 7.12 « Étalonnage de la turbidité (InPro 8000) »). Un étalonnage procédé correspond à un étalonnage de la pente ou du décalage.

Appuyez sur le bouton « Cal » pour lancer l'étalonnage.

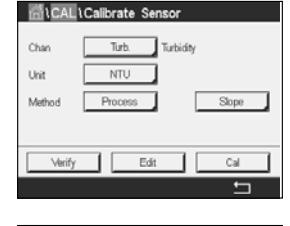

Turbidity Process Slope

Unit

"Enter" to capture the m

50.000 NTU

Prélevez un échantillon et appuyez de nouveau sur ← pour mémoriser la mesure actuelle. Pour indiquer que le procédé d'étalonnage est en cours, un « P » clignote dans la fenêtre d'accueil et la fenêtre de menu si la voie concernée est sélectionnée dans la fenêtre.

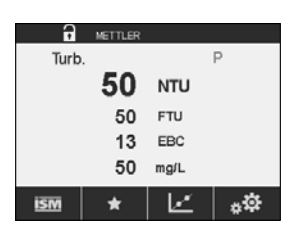

Une fois la valeur de turbidité de l'échantillon déterminée, appuyez à nouveau sur l'icône de l'étalonnage dans la fenêtre de menu (voir la section 3.4.2 « Commandes »).

|     | METTLER                 |   |
|-----|-------------------------|---|
|     | Turbidity Process Slope |   |
|     | Point1 50.00 NTU        |   |
|     | 50.000 NTU              |   |
|     |                         |   |
|     | Cancel Next             |   |
| 151 |                         | Ø |

Appuyez sur le champ **Point1** pour saisir la valeur de turbidité de l'échantillon. Appuyez sur « Suivant » pour lancer le calcul des résultats de l'étalonnage.

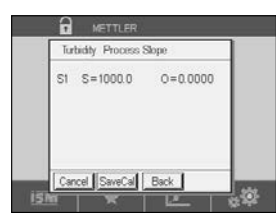

METTLER Turbidly Process Stope Calbration Sarved Successfully/ L'écran indique la valeur de la pente et du décalage comme résultats de l'étalonnage.

Appuyez sur le bouton « Enregistrer » pour enregistrer l'étalonnage. Appuyez sur « Annuler » pour mettre fin à l'étalonnage. Utilisez la flèche de retour pour revenir à l'étape précédente de la procédure d'étalonnage.

Si vous sélectionnez « Enregistrer », l'écran affiche le message « Calibration Saved Successfully! » (Sauvegarde de l'étalonnage réussie !). Lorsque vous appuyez sur « Fait », le M800 revient à la fenêtre de menu. CAL\Calibrate S

Unit Method

#### 7.12.3 Étalonnage in situ

Sélectionnez la procédure d'étalonnage « In-Situ » (voir la section 7.12.1 « Étalonnage de la turbidité »). Sélectionnez un étalonnage en 2, 3, 4 ou 5 points à l'aide du deuxième bouton de la ligne. L'étalonnage in situ correspond à un étalonnage de la pente et du décalage.

La procédure suivante décrit la méthode d'étalonnage en 2 points avec deux solutions de référence. La méthode d'étalonnage en 3, 4 ou 5 points fonctionne avec 3, 4 ou 5 solutions de référence respectivement

Appuyez sur le bouton Options pour modifier le gain : Low/Low (faible/faible) (valeur par défaut), Low/High (faible/élevé) ou High/High (élevé/élevé).

Plus le gain est élevé, plus l'étalonnage risque d'être interrompu à un niveau de turbidité plus élevé en raison de la saturation du signal. Dans ce cas, recommencez l'étalonnage avec un gain plus faible.

Appuyez sur le bouton « Cal » pour lancer l'étalonnage.

|        | Turbidity In-Situ                           |   |
|--------|---------------------------------------------|---|
| Unit   | Press "Enter" to capture the measured value |   |
| Metho  | 0.000 NTU                                   | n |
| Optics |                                             |   |
| J Å    | Cancel L                                    |   |

2-Point

-

Prélevez un échantillon et appuyez de nouveau sur ← pour mémoriser la mesure actuelle. Pour indiquer que le procédé d'étalonnage est en cours, un « C » clignote dans la fenêtre d'accueil et de menu si la voie concernée est sélectionnée dans la fenêtre.

| •    | METTLER |      |                 |
|------|---------|------|-----------------|
| Turb |         |      | С               |
|      | 0       | NTU  |                 |
|      | 0       | FTU  |                 |
|      | 0       | EBC  |                 |
|      | 0       | mg/L |                 |
| ISM  | *       |      | <sup>\$\$</sup> |

Une fois la valeur de turbidité de l'échantillon déterminée, appuyez à nouveau sur l'icône de l'étalonnage dans la fenêtre de menu (voir la section 3.4.2 « Commandes »).

|     | Turbidity In-Situ |   |
|-----|-------------------|---|
|     | Point1 0.000 NTU  |   |
|     | 0.000 NTU         |   |
|     |                   |   |
|     | Cancel Next       | 6 |
| 151 | M   🗶   🖓 🖌       | 3 |

Appuyez sur le champ **Point1** pour saisir la valeur de turbidité de l'échantillon. Appuyez sur « Suivant » pour lancer le calcul des résultats de l'étalonnage.

| •    | METTLER |      |     |
|------|---------|------|-----|
| Turb |         |      | С   |
|      | 0       | NTU  |     |
|      | 0       | FTU  |     |
|      | 0       | EBC  |     |
|      | 0       | mg/L |     |
| ISM  | *       | Ľ    | *\$ |
|      |         |      |     |
| 0    |         |      |     |

Une fois la valeur de turbidité de l'échantillon déterminée, appuyez à nouveau sur l'icône de l'étalonnage dans la fenêtre de menu (voir la section 3.4.2 « Commandes »).

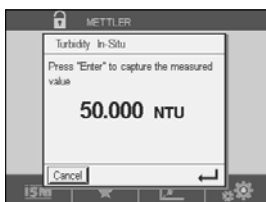

Prélevez un autre échantillon et appuyez sur le bouton ← pour mémoriser la mesure actuelle. Pour indiquer que le procédé d'étalonnage est en cours, un « C » clignote dans la fenêtre d'accueil et de menu si la voie concernée est sélectionnée dans la fenêtre. ิล

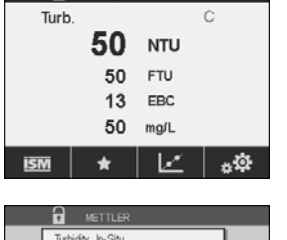

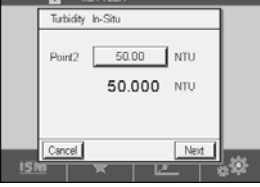

Une fois la valeur de turbidité de l'échantillon déterminée, appuyez à nouveau sur l'icône de l'étalonnage dans la fenêtre de menu (voir la section 3.4.2 « Commandes »).

Appuyez sur le champ **Point2** pour saisir la valeur de turbidité de l'échantillon. Appuyez sur « Suivant » pour lancer le calcul des résultats de l'étalonnage.

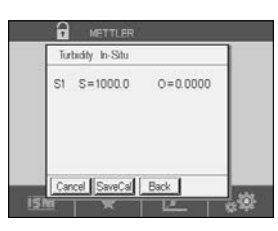

Appulyaz sur la bautan « Eprogistrar » pour aprogistrar l'átaloppaga. Appulyaz sur « Appu

L'écran indique la valeur de la pente et du décalage comme résultats de l'étalonnage.

Appuyez sur le bouton « Enregistrer » pour enregistrer l'étalonnage. Appuyez sur « Annuler » pour mettre fin à l'étalonnage. Utilisez la flèche de retour pour revenir à l'étape précédente de la procédure d'étalonnage.

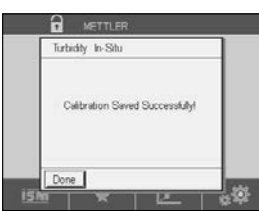

Si vous sélectionnez « Enregistrer », l'écran affiche le message « Calibration Saved Successfully! » (Sauvegarde de l'étalonnage réussie !). Lorsque vous appuyez sur « Fait », le M800 revient à la fenêtre de menu.

# 7.12.4 Étalonnage manuel (Modifier)

Dans le mode « Etalonnage Manuel», les valeurs pour le gain, la pente et le décalage sont saisies directement.

| ۱CAL                   | Calibrate Sensor             |              |
|------------------------|------------------------------|--------------|
| Chan<br>Unit<br>Method | Turbid<br>NTU<br>Multi-Point | ¥<br>2-Point |
| Verify                 | Edit                         | Cal          |

Appuyez sur le bouton « Edit » (modifier) pour lancer l'étalonnage.

|               | Turbidity Edi | t       |     |
|---------------|---------------|---------|-----|
| Unit<br>Metho | Options       | Low/Low | int |
|               | Cancel        | Next    |     |

Appuyez sur le champ « Options » pour modifier la valeur du gain : Low/Low (faible/faible) (valeur par défaut), Low/High (faible/élevé) ou High/High (élevé/élevé).

Plus le gain est élevé, plus l'étalonnage risque d'être interrompu à un niveau de turbidité plus élevé en raison de la saturation du signal. Dans ce cas, recommencez l'étalonnage avec un gain plus faible.

Appuyez sur le bouton « Suivant ».

|      | Turbidity Ex | át       |     |
|------|--------------|----------|-----|
| Chan | Slope        | 1000     |     |
| Unit | Offset       | 0.000    | -   |
| Meth | 100          | 00.0 NTU | int |
|      | Cancel       | Save     |     |

Appuyez sur le champ « Slope » pour modifier la valeur de la pente. Appuyez sur le champ « Offset » pour modifier la valeur du décalage.

La troisième ligne indique la valeur actuelle mesurée.

Appuyez sur le bouton « Enregistrer » pour enregistrer l'étalonnage. Appuyez sur « Annuler » pour mettre fin à l'étalonnage.

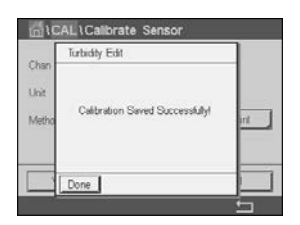

Si vous sélectionnez « Enregistrer », l'écran affiche le message « Calibration Saved Successfully! » (Sauvegarde de l'étalonnage réussie !). Lorsque vous appuyez sur « Fait », le M800 revient à la fenêtre de menu.

# 7.13 Étalonnage de la turbidité (InPro 8600 i)

Ouvrez le menu « Calibrer Capteur » (voir la section 7.1 « Étalonnage de la sonde » ; CHEMIN D'ACCÈS : CA\Calibrer Capteur).

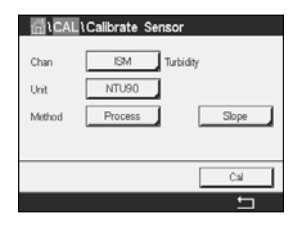

Vous pouvez accéder aux menus suivants :

Unité :Vous pouvez choisir entre plusieurs unités de turbidité.Méthode :Sélectionnez l'étalonnage procédé.

#### 7.13.1 Étalonnage procédé

Sélectionnez la procédure d'étalonnage « Process » (voir la section 7.13 « Étalonnage de la turbidité (InPro 8600 i) »). Un étalonnage procédé correspond à un étalonnage de la pente ou du décalage.

Appuyez sur le bouton « Cal » pour lancer l'étalonnage.

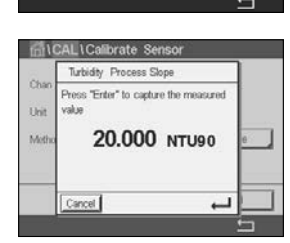

Turbidity

Slope

Cal

CAL \Calibrate Ser

NTU90

Process

Char

Unit Methor

> Prélevez un échantillon et appuyez de nouveau sur ← pour mémoriser la mesure actuelle. Pour indiquer que le procédé d'étalonnage est en cours, un « P » clignote dans la fenêtre d'accueil et la fenêtre de menu si la voie concernée est sélectionnée dans la fenêtre.

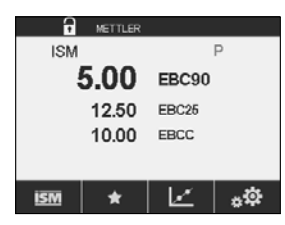

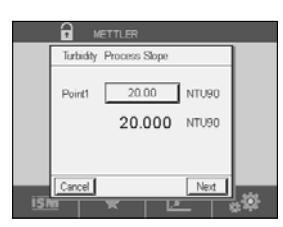

Une fois la valeur de turbidité de l'échantillon déterminée, appuyez à nouveau sur l'icône de l'étalonnage dans la fenêtre de menu (voir la section 3.4.2 « Commandes »).

Appuyez sur le champ **Point1** pour saisir la valeur de turbidité de l'échantillon. Appuyez sur « Suivant » pour lancer le calcul des résultats de l'étalonnage.

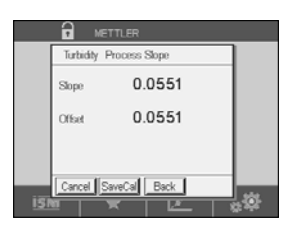

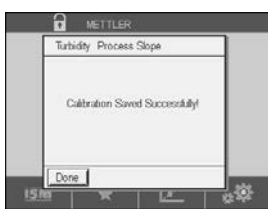

L'écran indique la valeur de la pente et du décalage comme résultats de l'étalonnage.

Appuyez sur le bouton « Enregistrer » pour enregistrer l'étalonnage. Appuyez sur « Annuler » pour mettre fin à l'étalonnage. Utilisez la flèche de retour pour revenir à l'étape précédente de la procédure d'étalonnage.

Si vous sélectionnez « Enregistrer », l'écran affiche le message « Calibration Saved Successfully! » (Sauvegarde de l'étalonnage réussie !). Lorsque vous appuyez sur « Fait », le M800 revient à la fenêtre de menu.

#### 7.14 Vérification de la sonde

Ouvrez le menu « Calibrer Capteur » (voir la section 7.1 « Étalonnage de la sonde » ; CHEMIN D'ACCÈS : 🗥 \ Cal \ Calibrer Capteur) et choisissez la voie à étalonner

| iCAL)  | Calibrate Sens | or    |     |  |
|--------|----------------|-------|-----|--|
| Chan   | CHAN_1 p       | H/ORP |     |  |
| Unit   | pН             |       |     |  |
| Method | 1-Point        |       |     |  |
| Option | Options        |       |     |  |
| Verify |                |       | Cal |  |
|        |                |       | ţ   |  |

Appuyez sur le bouton « Vérifier » pour lancer la vérification.

Le signal mesuré pour la mesure principale et secondaire est exprimé dans les unités de base (principalement électriques). Les facteurs d'étalonnage du transmetteur sont utilisés lors du calcul de ces valeurs.

Appuyez sur le bouton ← pour revenir au menu d'étalonnage.

### 7.15 Modification des constantes d'étalonnage des capteurs de débit

Cette fonction est la méthode d'étalonnage la plus utilisée pour les capteurs de débit

Ouvrez le menu « Calibrer Capteur » (voir la section 7.1 « Étalonnage de la sonde » ; CHEMIN D'ACCÈS : 🗥 \ Cal \ Calibrer Capteur) et sélectionnez la voie de votre choix.

ChALLCalbrate Sensor
Chan CHAN\_5 Flow Hi
Unit GPM
Method 1-Point
Verify Edit Cal

Appuyez sur le bouton « Edit ».

Chall Callbrate Sensor Char Stope 10107 Unit Metho Cfinet -11350

Appuyez sur le champ **Slope** pour modifier la valeur de la pente. Un clavier apparaît pour modifier la valeur. Appuyez sur  $\leftarrow$  pour accepter la valeur.

Appuyez sur le champ **Offset** pour modifier la valeur du décalage. Un clavier apparaît pour modifier la valeur. Appuyez sur  $\leftarrow$  pour accepter la valeur.

En sélectionnant « Annuler », vous effacerez les valeurs saisies et le M800 reviendra au menu Étalonnage.

Appuyez sur « Enregistrer » pour enregistrer les facteurs d'étalonnage.

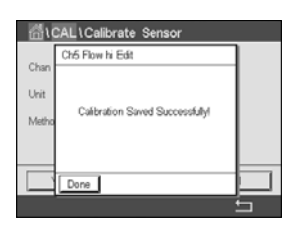

Si vous sélectionnez « Enregistrer », l'écran affiche les messages « Calibration Saved Successfully! » (Sauvegarde de l'étalonnage réussie !) et « Veuillez réinstaller la sonde ». Lorsque vous appuyez sur le bouton « Fait », le M800 revient au menu Étalonnage.

Quittez le menu « Calibrer Capteur ».

Appuyez sur 🖆. Pour revenir à la fenêtre de menu, appuyez sur 🖀.

#### 7.16 Étalonnage électronique des sondes UniCond2e

Le M800 permet d'étalonner ou de vérifier les circuits électroniques des sondes de conductivité Unicond2e. Les sondes Unicond2e sont équipées de 3 circuits dont la plage de résistance doit être étalonnée. Ces circuits de mesure sont étalonnés à l'aide du module d'étalonnage des sondes de conductivité ISM THORNTON, référence 58 082 305, et du connecteur Y fourni. Avant de commencer l'étalonnage, retirez la sonde du procédé, rincez-la à l'eau déionisée et laissez-la sécher complètement. Connectez le transmetteur et la sonde à la source d'alimentation au moins 10 minutes avant de lancer l'étalonnage pour stabiliser la température de fonctionnement des circuits.

| Calibrate Sensor         | • |
|--------------------------|---|
| Calibrate Electronics    | • |
| Calibrate Meter          | • |
| Calibrate Analog Outputs | • |
| Calibrate Analog Inputs  | • |
| < 1/2 >                  | 5 |

Appuyez sur le bouton « Cal ».

Ouvrez le menu « Calibrate Electronics » (étalonnage électronique).

Appuyez sur le bouton « Chan\_x » et sélectionnez la voie à étalonner.

Choisissez entre Verify pour vérifier ou Cal pour étalonner les circuits électroniques de la sonde.

Reportez-vous au module d'étalonnage des sondes de conductivité ISM THORNTON (référence 58 082 305) pour des instructions détaillées en matière d'étalonnage et de vérification.

#### 7.17 Étalonnage du transmetteur

Bien qu'en général il ne soit pas nécessaire de procéder au réétalonnage du transmetteur, sauf si le menu « Calibration Verification » (vérification de l'étalonnage) indique un fonctionnement non conforme du transmetteur en raison de conditions extrêmes, il peut s'avérer nécessaire de procéder à une vérification ou à un réétalonnage périodique pour satisfaire aux exigences de qualité. L'étalonnage de la fréquence nécessite un étalonnage en deux points. Il est recommandé que le point 1 soit situé au niveau du seuil minimal de la plage de fréquence et le point 2 au niveau du seuil maximal.

Appuyez sur le bouton « Cal ».

Ouvrez le menu « Calibrer Transm ».

| CAL                      |   |
|--------------------------|---|
| Calibrate Sensor         | ► |
| Calibrate Electronics    | • |
| Calibrate Meter          | • |
| Calibrate Analog Outputs | • |
| Calibrate Analog Inputs  | • |
| < 1/2 >                  | 5 |

### 7.17.1 Résistance (sondes analogiques uniquement)

Le transmetteur est doté de cinq (5) plages de mesure internes. Chaque plage de résistance (consistant chacune en un étalonnage en deux points) et de température est étalonnée séparément.

Le tableau ci-dessous indique les valeurs de résistance de toutes les plages d'étalonnage.

| Plage         | Point 1     | Point 2     | Point 4  |
|---------------|-------------|-------------|----------|
| Résistivité 1 | 1,0 Mohm    | 10,0 Mohms  | -        |
| Résistivité 2 | 100,0 Kohms | 1,0 Mohm    | -        |
| Résistivité 3 | 10,0 Kohms  | 100,0 Kohms | -        |
| Résistivité 4 | 1,0 Kohms   | 10,0 Kohms  | -        |
| Résistivité 5 | 100 Ohms    | 1,0 Kohms   | -        |
| Température   | 1 000 Ohms  | 3,0 Kohms   | 66 Kohms |

Appuyez sur le champ « Résistance ».

Appuyez sur le bouton « Cal ».

| \    | ferify           | Cal |
|------|------------------|-----|
|      |                  | IJ  |
| ាំរ  | CAL1Calibrate Me | ter |
| Chan | Resistance5      | Н   |

< Resistance5 >

1 C2 hi

ALCAL \Calk

Desistance

Appuyez sur le bouton « Suivant » pour lancer l'étalonnage.

| <u> </u> | CAL\Calibrate Meter                                           |   |
|----------|---------------------------------------------------------------|---|
|          | Resistance5 H                                                 |   |
| Uhan     | Connect source 1 to input terminals<br>and then press "Next". |   |
| `        | Cancel                                                        |   |
|          |                                                               | - |

Connectez la source 1 aux terminaux d'entrée. Chaque plage de résistance requiert un étalonnage en deux points.

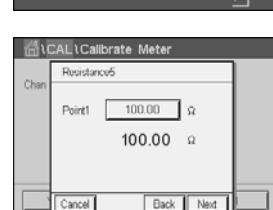

Appuyez sur le bouton « Suivant » pour continuer.

Appuyez sur le champ « Point1 » pour saisir la valeur du point d'étalonnage. Un clavier apparaît pour modifier la valeur. Appuyez sur le bouton ← pour modifier la valeur concernée.

La deuxième ligne indique la valeur actuelle.

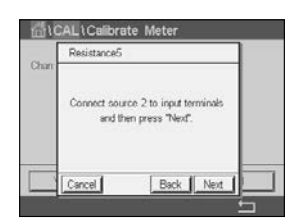

Connectez la source 2 aux terminaux d'entrée.

Appuyez sur le bouton « Suivant » pour continuer.

Chan Sape 1.2300 Offset 0.1230

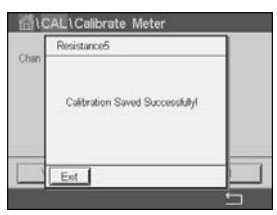

Appuyez sur le champ « Point2 » pour saisir la valeur du point d'étalonnage. Un clavier apparaît pour modifier la valeur. Appuyez sur ← pour accepter la valeur.

La deuxième ligne indique la valeur actuelle.

L'écran indique la valeur de la pente et du décalage comme résultats de l'étalonnage.

Appuyez sur le bouton « Enregistrer » pour enregistrer l'étalonnage. Appuyez sur « Annuler » pour mettre fin à l'étalonnage. Utilisez la flèche de retour pour revenir à l'étape précédente de la procédure d'étalonnage.

Si vous sélectionnez « Enregistrer », l'écran affiche le message « Calibration Saved Successfully! » (Sauvegarde de l'étalonnage réussie !). Lorsque vous appuyez sur « Fait », le M800 revient à la fenêtre de menu.

# 7.17.2 Température (sondes analogiques uniquement)

L'étalonnage de la température s'effectue en trois points. Le tableau de la section 7.17.1 indique les valeurs de résistance de ces trois points.

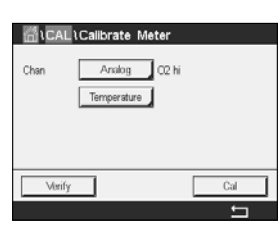

Appuyez sur le champ « Tension ».

Appuyez sur le bouton « Cal ».

| an | Temperature                                                   |
|----|---------------------------------------------------------------|
|    | Connect source 1 to input terminals<br>and then press "Next". |
| 1  | Cancel                                                        |

Connectez la source 1 aux terminaux d'entrée. Appuyez sur le bouton « Suivant » pour lancer l'étalonnage.

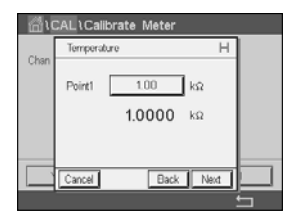

Appuyez sur le champ « Point1 » pour saisir la valeur du point d'étalonnage. Un clavier apparaît pour modifier la valeur. Appuyez sur le bouton ← pour modifier la valeur concernée.

La deuxième ligne indique la valeur actuelle.

| n | Temperature                                                   |
|---|---------------------------------------------------------------|
|   | Connect source 2 to input terminals<br>and then press "Next". |
| 3 | Cancel Back Next                                              |

Connectez la source 2 aux terminaux d'entrée.

Appuyez sur le bouton « Suivant » pour continuer.

Répétez le processus d'étalonnage du Point1 pour le Point2 et le Point3.

| <u>6</u> 10 | CAL \Ca | librate Meter |   |   |
|-------------|---------|---------------|---|---|
| Charl       | Tempera | ature         | Н |   |
| Unan        | А       | 1.2300        |   |   |
|             | в       | 0.1230        |   |   |
|             | ¢       | 0.4560        |   |   |
| Ĩ           | Cancel  | SaveCal Back  |   |   |
|             |         |               |   | 5 |

L'écran indique le résultat de l'étalonnage.

Appuyez sur le bouton « Enregistrer » pour enregistrer l'étalonnage. Appuyez sur « Annuler » pour mettre fin à l'étalonnage. Utilisez la flèche de retour pour revenir à l'étape précédente de la procédure d'étalonnage.

Si vous sélectionnez « Enregistrer », l'écran affiche le message « Calibration Saved Successfully! » (Sauvegarde de l'étalonnage réussie !). Lorsque vous appuyez sur « Fait », le M800 revient à la fenêtre de menu.

#### 7.17.3 Tension

L'étalonnage de la tension s'effectue en deux points.

Appuyez sur le champ « Tension ».

Appuyez sur le bouton « Cal ».

| [    | Witage                                              | н        |
|------|-----------------------------------------------------|----------|
| han. | Connect source 1 to input t<br>and then press "Next | erminals |

Connectez la source 1 aux terminaux d'entrée. Appuyez sur le bouton « Suivant » pour lancer l'étalonnage.

| <b>間</b> 10 | CAL\Calibrate Meter |   |
|-------------|---------------------|---|
| Chan        | Voltage             |   |
|             | Point1 200.00 mV    |   |
|             | 200.00 mV           |   |
|             |                     |   |
|             | Carrel Back Next    | ╞ |
|             |                     | " |

Appuyez sur le champ « Point1 » pour saisir la valeur du point d'étalonnage. Un clavier apparaît pour modifier la valeur. Appuyez sur 4 pour accepter la valeur.

La deuxième ligne indique la valeur actuelle.

| n | Voltage                                                       |
|---|---------------------------------------------------------------|
|   | Connect source 2 to input terminals<br>and then press "Next". |
| - | Cancel Back Next                                              |

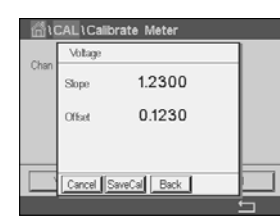

Connectez la source 2 aux terminaux d'entrée.

Appuyez sur le bouton « Suivant » pour continuer.

Répétez le processus d'étalonnage du Point1 pour le Point2 et le Point3.

L'écran indique le résultat de l'étalonnage.

Appuyez sur le bouton « Enregistrer » pour enregistrer l'étalonnage. Appuyez sur « Annuler » pour mettre fin à l'étalonnage. Utilisez la flèche de retour pour revenir à l'étape précédente de la procédure d'étalonnage.

Si vous sélectionnez « Enregistrer », l'écran affiche le message « Calibration Saved Successfully! » (Sauvegarde de l'étalonnage réussie !). Lorsque vous appuyez sur « Fait », le M800 revient à la fenêtre de menu.

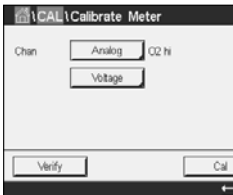

#### 7.17.4 Courant

L'étalonnage du courant s'effectue en deux points.

Suivez les instructions de la section 7.17.3 « Tension » pour procéder à l'étalonnage du courant.

#### 7.17.5 Rg

L'étalonnage du « Rg Diagnostic » s'effectue en deux points.

Suivez les instructions de la section 7.17.3 « Tension » pour procéder à l'étalonnage du Rg.

#### 7.17.6 Rr

L'étalonnage du « Rr Diagnostic » s'effectue en deux points.

Suivez les instructions de la section 7.17.3 « Tension » pour procéder à l'étalonnage du Rr.

#### 7.17.7 Étalonnage du débitmètre

Appuyez sur le bouton « Cal ».

Ouvrez le menu « Calibrer Transm ».

| 1CAL                     |   |
|--------------------------|---|
| Calibrate Sensor         | • |
| Calibrate Electronics    | • |
| Calibrate Meter          | • |
| Calibrate Analog Outputs | • |
| Calibrate Analog Inputs  | • |
| < 1/2 >                  | 5 |
|                          |   |

| 鄙ICA | L\Calibrate Meter |     |
|------|-------------------|-----|
| Chan | CHAN_5 Flow hi    |     |
|      | Frequency         |     |
|      |                   |     |
|      |                   |     |
| Ver  | fy                | Cal |
|      |                   | Ę   |

Appuyez sur le bouton « Chan\_x » et sélectionnez la voie à étalonner.

Appuyez sur « Cal » pour lancer l'étalonnage.

Connectez un générateur de fréquence aux terminaux xIN et xGND, puis appuyez sur « Suivant ».

Ajustez le générateur de fréquence pour le premier point d'étalonnage, puis appuyez sur « Suivant ».

Appuyez sur le champ **Point1** pour saisir la valeur du point d'étalonnage. Un clavier apparaît pour modifier la valeur. Appuyez sur le bouton ← pour accepter la valeur.

**REMARQUE :** pour choisir une autre unité de mesure pour la valeur saisie sur le clavier, appuyez sur le bouton « U ». Pour rouvrir le clavier, appuyez sur « 0-9 ».

Appuyez sur « Suivant ».

Ajustez le générateur de fréquence pour le deuxième point d'étalonnage, puis appuyez sur « Suivant ».

Appuyez sur le champ **Point2** pour saisir la valeur du point d'étalonnage.

Un clavier apparaît pour modifier la valeur. Appuyez sur le bouton ← pour accepter la valeur.

L'écran indique la valeur de la pente et la valeur du décalage comme résultats de l'étalonnage.

| Enregistrer : | Enregistre les nouvelles valeurs d'étalonnage et mémorise l'historique d'étalonnage |
|---------------|-------------------------------------------------------------------------------------|
| Cancel :      | Annule la procédure d'étalonnage et retourne au menu « Calibrate Sensor ».          |
| Retour :      | Revient à l'étape précédente de la procédure d'étalonnage.                          |

Appuyer sur « Fait » pour retourner au menu d'étalonnage.

#### 7.18 Vérification du débitmètre

Ouvrez le mode d'étalonnage comme indiqué dans la section 7 « Étalonnage ».

Ouvrez le menu « Calibrer Transm » (étalonnage du transmetteur).

Appuyez sur le bouton « Chan\_x » et sélectionnez la voie à étalonner.

Appuyez sur le bouton « Verifier » pour lancer la vérification.

Connectez un générateur de fréquence aux terminaux xIN et xGND, puis appuyez sur « Suivant ».

La fréquence mesurée s'affiche.

Appuyez sur ← pour revenir au menu Étalonnage.

#### 7.19 Étalonnage des sorties analogiques

CHEMIN D'ACCÈS : 🗥 \ CAL \ Calibrer Sorties Ana

| CAL \ Calib    | rate Aou | ıt |   |
|----------------|----------|----|---|
| Analog Outputs |          |    |   |
| #1             |          | #5 |   |
| #2             |          | #6 |   |
| #3             |          | #7 |   |
| #4             |          | #8 |   |
|                |          |    | - |

Chaque sortie analogique peut être étalonnée à 4 et 20 mA. Sélectionnez le signal de sortie à étalonner en appuyant sur le bouton #1 pour le signal de sortie 1, le bouton #2 pour le signal de sortie 2, etc.

Connectez un milliampèremètre précis au terminal de sortie analogique, puis ajustez le nombre à 5 chiffres affiché à l'écran pour régler la sortie sur 4,00 mA. Répétez l'opération pour 20,00 mA.

À mesure qu'on augmente/diminue le nombre à 5 chiffres, le courant de sortie augmente/ diminue. Par conséquent, des changements grossiers peuvent être apportés au courant de sortie en modifiant les chiffres des centaines et des milliers ; des changements précis peuvent être effectués en modifiant les chiffres des dizaines et des unités.

Une fois ces valeurs ajustées, appuyez sur le bouton « Suivant » pour lancer le calcul des résultats de l'étalonnage.

L'écran indique la valeur de la pente et du point zéro comme résultats de l'étalonnage du signal de sortie.

Si vous sélectionnez « Annuler », les valeurs saisies seront supprimées. Si vous appuyez sur « Enregistrer », les valeurs saisies seront validées.

Si vous sélectionnez « Enregistrer », l'écran affiche le message « Calibration Saved Successfully! » (Sauvegarde de l'étalonnage réussie !).

#### 7.20 Étalonnage des entrées analogiques

CHEMIN D'ACCÈS : 🖀 \ CAL \ Calibrer Entrées Ana

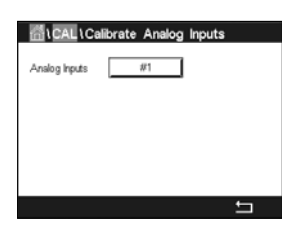

Chaque entrée analogique peut être étalonnée à 4 et 20 mA. Sélectionnez le signal d'entrée à étalonner en appuyant sur le bouton #1.

Connectez un signal de 4 mA aux terminaux d'entrée analogique. Appuyez sur le bouton « Suivant ».

Saisissez la valeur adéquate pour le signal d'entrée (Point1).

Appuyez sur « Suivant » pour poursuivre l'étalonnage.

Connectez un signal de 20 mA aux terminaux d'entrée analogique. Appuyez sur le bouton « Suivant ».

Saisissez la valeur adéquate pour le signal d'entrée (Point2)

Appuyez sur « Suivant » pour poursuivre l'étalonnage.

L'écran indique la valeur de la pente et du point zéro comme résultats de l'étalonnage du signal d'entrée.

Si vous sélectionnez « Annuler », les valeurs saisies seront supprimées. Si vous appuyez sur « Enregistrer », les valeurs saisies seront validées.

Si vous sélectionnez « Enregistrer », l'écran affiche le message « Calibration Saved Successfully! » (Sauvegarde de l'étalonnage réussie !).

# 7.21 Maintenance

CHEMIN D'ACCÈS : 🗥 \ Maintenance

Les voies du transmetteur M800 peuvent être activées ou désactivées manuellement en mode « Maintien ». Vous pouvez également lancer ou arrêter manuellement un cycle de nettoyage.

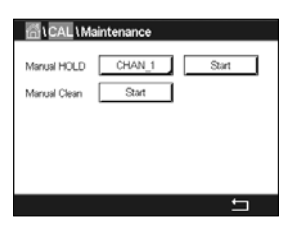

Sélectionnez la voie que vous souhaitez régler manuellement sur « Maintien ».

Appuyez sur le bouton « Start » en face de **Manual HOLD** pour activer le mode « Maintien » de la voie sélectionnée. Pour désactiver le mode « Maintien », appuyez sur le bouton « Stop » situé à la place du bouton « Start ».

Appuyez sur le bouton « Start » en face de **Manual Clean** pour modifier le mode pour lancer un cycle de nettoyage. Pour désactiver le mode, appuyez sur le bouton « Stop » situé à la place du bouton « Start ».

# 8 Configuration

Pour consulter la structure du menu, reportez-vous à la section 3.4.1 « Structure du menu ».

#### 8.1 Mesure

CHEMIN D'ACCÈS : 🗥 \ CONFIG \ Mes

#### 8.1.1 Config des voies

CHEMIN D'ACCÈS : 🗥 \ CONFIG \ Mes \ Config voie

Sélectionnez la voie (**Channel**) à configurer en appuyant sur le bouton #1 pour la voie 1, le bouton #2 pour la voie 2, etc.

Appuyez sur le champ de saisie droit de la ligne du réglage pour **Channel**. Vous pouvez sélectionner un paramètre correspondant à la voie que vous avez choisie en appuyant sur le champ approprié.

Lorsque « Auto » est sélectionné, le transmetteur M800 reconnaît automatiquement le type de sonde. La voie peut également être définie sur un certain paramètre de mesure, selon le type de transmetteur.

#### Paramètres de mesures des versions à 2 et 4 voies

| Paramètre de mesures       |                                                   | Туре         |
|----------------------------|---------------------------------------------------|--------------|
| pH/ORP                     | = pH et redox                                     | Eau, Process |
| pH/pNa                     | = pH et redox (avec électrode de pH/pNa)          | Process      |
| UniCond2e                  | = conductivité 2 électrodes                       | Eau, Process |
| UniCond4e                  | = conductivité 4 électrodes                       | Eau, Process |
| Cond4e                     | = conductivité 4 électrodes                       | Eau, Process |
| $\overline{O_2}$ hi        | = oxygène dissous ou oxygène gazeux (ppm)         | Process      |
|                            | = oxygène dissous ou oxygène gazeux (ppb)         | Process      |
| O <sub>2</sub> Trace       | = oxygène dissous ou oxygène gazeux               | Process      |
| O <sub>2</sub> Opt         | = oxygène dissous optique                         | Process      |
| O <sub>2</sub> Io THORNTON | = oxygène dissous                                 | Eau          |
| CO <sub>2</sub>            | = dioxyde de carbone dissous                      | Process      |
| CO <sub>2</sub> hi         | = dioxyde de carbone dissous destiné aux boissons | Process      |
| TOC                        | = carbone organique total                         | Eau          |
| $\overline{O_3}$           | = ozone dissous                                   | Eau          |
| Flow hi, low, Type2        | = Débit                                           | Eau          |

#### Paramètres de mesures des versions à 1 voie, sondes analogiques

#### Paramètre de mesures

| pH/ORP    | = pH et redox                                                 |
|-----------|---------------------------------------------------------------|
| Cond2e    | = conductivité 2 électrodes                                   |
| Cond4e    | = conductivité 4 électrodes                                   |
| O₂ hi     | <ul> <li>– oxygène dissous ou oxygène gazeux (ppm)</li> </ul> |
| Turbidity | = Turbidité                                                   |

 IChannel Setup

 Channel
 #1
 Auto

 Descriptor
 CHAN\_1

 M1-M2
 pH
 \*C

 M3-M4
 DLI
 Veits

 M6-M6
 ACT
 TTM

87

#### Paramètres de mesures des modèles à 1 voie, sondes ISM

#### Paramètre de mesures

| pH/ORP               | = pH et redox                                                 |
|----------------------|---------------------------------------------------------------|
| pH/pNa               | = pH et redox (avec électrode de pH/pNa)                      |
| UniCond2e            | = conductivité 2 électrodes                                   |
| UniCond4e            | = conductivité 4 électrodes                                   |
| Cond4e               | = conductivité 4 électrodes                                   |
| O₂ hi                | <ul> <li>– oxygène dissous ou oxygène gazeux (ppm)</li> </ul> |
| 0 <sub>2</sub> lo    | <ul> <li>– oxygène dissous ou oxygène gazeux (ppb)</li> </ul> |
| O <sub>2</sub> Trace | <ul> <li>oxygène dissous ou oxygène gazeux</li> </ul>         |
| O <sub>2</sub> Opt   | = oxygène dissous optique                                     |
| CO <sub>2</sub>      | = dioxyde de carbone dissous                                  |
| CO <sub>2</sub> hi   | = dioxyde de carbone dissous                                  |
| Turbidity            | = Turbidité                                                   |
|                      |                                                               |

Saisissez le nom de la voie (6 caractères maximum) en appuyant sur le champ **Descriptor**. Le nom de la voie sera toujours affiché, si la voie doit être sélectionnée. Son nom sera également affiché sur la fenêtre d'accueil et la fenêtre de menu si le mode d'affichage (voir la section 8.1.3 « Mode d'affichage ») est réglé sur « 1 voie » ou « 2 voies ».

Sélectionnez l'une des mesures **M1 à M6** (par ex. le bouton gauche pour définir la mesure M1 et le bouton droit pour définir la mesure M2).

Sélectionnez dans le champ de saisie le paramètre de mesure à afficher.

**REMARQUE :** en dehors des paramètres « pH », « O<sub>2</sub> », « T », etc., les valeurs ISM « DLI », « TTM » et « ACT » peuvent également être associées aux mesures.

Choisissez le facteur de plage (**Range factor**) de la mesure. Seuls certains paramètres permettent de modifier la plage.

Le menu **Resolution** permet de régler la résolution des mesures. Ce réglage ne garantit pas la précision de la mesure. Les réglages possibles sont les suivants : 1 ; 0,1 ; 0,01 ; 0,001.

Sélectionnez le menu **Filtre**. Vous pouvez sélectionner la méthode de calcul de la moyenne (filtre antiparatistes) de la mesure. Les options disponibles sont : « Spécial » (option par défaut), « Bas », « Moyen », « Haut », et « Aucune ».

None = aucune moyenne ou aucun filtre

Low = équivaut à une moyenne mobile à 3 points

Medium = équivaut à une moyenne mobile à 6 points

High = équivaut à une moyenne mobile à 10 points

Special = la moyenne dépend de la modification du signal (normalement moyenne de type « High », mais moyenne de type « Low » pour les modifications importantes du signal d'entrée)

#### 8.1.2 Mesures dérivées

Le M800 permet de configurer les mesures dérivées (total, différence, rapport) en fonction de deux mesures telles que le pH, la conductivité, etc. Pour obtenir les mesures dérivées, configurez d'abord les deux principales mesures qui seront utilisées pour calculer la mesure dérivée. Définissez les mesures principales comme si elles étaient des mesures distinctes. Puis, choisissez l'unité pour la mesure dérivée de la première voie. Le transmetteur M800 affichera le menu supplémentaire **Other Channel** pour sélectionner la deuxième voie avec sa mesure correspondante.

Il existe trois mesures dérivées supplémentaires pour une configuration avec deux sondes de conductivité : « %Rej » (% de rejet), « pH Cal » (pH calculé) et « CO<sub>2</sub> Cal » (CO<sub>2</sub> calculé).

#### 8.1.2.1 Mesure du pourcentage de rejet

Pour les applications d'osmose inverse (RO), le pourcentage de rejet est mesuré avec la conductivité afin de déterminer le taux d'impuretés retirées du produit ou de l'eau purifiée par rapport à la quantité totale d'impuretés dans l'eau d'alimentation. La formule pour obtenir le pourcentage de rejet est la suivante :

#### [1 – (Produit/Alimentation)] X 100 = % de rejet

Les valeurs indiquées pour le produit et l'alimentation correspondent aux valeurs de conductivité mesurées par les sondes respectives. La figure A présente le schéma d'une installation à osmose inverse avec les sondes en place pour le pourcentage de rejet.

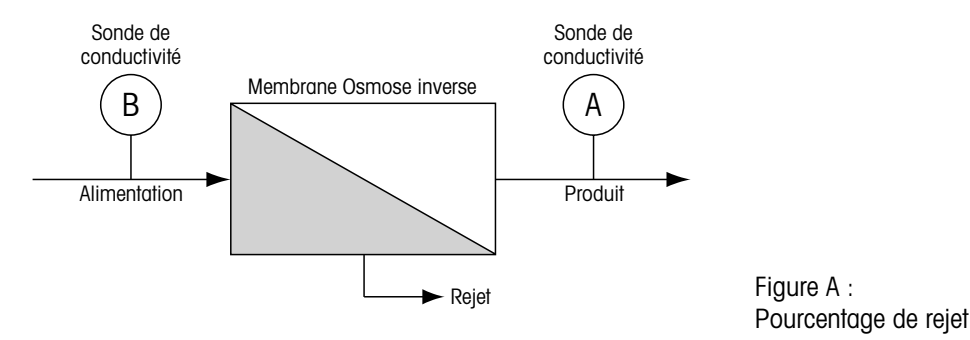

**REMARQUE :** la sonde de contrôle du produit doit être installée sur la voie mesurant le pourcentage de rejet. Si la sonde de conductivité du produit est installée sur la voie 1, le pourcentage de rejet doit être mesuré sur la voie 1.

### 8.1.2.2 pH calculé (applications pour centrales électriques uniquement)

Le pH calculé peut être obtenu avec une grande précision à partir des valeurs de conductivité spécifique et cationique en centrale électrique quand le pH est situé entre 7,5 et 10,5 du fait de l'ammoniaque ou des amines et quand la conductivité spécifique est nettement supérieure à la conductivité cationique. Ce calcul n'est pas effectué lorsque les phosphates sont en forte concentration. Le M800 utilise cet algorithme lorsque la mesure « pH Cal » est sélectionnée.

Le pH calculé doit être configuré sur la même voie que la conductivité spécifique. Par exemple, configurez la mesure M1 sur CHAN\_1 pour la conductivité spécifique, la mesure M1 sur CHAN\_2 pour la conductivité cationique, la mesure M2 sur CHAN\_1 pour le pH calculé et la mesure M3 sur CHAN\_1 pour la température. Sélectionnez le mode de compensation « Ammonia » (ammoniaque) pour la mesure M1 définie sur CHAN\_1 et « Cation » (cationique) pour la mesure M1 définie sur CHAN\_2.

**REMARQUE :** si l'opération ne se déroule pas dans les conditions recommandées, il est nécessaire de mesurer le pH avec une électrode de verre pour obtenir une valeur précise. D'autre part, quand les conditions de l'échantillon sont conformes aux valeurs indiquées ci-dessus, le pH calculé fournit un standard fiable pour l'étalonnage en un point de la mesure de pH de l'électrode.

# 8.1.2.3 CO<sub>2</sub> calculé (applications pour centrales électriques uniquement)

Le dioxyde de carbone peut être calculé à partir des mesures de conductivité cationique et de conductivité cationique dégazée pour des échantillons de centrales électriques, en utilisant les tableaux ASTM Standard D4519. Le M800 possède ces tableaux en mémoire et les utilise quand les unités de CO<sub>2</sub> CAL sont sélectionnées.

Le CO<sub>2</sub> calculé doit être configuré sur la même voie que la conductivité cationique. Par exemple, configurez la mesure M1 sur CHAN\_1 pour la conductivité cationique, la mesure M1 sur CHAN\_2 pour la conductivité cationique dégazée, la mesure M2 sur CHAN\_1 pour le CO<sub>2</sub> calculé et la mesure M2 sur CHAN\_2 pour la température. Choisissez le mode de compensation de température « Cation » pour les deux mesures de conductivité.

#### 8.1.3 Mode d'affichage

CHEMIN D'ACCÈS : 🗥 \ CONFIG \ Mes \ Mode Affichage

Appuyez sur le champ **Disp Mode** et choisissez les mesures à afficher sur la fenêtre d'accueil et la fenêtre de menu.

Choisissez d'afficher les mesures pour la voie 1 ou la voie 2, et choisissez d'afficher 4 ou 8 mesures.

**REMARQUE :** les mesures affichées pour la voie 1 ou la voie 2 sont définies dans le menu « Config voie » (voir la section 8.1.1 « Config des voies »). Si vous avez choisi « 1-voie », les mesures M1 à M4 de chaque voie seront affichées. Si vous avez choisi « 2-voies », les mesures M1 et M2 de chaque voie seront affichées.

Des réglages supplémentaires peuvent être effectués si l'option « 4 mesures » ou « 8 mesures » a été sélectionnée.

Sélectionnez la Page de la fenêtre d'accueil ou de la fenêtre de menu où sera affichée la mesure.

Choisissez la Ligne de la page correspondante où sera affichée la mesure.

Sélectionnez la **Voie** qui doit s'afficher sur la ligne de la page associée en appuyant sur le champ correspondant.

Choisissez la mesure de la voie sélectionnée qui devra s'afficher à l'aide du paramètre Measure.

**REMARQUE :** en dehors des mesures « pH », «  $O_2$  », « T », etc., les valeurs ISM « DLI », « TTM » et « ACT » peuvent également être affichées.

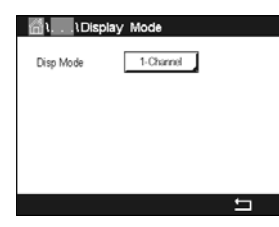

#### 8.1.4 Définition des paramètres

CHEMIN D'ACCÈS : 🗥 \ CONFIG \ Mes \ Paramétrage

Les paramètres de mesure et d'étalonnage peuvent être définis pour les paramètres de pH, de conductivité, d'oxygène et de débit.

Ouvrez le menu Voie pour sélectionner une voie.

Différents paramètres de mesure et d'étalonnage s'affichent en fonction de la voie sélectionnée et de la sonde attribuée. Le paramètre de stabilité redox n'est disponible que pour la sonde redox.

Lisez les explications suivantes pour en savoir plus sur les différents paramètres existants.

#### 8.1.4.1 Paramètres de conductivité

Sélectionnez la mesure de votre choix (M1-M6). Pour en savoir plus sur les mesures, consultez la section 8.1.1 « Config des voies ».

Si la mesure sélectionnée peut être compensée par la température, vous pouvez sélectionner une méthode de compensation.

**REMARQUE :** pendant l'étalonnage, vous devez également sélectionner une méthode de compensation. (voir les sections 7.2 « Étalonnage des sondes UniCond2e et UniCond4e (Sondes ISM uniquement) » et 7.3 « Étalonnage des sondes Cond2e ou Cond4e »).

Appuyez sur **Compen.** pour sélectionner la méthode de compensation de la température souhaitée. Vous pouvez choisir entre « Aucune », « Standard », « Light 84 », « Std 75 °C », « Linéaire 25 °C » (linéaire 25 °C), « Linéaire 20 °C », « Glycol.5 », « Glycol.1 », « Cation », « Alcool » et « NH<sub>3</sub> » (ammoniaque).

Avec « Aucune », la valeur de conductivité mesurée n'est pas compensée. La valeur non compensée sera affichée et traitée.

La compensation « Standard » comprend une compensation des effets de la pureté élevée non linéaire ainsi que des impuretés des sels neutres traditionnels. Elle est conforme aux normes ASTM D1125 et D5391.

La compensation « Light 84 » correspond aux résultats des recherches sur l'eau pure du Dr T.S. Light publiées en 1984. À n'employer que si votre établissement a établi des normes sur la base de ce travail.

L'option de compensation « Std 75 °C » est l'algorithme de compensation standard avec la référence de 75 °C. Cette compensation peut être privilégiée pour la mesure de l'eau ultrapure (UPW) à une température élevée (la résistivité de l'eau ultrapure compensée à 75 °C est 2,4818 Mohm-cm).

La compensation « Linéaire 25 °C » ajuste la lecture au moyen d'un coefficient ou facteur exprimé en « % par °C » (écart par rapport à 25 °C). À n'utiliser que si la solution a un coefficient de température linéaire bien défini. La valeur usine par défaut est de 2,0 %/°C.

La compensation « Linéaire 20 °C » ajuste la lecture au moyen d'un coefficient ou facteur exprimé en « % par °C » (écart par rapport à 20 °C). À n'utiliser que si la solution a un coefficient de température linéaire bien défini. La valeur usine par défaut est de 2,0 %/°C.

La compensation « Glycol.5 » correspond aux caractéristiques thermiques de 50 % d'éthylène glycol dans de l'eau. Les mesures compensées basées sur cette solution peuvent dépasser 18 Mohm-cm.

| ∰۱۱Pa      | ameter Setting |
|------------|----------------|
| Channel    | CHAN_1 pH/ORP  |
| Buffer Tab | MT-9           |
| Stability  | Medium         |
| IP pH      | 7.0            |
| STC pH/°C  | 0.00           |
|            | L<br>L         |

Charnel CHAN\_1 Cond4e Messure Mt S/cm Compen. Standard La compensation « Glycol1 » correspond aux caractéristiques thermiques de l'éthylène glycol 100 %. Les mesures compensées peuvent largement dépasser 18 Mohm-cm.

La compensation « Cation » est utilisée dans des applications de l'industrie de l'énergie afin de mesurer l'échantillon après un échangeur cationique. Elle tient compte des effets de la température sur la dissociation de l'eau pure en présence d'acides.

La compensation « Alcool » correspond aux caractéristiques thermiques d'une solution contenant 75 % d'alcool isopropylique dans l'eau pure. Les mesures compensées basées sur cette solution peuvent dépasser 18 Mohm-cm.

La compensation «  $NH_3$  » est utilisée pour les applications de l'industrie de l'énergie pour la conductivité spécifique mesurée sur des échantillons grâce à un traitement avec de l'eau contenant de l'ammoniaque et/ou de l'ETA (éthanolamine). Elle tient compte des effets de la température sur la dissociation de l'eau pure en présence de ces bases.

**REMARQUE :** si vous avez sélectionné le mode de compensation « Linéaire 25 °C » ou « Linéaire 20 °C », vous pouvez modifier le coefficient d'ajustement de la valeur. Dans ce cas, un champ de saisie supplémentaire s'affichera.

Appuyez sur le champ Coef. pour ajuster le coefficient ou le facteur de compensation.

#### 8.1.4.2 Paramètres de pH

 IParameter
 Setting

 Channel
 CHAN\_1
 pH/CRP

 Buffer Tab
 MT-9
 Stability

 Stability
 Medium

 P
 pH
 7.00

 STC
 pH/\*C
 0.00

Si une électrode de pH est connectée à la voie sélectionnée alors que le mode Auto a été choisi pendant la configuration des voies (voir la section 8.1.1 « Config des voies »), vous pouvez définir ou modifier les paramètres « Table Tampons », « Stabilité », « IP », « STC » et « Calibration temperature », ainsi que l'unité de la pente et/ou du point zéro. Les mêmes paramètres s'afficheront si le mode « pH/ORP » (pH/redox) a été défini pendant la configuration des voies.

Sélectionnez le tampon via le paramètre Table Tampons.

Pour la reconnaissance automatique du tampon lors de l'étalonnage, sélectionnez le jeu de solutions tampons utilisé : Mettler-9, Mettler-10, NIST Tech, NIST Std = JIS Std, HACH, CIBA, MERCK, WTW, JIS Z 8802 ou Aucun. Voir 17 « Tableaux de tampons » pour les valeurs des tampons. Si la fonction de tampon automatique n'est pas utilisée ou si les tampons disponibles diffèrent des tampons ci-dessus, sélectionnez « Aucune ».

**REMARQUE :** pour les électrodes de pH à double membrane (pH/pNa), seul le tampon Na+ 3,9M (voir la section 17.2.1 « Tampons pH/pNa Mettler (Na+ 3,9M) ») est disponible.

Sélectionnez la stabilité (**Stabilité**) requise pour le signal de mesure pendant la procédure d'étalonnage. Choisissez « Manuel » si vous voulez que l'utilisateur puisse déterminer si un signal est suffisamment stable pour procéder à l'étalonnage. Choisissez « Bas », « Moyen » ou « Strict » si vous préférez que le transmetteur contrôle automatiquement la stabilité du signal de la sonde pendant l'étalonnage.

Si le paramètre de stabilité est réglé sur « Medium » (paramètre par défaut), la déviation du signal doit être inférieure à 0,8 mV sur un intervalle de 20 secondes afin que le transmetteur le considère comme stable. L'étalonnage s'effectue à partir de la dernière mesure. Si le critère n'est pas satisfait dans les 300 secondes, l'étalonnage est interrompu et le message « Étalonnage non terminé » s'affiche.

Modifiez le paramètre IP pH.

**IP** correspond à la valeur du point isothermique (par défaut = 7,000 pour la plupart des applications). En cas de compensation spécifique ou pour une valeur de tampon interne non standard, cette valeur peut être modifiée.

Modifiez la valeur du paramètre STC pH/°C.

STC représente le coefficient de température de la solution en pH/°C par rapport à la température définie. (par défaut = 0,000 pH/°C pour la plupart des applications). Pour l'eau pure, une valeur de -0,016 pH/°C doit être utilisée. Pour des échantillons de centrales électriques à faible conductivité, proche de 9 pH, une valeur de -0,033 pH/°C doit être utilisée.

Si la valeur du STC est  $\neq$  0,000 pH/°C, un champ supplémentaire s'affichera pour saisir la température de référence.

La valeur pour **pH Ref Temperature** indique la température de référence à laquelle correspond la compensation de température de la solution. La valeur affichée et le signal de sortie renvoient à cette température. La température de référence la plus courante est 25 °C.

### 8.1.4.3 Paramètres de mesure de l'oxygène basés sur des sondes ampérométriques

| 습۱۱Pa        | rameter Setting |   |
|--------------|-----------------|---|
| Channel      | CHAN_1 02 hi    |   |
| Cal Pressure | 1013.0 mbar     |   |
| ProcPress [  | Options         |   |
| ProcCalPress | ProcPress       |   |
| Stability    | Auto            |   |
| < 1/2        | >               | ţ |

Si une sonde à oxygène ampérométrique est connectée à la voie sélectionnée alors que le mode Auto a été choisi pendant la configuration des voies (voir la section 8.1.1 « Config des voies »), vous pouvez définir ou modifier les paramètres « Pression Cal », « Pression Proc », « Press Cal/ Proc », « Stabilité », « Salinité », « Humidité Rel », « Mes Upol » et « Verif Upol ». Les mêmes paramètres s'afficheront si les paramètres «  $O_2$  hi », «  $O_2$  lo » ou «  $O_2$  trace » ont été définis pendant la configuration des voies.

Saisissez la valeur pour la pression d'étalonnage via le paramètre Pression Cal.

**REMARQUE :** pour modifier l'unité de la pression d'étalonnage, appuyez sur « U » sur le clavier affiché à l'écran.

Appuyez sur le bouton « Option » en face du paramètre **Pression Proc** et sélectionnez la méthode d'application de la pression du procédé en choisissant le **Type**.

Vous pouvez saisir la pression du procédé appliquée en sélectionnant « Edit » ou vous pouvez la mesurer par le biais de l'entrée analogique du M800 en choisissant « Ain\_1 ».

Si l'option « Edit » (modifier) a été choisie, un champ de saisie s'affiche pour saisir la valeur manuellement. Si l'option « Ain\_1 » a été sélectionnée, deux champs de saisie s'affichent pour saisir la valeur de départ (4 mA) et la valeur de fin (20 mA) de la plage pour le signal d'entrée de 4 à 20 mA.

La pression appliquée doit être définie pour l'algorithme d'étalonnage procédé. Sélectionnez la pression via le paramètre **Press Cal/Proc**. Pour l'étalonnage procédé, la valeur de la pression de procédé (« Pression Proc ») ou de la pression d'étalonnage (« Pression Cal ») peut être utilisée.

Sélectionnez la stabilité (**Stabilité**) requise pour le signal de mesure pendant la procédure d'étalonnage. Choisissez « Manuel » si vous voulez que l'utilisateur puisse déterminer si un signal est suffisamment stable pour procéder à l'étalonnage. Choisissez « Auto » si vous préférez que le transmetteur contrôle automatiquement la stabilité du signal de la sonde pendant l'étalonnage.

Des paramètres supplémentaires peuvent être définis en accédant à la page suivante du menu.

La salinité (Salinité) de la solution mesurée peut être modifiée.

De plus, l'humidité relative (bouton **Humidité Rel**) du gaz d'étalonnage peut également être définie. Les valeurs autorisées pour l'humidité relative sont comprises entre 0 % et 100 %. Lorsqu'aucune mesure d'humidité n'est disponible, utilisez 50 % (la valeur par défaut).

Vous pouvez modifier la tension de polarisation des sondes à oxygène ampérométriques dans le mode Mesure via le paramètre **Mes Upol**. Pour des valeurs saisies entre 0 mV et -550 mV, la sonde connectée sera réglée sur une tension de polarisation de -500 mV. Si la valeur saisie est inférieure à -550 mV, la sonde connectée sera réglée sur une tension de polarisation de -674 mV.

Vous pouvez modifier la tension de polarisation des sondes à oxygène ampérométriques via le paramètre **Verif Upol**. Pour des valeurs saisies entre 0 mV et -550 mV, la sonde connectée sera réglée sur une tension de polarisation de -500 mV. Si la valeur saisie est inférieure à -550 mV, la sonde connectée sera réglée sur une tension de polarisation de -674 mV.

**REMARQUE :** au cours d'un étalonnage procédé, on utilisera la tension de polarisation « Mes Upol » définie dans le mode Mesure.

**REMARQUE :** si l'on exécute un étalonnage en un point, le transmetteur envoie à la sonde la tension de polarisation valable pour l'étalonnage. si les tensions de polarisation pour le mode Mesure et le mode Étalonnage sont différentes, le transmetteur attend 120 secondes avant de commencer l'étalonnage. Dans ce cas, le transmetteur continuera également de fonctionner 120 secondes après la fin de l'étalonnage, jusqu'à ce qu'il passe en mode « Maintien », avant de revenir au mode Mesure.

### 8.1.4.4 Paramètres de mesure de l'oxygène basés sur des sondes optiques

Si une sonde à oxygène optique est connectée à la voie sélectionnée alors que le mode Auto a été choisi pendant la configuration des voies (voir la section 8.1.1 « Config des voies »), vous pouvez définir ou modifier les paramètres « Pression Cal », « Pression Proc », « Press Cal/ Proc», « Stabilité », « Salinité », « Humidité Rel », « Sample Rate », « Mode LED » et « Toff ». Les mêmes paramètres s'afficheront si le paramètre « Optical  $O_2$  » a été défini pendant la configuration des voies.

Saisissez la valeur pour la pression d'étalonnage via le paramètre Pression Cal.

Appuyez sur le bouton « Option » en face du paramètre **Pression Proc** et sélectionnez la méthode d'application de la pression du procédé en appuyant sur le bouton **Type**.

Vous pouvez saisir la pression du procédé appliquée en sélectionnant « Edit » ou vous pouvez la mesurer par le biais de l'entrée analogique du M800 en choisissant « Ain\_1 ».

Si l'option « Edit » (modifier) a été choisie, un champ de saisie s'affiche pour saisir la valeur manuellement. Si l'option « Ain\_1 » a été sélectionnée, deux champs de saisie s'affichent pour saisir la valeur de départ (4 mA) et la valeur de fin (20 mA) de la plage pour le signal d'entrée de 4 à 20 mA.

La pression appliquée doit être définie pour l'algorithme d'étalonnage procédé. Sélectionnez la pression via le paramètre **Pression Cal**. Pour l'étalonnage procédé, la valeur de la pression de procédé (« Pression Proc ») et la valeur de la pression d'étalonnage (« Pression Cal ») peuvent être utilisées. Choisissez entre « Scaling » (mise à l'échelle) et « Calibration » (étalonnage) pour l'étalonnage procédé. Si vous choisissez la mise à l'échelle, la courbe d'étalonnage de la sonde reste identique, mais son signal de sortie est mis à l'échelle.

| ∰۱\Pa        | rameter Setti | ng     |
|--------------|---------------|--------|
| Channel      | CHAN_2        | O2 Opt |
| Cal Pressure | 1013.0        | mbar   |
| ProcPress    | Options       |        |
| ProcCalPress | ProcPress     |        |
| Stability    | Auto          |        |
| < 1/2        | >             | ţ      |

습۱. Saluitz

Rel.Humidity Sample Rate

LED Mode

alKa

40.00

Avec une valeur d'étalonnage < 1 %, le décalage du signal de sortie de la sonde est modifié pendant la mise à l'échelle, tandis qu'avec une valeur > 1 %, c'est la pente de la sortie de la sonde qui est ajustée. Pour plus d'informations concernant la mise à l'échelle, consultez le manuel de la sonde.

Sélectionnez la stabilité (**Stabilité**) requise pour le signal de mesure pendant la procédure d'étalonnage. Choisissez « Manuel » si vous voulez que l'utilisateur puisse déterminer si un signal est suffisamment stable pour procéder à l'étalonnage. Choisissez « Auto » si vous préférez que le transmetteur contrôle automatiquement la stabilité du signal de la sonde pendant l'étalonnage.

Des paramètres supplémentaires peuvent être définis en accédant à la page suivante du menu.

La salinité (Salinité) de la solution mesurée peut être modifiée.

De plus, l'humidité relative (bouton **Humidité Rel**) du gaz d'étalonnage peut également être définie. Les valeurs autorisées pour l'humidité relative sont comprises entre 0 % et 100 %. Lorsqu'aucune mesure d'humidité n'est disponible, utilisez 50 % (la valeur par défaut).

Modifiez la fréquence d'échantillonnage (**Sample Rate**) requise de la sonde optique pendant la mesure. L'intervalle entre deux cycles de mesure de la sonde peut être ajusté, c'est-à-dire adapté à l'application. Une valeur élevée prolongera la durée de vie de l'OptoCap de la sonde.

Sélectionnez le mode LED (**Mode LED**) de la sonde. Les options suivantes sont disponibles. Off (Désactivé) : La LED est désactivée en permanence.

On (Activé) : La LED est activée en permanence.

Auto :La LED est activée si la température mesurée du fluide est inférieure à « Toff »<br/>(voir la prochaine valeur) ou désactivée via le signal d'entrée numérique<br/>(voir la section 8.10 « Entrées numériques »).

REMARQUE : aucune mesure de l'oxygène n'est effectuée si la LED est allumée.

Saisissez le seuil de la température mesurée pour éteindre automatiquement la LED de la sonde du M800 via le paramètre **Toff**.

Si la température du milieu est supérieure à « Toff », la LED s'éteindra. La LED s'allumera dès que la température du milieu sera inférieure à Toff = -3 K. Cette fonction permet d'accroître la durée de vie de l'OptoCap en éteignant la LED par le biais des cycles SEP ou NEP.

**REMARQUE :** cette fonction n'est active que si le mode de la LED est réglé sur « Auto ».

# IParameter Setting Channel CH4N\_1 CO: Bufler Tab Bufler Tab MT-9 Stability Medium TodRes 1000.0 mbar Salanity Salanity 6.00 g/L 112

#### 8.1.4.5 Paramètres du dioxyde de carbone dissous

Si une sonde de  $CO_2$  dissous est connectée à la voie sélectionnée alors que le mode Auto ou  $CO_2$  a été choisi pendant la configuration des voies (voir la section 8.1.1 « Config des voies »), vous pouvez définir ou ajuster le tampon utilisé pour l'étalonnage ainsi que les paramètres « Stabilité », « Salinité », « HCO<sub>3</sub> » et « Pression Tot ».

Sélectionnez le tampon via le paramètre **Table Tampons**. Pour la reconnaissance automatique du tampon lors de l'étalonnage, sélectionnez la solution tampon Mettler-9 si vous comptez l'utiliser. Si la fonction de tampon automatique n'est pas utilisée ou si le tampon utilisé n'est pas le tampon Mettler-9, sélectionnez « Aucun ».

Sélectionnez la stabilité (**Stabilité**) requise pour le signal de mesure pendant la procédure d'étalonnage. Choisissez « Manuel » si vous voulez que l'utilisateur puisse déterminer si un signal est suffisamment stable pour procéder à l'étalonnage. Choisissez « Bas », « Moyen » ou « Strict » si vous préférez que le transmetteur contrôle automatiquement la stabilité du signal de la sonde pendant l'étalonnage.

Si « %sat » est l'unité choisie pour le CO<sub>2</sub> dissous mesuré, il faut tenir compte de la pression pendant l'étalonnage ou la mesure. Pour cela, il convient de régler le paramètre **Pression Tot**. Si vous avez sélectionné une autre unité que « %sat », le résultat ne sera pas influencé par ce paramètre.

Le paramètre de salinité (**Salinité**) indique la quantité totale de sels dissous dans l'électrolyte de CO<sub>2</sub> de la sonde connectée au transmetteur. Il s'agit d'un paramètre spécifique à la sonde. La valeur par défaut (28,00 g/L) est valable pour le modèle InPro 5000 i. Ne modifiez pas ce paramètre si vous utilisez le modèle InPro 5000 i.

Des paramètres supplémentaires peuvent être définis en accédant à la page suivante du menu.

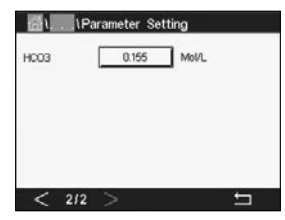

Le paramètre  $HCO_3$  indique la concentration d'hydrogénocarbonate dans l'électrolyte de  $CO_2$  de la sonde connectée au transmetteur. Il s'agit aussi d'un paramètre spécifique à la sonde. La valeur par défaut (0,050 Mol/L) est valable pour le modèle InPro 5000 i. Ne modifiez pas ce paramètre si vous utilisez le modèle InPro 5000 i.

### 8.1.4.6 Paramètres de mesure de la conductivité thermique du CO<sub>2</sub> dissous hi

Si pendant la configuration des voies (voir la section  $8.1.1 \, \text{«}$  Config des voies ») vous avez sélectionné le paramètre « CO<sub>2</sub> Hi » (CO<sub>2</sub> élevé), vous pouvez définir ou modifier les paramètres « Stabilité » (manuel/auto), « CO<sub>2</sub> solubilité » et « Facteur Temp ».

| <u>الم</u> ار ۱P        | arameter Setting |    |
|-------------------------|------------------|----|
| Channel                 | CHAN_2 COs       | hi |
| Stability               | Auto             |    |
| CO <sub>2</sub> -solub. | for beer         |    |
|                         |                  |    |
|                         |                  |    |
|                         |                  | 5  |

Sélectionnez la stabilité (**Stabilité**) requise pour le signal de mesure pendant la procédure d'étalonnage. Choisissez « Manuel » si vous voulez que l'utilisateur puisse déterminer si un signal est suffisamment stable pour procéder à l'étalonnage. Choisissez « Auto » si vous préférez qu'un contrôle de la stabilité du signal de la sonde soit automatiquement effectué durant l'étalonnage par le biais du transmetteur.

La sonde vous propose de choisir le paramètre «  $CO_2$  **Solubilité** » pour effectuer des mesures dans la bière, l'eau ou le cola. Le paramètre « cola » s'utilise avec les boissons gazeuses non alcoolisées. Pour d'autres boissons, l'utilisateur a la possibilité de saisir des valeurs individuelles pour la solubilité du  $CO_2$  et les facteurs de température.

Valeurs par défaut pour effectuer des mesures dans la bière (valable pour des températures comprises entre -5 et 50 °C) : Solubilité du  $CO_2$  (A) : 1,420 g/L Facteur de temp. (B) : 2 485

Valeurs pour l'eau pure : Solubilité du  $CO_2$  (A) : 1,471 g/L Facteur de temp. (B) : 2 491 Valeurs pour le cola :

Solubilité du  $CO_2$  (A) : 1,345 g/L Facteur de temp. (B) : 2 370

|                         |            | 1.00.1 |
|-------------------------|------------|--------|
| Channel                 | CHAN_2     | COah   |
| Stability               | Auto       | 1      |
| CO <sub>s</sub> -solub. | individual | 1      |
|                         | 1.407      | 1.     |

**REMARQUE :** la sonde est étalonnée en usine et configurée par défaut pour effectuer des mesures dans la bière.

Pour les boissons dont l'utilisateur connaît la solubilité exacte du CO<sub>2</sub> et le facteur de température, les valeurs peuvent être modifiées **individuellement**.

Pour évaluer la solubilité (**CO**<sub>2</sub> solub.) et les facteurs de température (Facteur Temp ), l'utilisateur peut utiliser les formules suivantes.

 $HCO_2 = A * \exp(B * (1 / T - 1 / 298, 15))$ 

 $cCO_2 = HCO_2 * pCO_2$ 

 $\begin{array}{ll} \text{HCO}_2: & \text{Solubilité du CO}_2 \text{ calculée (constante de Henry) à la température du procédé mesuré } \\ \text{A}: & \text{Solubilité du CO}_2 (g/L à 25 \ ^{\circ}\text{C}) \end{array}$ 

B : Facteur de température (valable pour des températures comprises entre -5 et 50 °C)

cCO<sub>2</sub> : Concentration de CO<sub>2</sub> calculée en g/L ou V/V

#### 8.1.4.7 Paramètres de mesure du COT

Pour savoir comment configurer les paramètres de mesure du COT, reportez-vous au manuel d'utilisation du 5000TOCi fourni avec la sonde de Carbone Organique Total 5000TOCi.

#### 8.1.4.8 Paramètres de mesure du débit

Pour les voies dédiées au débit, vous pouvez modifier les paramètres « Pipe ID » et « Flow Cut »

| ظ <i>ا</i> ۱۳ | arameter Set | ting    |   |
|---------------|--------------|---------|---|
| Channel       | CHAN_6       | Flow hi |   |
| Pipe ID       | 1.000        | inch    |   |
| Flow Cut      | 0.0000       | GPM     |   |
|               |              |         |   |
|               |              |         |   |
|               |              |         | ŗ |
|               |              |         |   |

| E | dit Pi | pe ID |   |      | ESC   |
|---|--------|-------|---|------|-------|
|   | 1.     | 000   |   |      | inch  |
|   | 1      | 2     | 3 | +1 - | U     |
|   | 4      | 5     | 6 |      | Clear |
|   | 7      | 8     | 9 | 0    | ┙     |

Appuyez sur le champ de saisie pour saisir la valeur du paramètre **Pipe ID**. Un clavier apparaît pour modifier la valeur. Pour mesurer la vitesse du débit en m/s, vous devez connaître la taille du diamètre intérieur de la conduite (dans laquelle la sonde est installée) pour procéder aux calculs. Saisissez le diamètre intérieur exact en centimètres. Appuyez sur le bouton ← pour accepter la valeur.

| Б | dit Fl | ow Cut  |   |      | ESC   |
|---|--------|---------|---|------|-------|
|   | 0.     | 0 0 3 0 |   |      | GPM   |
|   | 1      | 2       | 3 | +1 - | U     |
|   | 4      | 5       | 6 |      | Clear |
|   | 7      | 8       | 9 | 0    | L.    |

Pour sélectionner le seuil minimal du débit, appuyez sur **Flow Cut**. Un clavier apparaît pour modifier la valeur. Si la valeur mesurée est inférieure à la valeur saisie dans « Flow Cut », le transmetteur M800 règle la valeur du débit mesuré sur zéro. Appuyez sur le bouton  $\leftarrow$  pour accepter la valeur.

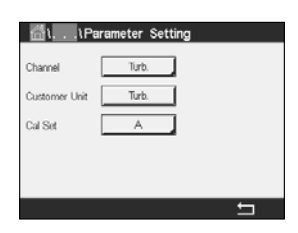

#### 8.1.4.9 Paramètres des sondes de turbidité (InPro 8000)

Vous pouvez accéder aux menus suivants :

| Canal :         | « Turb » pour les sondes de turbidité (InPro 8000) est sélectionné.                                                                                                    |
|-----------------|----------------------------------------------------------------------------------------------------|
| Customer unit : | Saisissez l'unité spécifique au client ou une description (6 caractères maximum). « Turb » est défini par défaut. L'unité saisie peut être sélectionnée dans la liste des unités de mesure dans la fenêtre de mesure du menu « Paramétrage » (configuration des voies).                   |
| Cal Set :       | Sélectionnez A, B ou C pour obtenir la mésure actuelle. Les facteurs de calcul<br>sont mémorisés dans « Cal Set ».<br>Dans le menu « entrées numériques », vous pouvez affecter<br>un « Cal Set » à une entrée numérique par le biais du paramètre<br>« Mode » et « entrées numériques ». |

### 8.1.4.10 Paramètres des sondes de turbidité (InPro 8600i)

Vous pouvez accéder aux menus suivants :

| <u>۲</u> ۱ ۱P | arameter Setting |
|---------------|------------------|
| Channel       | ISM              |
| Concentration | 0.05509 g/ml     |
| Color Corr.   | On               |
|               |                  |
|               |                  |
|               | 5                |

Canal :« ISM » pour les sondes de turbidité (InPro 8600 i) est sélectionné.Concentration :Saisissez une valeur pour la concentration.Color Corr :Activez (On) ou désactivez (Off) la correction des couleurs pour les sondes InPro 8600 i/D3.

# 8.1.4.11 Capacité de déionisation (DI-Cap™)

**Total équivalents, ppm-litres ou grains :** Le M800 peut contrôler le débit et la concentration des minerais qui s'introduisent dans une cuve de déionisation et déduire la quantité de résine consommée. Il est possible de contrôler la concentration en minerais s'étant introduit dans la cuve de déionisation en multipliant les solides totaux dissous basés sur la conductivité par le débit et en intégrant ce résultat progressivement.

Le M800 permet de contrôler en temps réel la concentration en minerais si vous définissez les unités de mesure sur équivalents, ppm-litres ou grains. En connaissant également la capacité totale d'échange d'ions de la cuve, vous pouvez définir le pourcentage de cycle (% of run) et/ou le délai avant la prochaine régénération. Pour effectuer cette mesure, un capteur de débit ou une sonde de conductivité doit être installé.

Pour configurer la mesure de la capacité de déionisation :

- 1. Préparez la mesure pour le capteur de débit.
- 2. Préparez la mesure pour la sonde de conductivité.
- 3. Préparez une mesure supplémentaire pour la capacité de déionisation de la voie dédiée au débit (en équivalents, ppm-litres ou grains).
- 4. Suivez le chemin d'accès <Config/Mesure/Paramétrage> pour accéder aux paramètres de mesure du débit, puis sélectionnez la voie utilisée pour mesurer la conductivité et définissez le facteur TDS approprié pour mesurer l'eau selon les indications ci-après.

Vous pouvez remettre à zéro la capacité de déionisation ainsi que le débit total, en suivant le chemin d'accès <Config/Reset/Configure/Chan X/DiCap/Reset>.

Les **Solides totaux dissous (TDS)** peuvent être déduits et affichés en fonction des données relatives à la conductivité/résistivité. Les TDS correspondent à la concentration de matériaux conducteurs (par ex. le chlorure de sodium) correspondant à la mesure de conductivité. La salinité et les TDS sont des paramètres similaires, notamment en ce qui concerne le chlorure de sodium. Tous deux sont exprimés en parties par milliard (ppb), parties par million (ppm) ou parties par milliers (ppk, abréviations affichées sur le M800).

La valeur par défaut de 1,0 du facteur TDS permet de convertir la conductivité du chlorure de sodium à 0,462 ppm par uS/cm, avec une correction non linéaire à des niveaux de conductivité très faibles et très élevés. Le facteur TDS peut être modifié pour une conversion précise de la composition d'autres matériaux. Il s'agit d'un multiplicateur déterminé sur la conversion du chlorure de sodium. Les facteurs pour les autres matériaux sont indiqués dans le tableau ci-dessous (calculés sur le facteur du NaCl). Ces valeurs rectifient la valeur TDS de la conductivité réelle des matériaux indiqués dans ce tableau. Des valeurs différentes sont requises pour effectuer des mesures impliquant des calculs d'échange d'ions (voir ci-après).

| <b>Matériau</b><br>NaCl | Facteur TDS 1,0000 |
|-------------------------|--------------------|
| KCI                     | 1,0786             |
| CaCl <sub>2</sub>       | 0,8839             |
| CaCO <sub>3</sub>       | 0,8407             |
| NaOH                    | 0,3480             |

Les **Solides totaux dissous pour les calculs d'échange d'ions** sont déterminés à partir de la conductivité et du poids des matériaux présents, dont l'équivalent d'échange d'ions affiche une valeur identique au carbonate de calcium. Pour une composition définie des minerais neutres présentant une conductivité équivalente au chlorure de sodium, un facteur TDS de 0,856 affiche une valeur en ppm du NaCl identique au CaCO<sub>3</sub>. Dans des conditions d'échange de base fort, un facteur TDS de 0,435 affiche une valeur en ppm du NaOH identique au CaCO<sub>3</sub>.

#### 8.1.5 Table de la courbe de concentration

Pour spécifier une courbe de concentration pour des solutions spécifiques aux clients, il est possible de modifier jusqu'à 5 valeurs de concentration et jusqu'à 5 températures dans une matrice. Pour ce faire, les valeurs souhaitées sont modifiées sous le menu de la table de la courbe de concentration. Outre les valeurs de température, les valeurs de conductivité et de concentration pour la température correspondante sont modifiées. La courbe de concentration peut être sélectionnée ou utilisée avec les sondes de conductivité.

| Descriptor | %Conc. |
|------------|--------|
| TempPoint  | 2      |
| ConcPoint  | 2      |

Saisissez le nom de la courbe de concentration (6 caractères maximum) en appuyant sur le champ **Descriptor**.

Saisissez le nombre de points de température (**TempPoint**) et de points de concentration (**ConcPoint**) souhaités.

Les différentes valeurs peuvent être saisies en accédant à la page suivante du menu.

| Cond   | Conc  | Conc1  | Conc2  | Conc3  | Conc4  | Conc5  |
|--------|-------|--------|--------|--------|--------|--------|
| Temp . | C C   | 0.000  | 0.000  | 0.000  | 0.000  | 0.000  |
| TI     | 0.000 | 0.000n | 0.000n | 0.000n | 0.000n | 0.000m |
| T2     | 0.000 | 0.000n | 0.000n | 0.000n | 0.000n | 0.000  |
| T3     | 0.000 | 0.000n | 0.000n | 0.000n | 0.000n | 0.000  |
| T4     | 0.000 | 0.000n | 0.000m | 0.000n | 0.000n | 0.000m |
| T5     | 0.000 | 0.000n | 0.0000 | 0.000n | 0.000h | 0.000n |

Saisissez les valeurs pour la température (**T1...T5**), la concentration (**Conc1...Conc5**) et la conductivité correspondante en appuyant sur le champ de saisie approprié. Vous pouvez également modifier l'unité de conductivité dans le champ de saisie correspondant. **REMARQUE :** les valeurs de température doivent augmenter de T1 à T2 à T3, etc. Les valeurs de concentration doivent augmenter de Conc1 à Conc2 à Conc3, etc.

**REMARQUE :** les valeurs de conductivité aux différentes températures doivent augmenter ou diminuer de Conc1 à Conc2 à Conc3, etc. Les minima et/ou les maxima ne sont pas autorisés. Si les valeurs de conductivité à T1 augmentent avec les différentes concentrations, elles doivent également augmenter aux autres températures. Si les valeurs de conductivité à T1 diminuent avec les différentes concentrations, elles doivent également diminuer aux autres températures.

### 8.2 Source de température (sondes analogiques uniquement)

Source : « Auto » (par défaut), « Pt100 », « Pt1000 », « NTC22K », « Fixe »

La troisième ligne indique le réglage de la température associée. Plage : -40 à 200 °C. Température par défaut : 25 °C

#### 8.3 Sorties analogiques

CHEMIN D'ACCÈS : 🗥 \ CONFIG \ Sortie ana

Lisez les explications suivantes pour en savoir plus sur les différents réglages des sorties analogiques.

| CONFIG \ Analog Outputs |            |          |
|-------------------------|------------|----------|
| Aout                    | #1         |          |
| Chan                    | CHAN_1     | pH       |
| Range                   | 4-20mA     |          |
| Alarm                   | Off        |          |
| Hold Mode               | Last Value |          |
| < 1/2                   | >          | <b>t</b> |

Appuyez sur le champ **Aout**, puis sélectionnez le signal de sortie que vous souhaitez configurer en appuyant sur #1 pour le signal de sortie 1, #2 pour le signal de sortie 2, etc. Appuyez sur le bouton correspondant pour affecter la voie (**Chan**). Sélectionnez la voie que vous souhaitez associer au signal de sortie.

Appuyez sur le bouton permettant d'affecter un paramètre de mesure (en fonction de la voie sélectionnée) au signal de sortie.

**REMARQUE :** en dehors des mesures « pH », « O<sub>2</sub> », « T », etc., les valeurs ISM « DLI », « TTM » et « ACT » peuvent également être associées au signal de sortie.

Sélectionnez la plage (Plage) du signal de sortie.

Pour ajuster la valeur du signal de sortie analogique si une alarme se produit, appuyez sur le champ **Alarme**. « Off » signifie que l'alarme a une influence sur le signal de sortie.

**REMARQUE :** outre les alarmes survenant sur la voie affectée, toutes les alarmes qui se déclenchent sur le transmetteur seront prises en compte.

Vous pouvez définir la valeur du signal de sortie si le transmetteur passe en mode « Maintien ». Vous pouvez choisir entre la dernière valeur (c'est-à-dire la valeur affichée avant que le transmetteur ne passe en mode « Hold ») ou une valeur fixe.

Appuyez sur le champ **Mode Maintien** pour sélectionner la valeur de votre choix. Si vous sélectionnez une valeur fixe, un autre champ de saisie s'affiche.

Des paramètres supplémentaires peuvent être définis en accédant à la page suivante du menu.

#### Transmetteur M800

|           | Analog Outputs |   |
|-----------|----------------|---|
| Aout Type | Normal         |   |
| Min Value | 2.0000 pH      |   |
| Max Value | 12.000 pH      |   |
|           |                |   |
|           |                |   |
| < 2/2     | >              | Ц |

Le paramètre **Aout Type** (type de sortie analogique) propose les valeurs suivantes : « Normal », « Bi-Linéaire », « Auto domaine » ou « Logarithm ». La plage peut être comprise entre 4 et 20 mA ou 0 et 20 mA. « Normal » est défini par défaut. Il donne une mise à l'échelle linéaire entre les limites de mise à l'échelle minimale et maximale. « Bi-Linear » invite également à saisir une valeur de mise à l'échelle pour le point central du signal et permet deux segments linéaires différents entre les limites de mise à l'échelle minimale et maximale.

Appuyez sur le champ **Min Value**, qui correspond à la valeur de début de la plage de sortie analogique.

Appuyez sur le champ **Max Value**, qui correspond à la valeur de fin de précipitation du signal de sortie analogique.

Selon le type de sortie analogique sélectionné, des valeurs supplémentaires peuvent être saisies.

**Bi-Linear** invite également à saisir une valeur de mise à l'échelle pour la valeur centrale du signal et permet deux segments linéaires différents entre les valeurs minimales et maximales définies.

La mise à l'échelle **Auto domaine** propose deux plages de sortie. Ce paramètre permet de travailler avec une API pour donner une plage de mesure étendue à l'extrémité supérieure de l'échelle et une plage plus étroite avec une haute résolution à l'extrémité inférieure de l'échelle. Deux configurations distinctes sont utilisées : l'une pour la limite maximale de la plage supérieure et l'autre pour la limite maximale de la plage inférieure et ce, pour le seul signal 0/4-20 mA.

« Max1 » est la limite maximale de la plage inférieure automatique. La valeur maximale de la plage supérieure automatique a été définie dans « Max Value ». Ces deux plages présentent la même valeur minimale, définie dans « Min Value ». Si la valeur d'entrée est supérieure à la valeur Max1, le transmetteur bascule automatiquement sur la deuxième plage. Pour indiquer la plage valide, un relais peut être affecté. Le relais sera activé si le transmetteur change de plage.

Si vous avez sélectionné **Logarithm**, vous serez invité à saisir la valeur maximale (Max Value) et le nombre de décades.

#### 8.4 Valeurs de consigne

CHEMIN D'ACCÈS : 🗥 \ CONFIG \ Vals de consigne

Lisez les explications suivantes pour en savoir plus sur les différents réglages des valeurs de consigne.

|            | \Set Points |    |
|------------|-------------|----|
| Set Points | #1          |    |
| Chan M1    | CHAN_1      | pН |
| Туре       | High        |    |
| High       | 7.3000      | pН |
|            |             |    |
| < 1/2      | >           | ţ  |
|            |             |    |

Appuyez sur le champ **Vals de consigne**, puis sélectionnez la valeur de consigne que vous souhaitez configurer en appuyant sur #1 pour la valeur de consigne 1, #2 pour la valeur de consigne 2, etc.

Appuyez sur le champ **Chan** pour affecter la voie associée. Sélectionnez la voie que vous souhaitez associer à la valeur de consigne.

Appuyez sur le bouton permettant d'affecter un paramètre de mesure (en fonction de la voie sélectionnée) à associer à la valeur de consigne.

« Mx » indique la mesure affectée à la valeur de consigne. (voir la section 8.1.1 « Config des voies »). **REMARQUE :** en dehors des paramètres « pH », « O<sub>2</sub> », « T », « mS/cm », « %EP WFI », etc., les valeurs ISM « DLI », « TTM » et « ACT » peuvent également être associées à la valeur de consigne.

Dans **Type**, vous pouvez choisir le type de la valeur de consigne : « Haut», « Bas », « Between », « Outside » ou « Désactivé». Une valeur réglée sur « Outside » déclenchera une alarme dès que la mesure dépasse sa limite maximale ou minimale. Une valeur réglée sur « Between » déclenchera une alarme dès que la mesure se trouve entre sa limite maximale et sa limite minimale.

**REMARQUE :** si le type de la valeur de consigne n'est pas réglé sur « Désactivé », vous pouvez définir des paramètres supplémentaires. Voir la description suivante.

En fonction du type de valeur de consigne sélectionné, vous pouvez définir les limites des valeurs de consigne.

Des paramètres supplémentaires peuvent être définis en accédant à la page suivante du menu.

Une fois la configuration terminée, un relais peut être activé si la condition **Hors plage** est détectée sur la voie d'entrée affectée.

Pour sélectionner le relais souhaité qui sera activé si les conditions définies sont remplies, appuyez sur le champ **Relai**. Si le relais choisi est utilisé pour une autre tâche, le transmetteur affiche le message « Relay Conflict » (conflit de relais).

Vous pouvez définir le mode de fonctionnement du relais.

Les contacts du relais sont en mode normal jusqu'à ce que la valeur de consigne associée soit dépassée, ensuite le relais est activé et le mode du contact change. Sélectionnez « Inversé » pour inverser le mode de fonctionnement normal du relais (par exemple, les contacts normalement ouverts sont en position fermée et les contacts normalement fermés sont en position ouverte, jusqu'à ce que la valeur de consigne soit dépassée).

Saisissez le délai en secondes dans **Délai**. Le relais sera activé uniquement si la valeur de consigne est dépassée de manière continue pendant le laps de temps spécifié. Si la condition disparaît avant que le délai soit écoulé, le relais ne sera pas activé.

Saisissez une valeur pour **Hysteresis**. Une valeur d'hystérésis nécessite que la mesure revienne dans les limites de la valeur de consigne selon un pourcentage spécifié avant la désactivation du relais.

Lorsque la valeur de consigne est élevée, la mesure doit diminuer davantage que le pourcentage indiqué sous la consigne avant la désactivation du relais. Lorsque la valeur de consigne est faible, la mesure doit augmenter davantage que le pourcentage indiqué au-dessus de la consigne avant la désactivation du relais. Par exemple, avec une valeur de consigne élevée de 100, lorsque cette valeur est dépassée, la mesure doit descendre en dessous de 90 avant que le relais ne soit désactivé.

Sélectionnez « Off » (désactivé), « Last Value » (dernière valeur) ou « On » (activé) pour le paramètre du relais **Mode Maintien**. Il s'agit de l'état du relais lorsqu'il se trouve en mode « Hold ».

|            | \Set Points |        |
|------------|-------------|--------|
| Out Range  | No          |        |
| Relay      | #3          | Normal |
| Delay      | 10          | 980    |
| Hysteresis | 0.5000      | pН     |
| Hold Mode  | Last Value  |        |
| < 2/2      | >           | IJ     |

#### 8.5 Configuration d'ISM (sondes ISM uniquement)

CHEMIN D'ACCÈS : 🗥 \ CONFIG \ Config ISM

| Channel  | CHAN_1 pH/ORP         |
|----------|-----------------------|
| ISM Para | Sensor Monitor        |
|          | CIP Cycle Limit       |
|          | SIP Cycle Limit       |
|          | AutoClave Cycle Limit |

Lisez les explications suivantes pour en savoir plus sur la configuration d'ISM.

#### 8.5.1 Dispositif de contrôle de la sonde

Si une électrode de pH/redox, une sonde optique  $O_2$  hi,  $O_2$  lo,  $O_2$  trace,  $O_3$  ou  $O_2$  est connectée à la voie sélectionnée alors que le mode Auto a été choisi pendant la configuration des voies (voir la section 8.1.1 « Config des voies »), vous pouvez définir ou ajuster le paramètre « Sensor Monitor » (dispositif de contrôle de la sonde). Le menu « Surveill. capteur » s'affichera également si l'une des sondes susmentionnées a été installée pendant la configuration des voies.

Appuyez sur le bouton « Sensor Monitor ».

Saisissez le nombre de jours pour définir la valeur initiale du délai de maintenance (**TTM Initial**). La valeur initiale peut être modifiée en fonction de l'utilisation de l'application.

Pour les électrodes de pH/redox, la minuterie estime le moment où doit être effectué le prochain cycle de nettoyage pour garantir les meilleures performances de mesure. Elle tient compte des modifications importantes apportées aux paramètres DLI.

Pour les sondes à oxygène ampérométriques et les sondes à ozone, le délai de maintenance indique le cycle de maintenance de la membrane et de l'électrolyte.

Appuyez sur le champ **Réinit TTM** . Sélectionnez « Yes » pour réinitialiser le délai de maintenance (TTM) de la sonde à sa valeur initiale.

Le délai de maintenance doit être réinitialisé après les opérations suivantes.

| Électrodes de pH :         | Cycle de maintenance manuelle de la sonde. |
|----------------------------|--------------------------------------------|
| Sonde à oxygène ou ozone : | Cycle de maintenance manuelle de la sonde  |
|                            | ou remplacement de la membrane de la sonde |

**REMARQUE :** les paramètres « TTM Initial » et « Réinit TTM » ne sont pas disponibles pour les sondes à oxygène optiques.

**REMARQUE :** lorsque vous connectez une sonde, la sonde affiche le délai avant sa prochaine maintenance.

Saisissez la valeur de **ACT Initial** en jours. La nouvelle valeur sera transmise à la sonde une fois les modifications enregistrées.

Le minuteur d'étalonnage adaptif (ACT) estime le moment où doit être effectué le prochain étalonnage pour garantir les meilleures performances de mesure. Elle tient compte des modifications importantes apportées aux paramètres DLI. ACT reprendra sa valeur initiale une fois l'étalonnage effectué. La valeur initiale peut être modifiée en fonction de l'utilisation de l'application et transmise à la sonde.

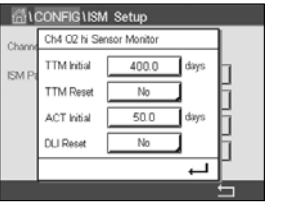

Appuyez sur le champ **DLI Reset**. Sélectionnez « Yes » pour réinitialiser l'Indicateur dynamique de durée de vie (DLI) de la sonde à sa valeur initiale. La réinitialisation sera effectuée une fois les modifications enregistrées.

Le DLI permet d'estimer, d'après les contraintes réelles subies, à quel moment l'électrode de pH, le corps interne d'une sonde à oxygène ampérométrique ou d'une sonde à ozone, ou l'OptoCap d'une sonde à oxygène optique, arrive en fin de vie. La sonde prend toujours en compte la contrainte moyenne des derniers jours et peut augmenter/réduire la durée de vie en fonction du résultat.

Les paramètres suivants affectent l'indicateur de durée de vie :

#### Paramètres dynamiques :

- Température
- valeur de pH ou d'oxygène
- Résistance du verre (pH uniquement)
- Résistance de référence (pH uniquement)

#### Paramètres fixes :

- Historique d'étalonnage
- Zéro et Pente
- Phase 0 et phase 100 (oxygène dissous optique uniquement)
- Temps d'éclairage
  - (oxygène dissous optique uniquement)
- Fréquence d'échantillonnage
  - (oxygène dissous optique uniquement)
- Cycles NEP/SEP/Autoclavage

La sonde conserve les informations enregistrées dans les circuits intégrés ; celles-ci peuvent être récupérées via un transmetteur ou via le logiciel de gestion des actifs iSense.

Pour les sondes à oxygène ampérométriques, le DLI dépend du corps interne de la sonde. Une fois que vous avez remplacé le corps interne de la sonde, réinitialisez le DLI (« DLI Reset »).

Pour les sondes optiques à oxygène dissous, l'indicateur de durée de vie dépend de l'OptoCap. Une fois que vous avez remplacé l'OptoCap, réinitialisez le DLI (« DLI Reset »).

**REMARQUE :** lorsque vous connectez une sonde, la sonde affiche sa durée de vie restante.

**REMARQUE :** le paramètre « DLI Reset » n'est pas disponible pour les électrodes de pH. Si la valeur du DLI d'une électrode de pH est égale à 0, vous devez remplacer l'électrode.

Ċ Ċ

#### 8.5.2 Nombre maximum de cycles NEP

Si une électrode de pH/redox, une sonde à oxygène ou une sonde de conductivité est connectée à la voie sélectionnée alors que le mode Auto a été choisi pendant la configuration des voies (voir la section 8.1.1 « Config des voies »), vous pouvez définir ou ajuster le paramètre « CIP Cycle Limit » (nombre maximum de cycles NEP). Le paramètre « Nb max cycles NEP » s'affichera également si l'une des sondes susmentionnées a été installée pendant la configuration des voies.

Appuyez sur « Nb max cycles NEP ».

Appuyez sur le champ **Cycles Max** pour saisir le nombre maximum de cycles NEP. La nouvelle valeur sera transmise à la sonde une fois les modifications enregistrées.

Les cycles NEP sont comptabilisés par le transmetteur. Si la limite (valeur saisie dans « Cycles Max ») est atteinte, une alarme peut être indiquée et définie pour un relais de sortie.

Si la valeur indiquée dans « Cycles Max » est égale à 0, le compteur est désactivé.

**REMARQUE :** dans le cas d'une sonde à oxygène optique, la valeur définie dans « Cycles Max » sera également transmise à la sonde. Le transmetteur M800 télécharge la valeur « Cycles Max » d'une sonde à oxygène otique une fois celle-ci connectée.

Appuyez sur le champ **Temp** pour saisir la température qui doit être dépassée pour lancer le décompte d'un cycle NEP.

Les cycles NEP sont automatiquement reconnus par le transmetteur. L'intensité des cycles NEP étant variable (durée et température) selon les applications, l'algorithme du compteur reconnaît l'augmentation de la température de mesure au-dessus de la valeur saisie dans « Temp ». Si la température ne baisse pas en dessous de la température définie -10 °C 5 minutes après que la première température a été atteinte, le compteur augmente d'une unité et est verrouillé pour les deux heures suivantes. Si le NEP dure plus de deux heures, le compteur est à nouveau incrémenté d'une unité.

Appuyez sur le champ **Reset**. Sélectionnez « Yes » si le compteur NEP de la sonde doit être remis à zéro. La réinitialisation sera effectuée une fois les modifications enregistrées.

Lorsqu'une sonde à oxygène est connectée, le compteur doit être réinitialisé après les opérations suivantes.

Sonde optique : remplacement de l'OptoCap Sonde ampérométrique : remplacement du corps interne de la sonde.

**REMARQUE :** le paramètre « Reset » n'est pas disponible sur les électrodes de pH/redox. L'électrode de pH/redox doit être remplacée si le nombre maximum de cycles a été dépassé.

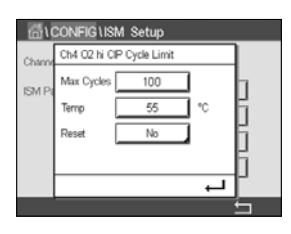

#### 8.5.3 Nombre maximum de cycles SEP

Si une électrode de pH/redox, une sonde à oxygène ou une sonde de conductivité est connectée à la voie sélectionnée alors que le mode Auto a été choisi pendant la configuration des voies (voir la section 8.1.1 « Config des voies »), vous pouvez définir ou ajuster le paramètre « SIP Cycle Limit » (nombre maximum de cycles SEP). Le paramètre « Nb max cycles SEP » s'affichera également si l'une des sondes susmentionnées a été installée pendant la configuration des voies.

Appuyez sur « Nb max cycles SEP ».

Appuyez sur le champ **Cycles Max** pour saisir le nombre maximum de cycles SEP. La nouvelle valeur sera transmise à la sonde une fois les modifications enregistrées.

Les cycles SEP sont comptabilisés par le transmetteur. Si la limite (valeur saisie dans « Cycles Max ») est atteinte, une alarme peut être indiquée et définie pour un relais de sortie.

Si la valeur indiquée dans « Cycles Max » est égale à 0, le compteur est désactivé.

**REMARQUE :** dans le cas d'une sonde à oxygène optique, la valeur définie dans « Cycles Max » sera également transmise à la sonde. Le transmetteur M800 télécharge la valeur « Cycles Max » d'une sonde à oxygène otique une fois celle-ci connectée.

Appuyez sur le champ **Temp** pour saisir la température qui doit être dépassée pour lancer le décompte d'un cycle SEP.

Les cycles SEP sont automatiquement reconnus par le transmetteur. L'intensité des cycles SEP étant variable (durée et température) selon les applications, l'algorithme du compteur reconnaît l'augmentation de la température de mesure au-dessus de la valeur saisie dans « Temp ». Si la température ne baisse pas en dessous de la température définie -10 °C 5 minutes après que la première température a été atteinte, le compteur augmente d'une unité et est verrouillé pour les deux heures suivantes. Si le SEP dure plus de deux heures, le compteur est à nouveau incrémenté d'une unité.

Appuyez sur le champ **Reset**. Sélectionnez « Yes » si le compteur SEP de la sonde doit être remis à zéro. La réinitialisation sera effectuée une fois les modifications enregistrées.

Lorsqu'une sonde à oxygène est connectée, le compteur doit être réinitialisé après les opérations suivantes.

Sonde optique : remplacement de l'OptoCap Sonde ampérométrique : remplacement du corps interne de la sonde.

**REMARQUE :** le paramètre « Reset » n'est pas disponible sur les électrodes de pH/redox. L'électrode de pH/redox doit être remplacée si le nombre maximum de cycles a été dépassé.

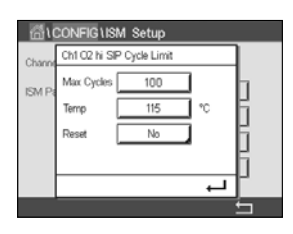

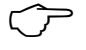

#### 8.5.4 Nombre maximum de cycles d'autoclavage

Si une électrode de pH/redox, une sonde à oxygène ampérométrique ou, en fonction du modèle, une sonde à oxygène optique est connectée à la voie sélectionnée alors que le mode Auto a été choisi pendant la configuration des voies (voir la section 8.1.1 « Config des voies »), vous pouvez définir ou ajuster le paramètre « Nb max cycles d'autoclav ». Le paramètre « Nb max cycles d'autoclav » s'affichera également si l'une des sondes susmentionnées a été installée pendant la configuration des voies.

Appuyez sur « Nb max cycles d'autoclav ».

Appuyez sur le champ **Cycles Max** pour saisir le nombre maximum de cycles d'autoclavage. La nouvelle valeur sera transmise à la sonde une fois les modifications enregistrées.

Si la valeur indiquée dans « Cycles Max » est égale à 0, le compteur est désactivé.

La sonde n'étant pas connectée au transmetteur pendant un cycle d'autoclavage, le système vous demandera pour chaque sonde connectée si elle a été passée en autoclave. Selon votre réponse, le compteur sera incrémenté ou non. Si la limite (valeur saisie dans « Cycles Max ») est atteinte, une alarme peut être indiquée et définie pour un relais de sortie.

**REMARQUE :** dans le cas d'une sonde à oxygène optique, la valeur définie dans « Cycles Max » sera également transmise à la sonde. Le transmetteur M800 télécharge la valeur « Cycles Max » d'une sonde à oxygène otique une fois celle-ci connectée.

Appuyez sur le champ **Reset**. Sélectionnez « Yes » si le compteur « AutoClave » de la sonde doit être remis à zéro. La réinitialisation sera effectuée une fois les modifications enregistrées.

Lorsqu'une sonde à oxygène est connectée, le compteur doit être réinitialisé après les opérations suivantes.

Sonde optique : remplacement de l'OptoCap Sonde ampérométrique : remplacement du corps interne de la sonde.

**REMARQUE :** le paramètre « Reset » n'est pas disponible sur les électrodes de pH/redox. L'électrode de pH/redox doit être remplacée si le nombre maximum de cycles a été dépassé.

#### 8.5.5 Ajustement de la tension DLI

Si une électrode de pH/redox est connectée à la voie sélectionnée alors que le mode Auto a été choisi pendant la configuration des voies (voir la section 8.1.1 « Config des voies »), vous pouvez ajuster le paramètre « DLI Stress Adjustement » (ajustement de la tension DLI). Grâce à ce paramètre, l'utilisateur peut ajuster la sensibilité de la sonde à la tension exercée par son utilisation afin de calculer le DLI.

| 后 CONFIG | NSM Setup             |   |
|----------|-----------------------|---|
| ISM Para | DLI Stress Adjustment |   |
|          |                       |   |
|          |                       |   |
|          |                       |   |
| < 2/2    | >                     | 5 |

Allez à la page 2 de la Configuration ISM (Config ISM).

Appuyez sur le bouton DLI Stress Adjustment.

Sélectionnez le type d'ajustement de votre choix : « Bas », « Moyen » ou « Haut ».

LOW : DLI étendue (-30 % de sensibilité) MEDIUM : DLI standard (par défaut) HIGH : DLI réduite (+30 % de sensibilité)

Appuyez sur ← pour valider le réglage.

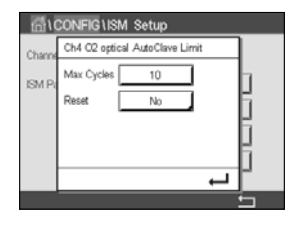

#### 8.5.6 Paramètres du cycle SAN

Lorsqu'une sonde à ozone est connectée, vous pouvez définir les paramètres du cycle SAN suivants : « Cycles Max » (nombre maximum de cycles d'assainissement), « Conc. Max » (concentration maximale d'ozone autorisée), « Conc. Min » (concentration minimale d'ozone autorisée), « Cycle Time » (durée du cycle) et « Reset » (réinitialisation).

Appuyez sur le bouton « SAN Cycle Parameters ».

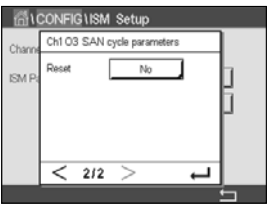

Appuyez sur le champ « Max Cycles » pour saisir le nombre maximum de cycles SAN. Appuyez sur le bouton ← pour accepter la valeur. La nouvelle valeur sera transmise à la sonde une fois les modifications enregistrées.

Les cycles SAN sont comptabilisés par le transmetteur. Si la limite (valeur saisie dans « Cycles Max ») est atteinte, une alarme peut être configurée. Si la valeur indiquée dans « Cycles Max » est égale à 0, le compteur est désactivé.

Appuyez sur le champ « Conc. Max » pour saisir la concentration d'ozone au-delà de laquelle un cycle d'assainissement doit être détecté. Appuyez sur  $\leftarrow$  pour accepter la valeur.

Appuyez sur le champ « Conc. Min » pour saisir la concentration d'ozone en deçà de laquelle un cycle d'assainissement ne doit plus être détecté. Appuyez sur ← pour accepter la valeur

Appuyez sur le champ « Temps Cycle ». Saisissez la durée du cycle. La concentration d'ozone doit être supérieure à la valeur définie dans « Conc. Min » lorsque la valeur « Conc. Max » a été dépassée pour compter un cycle d'assainissement. Appuyez sur – pour accepter la valeur.

Appuyez sur le champ « RAZ ». Sélectionnez « Oui » pour remettre à zéro le compteur d'assainissement. L'assainissement est généralement réalisé après le remplacement de la sonde. La réinitialisation sera effectuée une fois les modifications enregistrées

Appuyez sur ← pour quitter le menu « Paramètres Cycles SAN ».

### 8.5.7 Réinitialisation des compteurs des sondes UniCond2e

Pour les sondes UniCond2e, les compteurs suivants peuvent être réinitialisés : « Temp élevée » et « Conductivité haute ».

Appuyez sur le bouton « Réinit compteur ».

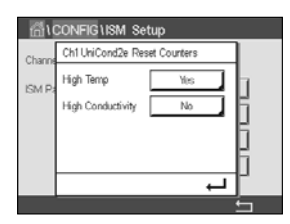

Sélectionnez « Oui » pour réinitialiser le compteur souhaité, puis appuyez sur « Enter ». La réinitialisation sera effectuée une fois les modifications enregistrées.

Appuyez sur ← pour quitter le menu « Réinit compteur ».
# 8.5.8 Définition de l'intervalle d'étalonnage des sondes UniCond2e

Pour les sondes UniCond2e, vous pouvez définir l'intervalle d'étalonnage (« Interval Cal»).

Appuyez sur le bouton « Interval Cal ».

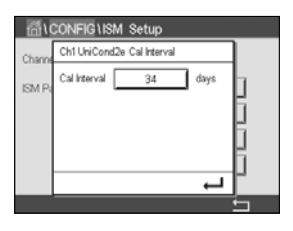

Appuyez sur le champ **Interval Cal** pour saisir l'intervalle d'étalonnage. Le transmetteur calculera la durée avant le prochain étalonnage (TTCal) à partir de cette valeur. Appuyez sur ← pour accepter la valeur. La nouvelle valeur sera transmise à la sonde une fois les modifications enregistrées.

Appuyez sur ← pour quitter le menu « Interval Cal ».

### 8.6 Alarme générale

CHEMIN D'ACCÈS : 🗥 \ CONFIG \ Alarme Générale

Lisez les explications suivantes pour en savoir plus sur les différents réglages de l'alarme générale.

|         | General Al | arm      |
|---------|------------|----------|
| Options | Events     | ]        |
| Relay   | #1         | Inverted |
| Delay   | 5          | sec      |
|         |            |          |
|         |            |          |
|         |            | 5        |

Appuyez sur le bouton « Evènements » à côté de **Option** pour sélectionner les événements qui déclencheront une alarme.

Pour activer un relais lorsque les conditions définies sont remplies, appuyez sur le champ **Relay**. Seul le relais 1 peut être affecté à l'alarme générale. Pour les alarmes générales, le mode de fonctionnement du relais affecté est toujours inversé.

Saisissez le délai en secondes dans **Délai**. Le relais sera activé uniquement si la valeur de consigne est dépassée de manière continue pendant le laps de temps spécifié. Si la condition disparaît avant que le délai soit écoulé, le relais ne sera pas activé.

#### 8.7 ISM / Alarme capteur

CHEMIN D'ACCÈS : 🖄 \ CONFIG \ ISM / Alarme capteur

Lisez les explications suivantes pour en savoir plus sur les différents réglages de l'alarme de la sonde ISM.

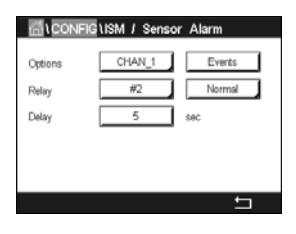

Sélectionnez la voie souhaitée en appuyant sur le bouton **Option**.

Vous pouvez sélectionner différents événements (**Evènements**) qui déclencheront une alarme en fonction de la voie sélectionnée et de la sonde affectée. Certaines alarmes seront prises en compte dans n'importe quelle circonstance et ne doivent pas être sélectionnées ou désactivées.

Pour sélectionner le relais souhaité qui sera activé si un événement se produit, appuyez sur le champ **Relai**.

Vous pouvez définir le mode de fonctionnement du relais.

Les contacts du relais sont en mode normal jusqu'à ce que l'un des événements sélectionnés se soit produit. Ensuite, le relais est activé et l'état du contact change. Sélectionnez « Inverted » pour inverser le mode de fonctionnement normal du relais (par exemple, les contacts ouverts sont généralement en position ouverte et les contacts fermés en position fermée si un événement s'est produit).

Saisissez le délai en secondes dans **Délai**. Un délai nécessite que l'événement se produise de manière continue pendant le laps de temps spécifié avant que le relais ne s'active. Si la condition disparaît avant que le délai soit écoulé, le relais ne sera pas activé.

#### 8.8 Nettoyage

CHEMIN D'ACCÈS : 🗥 \ CONFIG \ Nettoyage

Lisez les explications suivantes pour en savoir plus sur les différents réglages du nettoyage.

Saisissez le nombre d'heures avant le prochain nettoyage dans **Intervalle**. L'intervalle de nettoyage peut être compris entre 0,000 et 99 999 heures. Un réglage sur 0 désactive le cycle de nettoyage.

Saisissez la durée du nettoyage en nombre de secondes dans **Temps nett**. La durée du nettoyage peut être comprise entre 0 et 9 999 secondes et doit être inférieure à l'intervalle de nettoyage.

Sélectionnez la (les) voie(s) à affecter aux cycles de nettoyage dans le champ **Attribuer**. Les voies affectées passeront en mode « Maintien » pendant le nettoyage.

Choisissez un relais (**Relay**). Les contacts du relais sont en mode normal jusqu'à ce que le cycle de nettoyage commence, ensuite le relais est activé et le mode du contact change. Sélectionnez « Inverted » pour inverser le mode de fonctionnement normal du relais (par exemple, les contacts ouverts sont normalement en position ouverte et les contacts fermés en position fermée lorsqu'un cycle de nettoyage commence).

#### 8.9 Configuration de l'affichage

CHEMIN D'ACCÈS : 🖄 \ CONFIG \ Config affichage

Lisez les explications suivantes pour en savoir plus sur les différents réglages de la configuration de l'affichage.

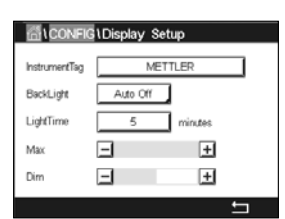

Saisissez le nom du transmetteur M800 (N° **Instrument**). Le nom du transmetteur sera également affiché en haut de la fenêtre d'accueil et de la fenêtre de menu.

Utilisez le paramètre **Rétroéclt** (rétroéclairage) pour éteindre l'écran du transmetteur ou baisser sa luminosité après un certain temps d'inutilisation. L'écran du transmetteur se rallumera automatiquement si vous appuyez dessus.

Saisissez la durée d'éclairage en minutes dans **durée éclairage**. La durée d'éclairage correspond au délai d'inutilisation avant que la luminosité de l'écran du transmetteur ne baisse ou que l'écran ne s'éteigne.

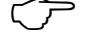

**REMARQUE :** si une alarme ou un avertissement n'est pas pris en compte par l'utilisateur, l'écran du transmetteur ne s'éteindra pas même si la durée d'éclairage est écoulée.

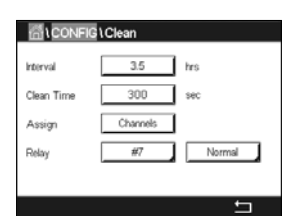

Le paramètre **Max** permet de régler le rétroéclairage lorsque le transmetteur est en cours d'utilisation. Avec le paramètre **Dim**, le rétroéclairage de l'écran du transmetteur peut être réglé lorsque sa luminosité est réduite. Appuyez sur les boutons + ou - situés sur la ligne correspondante pour régler ces paramètres.

#### 8.10 Entrées numériques

CHEMIN D'ACCÈS : 🗥 \ CONFIG \ Entrée num

Lisez les explications suivantes pour en savoir plus sur les différents réglages des entrées numériques.

|                | Digital Inputs |    |
|----------------|----------------|----|
| Channel        | CHAN_1         |    |
| Mode           | Hold           |    |
| Digital Inputs | #1             |    |
| State          | High           |    |
|                |                |    |
|                |                | IJ |

Appuyez sur le champ « Chan\_ » à côté de **voie** pour affecter la voie associée. Sélectionnez la voie que vous souhaitez associer au signal d'entrée.

Appuyez sur le champ **Mode** pour sélectionner le mode d'un signal d'entrée numérique actif. Choisissez « Maintien » pour mettre la voie affectée en mode « Maintien ». Pour les capteurs de débit, le signal d'entrée numérique peut être utilisé pour réinitialiser la valeur de débit cumulée (Reset T-flow) de la voie. Si une sonde optique à oxygène dissous est connectée, le signal d'entrée numérique peut être utilisé pour contrôler la LED de la sonde.

Appuyez sur **Digital Inputs** pour affecter les entrées numériques (#1 pour EN1, #2 pour EN2, etc.), puis sélectionnez le signal d'entrée numérique à associer à la voie.

Vous pouvez définir un autre paramètre si un signal d'entrée numérique a été sélectionné.

Appuyez sur le champ State pour indiquer l'intensité du signal d'entrée (élevée ou faible).

#### 8.11 Système

CHEMIN D'ACCÈS : 🗥 \ CONFIG \ Système

Lisez les explications suivantes pour en savoir plus sur les différents réglages du système.

Sélectionnez la langue de votre choix (**Langue**). Les langues suivantes sont disponibles : anglais, français, allemand, italien, espagnol, portugais, russe, chinois, coréen ou japonais.

Saisissez la date et l'heure (Date&Heure).

Le passage automatique de l'heure d'hiver à l'heure d'été (et vice versa) évite à l'utilisateur de modifier l'heure deux fois par an.

Le passage à l'heure d'été s'effectue automatiquement grâce à l'horloge de douze mois intégrée dans le transmetteur. Vous pouvez définir la date du changement d'heure avec le paramètre **été**.

Sous réserve que ce soit un dimanche, le changement d'heure s'effectuera le jour correspondant à la valeur saisie. À défaut, le changement d'heure se produira le dimanche suivant. Le changement d'heure saisonnier a lieu à 02:00 h.

Le passage à l'heure d'hiver s'effectue automatiquement grâce à l'horloge de douze mois intégrée dans le transmetteur. Vous pouvez définir la date du changement d'heure avec le paramètre **hiver**.

Sous réserve que ce soit un dimanche, le changement d'heure s'effectuera le jour correspondant à la valeur saisie. À défaut, le changement d'heure se produira le dimanche suivant.

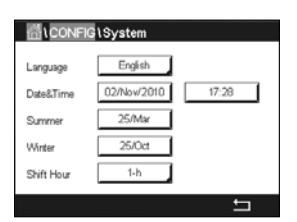

Le changement d'heure saisonnier a lieu à 03:00 h.

Vous pouvez choisir le nombre d'heures à ajouter ou retirer lors du changement d'heure saisonnier. Pour cela, appuyez sur le bouton **Shift Hour**.

#### 8.12 Régulateur PID

CHEMIN D'ACCÈS : A \ CONFIG \ Controleur PID

La régulation du PID est une action de contrôle proportionnelle, intégrale et dérivée capable de réguler en douceur un procédé. Avant de configurer le transmetteur, les caractéristiques de procédé suivantes doivent être définies.

Définissez le sens de contrôle du procédé

- Conductivité :

Dilution : action directe dans laquelle une mesure en augmentation produit une augmentation de la sortie de contrôle, telle que contrôle de l'alimentation en eau de dilution de faible conductivité pour le rinçage de moteur, les tours de refroidissement ou les chaudières

Concentration : action inversée dans laquelle la mesure en augmentation produit une diminution de la sortie de contrôle, telle que contrôle de l'alimentation en produit chimique pour atteindre la concentration souhaitée

#### - Oxygène dissous :

Désaération – action directe dans laquelle l'augmentation de la concentration en oxygène dissous produit une augmentation de la sortie de contrôle, telle que contrôle de l'alimentation en agent réducteur pour éliminer l'oxygène de l'eau alimentant les chaudières Aération : action inversée dans laquelle l'augmentation de la concentration en  $O_2$  dissous produit une diminution de la sortie de contrôle, telle que contrôle de la vitesse d'un ventilateur d'aération pour maintenir la concentration en  $O_2$  dissous souhaitée dans la fermentation ou le traitement des eaux usées

#### – pH/redox :

Alimentation en acide uniquement : action directe dans laquelle l'augmentation du pH produit l'augmentation de la sortie de contrôle, également pour l'alimentation en réactif réduisant le redox

Alimentation en base uniquement : action inversée dans laquelle l'augmentation du pH produit la diminution de la sortie de contrôle, également pour l'alimentation en réactif réduisant le redox

Alimentation en acide et base : action directe et inversée

#### Définissez le type de sortie de contrôle en fonction du dispositif de contrôle utilisé :

Fréquence d'impulsion : utilisée avec une pompe doseuse à entrée d'impulsion Longueur d'impulsion : utilisée avec une électrovanne

Analogique : utilisée avec un dispositif d'entrée de courant, tel que des commandes électriques, pompes doseuses à entrée analogique ou convertisseurs électropneumatiques (I/P) pour vannes de commande pneumatiques

Les réglages du contrôle par défaut fournissent un contrôle linéaire adapté à la conductivité, à l'oxygène dissous. Par conséquent, pour la configuration de ces paramètres du PID (ou pour le contrôle simple du pH), il est inutile de vous préoccuper des réglages de la zone morte et des points excentrés dans la section Paramètres de réglage ci-dessous. Les réglages de contrôle non linéaires sont utilisés dans des situations de contrôle de pH/redox plus délicates. Si vous le souhaitez, définissez la non-linéarité du procédé pH/redox. Il est possible d'obtenir un meilleur contrôle si la non-linéarité correspond à une non-linéarité contraire dans le système de contrôle. Une courbe de titrage (graphique du pH ou redox/ volume de réactif) réalisée sur un échantillon du procédé fournit les meilleures informations. Il existe souvent un gain ou une sensibilité de procédé très important à proximité su seuil et un gain qui diminue avec l'éloignement par rapport au seuil. Pour contrecarrer ce phénomène, l'instrument permet d'ajuster le contrôle non linéaire en réglant une zone morte autour du seuil, des points excentrés et des limites proportionnelles en bouts de contrôle, tel qu'illustré dans la figure ci-dessous.

Déterminez les réglages appropriés pour chacun de ces paramètres de contrôle établis selon la forme de la courbe de titrage du procédé pH.

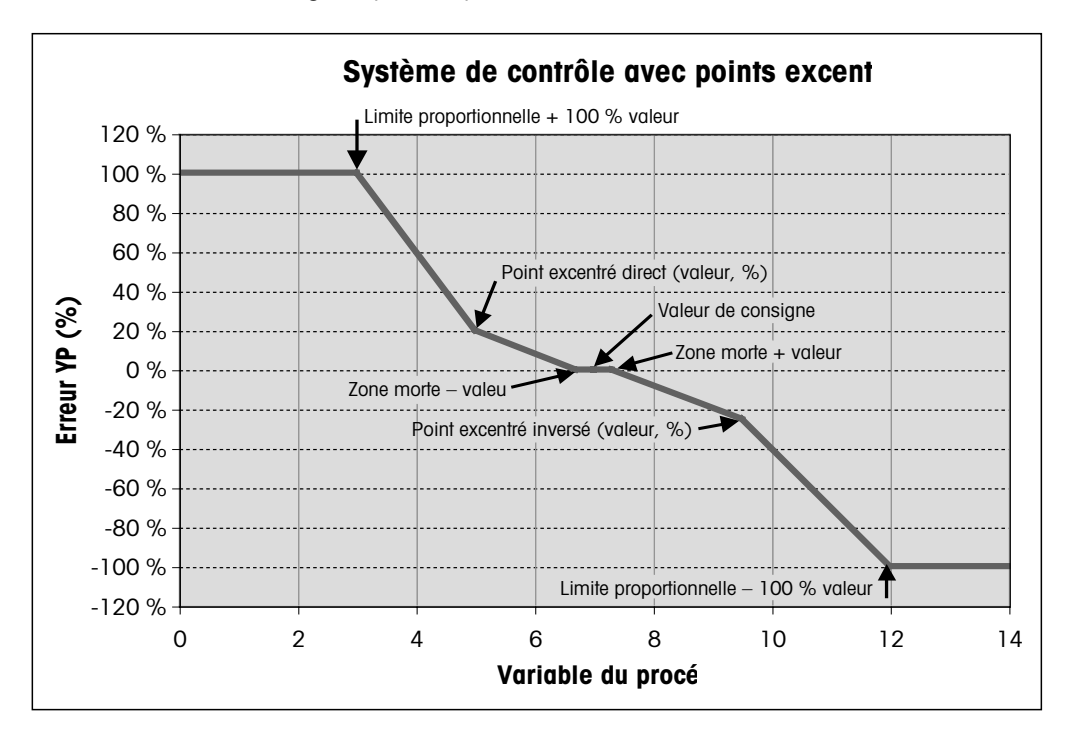

Lisez les explications suivantes pour en savoir plus sur les différents réglages du régulateur PID.

| 습\CONFIG    | PID Controller |   |
|-------------|----------------|---|
| PID         | #1             |   |
| Chan        | None           |   |
| Display For | M2             |   |
| PID Hold    | Off            |   |
| PID A/M     | Auto           |   |
| < 1/2       | >              | t |

Le M800 est équipé de 2 régulateurs PID. Appuyez sur le champ **PID**, puis sélectionnez le régulateur PID que vous souhaitez configurer en appuyant sur #1 pour le régulateur PID 1, #2 pour le régulateur PID 2, etc.

Appuyez sur le champ **Chan** pour affecter la voie associée. Sélectionnez la voie que vous souhaitez associer au régulateur PID. Pour désactiver le régulateur PID, appuyez sur « None » (aucun).

Appuyez sur le bouton permettant d'affecter un paramètre de mesure (en fonction de la voie sélectionnée) à associer au régulateur PID. Choisissez le paramètre de mesure en appuyant sur le champ correspondant. « Mx » indique la mesure affectée au régulateur PID. (voir la section 8.1.1 « Config des voies »).

Le M800 permet d'afficher la sortie de contrôle (%PID) du régulateur PID dans la fenêtre d'accueil et la fenêtre de menu. Appuyez sur le champ **affichage pour** pour afficher la sortie de contrôle souhaitée.

**REMARQUE :** la sortie de contrôle du régulateur PID s'affichera à la place de la mesure qui a été définie pour être affichée dans la ligne correspondante (voir la section 8.1.1 « Config des voies »).

Avec le paramètre **PID HOLD**, sélectionnez l'état de la sortie de contrôle du régulateur PID si le transmetteur M800 est en mode « Maintien ». « Off » signifie que le pourcentage de la sortie de contrôle sera de 0 % si le transmetteur est en mode « Maintien ». Si vous choisissez « Last Value », la valeur du signal de sortie du contrôle avant que le transmetteur ne passe en mode « Maintien » sera utilisée.

Le paramètre **PID A/M** vous permet d'indiquer le mode de fonctionnement du régulateur PID (automatique ou manuel). Si vous choisissez « Auto », le transmetteur calcule le signal de sortie à partir de la valeur mesurée et des paramètres du régulateur PID. Si vous sélectionnez « Manuel », deux autres boutons fléchés apparaissent dans la fenêtre de menu à l'endroit où le signal de sortie est affiché. Appuyez sur les flèches pour augmenter ou diminuer le signal de sortie PID.

**REMARQUE :** si vous avez choisi « Manuel », les valeurs indiquées pour les constantes de temps, le gain, les points excentrés, les limites proportionnelles, la valeur de consigne et la zone morte n''influencent pas le signal de sortie.

Des paramètres supplémentaires peuvent être définis en accédant à la page suivante du menu.

| d∿co      | NFIG\PID Contro | oller    |
|-----------|-----------------|----------|
| PID Mode  | Relay PL        | 1        |
| Out       | 1 None          | 2 None   |
| Pulse Len | #h1             | sec      |
| Gain      | 1.00            | ן נ      |
| minutes   | Tr 0.000        | 000.0 bT |
| < 1       | 213 >           | ÷        |

**Mode PID** affecte un relais ou une sortie analogique pour le contrôle du PID. Selon le dispositif de contrôle utilisé, sélectionnez une des trois options proposées (« Relai Long », « Relai Freq» et « Sortie ana») en appuyant sur le champ correspondant.

| Relai Long : | si vous utilisez une électrovanne, sélectionnez « Relai Long »    |
|--------------|-------------------------------------------------------------------|
|              | (longueur d'impulsion du relais).                                 |
| Relai Freq : | si vous utilisez une pompe doseuse à entrée d'impulsion,          |
|              | sélectionnez « Relai Freq » (fréquence d'impulsion du relais).    |
| Sortie ana : | pour utiliser une sortie analogique, sélectionnez « Sortie ana ». |

Associez le signal de sortie **Out1,2** du régulateur PID à la sortie du transmetteur souhaitée. Appuyez sur le bouton correspondant à « Out 1 » et « Out 2 » pour sélectionner le nombre correspondant au signal. #1 correspond au relais 1 ou à la sortie analogie 1, #2 correspond au relais 2 ou à la sortie analogique 2, etc.

**REMARQUE :** prenez soin de vérifier si les relais de type Reed sont associés à la fonction de régulation. Les relais de type Reed peuvent être utilisés par les dispositifs de contrôle de la fréquence d'impulsion et les applications peu exigeantes. L'alimentation est limitée à 0,5 A et 10 W (voir aussi la section 15.2 « Caractéristiques électriques »). Ne raccordez pas ce relais à des dispositifs qui nécessitent une alimentation plus élevée.

Si le mode du PID («Mode PID ») est défini sur « Relai Long », vous pouvez ajuster la longueur d'impulsion du signal de sortie du transmetteur. Appuyez sur le bouton **Long impulsion**. Un clavier apparaîtra pour modifier la valeur. Saisissez la nouvelle valeur en secondes en vous aidant du tableau ci-dessous, puis appuyez sur **-**.

**REMARQUE :** une longueur d'impulsion plus importante réduit l'usure de l'électrovanne. Le pourcentage de temps « actif » du cycle est proportionnel à la sortie de contrôle. 

|                    | 1 <sup>re</sup> position de<br>relais (Out 1)         | 2º position de relais (Out 2) | Longueur d'impulsion (PL)                                                                                                    |
|--------------------|-------------------------------------------------------|-------------------------------|----------------------------------------------------------------------------------------------------|
| Conductivité       | Contrôle de<br>l'alimentation en<br>réactif concentré | Contrôle d'eau de dilution    | Une faible longueur d'impulsion (PL)<br>assure une alimentation plus uniforme.<br>Point de départ suggéré = 30 secondes                                    |
| pH/redox           | Alimentation<br>en base                               | Alimentation<br>en acide      | Cycle d'ajout de réactif :<br>une faible longueur d'impulsion<br>assure un ajout de réactif plus uniforme.<br>Point de départ suggéré = 10 secondes        |
| Oxygène<br>dissous | Contrôle en action<br>inversée                        | Contrôle en action<br>directe | Durée du cycle d'alimentation : une<br>faible longueur d'impulsion (PL) assure<br>une alimentation plus uniforme. Point de<br>départ suggéré = 30 secondes |

Si le mode du PID (« Mode PID ») est défini sur « Relai Freq », vous pouvez ajuster la fréquence d'impulsion du signal de sortie du transmetteur. Appuyez sur le bouton **Fréq impulsion** et saisissez la nouvelle valeur en impulsion/minute en vous aidant du tableau ci-dessous.

**REMARQUE :** réglez la fréquence d'impulsion sur la valeur maximale admise pour la pompe spécifique utilisée ; en général 60 à 100 impulsions/minute. La régulation produit cette fréquence lorsque la sortie est optimale.

**ATTENTION :** un réglage trop élevé de la fréquence d'impulsion peut entraîner une surchauffe de la pompe.

|                    | 1 <sup>re</sup> position<br>de relais = #3                        | 2° position<br>de relais = #4 | Fréquence<br>d'impulsion (PF)                                                           |
|--------------------|-------------------------------------------------------------------|-------------------------------|-----------------------------------------------------------------------------------------|
| Conductivité       | Contrôle de<br>l'alimentation en<br>produit chimique<br>concentré | Contrôle d'eau de dilution    | Max. autorisé pour<br>la pompe utilisée<br>(généralement 60 à 100<br>impulsions/minute) |
| pH/redox           | Alimentation en base                                              | Alimentation en acide         | Max. autorisé pour<br>la pompe utilisée<br>(généralement 60 à 100<br>impulsions/minute) |
| Oxygène<br>dissous | Contrôle en action<br>inversée                                    | Contrôle en action directe    | Max. autorisé pour<br>la pompe utilisée<br>(généralement 60 à 100<br>impulsions/minute) |

Si le mode du PID (« Mode PID ») est défini sur « **Aout** », vous pouvez sélectionner le type de signal de sortie analogique du transmetteur. Appuyez sur le bouton correspondant pour choisir le type de signal de sortie (4-20 mA ou 0-20 mA).

Pour affecter le signal de sortie analogique, consultez le tableau ci-dessous.

|                 | 1 <sup>re</sup> position du signal<br>analogique = Out 1    | 2° position du signal<br>analogique = Out 2 |
|-----------------|-------------------------------------------------------------|---------------------------------------------|
| Conductivité    | Contrôle de l'alimentation en<br>produit chimique concentré | Contrôle d'eau de dilution                  |
| pH/redox        | Alimentation en base                                        | Alimentation en acide                       |
| Oxygène dissous | Contrôle en action inversée                                 | Contrôle en action directe                  |

Appuyez sur le champ **Gain** pour saisir le gain du régulateur PID (sans unité). « Gain » représente la valeur maximale du signal de sortie du régulateur PID en pourcentage (valeur 1 équivaut à 100 %).

Appuyez sur le champ **min** pour modifier le temps de réinitialisation (ou temps intégral) **Tr** (champ gauche) et/ou le temps dérivé (ou intervalle) **Td** (champ droit).

**REMARQUE :** le gain, le temps intégral et le temps dérivé sont généralement réglés ultérieurement en tâtonnant en fonction de la réaction du procédé. Il est recommandé de commencer avec la valeur Td = 0.

Des paramètres supplémentaires peuvent être définis en accédant à la page suivante du menu.

L'écran affiche la courbe du régulateur PID. Elle présente des boutons pour saisir les points excentrés, la valeur de consigne et la limite proportionnelle pour 100 %.

Appuyez sur le bouton CP pour accéder au menu où vous pouvez modifier les points excentrés.

La page 1 comporte les paramètres de la valeur minimale des points excentrés. Appuyez sur le bouton correspondant pour modifier la valeur du paramètre du procédé et du signal de sortie associé en %.

Allez à la page 2 pour consulter les paramètres de la valeur maximale des points excentrés. Appuyez sur le bouton correspondant pour modifier la valeur du paramètre du procédé et du signal de sortie associé en %.

Appuyez sur le bouton SP pour modifier la valeur de consigne et la zone morte.

Appuyez sur le bouton **Lim** pour modifier les limites proportionnelles maximale et minimale ; elles correspondent à la plage où une régulation est nécessaire.

#### 8.13 Service

CHEMIN D'ACCÈS : 🗥 \ CONFIG \ Service

Ce menu est un outil précieux pour le dépannage et permet de diagnostiquer les éléments suivants : «clavier tactile », « Par sortie ana », « Lire sortie mA », « lire entrée mA » (lecture des entrées analogiques), « Config relais » (réglage des relais), « Lire Relais » (lecture des relais), « Lire entrée numérique » (lecture des entrées numériques), « Mémoire», « Affichage » et sondes optiques à oxygène dissous.

Dans le champ System, sélectionnez l'élément que vous souhaitez diagnostiquer.

Dans **Chan**, sélectionnez la voie pour consulter les informations de diagnostic de la sonde. Ce menu apparaît uniquement si une sonde est connectée.

La fonction de diagnostic peut maintenant être sélectionnée en appuyant sur le bouton **Diagnostic**.

#### 8.13.1 Réglage des sorties analogiques

Ce menu permet à l'utilisateur de régler toutes les sorties analogiques sur une valeur en mA comprise dans la plage 0-22 mA. Utilisez les boutons + et - pour ajuster le signal de sortie en mA. Le transmetteur ajustera les signaux de sortie en fonction de la mesure et de la configuration des signaux de sortie analogiques.

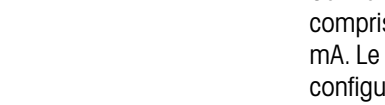

Set Aout Diagnostic

CHAN\_2 Diagnostic

+

() ()

> fill CON

> > 0%

CP

SP

Lim

#### 8.13.2 Lecture des sorties analogiques

Ce menu affiche la valeur en mA des sorties analogiques.

#### 8.13.3 Lecture des entrées analogiques

Ce menu affiche la valeur en mA des signaux d'entrée analogiques.

#### 8.13.4 Réglage des relais

Ce menu permet à l'utilisateur d'ouvrir et de fermer chaque relais manuellement. Si l'utilisateur quitte le menu, le transmetteur ouvrira ou fermera le relais en fonction de sa configuration.

#### 8.13.5 Lecture des relais

Ce menu affiche l'état de chaque relais. « On » indique que le relais est fermé ; « Off » indique que le relais est ouvert.

### 8.13.6 Lecture des entrées numériques

Ce menu affiche l'état des signaux d'entrée numérique

#### 8.13.7 Mémoire

Si vous sélectionnez « Memory », le transmetteur testera la mémoire de toutes les cartes des sondes ISM et des transmetteurs connectés.

#### 8.13.8 Écran

L'écran du transmetteur s'affiche toutes les 5 secondes en rouge, vert, bleu, gris, puis en gris foncé, avant de revenir au menu de maintenance. Si vous appuyez sur l'écran avant la fin des 5 secondes au passage de chaque couleur, le transmetteur passera à l'étape suivante.

#### 8.13.9 Étalonnage du clavier tactile

Pendant les 4 étapes d'étalonnage, appuyez toujours au centre des cercles affichés dans les 4 coins de l'écran. Le transmetteur affichera le résultat de l'étalonnage.

#### 8.13.10 Diagnostic des voies

Si la sonde rencontre un problème, un message d'erreur correspondant apparaît.

#### 8.14 Assistance technique

CHEMIN D'ACCÈS : 🗥 \ CONFIG \ Technical Service

Ce menu protégé par mot de passe ne peut être utilisé que par l'équipe de maintenance de METTLER TOLEDO.

Ce menu comprend les facteurs d'étalonnage des signaux de sortie et d'entrée analogique.

Dans le champ **Options**, sélectionnez les signaux dont vous souhaitez afficher les facteurs d'étalonnage.

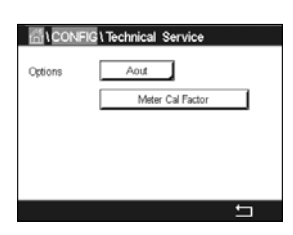

#### 8.15 Gestion des utilisateurs

CHEMIN D'ACCÈS : 🗥 \ CONFIG \ Gestion utilisateur

Ce menu permet de configurer les différents mots de passe de l'utilisateur et de l'administrateur, et de dresser une liste des menus auxquels peuvent accéder les utilisateurs. L'administrateur dispose de droits pour accéder à tous les menus. Pour les transmetteurs neufs, tous les mots de passe par défaut sont « 00000000 ».

| CONFIG User Management |                  |  |
|------------------------|------------------|--|
| Protection             | orr              |  |
| Option                 | User1            |  |
| UserID                 | 2502             |  |
| Password               | Change Password  |  |
| Access                 | Access Configure |  |
|                        | ← _              |  |

Appuyez sur le champ **Protection** pour sélectionner le type de protection souhaité.

Les options suivantes sont disponibles :

Off (Désactivé) : Aucune protection

- Actif : L'ouverture de la fenêtre de menu (voir la section 3.2.2 « Ouvrir la fenêtre de menu ») doit être confirmée.
- Mot de passe : La fenêtre de menu ne peut être ouverte qu'avec un mot de passe.

Appuyez sur le bouton **Option** pour sélectionner le profil de l'administrateur (Admin) ou le profil d'un des utilisateurs.

**REMARQUE :** l'administrateur dispose des droits pour accéder à tous les menus. Il est possible de définir les droits d'accès de plusieurs utilisateurs.

Appuyez sur le bouton **Utilisateur** pour saisir le nom de l'utilisateur ou de l'administrateur. Le nom de l'utilisateur ou de l'administrateur s'affichera si la protection par mot de passe est sélectionnée pour ouvrir la fenêtre de menu.

Pour modifier le mot de passe de l'utilisateur sélectionné ou de l'administrateur, appuyez sur le champ **Password**. Saisissez l'ancien mot de passe dans le champ « Ancien mdp », le nouveau mot de passe dans le champ « nouveau mdp », puis confirmez le mot de passe dans le champ « Confirmer mdp ». « 00000000 » est le mot de passe par défaut pour l'administrateur et tous les utilisateurs.

Si vous sélectionnez un profil d'utilisateur, un champ supplémentaire apparaît pour définir les droits d'accès.

Pour attribuer les droits d'accès, vous devez appuyer sur le bouton du menu correspondant. Lors de l'attribution des droits d'accès, le symbole  $\checkmark$  apparaît dans le bouton associé.

#### 8.16 RAZ

CHEMIN D'ACCÈS : 🗥 \ CONFIG \ RAZ

Différentes options de réinitialisation sont disponibles en fonction de la version et de la configuration du transmetteur.

Lisez les explications suivantes pour en savoir plus sur les différents réglages pour la réinitialisation des données et/ou des configurations.

#### 8.16.1 Réinitialisation du système

Ce menu permet de réinitialiser le transmetteur M800 aux réglages d'usine (suppression des valeurs de consigne, des sorties analogiques, des mots de passe, etc.). En outre, les facteurs d'étalonnage des sorties et des entrées analogiques, et du transmetteur peuvent être réinitialisés aux dernières valeurs d'usine.

Appuyez sur le champ Options et sélectionnez « Système ».

Appuyez sur le champ **Point** (bouton configurer) et sélectionnez les différents éléments de configuration à réinitialiser.

Si vous avez sélectionné un élément, le menu Action s'affiche. Appuyez sur le bouton « RAZ » (réinitialiser).

#### 8.16.2 Réinitialisation de l'étalonnage des sondes optiques à oxygène dissous

Si une sonde optique à oxygène est connectée au transmetteur, un menu vous permet de réinitialiser les données d'étalonnage de la sonde aux réglages d'usine.

Appuyez sur le champ **Options** et sélectionnez la voie sur laquelle est connectée la sonde optique à oxygène dissous.

Appuyez sur le champ **Point** (bouton Configurer). Sélectionnez « SensorCal to Factory » en appuyant sur le bouton approprié.

Si vous avez sélectionné « SensorCal to Factory », le menu Action s'affiche. Appuyez sur le bouton « RAZ » (réinitialiser).

**REMARQUE :** la réinitialisation des données d'étalonnage remet le minuteur d'étalonnage adaptatif à 0 (voir la section 9.1 « iMonitor »).

**REMARQUE :** pour garantir de meilleurs résultats de mesure, un nouvel étalonnage de la sonde est recommandé après une réinitialisation des données d'étalonnage aux réglages d'usine. En fonction de l'application et de la sonde, l'étalonnage peut être exécuté comme un étalonnage en un point ou un étalonnage en deux points (voir la section 7.7 « Étalonnage des sondes à oxygène optiques (Sondes ISM uniquement) »).

#### 8.16.3 Réinitialisation de l'étalonnage des sondes UniCond2e

Pour les sondes UniCond2e, les paramètres « SensorCal » (étalonnage de la sonde) et « ElecCal » (étalonnage électronique de la sonde) peuvent être réinitialisés aux réglages d'usine.

Appuyez sur le champ **Options** et sélectionnez la voie sur laquelle est connectée la sonde UniCond2e.

Appuyez sur le champ **Item** (bouton Configurer). Sélectionnez « Retour param. usine-sonde » et/ ou « retour param. usine-Electr » en cochant la case adjacente. Appuyez sur ← pour accepter la valeur.

Si vous avez sélectionné un élément, le menu Action s'affiche. Appuyez sur le bouton « RAZ » (réinitialiser).

Le M800 ouvrira la fenêtre de confirmation. Sélectionnez « Oui » pour procéder à la réinitialisation. Appuyez sur « Non » pour revenir au menu « RAZ » sans procéder à la réinitialisation.

#### 8.16.4 Réinitialisation du débit cumulé

Vous pouvez réinitialiser la valeur du débit cumulé de chaque voie sur les modèles du transmetteur M800 qui acceptent des signaux de débit.

Appuyez sur le champ **Options** et sélectionnez la voie dont la valeur de débit cumulé doit être réinitialisée.

Appuyez sur le champ **Point** (bouton Configurer). Sélectionnez « Total Flow » en cochant la case adjacente. Appuyez sur le bouton ← pour accepter la valeur.

Si vous avez sélectionné « Total Flow », le menu Action s'affiche. Appuyez sur le bouton « RAZ » (réinitialiser).

Le M800 ouvrira la fenêtre de confirmation. Sélectionnez « Oui » pour procéder à la réinitialisation. Appuyez sur « Non » pour revenir au menu « RAZ » sans procéder à la réinitialisation.

#### 8.16.5 Réinitialisation de la mesure du CO<sub>2</sub> hi

Si une sonde de conductivité thermique du CO<sub>2</sub> dissous est connectée au transmetteur, un menu vous permet de réinitialiser le circuit de mesure de la sonde.

Si la sonde détecte une erreur, la sonde fonctionnera en mode Protection. Le circuit de mesure électronique sera arrêté pour protéger la sonde et devra être réactivé une fois le problème résolu pour assurer la précision des mesures de CO<sub>2</sub>.

Appuyez sur le champ **Options** et sélectionnez la voie connectée à la sonde à  $CO_2$  qui doit être réinitialisée.

Appuyez sur le champ **Point** (bouton Configurer). Sélectionnez « CO<sub>2</sub> Mesure » en cochant la case adjacente. Appuyez sur le bouton ← pour accepter la valeur.

Si vous avez sélectionné «  $CO_2$  Measurement », le menu Action s'affiche. Appuyez sur le bouton « RAZ » (réinitialiser).

Le M800 ouvrira la fenêtre de confirmation. Sélectionnez « Oui » pour procéder à la réinitialisation. Appuyez sur « Non » pour revenir au menu « RAZ » sans procéder à la réinitialisation.

#### 8.16.6 Réinitialisation de la sonde de turbidité

Si une sonde de turbidité est connectée au transmetteur, un menu vous permet de réinitialiser les données d'étalonnage de la sonde aux réglages d'usine.

Appuyez sur le champ **Options**. Sélectionnez « Turb » pour les sondes de turbidité analogiques (InPro 8000). Sélectionnez « ISM » pour les sondes de turbidité numériques (InPro 8600i).

Appuyez sur le champ **Point** (bouton Configurer). Cochez la case de l'élément à réinitialiser. Appuyez sur le bouton ← pour accepter la valeur.

Si vous avez sélectionné un élément, le menu Action s'affiche. Appuyez sur le bouton « RAZ » (réinitialiser).

#### 8.17 Sortie RS485

CHEMIN D'ACCÈS : 🗥 \ CONFIG \ Sortie RS485

Cette option vous permet d'imprimer ou de transférer les mesures de plusieurs voies dans le journal des données via la sortie RS485. L'utilisateur peut modifier les paramètres, tels que l'intervalle d'impression et le nombre de mesures à imprimer par ligne.

Sélectionnez «Mode sortie », « désactivé », «imprimante », « journal » ou « Requête ».

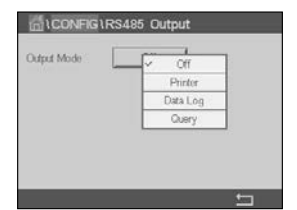

#### 8.17.1 Configuration de la sortie de l'imprimante

Le menu Imprimante vous permet de configurer la sortie RS485 du M800 afin d'envoyer des données vers une imprimante. Vous pouvez définir les paramètres d'impression pour que l'imprimante imprime jusqu'à 6 mesures de configuration sur des lignes distinctes, pour chaque entrée disponible, y compris les voies d'entrée à impulsion. À chaque cycle d'impression, seront imprimées une ligne d'en-tête avec des données et l'heure indiquée par l'horloge interne du M800, ainsi qu'une ligne pour chaque mesure configurée, telle que la voie, la description de la mesure, la valeur de la mesure et l'unité de mesure.

Les données imprimées apparaîtront de la manière suivante :

11/Mai/2012 15:36

- Ch Nom de la mesure
- 1 CHAN\_1 302 ppbC
- 2 CHAN\_2 0,54 uS/cm
- 3 CHAN\_3 7,15 pH

|                | RS485 Output |
|----------------|--------------|
| Output Mode    | Printer      |
| Lines to Print | 4            |
| Output Time    | 60 minutes   |
|                | Configure    |
|                |              |
|                | <u></u>      |

Pour définir les paramètres d'impression, sélectionnez l'option « Mode imprimante ». Configurez les options suivantes :

**Lignes à imprimer** permet de configurer le nombre de mesures à imprimer pour chaque cycle d'impression. Saisissez le nombre total de mesures à configurer pour l'impression.

**Temps sortie** permet de définir la durée en minutes entre chaque cycle d'impression. L'intervalle d'impression peut être compris entre 1 et 1 000 minutes.

| ៨        | CONFIG RS485 Output |              |         |   |
|----------|---------------------|--------------|---------|---|
| and      | RS4                 | 85 Output Co | rfigure |   |
| Outu     | 1 [                 | ISM          | EBC90   |   |
| Lines    | 2 [                 | ISM          | EBC25   |   |
| Output   | з [                 | ISM          | EBCC    |   |
|          | 4 [                 | ISM          | None    |   |
| <u>ل</u> |                     |              |         |   |
|          |                     |              |         | 5 |

Une fois l'intervalle d'impression et les lignes à imprimer définis, appuyez sur le bouton « Configure » pour configurer la mise en pages. Le numéro situé à gauche de la fenêtre indique l'ordre d'apparition des lignes sur l'impression. Dans le premier menu déroulant, sélectionnez la voie à laquelle est connectée la sonde souhaitée. Cette liste déroulante affiche le nom des voies que vous avez configurées dans « Paramètrage ». Dans la deuxième liste déroulante, sélectionnez l'unité de mesure à afficher. Notez que si vous sélectionnez plus de 4 lignes d'impression, utilisez les boutons < et > pour naviguer entre les pages à configurer.

### 8.17.2 Configuration du journal de données

|                  | S485 Output |   |
|------------------|-------------|---|
| Output Mode      | Data Log    |   |
| Measures to Send | 4           |   |
| Output Time      | 60 sec      |   |
|                  | Configure   |   |
| Send Header      | No          |   |
|                  |             | 5 |

Sélectionnez l'option « Mode journal ». Configurez les options suivantes :

**Mesure à envoyer** vous permet de configurer le nombre de mesures à imprimer sur une seule ligne. Saisissez le nombre total de mesures à configurer pour l'impression.

**Temps sortie** permet de définir la durée d'impression d'une ligne complète en secondes ou minutes. Une heure (3 600 secondes) représente la durée maximale.

Si vous sélectionnez « Yes » pour l'option **Envoyer l'en-tête**, une en-tête sera envoyée au port RS485 immédiatement. « No » est défini par défaut.

| CONFIG1RS485 Output |                        |     |       |   |
|---------------------|------------------------|-----|-------|---|
| Ortered             | RS485 Output Configure |     |       |   |
| Cupu                | 1                      | ISM | EBC90 |   |
| Lines               | 2                      | ISM | EBC25 |   |
| Output              | 3                      | ISM | EBCC  |   |
|                     | 4                      | ISM | None  |   |
|                     |                        |     | Ļ     |   |
|                     |                        |     |       | 5 |

Une fois l'intervalle d'impression et les mesures à envoyer définis, appuyez sur le bouton « Configure » pour configurer la mise en pages. Le numéro situé à gauche de la fenêtre indique l'ordre d'apparition des lignes sur l'impression. Dans le premier menu déroulant, sélectionnez la voie à laquelle est connectée la sonde souhaitée. Cette liste déroulante affiche le nom des voies que vous avez configurées dans « Paramètrage ». Dans la deuxième liste déroulante, sélectionnez l'unité de mesure à afficher. Notez que si vous sélectionnez plus de 4 lignes d'impression, utilisez les boutons < et > pour naviguer entre les pages à configurer.

#### 8.18 Interface de mesures USB

L'utilisateur peut accéder aux mesures via USB. Pour cela, l'utilisateur doit indiquer une commande, après quoi le M800 répond de la manière suivante.

**REMARQUE :** La première occurrence de 0x02 correspond au numéro d'identification du M800, qui doit toujours être 0x02. La deuxième occurrence de 0x02 correspond à la longueur, qui doit toujours être 0x02. Le M800 peut uniquement répondre M1~M4. XXXXXXX correspond à la valeur flottante de la mesure en ASCII. uuuuuu correspond à l'unité en ASCII. Si l'unité actuelle ne dépasse pas les 6 caractères, le format est aligné à droite. Par exemple, si l'unité est le pH, la réponse est " pH". <cr> signifie Retour à la ligne (0x0D, 0x0A)

Si la commande envoyée est incorrecte, un message d'erreur est généré. Format de la réponse en cas d'erreur : "ERROR #xx"

xx correspond au code de l'erreur

01 : Opcode invalide ---- si différent de D.

02 : Erreur paramètre ---- si x est différent de 1-6

07 : Erreur longueur ---- si la longueur est différente de 2

#### 9 ISM

Pour consulter la structure du menu, reportez-vous à la section 3.4.1 « Structure du menu ».

CHEMIN D'ACCÈS : ₼ \ ISM

#### 9.1 iMonitor

CHEMIN D'ACCÈS : 🗥 \ ISM \ iMonitor

iMonitor permet à l'utilisateur de connaître l'état de la chaîne complète en un coup d'œil.

L'interface iMonitor de la première voie s'affiche à l'écran. Pour naviguer dans l'interface des différentes voies, appuyez sur > en bas de l'écran.

Les valeurs « DLI », « TTM », et la valeur « TTCal » des sondes UniCond2e sont affichées dans un bargraphe. Si ces valeurs baissent sous les 20 % de la valeur initiale, le bargraphe passe du vert au jaune. Si ces valeurs baissent sous les 10 %, le bargraphe devient rouge.

Pour les sondes Cond4e, les jours de fonctionnement de la sonde sont affichés.

En outre, les cycles SEP, NEP, Autoclavage, SAN et les valeurs de Rg et Rref peuvent être affichés et attribués à un bouton de couleur si les valeurs sont fournies par la sonde.

La couleur du bouton associé aux cycles SEP, NEP, Autoclavage et SAN passera du vert au jaune s'il reste moins de 20 % de la quantité maximale définie et deviendra rouge s'il reste moins de 10 %. Pour savoir comment définir la quantité maximale du cycle, reportez-vous à la section 8.5 « Configuration d'ISM (sondes ISM uniquement) ».

Les boutons associés aux valeurs Rg et Rref deviennent jaunes si les conditions d'un avertissement sont remplies et rouges si les conditions d'une alarme sont remplies. Ces boutons restent gris si l'alarme ISM correspondante n'est pas configurée (voir la section 8.7 « ISM / Alarme capteur »).

En fonction du paramètre concerné (sonde connectée), les données suivantes sont disponibles dans le menu iMonitor :

| pH :                            | DLI, TTM (pour pH/PNA uniquement), ACT, NEP, Autoclavage, SEP*, Rg**, Rref** |
|---------------------------------|------------------------------------------------------------------------------|
| O <sub>2</sub> ampérométrique : | DLI, TTM, ACT, NEP, AutoClave, SEP*, Électrolyte***                          |
| O <sub>2</sub> optique :        | DLI, ACT, NEP, AutoClave, SEP*                                               |
| Ozone :                         | DLI, TTM, ACT, SAN                                                           |
| Cond. :                         | Jours de fonctionnement, TTCal****, NEP, SEP                                 |
| Turbidité :                     | Conditions de la sonde, telles que l'humidité, la température, les heures    |
|                                 | de fonctionnement, la lumière diffuse et la température max                  |

- \* Dans le cas où l'Autoclavage n'a pas été activé (voir la section 8.7 « ISM / Alarme capteur »)
- \*\* Dans le cas où l'alarme pour Rg et/ou Rref a été activée (voir la section 8.7 « ISM / Alarme capteur »)
- \*\*\* Dans le cas où l'alarme pour « Erreur niveau électrolyte » n'a pas été activée (voir la section 8.7 « ISM / Alarme capteur »)
- \*\*\*\* Dans le cas où la sonde UniCond2e est connectée

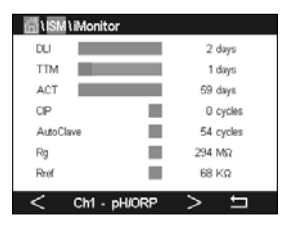

#### 9.2 Messages

CHEMIN D'ACCÈS : 🗥 \ ISM \ Messages

Ce menu répertorie les avertissements et les alarmes en cours. Il peut afficher jusqu'à 100 messages.

5 messages sont affichés sur chaque page. S'il existe plus de 5 messages, d'autres pages apparaîtront.

Les alarmes et/ou les avertissements non acquittés sont affichés en haut de la liste. La liste affiche ensuite les alarmes et les avertissements acquittés mais toujours en cours. Les alarmes et les avertissements déjà acquittés s'affichent en bas de de la liste. Les messages sont triés dans l'ordre chronologique à l'intérieur de chaque groupe.

L'état de l'avertissement ou de l'alarme est indiqué de la manière suivante :

| Bouton rouge clignotant | Une alarme est présente et n'a pas été acquittée     |
|-------------------------|------------------------------------------------------|
| Bouton rouge statique   | Une alarme est présente et a été acquittée           |
| Bouton jaune clignotant | Un avertissement est présent et n'a pas été acquitté |
| Bouton jaune statique   | Un avertissement est présent et a été acquitté       |
| Bouton gris statique    | Un avertissement ou une alarme a été résolu          |

Pour acquitter une alarme ou un avertissement, appuyez sur le bouton **Info** situé sur la ligne correspondante.

Vous pouvez appuyer sur le bouton **Info** pour chaque message. Vous y trouverez la description du message, la date et l'heure à laquelle l'alarme ou l'avertissement s'est déclenché et l'état de l'alarme ou du message.

Si l'avertissement ou l'alarme a déjà été résolu, la fenêtre contextuelle du message affiche un autre bouton pour effacer le message (c'est-à-dire le supprimer de la liste des messages).

#### 9.3 Diagnostics ISM

CHEMIN D'ACCÈS : A \ ISM \ Diagnostics ISM

Le transmetteur M800 propose un menu de diagnostic pour toutes les sondes ISM. Allez dans le menu « Voie » et sélectionnez la voie correspondante en appuyant sur le champ associé.

Différents menus de diagnostic s'affichent en fonction de la voie sélectionnée et de la sonde affectée. Lisez les explications suivantes pour en savoir plus sur les différents menus de diagnostic.

### 9.3.1 Électrodes pH/redox et sondes à oxygène, ozone et Cond4e

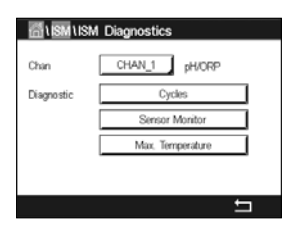

Si une électrode de pH/redox, une sonde à oxygène, à ozone ou Cond4e est connectée à la voie sélectionnée, vous pouvez accéder aux menus « Cycles », « Surveill. capteur » et « température Max. ».

Appuyez sur le bouton **Cycle** pour afficher les informations sur les cycles NEP, SEP et Autoclavage de la sonde connectée. Les informations affichées indiquent le nombre de cycles auxquels la sonde a été soumises et la limite max. du cycle correspondant telle que définie dans le menu de Configuration ISM (voir la section 8.5 « Configuration d'ISM (sondes ISM uniquement) »).

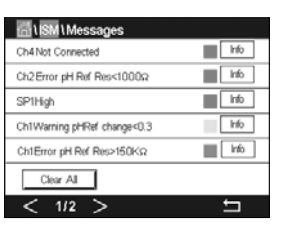

**REMARQUE :** Pour les sondes Cond4e et les sondes optiques à oxygène dissous, qui ne sont pas autoclavables, le menu des cycles d'autoclavage n'est pas affiché.

 $\sim$ 

**REMARQUE :** pour les sondes à ozone, les cycles SAN sont affichés.

Appuyez sur le bouton **Surveill. capteur** pour afficher les informations « DLI », « TTM » et « ACT » de la sonde connectée. Les valeurs « DLI », « TTM » et « ACT » sont affichées dans un bargraphe. Si ces valeurs baissent sous les 20 % de la valeur initiale, le bargraphe passe du vert au jaune. Si ces valeurs baissent sous les 10 %, le bargraphe devient rouge.

REMARQUE : pour les sondes optiques à oxygène dissous, il n'y a pas de TTM.

**REMARQUE** : pour les sondes Cond4e, les jours de fonctionnement sont affichés.

Appuyez sur le bouton **Température Max.** pour afficher les informations sur la température maximale connue par la sonde connectée, ainsi que la date et l'heure à laquelle elle est survenue. Cette valeur est enregistrée dans la sonde et ne peut pas être modifiée. La température maximale n'est pas enregistrée pendant l'autoclavage.

**REMARQUE :** pour les sondes optiques à oxygène dissous, la température maximale de la carte de la sonde et de la zone est affichée.

#### 9.3.2 Sondes UniCond2e et UniCond4e

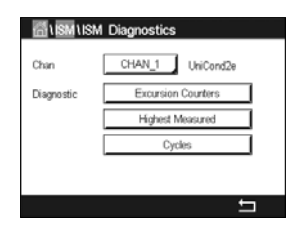

Pour les sondes UniCond2e et UniCond4e, les éléments de diagnostic suivants peuvent être consultés : « Compteur dépass » (qui comprend les éléments « Temp élevée » et « conductivité haute » ), « Mesures les plus hautes » (qui comprend les éléments « Temp max » et « Cond max ») et « Cycles » (qui comprend les éléments « cycles NEP » et « cycles SEP » ).

#### 9.4 Données d'étalonnage

CHEMIN D'ACCÈS : 🗥 \ ISM \ données cal

Le transmetteur M800 offre un historique d'étalonnage pour toutes les sondes ISM. L'historique d'étalonnage fournit différentes données en fonction de la voie sélectionnée et de la sonde affectée.

Lisez les explications suivantes pour en savoir plus sur les différentes données de l'historique d'étalonnage.

### 9.4.1 Données d'étalonnage de toutes les sondes ISM (excepté les sondes UniCond2e et UniCond4e)

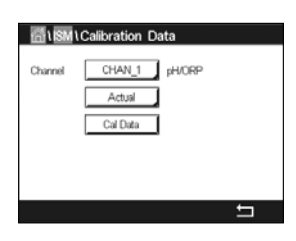

Si une sonde ISM (excepté les sondes UniCond2e et UniCond4e) est connectée à la voie sélectionnée, les données d'étalonnage suivantes sont affichées.

Actual (étalonnage réel) :

Usine (étalonnage en usine) :

jeu de données d'étalonnage utilisé pour les mesures. Ce jeu de données passe en position « Cal1 » après un nouveau réglage.

jeu de données d'origine, déterminé en usine. Ce jeu de données est conservé dans la sonde à titre de référence et ne peut pas être effacé.

| 1 er ajustage :                                                         | premier réglage après l'étalonnage en usine. Ce jeu de<br>données est conservé dans la sonde à titre de référence<br>et ne peut pas être effacé.                                                                                                    |
|-------------------------------------------------------------------------|----------------------------------------------------------------------------------------------------|
| Call (dernière vérif/réglage) :                                         | jeu de données du dernier étalonnage/réglage exécuté.<br>Ce jeu de données passe en position « Cal2 »,<br>puis « Cal3 » lorsqu'un nouvel étalonnage ou un nouveau<br>réglage est effectué. Après ce niveau, le jeu de données n'est<br>plus disponible. « Cal2 » et « Cal3 » fonctionnent<br>de la même manière que « Cal1 ». |
| Cal2 et Cal3 peuvent être sélection<br>appuyez sur le champ corresponde | nés. Pour sélectionner le jeu de données d'étalonnage,<br>ant.                                                                                                    |

**REMARQUE :** les jeux de données « Cal1 », « Cal2 », « Cal3 » et «Ajustage 1 » ne sont pas présents sur la sonde à oxygène ampérométrique de THORNTON et la sonde à ozone.

Appuyez sur le bouton **Cal Data** pour afficher le jeu de données d'étalonnage correspondant. L'horodatage de l'étalonnage et l'ID utilisateur sont affichés.

**REMARQUE :** cette fonction nécessite le réglage adéquat de la date et de l'heure pendant les tâches d'étalonnage et/ou de réglage (voir la section 8.11 « Système »).

**REMARQUE :** les sondes ISM de turbidité proposent uniquement un étalonnage procédé de la pente ou du décalage. Les données de l'étalonnage procédé sont stockées dans « Actual ». La réinitialisation des données d'origine s'effectue dans le menu « RAZ ».

#### 9.4.2 Données d'étalonnage des sondes UniCond2e et UniCond4e

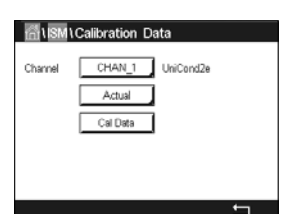

Pour les sondes UniCond2e et UniCond4e, vous pouvez sélectionner les trois jeux de données d'étalonnage suivants :

Actuel (étalonnage réel) : jeu de données d'étalonnage utilisé pour les mesures.

Usine (étalonnage en usine) : jeu de données d'origine, déterminé en usine. Ce jeu de données est conservé dans la sonde à titre de référence et ne peut pas être effacé.

Cal1 (dernier étalonnage/réglage) : jeu de données du dernier étalonnage/réglage exécuté.

Appuyez sur le bouton « Données cal» pour afficher le jeu de données d'étalonnage correspondant.

Si vous avez sélectionné le jeu de données d'étalonnage réel à la page 1, la date et l'heure de l'étalonnage, l'ID utilisateur, les constantes de l'étalonnage de la conductivité et les valeurs de conductivité de référence utilisées pour l'étalonnage sont affichés. La page 2 indique les valeurs de conductivité mesurées et l'écart entre les valeurs mesurées et les valeurs de référence. Les pages 3 et 4 indiquent les mêmes informations pour la température. La page 5 affiche les cycles d'étalonnage propres à la sonde et la prochaine date d'étalonnage de la conductivité (C) et de la température (T).

Si vous avez sélectionné le jeu de données d'étalonnage en usine à la page 1, la date et l'heure de l'étalonnage, les constantes de l'étalonnage de la conductivité et les valeurs de conductivité de référence utilisées pour l'étalonnage sont affichés. La page 2 affiche les mêmes valeurs pour la température.

Appuyez sur 
 pour quitter le menu « Cal Data ».

**REMARQUE :** cette fonction nécessite le réglage adéquat de la date et de l'heure pendant les tâches d'étalonnage et/ou de réglage (voir la section 8.11 « Système »).

#### 9.5 Info capteur

CHEMIN D'ACCÈS : 🖄 \ ISM \ Info capteur

Vous pouvez afficher sur l'écran le modèle, la version du matériel et du logiciel, la dernière date d'étalonnage ainsi que le numéro de produit et de série des sondes ISM connectées au transmetteur M800.

Appuyez sur « Info capteur».

Les informations de la première voie à laquelle est connectée une sonde sont affichées à l'écran. Appuyez sur le champ « Chan ». Pour consulter les informations de la sonde souhaitée, sélectionnez la voie correspondante en appuyant sur le champ associé.

Les informations suivantes sont affichées : « Modèle », «Date Cal » (date du dernier étalonnage), « S/N » (numéro de série), « P/N » (numéro du produit), « SW Ver » (version du logiciel) et « HW Ver » (version du matériel).

**REMARQUE :** si une sonde UniCond2e est connectée, les informations suivantes sont également affichées : « Temp Sens » (sonde de température), « Electrode » (matériau de l'électrode), « Body/Ins Mat: » (matériau de l'isolant et/ou du corps), « Corps isolant » (matériau de l'électrode interne), « Outer » (matériau de l'électrode externe), « Fitting: » (matériau des raccords), « Class VI » (matériau de classe VI conforme à la FDA).

Pour quitter le menu « Sensor Info », appuyez sur ← . Pour revenir à la fenêtre de menu, appuyez sur 奋.

#### 9.6 Version /logiciel

CHEMIN D'ACCÈS : 🗥 \ ISM \ Version logiciels

Vous pouvez afficher sur l'écran la version du matériel et du logiciel ainsi que le numéro de produit et de série du transmetteur M800 ou des différentes cartes qui y sont connectées.

| 🚮 នោភា អ | W / SW Version |   |
|----------|----------------|---|
| M800     | Transmitter    |   |
| S/N      | 0000000001     |   |
| P/N      | 58000802       |   |
| SW Ver:  | 0.23.03        |   |
| HW Ver:  | В              |   |
|          |                |   |
|          |                | - |

Les informations du transmetteur sont affichées à l'écran. Appuyez sur le champ **M800**. Pour sélectionner les informations de la carte souhaitée ou du transmetteur, appuyez sur le champ correspondant.

Les informations de la carte sélectionnée ou du transmetteur suivantes sont affichées : « S/N » (numéro de série), « P/N » (numéro du produit), « SW Ver » (version du logiciel) et « HW Ver » (version du matériel).

#### 9.7 Journal de bord

CHEMIN D'ACCÈS : 🗥 \ Journal de bord

Le transmetteur M800 dispose d'un journal de bord contenant 250 entrées. Le journal de bord fonctionne comme un buffer circulaire, c'est-à-dire que la saisie de l'entrée 251 entraîne la suppression de l'entrée 1, etc.

Les entrées indiquent la date, l'heure et la description.

| E≣≀ISM\Log E      | Book              |         |  |
|-------------------|-------------------|---------|--|
| 25/Oct/2010 16:27 | Log Book          |         |  |
| 25/Oct/2010 16:27 | ISM               |         |  |
| 25/Oct/2010 16:27 | CAL - Save Adjust |         |  |
| 25/Oct/2010 16:26 | Calibrate Sensor  |         |  |
| 25/Oct/2010 16:26 | CAL               |         |  |
| 25/Oct/2010 16:25 | Log Book          |         |  |
|                   |                   | · · · · |  |
| < 1/15 >          | >                 | Ξ       |  |
|                   |                   |         |  |

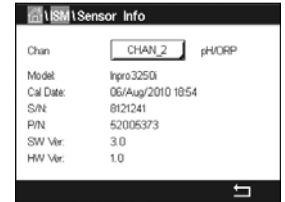

### 10 Assistants

CHEMIN D'ACCÈS : 🗥 \ Assistants

Le transmetteur M800 permet de configurer jusqu'à 4 assistants/favoris pour accéder rapidement aux fonctions fréquemment utilisées.

#### 10.1 Assistants config

CHEMIN D'ACCÈS : Assistant Assistant config

| NUZARD \ Set Wizard |   |
|---------------------|---|
| ISM                 | ► |
| CAL                 | • |
| CONFIG              | ► |
|                     |   |
|                     |   |
|                     | Ę |

Les principaux menus sont affichés. Choisissez le menu contenant la fonction que vous souhaitez désigner en favori. Par exemple, sélectionnez le menu ISM en appuyant sur la flèche ► correspondante.

Choisissez la fonction que vous souhaitez désigner en favori en appuyant sur le bouton correspondant. Une fonction définie en favori est désignée par le symbole  $\bigstar$ .

**REMARQUE :** pour supprimer le lien vers les favoris, appuyez sur le bouton correspondant à la fonction choisie. Le symbole **★** du favori disparaît.

#### 10.2 Accès aux favoris

Allez dans le menu « Config » (définition des favoris). Les favoris définis sont affichés sur cette page. Appuyez sur la flèche ► correspondant à la fonction de votre choix.

## 11 Maintenance

#### 11.1 Nettoyage du panneau avant

Nettoyez la face avant avec un chiffon doux et humide (uniquement à l'eau, pas de solvants). Essuyez délicatement la surface et séchez-la à l'aide d'un chiffon doux.

# 12 Historique du logiciel

#### 12.1 M800 Procédé

| Version de<br>logiciel | Date de sortie | Modifications du logiciel             | Documentation /<br>Problème               |
|------------------------|----------------|---------------------------------------|-------------------------------------------|
| V2.7.00                | 2023           | Modifications mineures<br>du logiciel | 30 307 504 E<br>Transmetteur M800<br>2023 |

#### 12.2 M800 Eau

| Version de<br>logiciel | Date de sortie | Modifications du logiciel             | Documentation /<br>Problème               |
|------------------------|----------------|---------------------------------------|-------------------------------------------|
| V2.5.00                | 2023           | Modifications mineures<br>du logiciel | 30 307 504 E<br>Transmetteur M800<br>2023 |

130

# 13 Dépannage

Toute autre utilisation de l'équipement que celle spécifiée par Mettler-Toledo peut rendre inopérante la protection fournie par celui-ci.

Le tableau ci-dessous présente les causes possibles de problèmes courants :

| Problème                                        | Cause possible                                                                                                    |
|-------------------------------------------------|----------------------------------------------------------------------------------------------------|
| Rien n'apparaît à l'écran.                      | <ul><li>Absence d'alimentation du M800.</li><li>Panne du matériel.</li></ul>                                                                                                    |
| Lectures de mesure incorrectes.                 | <ul> <li>Sonde mal installée.</li> <li>Saisie incorrecte du multiplicateur d'unités</li> <li>Compensation de température mal réglée<br/>ou désactivée.</li> <li>Étalonnage de la sonde ou du transmetteur requis.</li> <li>Câble de raccordement ou câble de sonde défectueux<br/>ou plus long que la recommandation.</li> <li>Panne du matériel.</li> </ul> |
| Lectures de mesure instables.                   | <ul> <li>Sondes ou câbles installés trop près de l'équipement, ce qui génère beaucoup de bruit électrique.</li> <li>Câble plus long que la recommandation.</li> <li>Réglage trop bas de la moyenne.</li> <li>Câble de raccordement ou câble de sonde défectueux.</li> </ul>                                                                                  |
| Bargraphe rouge<br>ou jaune clignotant.         | <ul> <li>La consigne est en état d'alarme<br/>(valeur de consigne dépassée).</li> <li>Une alarme a été sélectionnée (voir la section 8.7<br/>« ISM / Alarme capteur ») et s'est déclenchée.</li> </ul>                                                                                                    |
| Impossible de modifier<br>les réglages du menu. | – Utilisateur exclu pour des raisons de sécurité.                                                                                                    |

### 13.1 Liste des messages d'erreur, des avertissements et des alarmes relatifs à la conductivité (résistivité) des sondes analogiques

| Alarmes                     | Description                                                                         |
|-----------------------------|-------------------------------------------------------------------------------------|
| Watchdog time-out*          | Défaut logiciel/système                                                             |
| Cellule cond ouverte*       | La cellule tourne à sec (absence de solution de mesure)<br>ou des fils sont rompus. |
| Court-circuit cellule cond* | Court-circuit causé par la sonde ou le câble                                        |

\*Activez cette fonction dans les réglages du transmetteur

(voir la section 8.6 « Alarme générale » CHEMIN D'ACCÈS : Menu / Alarme Générale).

### 13.2 Liste des messages d'erreur, des avertissements et des alarmes relatifs à la conductivité (résistivité) des sondes ISM

| Alarmes            | Description                                                  |
|--------------------|--------------------------------------------------------------|
| Watchdog time-out* | Défaut logiciel/système                                      |
| Cell cond sèche*   | La cellule tourne à sec (absence de solution de mesure)      |
| Déviation cellule* | Multiplicateur hors tolérances** (selon le modèle de sonde). |

\* Activez cette fonction dans les réglages du transmetteur

(voir la section 8.6 « Alarme générale » CHEMIN D'ACCÈS : Menu / Alarme Générale).

\*\* Pour plus d'informations, consultez la documentation de la sonde.

### 13.3 Liste des messages d'erreur, des avertissements et des alarmes relatifs au pH

#### 13.3.1 Électrodes de pH sauf celles à double membrane

| Avertissements                                            | Description                                                                   |  |
|-----------------------------------------------------------|-------------------------------------------------------------------------------|--|
| Avertissement pente pH trop élevée                        | Pente > 102 %                                                                 |  |
| Avertissement pente pH trop faible                        | Pente < 90 %                                                                  |  |
| Avertissement pente pH trop élevée                        | pH ZéroPt > mmmpH                                                             |  |
| Avertissement décalage pH trop faible                     | pH ZéroP < nnnpH                                                              |  |
| Avertissement résistance du verre faible <sup>2</sup>     | Résistance de l'électrode en verre modifiée<br>d'un facteur inférieur à 0,3   |  |
| Avertissement résistance du verre élevée <sup>2</sup>     | Résistance de l'électrode en verre modifiée<br>d'un facteur supérieur à 3     |  |
| Avertissement résistance de référence faible              | Résistance de l'électrode de référence modifiée d'un facteur inférieur à 0,3  |  |
| Avertissement résistance de référence élevée <sup>2</sup> | Résistance de l'électrode de référence modifiée<br>d'un facteur supérieur à 3 |  |
| Alarmes                                                   | Description                                                                   |  |
| Erreur dépassement délai logiciel/système<br>Watchdog     | Erreur logiciel/système                                                       |  |
| Erreur pente pH trop élevée Pente > 103 %                 | Pente > 103 %                                                                 |  |
| Erreur pente pH trop faible Pente < 80 %                  | Pente < 80 %                                                                  |  |
| Erreur décalage pH trop élevé pH ZéroPT<br>> xxxpH        | pH ZéroPt > xxxpH                                                             |  |
| Erreur décalage pH trop faible pH ZéroPt                  | pH ZéroPt < yyypH                                                             |  |
| Erreur résistance de référence élevée 1                   | Résistance de l'électrode de référence >150 KΩ<br>(coupure)                   |  |
| Erreur résistance de référence faible 1                   | Résistance de l'électrode de référence ><br>1 000 KΩ (court-circuit)          |  |
| Erreur résistance du verre élevée 1                       | Résistance de l'électrode de verre > 2 000 K $\Omega$ (coupure)               |  |
| Erreur résistance du verre faible 1                       | Résistance de l'électrode de verre $< 5 \text{ K}\Omega$ (court-circuit)      |  |

1 Activez cette fonction dans les paramètres du transmetteur (voir la section 7.7 « ISM/Alarme sonde »à la page 65 CHEMIN D'ACCÈS : Menu\ISM\Alarme sonde).

2 Pour plus d'informations, reportez-vous à la documentation de la sonde.

# 13.3.2 Électrodes de pH à double membrane (pH/pNa)

|                                              | Description                                                                 |
|----------------------------------------------|-----------------------------------------------------------------------------|
| Avertissement pente pH trop élevée           | Pente > 102 %                                                               |
| Avertissement pente pH trop faible           | Pente < 90 %                                                                |
| Avertissement pente pH trop élevée           | pH ZéroPt > mmmpH                                                           |
| Avertissement décalage pH trop faible        | pH ZéroP < nnnpH                                                            |
| Avertissement résistance du verre pNa faible | Résistance de l'électrode en verre modifiée<br>d'un facteur inférieur à 0,3 |
| Avertissement résistance du verre pNa élevée | Résistance de l'électrode en verre modifiée<br>d'un facteur supérieur à 3   |
| Alarmes                                      | Description                                                                 |
| Dépassement délai Watchdog                   | Erreur logiciel/système                                                     |
| Erreur pente pH trop élevée                  | Pente > 103 %                                                               |
| Erreur pente pH trop faible                  | Pente < 80 %                                                                |
| Errour décalago nH trop élové                | nH 7ároDt > yyynH                                                           |

| Erreur décalage pH trop élevé         | pH ZéroPt > xxxpH                                                        |
|---------------------------------------|--------------------------------------------------------------------------|
| Erreur décalage pH trop faible        | pH ZéroPt < yyypH                                                        |
| Erreur résistance du verre pNa élevée | Résistance de l'électrode de verre > 2 000 K $\Omega$ (coupure)          |
| Erreur résistance du verre pNa faible | Résistance de l'électrode de verre $< 5 \text{ K}\Omega$ (court-circuit) |

## 13.3.3 Messages redox

| Avertissements *                           | Description                                  |  |
|--------------------------------------------|----------------------------------------------|--|
| Avertissement décalage redox<br>trop élevé | Décalage redox proche de la limite spécifiée |  |
| Avertissement décalage redox trop faible   | Décalage redox proche de la limite spécifiée |  |
| Alarmes*                                   | Description                                  |  |

| , ( <b>1 ( 1 ( 1 ) ( 1 )</b>      |                                                       |  |
|-----------------------------------|-------------------------------------------------------|--|
| Erreur décalage redox trop élevé  | Le décalage redox est supérieur à la limite spécifiée |  |
| Erreur décalage redox trop faible | Le décalage redox est inférieur à la limite spécifiée |  |
| Error ORP ZeroPt <-60 mV          | Décalage du zéro trop faible                          |  |

\* Sondes ISM uniquement

### 13.3.4 Message ISM 2.0 pH

| Avertissements       | Description                                                            |
|----------------------|------------------------------------------------------------------------|
| Avertissement durée  | La durée de stockage a expiré (s'applique uniquement aux sondes        |
| de stockage dépassée | dont la durée de vie est spécifiée)                                    |
| Avertissement mesure | Circuit de mesure des sondes presque saturé, impossible de calculer    |
| hors limite          | des valeurs de pH/redox/température fiables                            |
| Avertissement temp.  | Température des composants électroniques de la sonde proche            |
| élect. trop élevée   | de la limite spécifiée                                                 |
| Avertissement        | La membrane en verre a atteint sa durée de vie prévue et doit être     |
| remplacement         | remplacée (valable uniquement pour les sondes dotées du système        |
| membrane en verre    | de détection correspondant)                                            |
| Avertissement        | La référence a atteint sa durée de vie prévue et doit être remplacée   |
| remplacement         | (valable uniquement pour les sondes dotées du circuit de détection     |
| de référence         | correspondant)                                                         |
| Avertissement temp.  | Température à l'extrémité de l'électrode proche de la limite spécifiée |
| procédé trop basse   |                                                                        |
| Avertissement temp.  | Température à l'extrémité de l'électrode proche de la limite spécifiée |
| procédé trop élevée  |                                                                        |
| ••                   |                                                                        |
| Alarmes              | Description                                                            |
| Erreur femp. procédé | Température à l'extrémité de la sonde inférieure à la limite spécifiée |
| frop basse           |                                                                        |
| Erreur temp. procédé | Température à l'extrémité de la sonde supérieure à la limite spécifiée |
| frop élevée          |                                                                        |
| Erreur remplacement  | Les composants électroniques de la sonde ont détecté une erreur        |
| de l'électrode       | interne irrécupérable                                                  |
| Erreur mesure hors   | Circuit de mesure de la sonde saturé, impossible de calculer des       |
| limite               | valeurs de pH/redox/température fiables                                |
| Erreur temp. élect.  | La température des composants électroniques de la sonde dépasse        |
| sonde trop élevée    | la limite spécifiée                                                    |

### 13.4 Liste des messages d'erreur, des avertissements et des alarmes relatifs à l'O<sub>2</sub> ampérométrique

### 13.4.1 Sondes de mesure de l'oxygène en forte concentration

| Avertissements                         | Description                     |
|----------------------------------------|---------------------------------|
| Warning $O_2$ Slope < -90 nA           | Pente trop importante           |
| Warning $O_2$ Slope >-35 nA            | Pente trop faible               |
| Warning $O_2$ ZeroPt > 0.3 nA          | Décalage du zéro trop important |
| Warning O <sub>2</sub> ZeroPt <-0.3 nA | Décalage du zéro trop faible    |

| Alarmes                              | Description                     |
|--------------------------------------|---------------------------------|
| Watchdog time-out*                   | Défaut logiciel/système         |
| Error O <sub>2</sub> Slope <-110 nA  | Pente trop importante           |
| Error $O_2$ Slope >-30 nA            | Pente trop faible               |
| Error O <sub>2</sub> ZeroPt > 0.6 nA | Décalage du zéro trop important |
| Error O <sub>2</sub> ZeroPt <-0.6 nA | Décalage du zéro trop faible    |
| Electrolyte Low*                     | Niveau d'électrolyte trop bas   |

\* Sondes ISM uniquement

### 13.4.2 Sondes de mesure de l'oxygène en faible concentration

| Avertissements                         | Description                                                                                                    |
|----------------------------------------|----------------------------------------------------------------------------------------------------|
| Warning $O_2$ Slope <-460 nA           | Pente trop importante                                                                                                    |
| Warning $O_2$ Slope >-250 nA           | Pente trop faible                                                                                                    |
| Warning O <sub>2</sub> ZeroPt > 0.5 nA | Décalage du zéro trop important                                                                                                  |
| Warning $O_2$ ZeroPt <-0.5 nA          | Décalage du zéro trop faible                                                                                                    |
|                                        |                                                                                                    |
| Alarmes                                | Description                                                                                                    |
| Watchdog time-out*                     | Défaut logiciel/système                                                                                                    |
| Error Install O <sub>2</sub> Jumper    | Avec le modèle InPro 6900, il convient<br>d'installer un cavalier (voir la section :<br>Connexion de la sonde – Oxygène dissous) |
| Error $O_2$ Slope <-525 nA             | Pente trop importante                                                                                                    |
| Error $O_2$ Slope > -220 nA            | Pente trop faible                                                                                                    |
| Error $O_2$ ZeroPt > 1.0 nA            | Décalage du zéro trop important                                                                                                  |
| Error $O_2$ ZeroPt <- 1.0 nA           | Décalage du zéro trop faible                                                                                                    |
| Electrolyte Low*                       | Niveau d'électrolyte trop bas                                                                                                    |

\* Sondes ISM uniquement

### 13.4.3 Sondes de mesure de l'oxygène à l'état de traces

| Avertissements                         | Description                     |
|----------------------------------------|---------------------------------|
| Warning $O_2$ Slope <-5000 nA          | Pente trop importante           |
| Warning $O_2$ Slope >-3000 nA          | Pente trop faible               |
| Warning $O_2$ ZeroPt > 0.5 nA          | Décalage du zéro trop important |
| Warning O <sub>2</sub> ZeroPt <-0.5 nA | Décalage du zéro trop faible    |

| Alarmes                      | Description                     |
|------------------------------|---------------------------------|
| Watchdog time-out            | Défaut logiciel/système         |
| Error $O_2$ Slope <-6000 nA  | Pente trop importante           |
| Error $O_2$ Slope >-2000 nA  | Pente trop faible               |
| Error $O_2$ ZeroPt > 1.0 nA  | Décalage du zéro trop important |
| Error $O_2$ ZeroPt <- 1.0 nA | Décalage du zéro trop faible    |
| Electrolyte Low*             | Niveau d'électrolyte trop bas   |

\* Sondes ISM uniquement

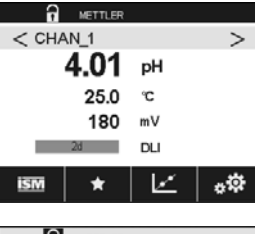

| 🔒 xertur  | 2   |    |
|-----------|-----|----|
| < CHAN_2  |     | >  |
| 4.00      | pН  |    |
| 25.00     | °C  |    |
| 28        | DLI |    |
| 180.0     | mV  |    |
| ism \star |     | \$ |

### 13.5 Signalement des avertissements et des alarmes

#### 13.5.1 Signalement des avertissements

Un graphique à barres jaune apparaît à l'écran pour indiquer si des conditions particulières ont généré un avertisse. Si la voie correspondante est affichée dans la fenêtre de menu ou la fenêtre d'accueil (voir la section 3.2 « Affichage »), le bargraphe jaune apparaît à côté du nom de la voie. Un message d'avertissement est enregistré et peut être sélectionné via le menu « Messages » (CHEMIN D'ACCÈS : MISM\Messages ; voir aussi la section 9.2 « Messages »).

Si une voie, qui n'est pas affichée sur la fenêtre de menu ou la fenêtre d'accueil, a généré un avertissement, un graphique à barres jaune apparaît en haut de l'écran. Un message d'avertissement est enregistré et peut être sélectionné via le menu « Messages » (CHEMIN D'ACCÈS : MISM/Messages ; voir aussi la section 9.2 « Messages »).

**REMARQUE :** Si l'avertissement n'est pas acquitté, le graphique à barres clignote. Si l'avertissement a déjà été acquitté, le graphique à barres s'affiche en continu à l'écran. Reportez-vous aussi à la section 9.2 « Messages ». Si une alarme ou un avertissement n'est pas acquitté(e) par l'utilisateur, l'écran du transmetteur ne se met pas en veille et ne s'éteint pas même si la durée d'éclairage est écoulée (voir section 8.9 « Configuration de l'affichage »).

**REMARQUE :** Si une voie génère simultanément une alarme et un avertissement, l'alarme est signalée en priorité. L'alarme est indiquée (voir la section 13.5 « Signalement des avertissements et des alarmes ») sur l'écran de menu ou la fenêtre d'accueil, alors que l'avertissement n'est pas affiché.

| Messages                    |      |
|-----------------------------|------|
| Ch1Warning pHGIs change<0.3 | Info |
| Ch1Error pH Gls Res<5MΩ     | Info |
| Ch1Change Sensor            | Info |
|                             |      |
|                             |      |
| Clear All                   |      |
|                             | IJ   |

Appuyez sur le bargraphe jaune de la fenêtre de menu pour accéder aux messages. Reportez-vous à la section 9.2 « Messages » pour lire la description de ce menu.

**REMARQUE :** la détection de certains avertissements peut être activée/désactivée en désactivant/ activant l'alarme correspondante. Reportez-vous à la section 8.7 « ISM / Alarme capteur ».

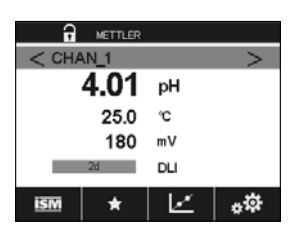

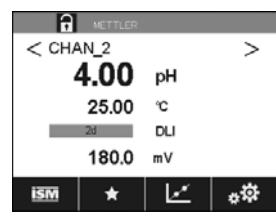

### 13.5.2 Signalement des alarmes

Un bargraphe rouge apparaîtra à l'écran pour indiquer si des conditions particulières ont généré une alarme. Si la voie correspondante est affichée dans la fenêtre de menu ou la fenêtre d'accueil (voir la section 3.2 « Affichage »), le bargraphe rouge apparaît à côté du nom de la voie. Un message d'alarme est enregistré et peut être sélectionné via le menu « Messages » (CHEMIN D'ACCÈS : MISM/Messages ; voir aussi la section 9.2 « Messages »).

Si une voie, qui n'est pas affichée sur la fenêtre de menu ou la fenêtre d'accueil, a généré une alarme, un bargraphe rouge apparaît en haut de l'écran. Un message d'alarme est enregistré et peut être sélectionné via le menu « Messages » (CHEMIN D'ACCÈS : 🖄 \ISM \Messages ; voir aussi la section 9.2 « Messages »).

**REMARQUE :** Si l'alarme n'est pas acquittée, le bargraphe clignote. Si l'alarme a été acquittée, le bargraphe restera affiché à l'écran. Voir aussi la section 9.2 « Messages ». Si une alarme ou un avertissement n'est pas pris en compte par l'utilisateur, l'écran du transmetteur ne s'éteindra pas même si la durée d'éclairage est écoulée (voir la section 8.9 « Configuration de l'affichage »).

**REMARQUE :** si une voie génère simultanément une alarme et un avertissement, l'alarme sera signalée en priorité. L'alarme sera indiquée (voir la section 13.5 « Signalement des avertissements et des alarmes ») sur la fenêtre de menu ou la fenêtre d'accueil, alors que l'avertissement ne sera pas affiché.

| Messages                    |        |
|-----------------------------|--------|
| Ch1Warning pHGIs change<0.3 | Info   |
| Ch1Error pH Ref Res<1000Ω   | Info   |
| Ch1Warning pHRef change<0.3 | info 📃 |
| Ch1Error pH GIs Res<5MΩ     | Info   |
| Ch1Change Sensor            | Info   |
| Clear All                   |        |
|                             | L L    |

 $\bigcirc$ 

$$\bigcirc$$

Appuyez sur le bargraphe rouge de la fenêtre de menu pour accéder aux messages. Reportez-vous à la section 9.2 « Messages » pour lire la description de ce menu.

**REMARQUE :** la détection de certaines alarmes peut être activée/désactivée. Reportez-vous à la section 8.7 « ISM / Alarme capteur ».

**REMARQUE :** les alarmes provoquées par un dépassement de la limite d'une consigne ou de la plage de valeurs admises (CHEMIN D'ACCÈS : ACONFIG\Set Points ; voir aussi la section 8.4 « Valeurs de consigne ») seront aussi signalées à l'écran et enregistrées dans le menu

« Messages » (CHEMIN D'ACCÈS: 尙\ISM\Messages ; voir aussi la section 9.2 « Messages »).

# 14 Références de commande

#### 14.1 Aperçu du transmetteur

#### Boîtier en polycarbonate (PC)

| Transmetteur | Réf.       |            |
|--------------|------------|------------|
|              | Procédé    | Water      |
| M800 1 voie  | 30 026 633 | _          |
| M800 2 voies | 52 121 813 | 58 000 802 |
| M800 4 voies | 52 121 853 | 58 000 804 |

#### Boîtier en acier inoxydable

| Transmetteur | Réf.       |
|--------------|------------|
|              | Procédé    |
| M800 1 voie  | 30 024 551 |
| M800 2 voies | 30 024 552 |
| M800 4 voies | 30 024 553 |

### 14.2 Accessoires et pièces détachées

Pour plus d'informations sur les autres accessoires et pièces détachées proposés, contactez votre bureau de vente ou votre représentant local Mettler-Toledo.

| Description                                                                               | Réf. commande |
|-------------------------------------------------------------------------------------------|---------------|
| Kit de montage sur conduite pour modèles 1/2DIN<br>(boîtier en PC et en acier inoxydable) | 52 500 212    |
| Kit de montage sur panneau pour modèles 1/2DIN<br>(boîtier en PC)                         | 52 500 213    |
| Kit de montage mural pour modèles 1/2 DIN<br>(boîtier en PC et en acier inoxydable)       | 30 300 482    |
| Auvent de protection                                                                      | 300 733 28    |

# 15 Caractéristiques techniques

## 15.1 Caractéristiques générales

Pour en savoir plus sur les caractéristiques techniques des sondes ISM, consultez le manuel de la sonde.

| Caractéristiques de conductivité/résistivité des sondes Cond2e/Cond4e |                                                                                                    |
|-----------------------------------------------------------------------|----------------------------------------------------------------------------------------------------|
| Gamme de conductivité                                                 | <ul> <li>Sonde 2 électrodes :</li> <li>0,02 à 2 000 μS/cm (500 Ω x cm à 50 MΩ x cm)</li> <li>Sonde 4 électrodes :</li> <li>0,01 à 650 mS/cm (1,54 Ω x cm à 0,1 MΩ x cm)</li> </ul> |
| Plage d'affichage pour<br>sonde à 2 électrodes                        | 0 à 40 000 mS/cm (25 Ω x cm à 100 MΩ x cm)                                                                                                    |
| Plage d'affichage pour<br>sonde à 4 électrodes                        | 0,01 à 650 mS/cm (1,54 Ω x cm à 0,1 MΩ x cm)                                                                                                    |
| Constantes de cellule                                                 | 0,01/0,1/10                                                                                                    |
| Courbes de concentration chimique                                     | $\begin{array}{rrrrrrrrrrrrrrrrrrrrrrrrrrrrrrrrrrrr$                                                                                                    |
| Plages des solides totaux dissous                                     | NaCl, CaCO <sub>3</sub>                                                                                                    |
| Distance maximale de la sonde                                         | <ul> <li>ISM : 80 m</li> <li>Analogique : 61 m ; 15 m avec sondes à 4 électrodes</li> </ul>                                                                                        |
| Précision Cond/Rés                                                    | $\pm$ 0,5 % de la lecture ou 0,25 Ω, suivant la valeur la plus élevée, jusqu'à 10 MΩ-cm                                                                                            |
| Répétabilité Cond/Rés                                                 | $\pm$ 0,25 % de la mesure ou 0,25 Ω, selon la valeur la plus élevée                                                                                                    |
| Résolution Cond/Rés                                                   | Auto/0,001/0,01/0,1/1 (peut être sélectionnée)                                                                                                    |
| Entrée température                                                    | Pt1000/Pt100/NTC22K                                                                                                    |
| Gamme de mesure de température                                        | De -40 à +200 °C                                                                                                    |
| Résolution de température                                             | Auto/0,001/0,01/0,1/1 K (peut être sélectionnée)                                                                                                    |
| Précision de la température                                           | $\pm$ 0,25 K dans la plage de $-30$ à $+150$ °C $\pm$ 0,50 K en extérieur                                                                                                    |

| Caractéristiques de pH         |                                                           |
|--------------------------------|-----------------------------------------------------------|
| Gamme de pH                    | -2,00 à 16,00 pH                                          |
| Distance maximale de la sonde  | – ISM : 80 m                                              |
|                                | <ul> <li>Analogique : 10 à 20 m selon la sonde</li> </ul> |
| Résolution pH                  | Auto/0,01/0,1/1 (peut être sélectionnée)                  |
| Gamme mV                       | –1500 à 1500 mV                                           |
| Résolution mV                  | Auto/0,01/0,1/1 mV                                        |
| Précision mV                   | ±1 mV                                                     |
| Gamme de mesure de température | −30 °C à 130 °C                                           |
| Résolution de température      | Auto/0,001/0,01/0,1/1 K (peut être sélectionnée)          |
| Précision de la température    | ±0,25 K                                                   |

#### Jeux de tampons existants

**Tampons standard** 

Tampons MT -9, tampons MT -10, tampons techniques NIST, Tampons standard NIST (DIN 19266 : 2000–01), tampons JIS Z 8802, tampons Hach, tampons CIBA (94), tampons Merck Titrisols-Reidel Fixanals, tampons WTW

Tampons pour électrodes de pH à double membrane (pH/pNa)

Tampons pH/pNa Mettler (Na+ 3,9M)

| Caractéristiques des sondes à oxygène ampérométriques |                                                                                                    |  |
|-------------------------------------------------------|----------------------------------------------------------------------------------------------------|--|
| Gamme de courant                                      | 0 à -7000 nA                                                                                                  |  |
| Résolution Courant                                    | 6 pA                                                                                                    |  |
| Longueur max. du câble de sonde                       | <ul> <li>ISM : 80 m</li> <li>Analogique : 20 m</li> </ul>                                                     |  |
| Gamme de concentration<br>d'O <sub>2</sub> dissous    | 0 ppb (μg/l) à 50,00 ppm (mg/l)                                                                               |  |
| Gamme de saturation d'O <sub>2</sub> dissous          | 0 à 500 % d'air                                                                                               |  |
| Gamme de concentration<br>d'O <sub>2</sub> gazeux     | 0 à 9 999 ppm d'O <sub>2</sub> gazeux                                                                         |  |
| Gamme de saturation d'O <sub>2</sub> gazeux           | 0 à 100 % d'O <sub>2</sub> gazeux                                                                             |  |
| Résolution                                            | Auto/0,001/0,01/0,1/1 (peut être sélectionnée)                                                                |  |
| Gamme de mesure de température                        | −30 à 150 °C                                                                                                  |  |
| Résolution de température                             | Auto/0,001/0,01/0,1/1 K (peut être sélectionnée)                                                              |  |
| Précision de la température                           | ±0,25 K dans la plage -10/+80 °C                                                                              |  |
| Tension de polarisation                               | -1 000 à 0 mV                                                                                                 |  |
| Entrée température                                    | NTC 22 kΩ, Pt1000                                                                                             |  |
| Compensation de température                           | Automatique                                                                                                   |  |
| Étalonnage                                            | <ul> <li>Étalonnage en 1 point (pente ou décalage)</li> <li>Étalonnage procédé (pente ou décalage)</li> </ul> |  |

| Caractéristiques techniques des sondes optiques d'oxygène |                                                  |
|-----------------------------------------------------------|--------------------------------------------------|
| Distance maximale de la sonde                             | 50 m                                             |
| Gamme de concentration d'O2 dis-                          |                                                  |
| sous                                                      |                                                  |
| Gamme de saturation d'O <sub>2</sub> dissous              | 0 à 500 % d'air, 0 à 100 % d'O <sub>2</sub>      |
| Résolution                                                | Auto/0,001/0,01/0,1/1 (peut être sélectionnée)   |
| Gamme de mesure de température                            | –30 à 150 °C                                     |
| Résolution de température                                 | Auto/0,001/0,01/0,1/1 K (peut être sélectionnée) |

| Caractéristiques techniques des sondes de turbidité |                                                                                                    |
|-----------------------------------------------------|----------------------------------------------------------------------------------------------------|
| Source de lumière                                   | Diode électroluminescente (LED), fréquence d'émission<br>880 nm                                                                                                    |
| Gamme de mesure                                     | <ul> <li>5 à 4 000 FTU (unités de turbidité formazine)<br/>et 0 à 30 g/l de solides en suspension<br/>avec les sondes InPro 8200</li> <li>10 à 4 000 FTU et 0 à 250 g/l de solides en<br/>suspension avec les sondes InPro 8050 et InPro 8100</li> </ul>                                                                                                    |
| Unités de mesure sélectionnables                    | FTU, NTU, EBC, g/L, mg/L, %, ppm, Densité Optique                                                                                                    |
| Jeux de paramètres                                  | Trois jeux de paramètres différents (A, B, C) peuvent être<br>mémorisés et récupérés par le menu du logiciel ou par<br>un accès à distance via les entrées numériques.                                                                                                    |
| Diagnostics de la sonde                             | Source de lumière (signal de référence interne = 0)                                                                                                    |
| Étalonnage                                          | <ul> <li>Étalonnage manuel (Modifier) : les valeurs<br/>de décalage et de gain de la sonde peuvent<br/>être saisies directement</li> <li>Étalonnage procédé : étalonnage d'échantillonnage<br/>en un point (décalage ou pente : sélectionnable<br/>par l'utilisateur)</li> <li>Étalonnage multipoint (décroissant) : étalonnage<br/>automatique en 2, 3, 4 ou 5 points (le décalage<br/>et le gain seront ajustés automatiquement)</li> <li>Étalonnage in situ (croissant) : étalonnage<br/>automatique en 2, 3, 4 ou 5 points</li> </ul> |

| Caractéristiques techniques des sondes de CO <sub>2</sub> dissous |                                                  |  |
|-------------------------------------------------------------------|--------------------------------------------------|--|
|                                                                   | 0 à 5000 mg/l                                    |  |
|                                                                   | 0 à 200 %sat                                     |  |
| Gammes de mesure du CO <sub>2</sub>                               | 0 à 1500 mmHg                                    |  |
|                                                                   | 0 à 2000 mbar                                    |  |
|                                                                   | 0 à 2000 hPa                                     |  |
| Distance maximale de la sonde                                     | 80 m                                             |  |
| Précision CO <sub>2</sub>                                         | ±1 digit                                         |  |
| Résolution CO <sub>2</sub>                                        | Auto/0,001/0,01/0,1/1 (peut être sélectionnée)   |  |
| Gamme mV                                                          | –1500 à 1500 mV                                  |  |
| Résolution mV                                                     | Auto/0,01/0,1/1 mV                               |  |
| Précision mV                                                      | ±1 digit                                         |  |
| Domaine de pression totale (TotPres)                              | 0 à 4 000 mbar                                   |  |
| Gamme de mesure de température                                    | −30 à 150 °C                                     |  |
| Résolution de température                                         | Auto/0,001/0,01/0,1/1 K (peut être sélectionnée) |  |
| Précision de la température                                       | ± 1 digit                                        |  |
| Répétabilité de la température                                    | ±1 digit                                         |  |
| Jeu de tampons existant :                                         |                                                  |  |
| Tampons MT-9 avec une solution de pH = 7,00 et pH = 9,21 à 25 °C  |                                                  |  |

 $\overline{\mathbf{r}}$ 

## 15.2 Caractéristiques électriques

| Alimentation                                             | 100 à 240 V c.a. ou 20 à 30 V c.c., 10 W,<br>AWG 16-24, 0,2 mm² à 1,5 mm²                                                                     |
|----------------------------------------------------------|----------------------------------------------------------------------------------------------------|
| Borne de mise à la terre<br>(modèle en acier inoxydable) | Min. 18 AWG, 0,8 mm <sup>2</sup>                                                                                                    |
| Fréquence                                                | 50/60 Hz                                                                                                    |
| Signaux de sortie analogique                             | 8 sorties 0/4 à 20 mA, isolation galvanique<br>de l'entrée et de la terre                                                                     |
| Erreur de mesure sur<br>les sorties analogiques          | $<\pm0,05$ mA sur plage de 0 à 22 mA                                                                                                    |
| Configuration des sorties analogiques                    | Linéaire, Bilinéaire, Logarithmique, Domaine automatique                                                                                      |
| Charge                                                   | max. 500 Ω                                                                                                    |
| Borniers de raccordement                                 | Bornes cage à ressorts appropriées pour fils AWG 16-24, 0,2 mm <sup>2</sup> à 1,5 mm <sup>2</sup>                                             |
| Communication numérique                                  | Port USB, connecteur de type B                                                                                                    |
| Régulateur PID                                           | 2 x PID ; longueur d'impulsion, fréquence d'impulsion<br>ou contrôle analogique                                                               |
| Durée du cycle                                           | env. 1 seconde                                                                                                    |
| Entrées numériques                                       | 6 (5 pour la version à 2 voies) avec limites de<br>commutation 0 V c.c. à 1 V c.c. au niveau bas et<br>2,30 V c.c. à 30 V c.c. au niveau haut |
| Entrées analogiques                                      | Une entrée de 4 à 20 mA, avec isolation galvanique d'autres signaux                                                                           |
| Erreur de mesure due<br>à l'entrée analogique            | $<\pm0,05$ mA sur plage de 0 à 22 mA                                                                                                    |
| Fusible secteur                                          | 2,0 A à action retardée, type FC, non remplaçable                                                                                             |
| Relais                                                   | 4 mécaniques SPST à 250 V c.a., 3 A<br>Relais 1 NC, Relais 2 à 4 NO<br>4 SPDT Type Reed 250 V c.a. ou c.c., 0,5 A<br>(Relais 5 à 8)           |
| Temporisation du relais d'alarme                         | 0-999 s                                                                                                    |
| Interface utilisateur                                    | Écran tactile couleur 5,7"<br>Résolution 320 x 240 pixels<br>256 couleurs                                                                     |
| Longueur de câble max.                                   | 80 m pour pH, oxygène amp., Cond4e, ozone 15 m pour $O_2$ dissous optique, UniCond2e                                                          |

**REMARQUE :** ce produit est un 4 fils avec une sortie analogique active 4-20 mA. Veuillez ne pas alimenter les terminaux 3 à 10 du TB1 et les terminaux 1 à 8 du TB3.

### 15.3 Caractéristiques mécaniques

### 15.3.1 Modèles en polycarbonate (PC)

| Dimensions (boîtier – h x l x p)*     | 150 x 158 x 170 mm                            |
|---------------------------------------|-----------------------------------------------|
| Encadrement avant – h x l             | 150 x 158 mm                                  |
| Profondeur max. – Montage sur panneau | 125 mm                                        |
| Poids                                 | 1,6 kg                                        |
| Matériau                              | Polycarbonate/PC                              |
| Valeur de pénétration                 | IP 66 (lorsque le couvercle arrière est fixé) |

\* h = hauteur, l = largeur, p = profondeur

### 15.3.2 Modèles en acier inoxydable

| Dimensions du boîtier (h x l x p)* | 163 x 163 x 168 mm                        |
|------------------------------------|-------------------------------------------|
| Face avant (h x I)                 | 163 x 163 mm                              |
| Poids                              | 2,8 kg                                    |
| Matériau                           | Acier inoxydable 304                      |
| Indice de protection               | IP 66 (lorsque le capot arrière est fixé) |

\* h = hauteur, l = largeur, p = profondeur

## 15.4 Caractéristiques environnementales

| Température de stockage                   | −40 à 70 °C                                                                                                    |
|-------------------------------------------|----------------------------------------------------------------------------------------------------|
| Température ambiante<br>domaine de mesure | −20 à 50 °C                                                                                                    |
| Humidité relative                         | 0 à 95 % sans condensation                                                                                                    |
| Émissions                                 | Conformes à la norme EN 61326 classe A                                                                                                    |
| Environnements dangereux                  | M800 2 et 4 voies, boîtier en PC uniquement :<br>cFMus Classe I Division 2                                                                                                    |
|                                           | M800 1 voie, boîtier en PC,                                                                                                    |
|                                           | sondes optiques InPro 8100                                                                                                    |
|                                           | ATEX II (1)G [Ex opis Ga] IIA/IIB                                                                                                    |
| Marque CE                                 | Le système de mesure est conforme aux exigences<br>réglementaires des directives CE. METTLER TOLEDO<br>confirme la réussite des tests effectués sur le dispositif<br>en y apposant la marque CE. Pour consulter<br>la déclaration de conformité CE, voir CD fourni. |
| Classification / Conformité               | UL<br>Poîtier en gejer inovudghle - 1 voie 2 voies et 4 voies                                                                                                    |
|                                           | Boîtier en PC : 2 et 4 voies                                                                                                    |
| Altitude, maximum                         | 5 000 m                                                                                                    |

#### **15.5** Classification Ex

#### 15.5.1 Plaque d'identification du M800, versions 2 et 4 voies

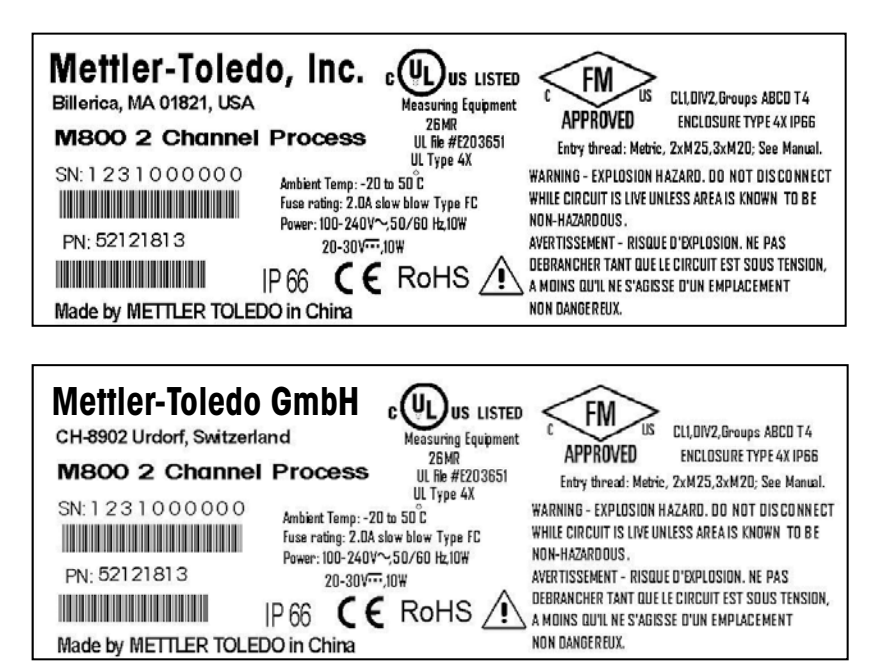
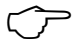

**REMARQUE :** afin de satisfaire à la certification FM complète, les filetages d'entrée utilisés dans les conduits doivent répondre aux exigences minimales suivantes : classe 1, division 2, groupes A, B, C et D, Type 4X et IP66.

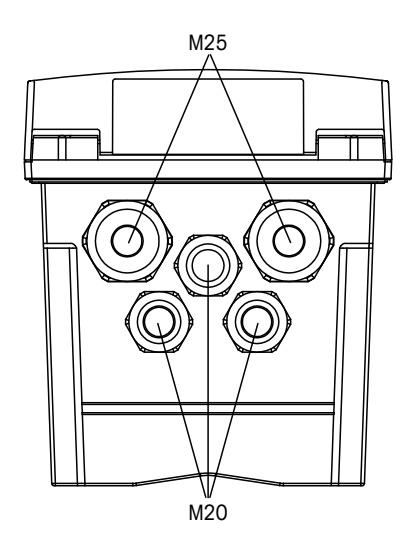

L'installation doit être conforme au National Electrical Code<sup>®</sup>, code électrique américain (ANSI/NFPA-70 (NED<sup>®</sup>), et au Canadian Electrical (CE) Code<sup>®</sup>, code électrique canadien (CEC, CAN/CSA-C22.1), là où ils s'appliquent.

L'altération et le remplacement des pièces par des composants non autorisés peut compromettre l'utilisation sûre du système.

AVERTISSEMENT : RISQUE D'EXPLOSION. NE PAS RETIRER OU REMPLACER.

AVERTISSEMENT : RISQUE D'EXPLOSION. NE PAS DÉBRANCHER L'ÉQUIPEMENT DANS UN ENVIRONNEMENT INFLAMMABLE OU COMBUSTIBLE.

AVERTISSEMENT : RISQUE D'EXPLOSION. NE PAS DÉBRANCHER LORSQUE LE CIRCUIT EST SOUS TENSION, SAUF S'IL S'AGIT D'UNE ZONE NON DANGEREUSE.

AVERTISSEMENT – RISQUE D'EXPLOSION. NE PAS DÉBRANCHER TANT QUE LE CIRCUIT EST SOUS TENSION, À MOINS QU'IL NE S'AGISSE D'UN EMPLACEMENT NON DANGEREUX.

#### 15.5.2 Plaque d'identification du M800, modèles 1 voie

Certification Ex des sondes optiques InPro 8100 et InPro 8200 uniquement.

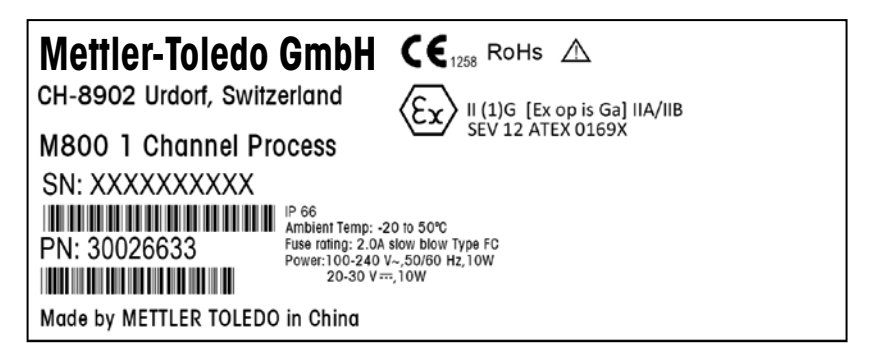

## 16 Garantie

METTLER TOLEDO garantit que ce produit est exempt de tout vice matériel et de conception pour une période d'une (1) année à compter de la date d'achat. Au cours de la période de garantie, si des réparations sont nécessaires et qu'elles ne résultent pas d'une mauvaise utilisation du produit, veuillez le retourner avec les frais de transport prépayés. Les modifications seront effectuées sans frais. Le service client de METTLER TOLEDO déterminera si le problème rencontré par le produit résulte d'une mauvaise utilisation ou d'un vice de fabrication. Les produits qui ne font pas l'objet d'une garantie seront réparés à vos frais sur la base d'un remplacement à l'identique.

La garantie ci-dessus est la garantie exclusive de METTLER TOLEDO et remplace toutes les autres garanties, expresses ou tacites, y compris mais sans s'y limiter, les garanties implicites de qualité marchande et de convenance à une fin particulière. METTLER TOLEDO ne pourra être tenu responsable des dommages, pertes, réclamations, manques à gagner fortuits ou induits, découlant des actes ou omissions de l'acquéreur ou de tiers, que ce soit par négligence ou autre. METTLER TOLEDO est dégagé de toute responsabilité en termes de réclamation, quelle qu'elle soit, qu'elle repose sur un contrat, une garantie, une indemnisation ou un délit (y compris la négligence), se révélant supérieure au prix d'achat du produit.

## 17 Tableaux de tampons

Les transmetteurs M800 ont la possibilité de reconnaître automatiquement un tampon pH. Les tableaux suivants indiquent les différents tampons reconnus automatiquement.

### 17.1 Tampons pH standard

### 17.1.1 Mettler-9

| Temp (°C) | pH de solutions tampons |      |      |      |  |
|-----------|-------------------------|------|------|------|--|
| 0         | 2,03                    | 4,01 | 7,12 | 9,52 |  |
| 5         | 2,02                    | 4,01 | 7,09 | 9,45 |  |
| 10        | 2,01                    | 4,00 | 7,06 | 9,38 |  |
| 15        | 2,00                    | 4,00 | 7,04 | 9,32 |  |
| 20        | 2,00                    | 4,00 | 7,02 | 9,26 |  |
| 25        | 2,00                    | 4,01 | 7,00 | 9,21 |  |
| 30        | 1,99                    | 4,01 | 6,99 | 9,16 |  |
| 35        | 1,99                    | 4,02 | 6,98 | 9,11 |  |
| 40        | 1,98                    | 4,03 | 6,97 | 9,06 |  |
| 45        | 1,98                    | 4,04 | 6,97 | 9,03 |  |
| 50        | 1,98                    | 4,06 | 6,97 | 8,99 |  |
| 55        | 1,98                    | 4,08 | 6,98 | 8,96 |  |
| 60        | 1,98                    | 4,10 | 6,98 | 8,93 |  |
| 65        | 1,98                    | 4,13 | 6,99 | 8,90 |  |
| 70        | 1,99                    | 4,16 | 7,00 | 8,88 |  |
| 75        | 1,99                    | 4,19 | 7,02 | 8,85 |  |
| 80        | 2,00                    | 4,22 | 7,04 | 8,83 |  |
| 85        | 2,00                    | 4,26 | 7,06 | 8,81 |  |
| 90        | 2,00                    | 4,30 | 7,09 | 8,79 |  |
| 95        | 2,00                    | 4,35 | 7,12 | 8,77 |  |

| Temp (°C) | pH de solutions tampons |      |      |       |  |
|-----------|-------------------------|------|------|-------|--|
| 0         | 2,03                    | 4,01 | 7,12 | 10,65 |  |
| 5         | 2,02                    | 4,01 | 7,09 | 10,52 |  |
| 10        | 2,01                    | 4,00 | 7,06 | 10,39 |  |
| 15        | 2,00                    | 4,00 | 7,04 | 10,26 |  |
| 20        | 2,00                    | 4,00 | 7,02 | 10,13 |  |
| 25        | 2,00                    | 4,01 | 7,00 | 10,00 |  |
| 30        | 1,99                    | 4,01 | 6,99 | 9,87  |  |
| 35        | 1,99                    | 4,02 | 6,98 | 9,74  |  |
| 40        | 1,98                    | 4,03 | 6,97 | 9,61  |  |
| 45        | 1,98                    | 4,04 | 6,97 | 9,48  |  |
| 50        | 1,98                    | 4,06 | 6,97 | 9,35  |  |
| 55        | 1,98                    | 4,08 | 6,98 |       |  |
| 60        | 1,98                    | 4,10 | 6,98 |       |  |
| 65        | 1,99                    | 4,13 | 6,99 |       |  |
| 70        | 1,98                    | 4,16 | 7,00 |       |  |
| 75        | 1,99                    | 4,19 | 7,02 |       |  |
| 80        | 2,00                    | 4,22 | 7,04 |       |  |
| 85        | 2,00                    | 4,26 | 7,06 |       |  |
| 90        | 2,00                    | 4,30 | 7,09 |       |  |
| 95        | 2,00                    | 4,35 | 7,12 |       |  |
|           |                         |      |      |       |  |

#### 17.1.2 Mettler-10

# 17.1.3 Tampons techniques NIST

| Temp (°C) | pH de solutions tampons |       |       |       |       |
|-----------|-------------------------|-------|-------|-------|-------|
| 0         | 1,67                    | 4,00  | 7,115 | 10,32 | 13,42 |
| 5         | 1,67                    | 4,00  | 7,085 | 10,25 | 13,21 |
| 10        | 1,67                    | 4,00  | 7,06  | 10,18 | 13,01 |
| 15        | 1,67                    | 4,00  | 7,04  | 10,12 | 12,80 |
| 20        | 1,675                   | 4,00  | 7,015 | 10,07 | 12,64 |
| 25        | 1,68                    | 4,005 | 7,00  | 10,01 | 12,46 |
| 30        | 1,68                    | 4,015 | 6,985 | 9,97  | 12,30 |
| 35        | 1,69                    | 4,025 | 6,98  | 9,93  | 12,13 |
| 40        | 1,69                    | 4,03  | 6,975 | 9,89  | 11,99 |
| 45        | 1,70                    | 4,045 | 6,975 | 9,86  | 11,84 |
| 50        | 1,705                   | 4,06  | 6,97  | 9,83  | 11,71 |
| 55        | 1,715                   | 4,075 | 6,97  |       | 11,57 |
| 60        | 1,72                    | 4,085 | 6,97  |       | 11,45 |
| 65        | 1,73                    | 4,10  | 6,98  |       |       |
| 70        | 1,74                    | 4,13  | 6,99  |       |       |
| 75        | 1,75                    | 4,14  | 7,01  |       |       |
| 80        | 1,765                   | 4,16  | 7,03  |       |       |
| 85        | 1,78                    | 4,18  | 7,05  |       |       |
| 90        | 1,79                    | 4,21  | 7,08  |       |       |
| 95        | 1,805                   | 4,23  | 7,11  |       |       |

| Temp (°C) | pH de solutions tampons |       |       |       |  |
|-----------|-------------------------|-------|-------|-------|--|
| 0         |                         |       |       |       |  |
| 5         | 1,668                   | 4,004 | 6,950 | 9,392 |  |
| 10        | 1,670                   | 4,001 | 6,922 | 9,331 |  |
| 15        | 1,672                   | 4,001 | 6,900 | 9,277 |  |
| 20        | 1,676                   | 4,003 | 6,880 | 9,228 |  |
| 25        | 1,680                   | 4,008 | 6,865 | 9,184 |  |
| 30        | 1,685                   | 4,015 | 6,853 | 9,144 |  |
| 37        | 1,694                   | 4,028 | 6,841 | 9,095 |  |
| 40        | 1,697                   | 4,036 | 6,837 | 9,076 |  |
| 45        | 1,704                   | 4,049 | 6,834 | 9,046 |  |
| 50        | 1,712                   | 4,064 | 6,833 | 9,018 |  |
| 55        | 1,715                   | 4,075 | 6,834 | 8,985 |  |
| 60        | 1,723                   | 4,091 | 6,836 | 8,962 |  |
| 70        | 1,743                   | 4,126 | 6,845 | 8,921 |  |
| 80        | 1,766                   | 4,164 | 6,859 | 8,885 |  |
| 90        | 1,792                   | 4,205 | 6,877 | 8,850 |  |
| 95        | 1,806                   | 4,227 | 6,886 | 8,833 |  |

#### 17.1.4 Tampons standard NIST (DIN et JIS 19266: 2000–01)

**REMARQUE :** les valeurs pH(S) des différentes charges des matériaux de référence secondaires sont documentées dans un certificat établi par un laboratoire agréé. Ce certificat est fourni avec le matériau correspondant du tampon. Seules ces valeurs pH(S) doivent être utilisées comme valeurs standard pour les matériaux de tampons de référence secondaires.

En conséquence, cette valeur standard n'inclut pas de tableau avec des valeurs du pH standard pour l'application pratique. Le tableau ci-dessus fournit des exemples de valeurs pH(PS) à titre d'information uniquement.

### 17.1.5 Tampons Hach

Valeurs de tampons jusqu'à 60 °C tel que spécifié par Bergmann & Beving Process AB.

| Temp (°C) | pH de solutions tampons |      |       |  |  |
|-----------|-------------------------|------|-------|--|--|
| 0         | 4,00                    | 7,14 | 10,30 |  |  |
| 5         | 4,00                    | 60   | 10,23 |  |  |
| 10        | 4,00                    | 7,04 | 10,11 |  |  |
| 15        | 4,00                    | 7,04 | 10,11 |  |  |
| 20        | 4,00                    | 7,02 | 10,05 |  |  |
| 25        | 4,01                    | 7,00 | 10,00 |  |  |
| 30        | 4,01                    | 6,99 | 9,96  |  |  |
| 35        | 4,02                    | 6,98 | 9,92  |  |  |
| 40        | 4,03                    | 6,98 | 9,88  |  |  |
| 45        | 4,05                    | 6,98 | 9,85  |  |  |
| 50        | 4,06                    | 6,98 | 9,82  |  |  |
| 55        | 4,07                    | 6,98 | 9,79  |  |  |
| 60        | 4,09                    | 6,99 | 9,76  |  |  |

| Temp (°C) | pH de solutions tampons |       |       |       |  |
|-----------|-------------------------|-------|-------|-------|--|
| 0         | 2,04                    | 4,00  | 7,10  | 10,30 |  |
| 5         | 2,09                    | 4,02  | 7,08  | 10,21 |  |
| 10        | 2,07                    | 4,00  | 7,05  | 10,14 |  |
| 15        | 2,08                    | 4,00  | 7,02  | 10,06 |  |
| 20        | 2,09                    | 4,01  | 6,98  | 9,99  |  |
| 25        | 2,08                    | 4,02  | 6,98  | 9,95  |  |
| 30        | 2,06                    | 4,00  | 6,96  | 9,89  |  |
| 35        | 2,06                    | 4,01  | 6,95  | 9,85  |  |
| 40        | 2,07                    | 4,02  | 6,94  | 9,81  |  |
| 45        | 2,06                    | 4,03  | 6,93  | 9,77  |  |
| 50        | 2,06                    | 4,04  | 6,93  | 9,73  |  |
| 55        | 2,05                    | 4,05  | 6,91  | 9,68  |  |
| 60        | 2,08                    | 4,10  | 6,93  | 9,66  |  |
| 65        | 2,07*                   | 4,10* | 6,92* | 9,61* |  |
| 70        | 2,07                    | 4,11  | 6,92  | 9,57  |  |
| 75        | 2,04*                   | 4,13* | 6,92* | 9,54* |  |
| 80        | 2,02                    | 4,15  | 6,93  | 9,52  |  |
| 85        | 2,03*                   | 4,17* | 6,95* | 9,47* |  |
| 90        | 2,04                    | 4,20  | 6,97  | 9,43  |  |
| 95        | 2,05*                   | 4,22* | 6,99* | 9,38* |  |

## 17.1.6 Tampons Ciba (94)

\*Extrapolé

### 17.1.7 Merck Titrisole, Riedel-de-Haën Fixanale

| Temp (°C) | p (°C) <b>pH de solutions tampons</b> |      |      |      |       |  |
|-----------|---------------------------------------|------|------|------|-------|--|
| 0         | 2,01                                  | 4,05 | 7,13 | 9,24 | 12,58 |  |
| 5         | 2,01                                  | 4,05 | 7,07 | 9,16 | 12,41 |  |
| 10        | 2,01                                  | 4,02 | 7,05 | 9,11 | 12,26 |  |
| 15        | 2,00                                  | 4,01 | 7,02 | 9,05 | 12,10 |  |
| 20        | 2,00                                  | 4,00 | 7,00 | 9,00 | 12,00 |  |
| 25        | 2,00                                  | 4,01 | 6,98 | 8,95 | 11,88 |  |
| 30        | 2,00                                  | 4,01 | 6,98 | 8,91 | 11,72 |  |
| 35        | 2,00                                  | 4,01 | 6,96 | 8,88 | 11,67 |  |
| 40        | 2,00                                  | 4,01 | 6,95 | 8,85 | 11,54 |  |
| 45        | 2,00                                  | 4,01 | 6,95 | 8,82 | 11,44 |  |
| 50        | 2,00                                  | 4,00 | 6,95 | 8,79 | 11,33 |  |
| 55        | 2,00                                  | 4,00 | 6,95 | 8,76 | 11,19 |  |
| 60        | 2,00                                  | 4,00 | 6,96 | 8,73 | 11,04 |  |
| 65        | 2,00                                  | 4,00 | 6,96 | 8,72 | 10,97 |  |
| 70        | 2,01                                  | 4,00 | 6,96 | 8,70 | 10,90 |  |
| 75        | 2,01                                  | 4,00 | 6,96 | 8,68 | 10,80 |  |
| 80        | 2,01                                  | 4,00 | 6,97 | 8,66 | 10,70 |  |
| 85        | 2,01                                  | 4,00 | 6,98 | 8,65 | 10,59 |  |
| 90        | 2,01                                  | 4,00 | 7,00 | 8,64 | 10,48 |  |
| 95        | 2,01                                  | 4,00 | 7,02 | 8,64 | 10,37 |  |

| Temp (°C) | pH de solut | pH de solutions tampons |      |       |  |  |  |
|-----------|-------------|-------------------------|------|-------|--|--|--|
| 0         | 2,03        | 4,01                    | 7,12 | 10,65 |  |  |  |
| 5         | 2,02        | 4,01                    | 7,09 | 10,52 |  |  |  |
| 10        | 2,01        | 4,00                    | 7,06 | 10,39 |  |  |  |
| 15        | 2,00        | 4,00                    | 7,04 | 10,26 |  |  |  |
| 20        | 2,00        | 4,00                    | 7,02 | 10,13 |  |  |  |
| 25        | 2,00        | 4,01                    | 7,00 | 10,00 |  |  |  |
| 30        | 1,99        | 4,01                    | 6,99 | 9,87  |  |  |  |
| 35        | 1,99        | 4,02                    | 6,98 | 9,74  |  |  |  |
| 40        | 1,98        | 4,03                    | 6,97 | 9,61  |  |  |  |
| 45        | 1,98        | 4,04                    | 6,97 | 9,48  |  |  |  |
| 50        | 1,98        | 4,06                    | 6,97 | 9,35  |  |  |  |
| 55        | 1,98        | 4,08                    | 6,98 |       |  |  |  |
| 60        | 1,98        | 4,10                    | 6,98 |       |  |  |  |
| 65        | 1,99        | 4,13                    | 6,99 |       |  |  |  |
| 70        |             | 4,16                    | 7,00 |       |  |  |  |
| 75        |             | 4,19                    | 7,02 |       |  |  |  |
| 80        |             | 4,22                    | 7,04 |       |  |  |  |
| 85        |             | 4,26                    | 7,06 |       |  |  |  |
| 90        |             | 4,30                    | 7,09 |       |  |  |  |
| 95        |             | 4,35                    | 7,12 |       |  |  |  |

## 17.1.8 Tampons WTW

# 17.1.9 Tampons JIS Z 8802

| Temp (°C) | pH de solutions ta | mpons |       |       |
|-----------|--------------------|-------|-------|-------|
| 0         | 1,666              | 4,003 | 6,984 | 9,464 |
| 5         | 1,668              | 3,999 | 6,951 | 9,395 |
| 10        | 1,670              | 3,998 | 6,923 | 9,332 |
| 15        | 1,672              | 3,999 | 6,900 | 9,276 |
| 20        | 1,675              | 4,002 | 6,881 | 9,225 |
| 25        | 1,679              | 4,008 | 6,865 | 9,180 |
| 30        | 1,683              | 4,015 | 6,853 | 9,139 |
| 35        | 1,688              | 4,024 | 6,844 | 9,102 |
| 38        | 1,691              | 4,030 | 6,840 | 9,081 |
| 40        | 1,694              | 4,035 | 6,838 | 9,068 |
| 45        | 1,700              | 4,047 | 6,834 | 9,038 |
| 50        | 1,707              | 4,060 | 6,833 | 9,011 |
| 55        | 1,715              | 4,075 | 6,834 | 8,985 |
| 60        | 1,723              | 4,091 | 6,836 | 8,962 |
| 70        | 1,743              | 4,126 | 6,845 | 8,921 |
| 80        | 1,766              | 4,164 | 6,859 | 8,885 |
| 90        | 1,792              | 4,205 | 6,877 | 8,850 |
| 95        | 1,806              | 4,227 | 6,886 | 8,833 |

## 17.2 Tampons pour électrode de pH à double membrane

### 17.2.1 Tampons pH/pNa Mettler (Na+ 3,9M)

| Temp (°C) | pH de solutions tampons |      |      |      |  |
|-----------|-------------------------|------|------|------|--|
| 0         | 1,98                    | 3,99 | 7,01 | 9,51 |  |
| 5         | 1,98                    | 3,99 | 7,00 | 9,43 |  |
| 10        | 1,99                    | 3,99 | 7,00 | 9,36 |  |
| 15        | 1,99                    | 3,99 | 6,99 | 9,30 |  |
| 20        | 1,99                    | 4,00 | 7,00 | 9,25 |  |
| 25        | 2,00                    | 4,01 | 7,00 | 9,21 |  |
| 30        | 2,00                    | 4,02 | 7,01 | 9,18 |  |
| 35        | 2,01                    | 4,04 | 7,01 | 9,15 |  |
| 40        | 2,01                    | 4,05 | 7,02 | 9,12 |  |
| 45        | 2,02                    | 4,07 | 7,03 | 9,11 |  |
| 50        | 2,02                    | 4,09 | 7,04 | 9,10 |  |

Pour obtenir les adresses des organisations commerciales de METTLER TOLEDO, rendez-vous sur la page : www.mt.com/contacts

ISM, UniCond et InPro sont des marques déposées du groupe METTLER TOLEDO.

www.mt.com/pro

Pour plus d'informations

/ISO 14001 9001 certifie

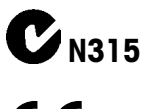

Management System certified according to ISO 9001/ISO 14001

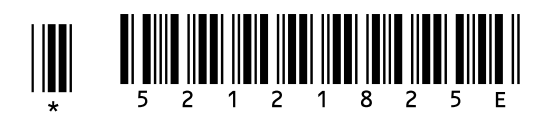

Groupe METTLER TOLEDO Process Analytics Contact local : www.mt.com/contacts

Sous réserve de modifications techniques. © 06/2023 METTLER TOLEDO. Tous droits réservés. Imprimé en Suisse. 30 307 504 E